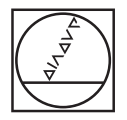

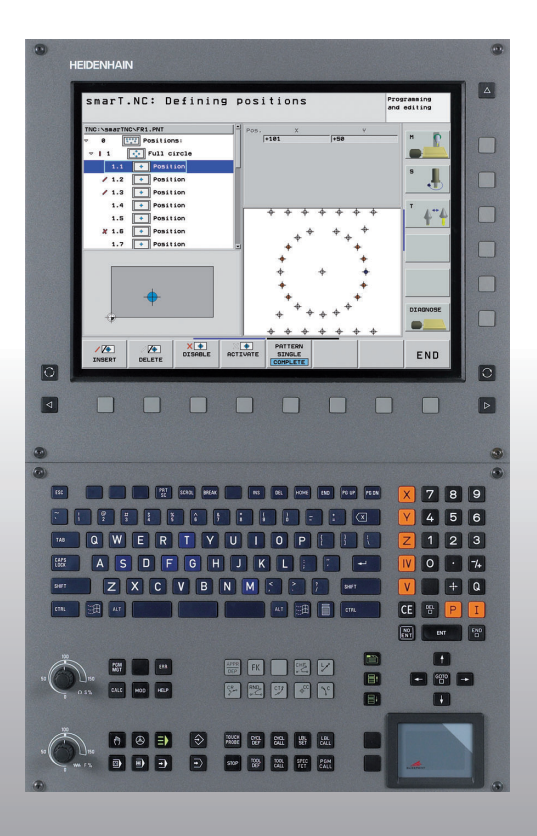

# HEIDENHAIN

# Lotse smarT.NC

# **iTNC 530**

NC-Software 340 490-04 340 491-04 340 492-04 340 493-04 340 494-04

Eesti (et) 10/2007

# smarT.NC juhend

... on juhtseadme iTNC 530 töörežiimi **smarT.NC** programmeerimise abimaterjali lühikokkuvõte. Juhtseadme iTNC 530 programmeerimise ja kasutamise täielikud juhised on toodud kasutusjuhendis

#### Juhendis kasutatavad sümbolid

Tähtsale teabele juhitakse juhendis tähelepanu järgmiste sümbolitega:

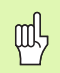

Oluline juhis!

| Juhtseade                                            | NC-tarkvaranumber |
|------------------------------------------------------|-------------------|
| iTNC 530                                             | 340 490-04        |
| iTNC 530, eksportversioon                            | 340 491-04        |
| iTNC 530 opsüsteemiga Windows XP                     | 340 492-04        |
| iTNC 530 opsüsteemiga<br>Windows XP, eksportversioon | 340 493-04        |
| iTNC 530 iuhtarvuti                                  | 340 494-04        |

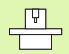

Tööpink ja juhtseade TNC peavad kirjeldatud toiminguteks olema seadme tootja poolt ettevalmistatud!

| I |   |  |
|---|---|--|
| • | _ |  |

Hoiatus: juhiste eiramine on ohtlik seadmele või selle kasutajale!

# Sisukord

| smarT.NC juhend                                             | 3   |
|-------------------------------------------------------------|-----|
| Alustamisjuhis                                              | 5   |
| Alused                                                      | 16  |
| Töötluste defineerimine                                     | 44  |
| Töötlemispositsioonide defineerimine                        | 143 |
| Kontuuride defineerimine                                    | 166 |
| DXF-failide töötlemine (tarkvarasuvand)                     | 176 |
| MOODUL-programmi graafiline testimine ja programmi täitmine | 193 |

# 5

Alustamisjuhis

# Alustamisjuhis

E)

# Uue töörežiimi esmakordne valimine ja uue programmi koostamine

- Valige töörežiim smarT.NC: TNC asub failihalduris (vt joonist paremal). Kui TNC ei asu failihalduris: vajutage klahvi PGM MGT
  - Uue töötlemisprogrammi avamiseks vajutage funktsiooniklahvi UUS FAIL: smarT.NC kuvab esiletõstetud akna
  - Sisestage failinimi failitüübiga .HU, kinnitage klahviga ENT
  - Kinnitage funktsiooniklahviga MM (või INCH) või nupuga MM (või INCH): smarT.NC avab .HU-programmi valitud mõõtühikutes ning lisab automaatselt programmipäise vormi. Lisaks tooriku definitsioonile sisaldab see vorm ka olulisi eelseadeid, mis kehtivad kogu ülejäänud programmi jaoks
  - Võtke kasutusele standardväärtused ja salvestage programmipäise vorm: vajutage klahvi END: nüüd võite töötlemisjärke defineerida

| Andmehald                                 | us                         |                       | Programmi<br>salv.∕redig. |
|-------------------------------------------|----------------------------|-----------------------|---------------------------|
| TNC:\smarTNC                              | FR1.HP                     |                       |                           |
| 0.04                                      | TNC:\SMARTNC\*.*           |                       | M                         |
| CHGB                                      | Failinimi                  | - Tüül Suur. Muudetud | 01ek -                    |
| DMHL                                      | CONT1                      | HC 812 25.10.206      | =                         |
|                                           | ECOORD                     | HU 352 29.08.20(      |                           |
| PENDELN                                   | ECOORD1                    | HU 1446 26.07.20      | S 🗌                       |
| Service                                   | ECPOC1                     | HU 678 31.01.20       | 부                         |
| <u></u> SKI                               | <b>ЕСРОСВНВ</b>            | HU 680 31.01.200      |                           |
| SmarTNC                                   | CPOCKLINKS                 | HC 130 31.01.200      |                           |
| Encguide                                  | CSTUDLINKS                 | HC 124 31.01.20(      | T T A J                   |
| >zyklen                                   | DREIECKRECHTS              | HC 150 31.01.20       | 📔 🗧 🛶 🕯                   |
| ● @C:                                     | Hedxfexample               | HU 1000 28.11.20      | 🖬 🗎                       |
| · 呈H:                                     | 🖻 flansch                  | DXF 478k 17.11.20     |                           |
| · 史L:                                     | ¥FR1                       | HP 2800 11.04.200     | Python                    |
| · 豆H:                                     | ⊆gearwheel                 | HC 3576 24.08.204     | 🎽 🎽                       |
| . 🖳 N :                                   | ghdfhgfhg                  | HC 810 25.07.20       | Demos                     |
| ****                                      | HAKEN                      | HC 876 09.07.20       |                           |
| ******                                    | lihaus                     | H 2622 21.03.20       | DIAGNOSI                  |
| .⊕® ⊕⊕,Ψ                                  | HEBEL                      | HC 512 31.01.20       | Q                         |
| ф. ф.                                     | HEBEL                      | HU 772 31.01.20       |                           |
| 4 + 4                                     | BHEBELPLANE                | H 914 27.04.20(       |                           |
| ÷ +                                       | HEBELPOC                   | HU 614 31.01.20(      | Info 1/3                  |
| φ                                         |                            | HC 150 31.01.20       |                           |
| <del></del> φ φ φ φ φ φ                   | HEBELSTOD                  | HU 632 31.01.20       |                           |
| $\phi \phi \phi \phi \phi \phi \phi \phi$ | 121 Objektid / 6864.0KBail | t ∕ 9825.4MKas. bait  |                           |
|                                           | VALIMINE COPY              | TÜÜBI UUS VII         | MASED                     |
|                                           |                            |                       | LõPP                      |

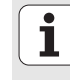

# Harjutus 1: lihtne puurimistöötlus smarT.NC-s

# Ülesanne

Avaderingi tsentreerimine, puurimine ja keermepuurimine

# Eeltingimused

Tööriistatabelis TOOL.T tuleb defineerida järgmised tööriistad:

NC-puur, läbimõõt 10 mm
 puur, läbimõõt 5 mm

■ keermepuur M6

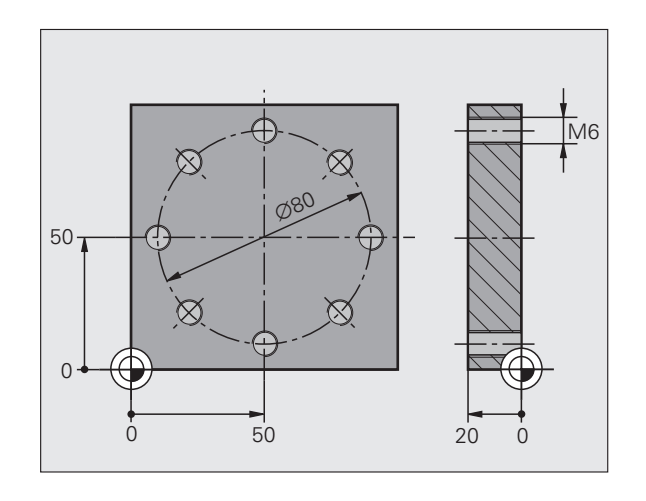

# Tsentreerimise defineerimine

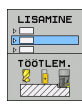

- Lisage töötlemisjärk: vajutage funktsiooniklahvi LISAMINE
- Lisage töötlemine

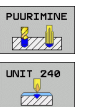

- Lisage puurimistöötlus: TNC kuvab funktsiooniklahviriba, millel on saadaolevad puurimistöötlused
- Valige tsentreerimine: TNC kuvab ülevaatevormi kogu tsentreerimistöötluse defineerimiseks
- Määrake tööriist: vajutage funktsiooniklahvi VALIMINE, TNC kuvab esiletõstetud aknas tööriistatabeli TOOL.T sisu
- Nihutage kursoriväli nooleklahvidega NC-puuri peale ja võtke klahviga ENT vormi üle. Alternatiivina võite otse sisestada tööriista numbri ja kinnitada klahviga ENT
- Sisestage spindli pöörlemissagedus, kinnitage klahviga ENT
- Sisestage tsentreerimise ettenihe, kinnitage klahviga ENT
- Funktsiooniklahvi abil lülituge ümber sügavuse sisestamisele, kinnitage klahviga ENT. Sisestage soovitud sügavus
- Valige sakiklahvi abil detailne vorm Positsioon

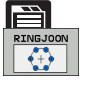

- Lülituge ümber avaderingi defineerimisele. Sisestage avaderingi nõutavad andmed, kinnitage klahviga ENT
- Salvestage vorm klahviga END. Tsentreerimistöötlus on seega defineeritud

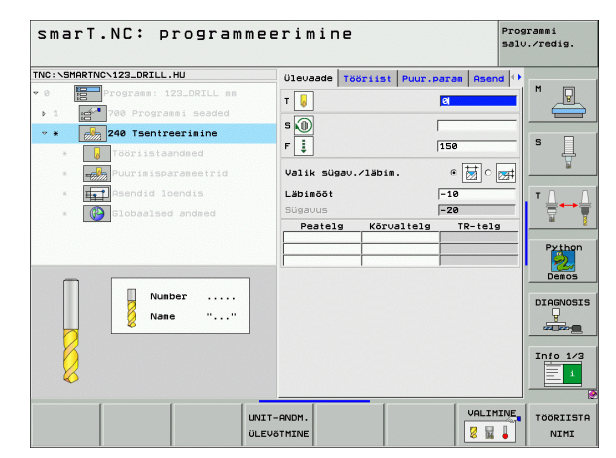

# Alustamisjuhis

### Puurimise defineerimine

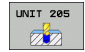

- Valige puurimine: vajutage funktsiooniklahvi MOODUL 205, TNC kuvab puurimistöötluste vormi
- Määrake tööriist: vajutage funktsiooniklahvi VALIMINE, TNC kuvab esiletõstetud aknas tööriistatabeli TOOL.T sisu
- Nihutage kursoriväli nooleklahvidega puuri peale ja võtke klahviga ENT vormi üle.
- Sisestage spindli pöörlemissagedus, kinnitage klahviga ENT
- Sisestage puurimise ettenihe, kinnitage klahviga ENT
- Sisestage puurimise sügavus, kinnitage klahviga ENT
- Sisestage nihkesügavus, salvestage vorm klahviga END

Puurimispositsioone pole vaja uuesti defineerida. TNC rakendab automaatselt viimati defineeritud positsioonid, ka tsentreerimistöötluse puhul.

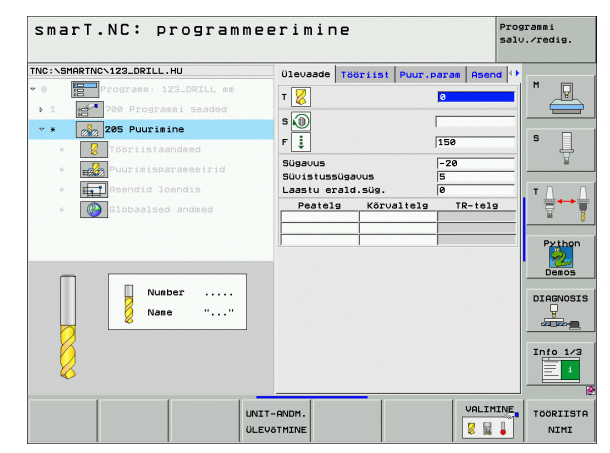

#### Keermepuurimise defineerimine

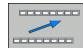

Minge funktsiooniklahviga BACK ühe tasandi võrra ülespoole

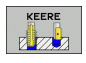

Lisage keermepuurimistöötlus: vajutage funktsiooniklahvi KEERE, TNC kuvab funktsiooniklahviriba, millel on saadaolevad keermepuurimistöötlused

|   | 209 | UNIT |
|---|-----|------|
| т | a   |      |
| т | 2   | Ø    |

- Valige keerme puurimine ilma keermesidurita: vajutage funktsiooniklahvi MOODUL 209, TNC kuvab vormi keermepuurimistöötluse defineerimiseks
- Määrake tööriist: vajutage funktsiooniklahvi VALIMINE, TNC kuvab esiletõstetud aknas tööriistatabeli TOOL.T sisu
- Nihutage kursoriväli nooleklahvidega keermepuuri peale ja võtke klahviga ENT vormi üle.
- Sisestage spindli pöörlemissagedus, kinnitage klahviga ENT
- Sisestage keerme sügavus, kinnitage klahviga ENT
- Sisestage keerme samm, salvestage vorm klahviga END

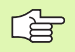

Puurimispositsioone pole vaja uuesti defineerida. TNC rakendab automaatselt viimati defineeritud positsioonid, ka tsentreerimistöötluse puhul.

|       | NCN123_DRILL.HU                                                      |         | Ülevaade                | Tööriist I | Puur.param As | send 🕩 |
|-------|----------------------------------------------------------------------|---------|-------------------------|------------|---------------|--------|
| • 1 1 | Programm: 123_DRILL (<br>700 Programmi Seaded<br>209 Keermepuurinine | nn<br>1 | T D<br>S D<br>Keerme SC | gavus      | -18           |        |
| •     | Tooriistaandmed                                                      |         | Keerme tä               | usunurk    | +1.5          |        |
| · =   | Puurimisparameetrid                                                  |         | Peatel                  | kõrval     | Itelg TR-t    | elg    |
| •     | Globaalsed andmed                                                    |         |                         | İ          | j             | Pyth   |
|       | Nane "                                                               |         |                         |            |               | Info 1 |

# Alustamisjuhis

# Programmi testimine

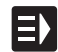

 Valige klahviga smarT.NC sisend-funktsiooniklahviriba (funktsioon Home)

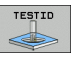

Valige alamrežiim "Programmitest"

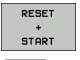

Ξ)

- Käivitage programmitest, TNC simuleerib Teie defineeritud töötlused
- Pärast programmi lõppu valige klahviga smarT.NC sisendfunktsiooniklahviriba (funktsioon Home)

# Programmi täitmine

 Valige klahviga smarT.NC sisend-funktsiooniklahviriba (funktsioon Home)

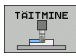

E)

- Valige alamtöörežiim Täitmine
- Käivitage programm, TNC täidab Teie defineeritud töötlused

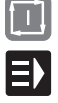

Pärast programmi lõppu valige klahviga smarT.NC sisendfunktsiooniklahviriba (funktsioon Home)

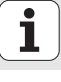

# Harjutus 2: lihtne freesimistöötlus smarT.NC-s

# Ülesanne

Ümarsüvendi jämetöötlus ja peentöötlus tööriista abil.

# Eeltingimused

Tööriistatabelis TOOL.T tuleb defineerida järgmine tööriist:

tappfrees, läbimõõt 10 mm

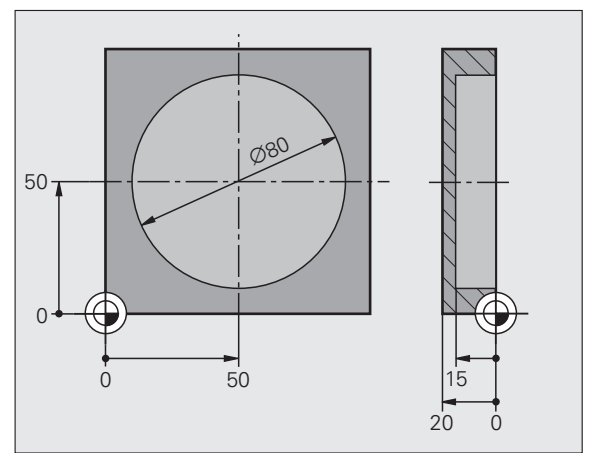

# Alustamisjuhis

# Ümarsüvendi defineerimine

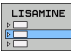

Lisage töötlemisjärk: vajutage funktsiooniklahvi LISAMINE

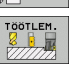

- Lisage töötlemine
- TASKU/ TAPP

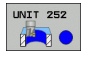

Alustamisjuhis

 on saadaolevad freesimistöötlused
 Valige ümarsüvend: vajutage funktsiooniklahvi MOODUL 252, TNC kuvab ümarsüvendi töötlemise vormi Töötlemismaht on jämetöötlus ja peentöötlus

SÜVENDID/TAPID, TNC kuvab funktsiooniklahviriba, millel

Lisage süvendi töötlus: vajutage funktsiooniklahvi

- Määrake tööriist: vajutage funktsiooniklahvi VALIMINE, TNC kuvab esiletõstetud aknas tööriistatabeli TOOL.T sisu
- Nihutage kursoriväli nooleklahvidega tappfreesi peale ja võtke klahviga ENT vormi üle.
- Sisestage spindli pöörlemissagedus, kinnitage klahviga ENT
- Sisestage süvistamise ettenihe, kinnitage klahviga ENT
- Sisestage freesimise ettenihe, kinnitage klahviga ENT
- Sisestage ümarsüvendi läbimõõt, kinnitage klahviga ENT
- Sisestage sügavus, nihkesügavus ja peentöötluse töötlusvaru küljel, kinnitage kõik klahviga ENT
- Sisestage ümarsüvendi keskpunkti koordinaadid X ja Y, kinnitage kõik klahviga ENT
- Salvestage vorm klahviga END. Ümarsüvendi töötlus on seega defineeritud
- Testige koostatud programmi nagu eespool ja täitke seda

| smarT.NC: programme        | eerimine                 | Programmi<br>salv.∕redig. |
|----------------------------|--------------------------|---------------------------|
| TNC:\SMARTNC\123_DRILL.HU  | Töötlemise ulatus        | ?                         |
| • 0 Programm: 123_DRILL mm | • 🛃 o 🛃 o                | M                         |
| ▶ 1 700 Programmi seaded   | Ülevaade Tööriist Taskup | . Asend 🕂 📛               |
| ∀ ¥ 💽 252 Ümartasku        | т 🙀                      |                           |
| * Tööriistaandmed          | s                        | l <sup>*</sup> 4          |
| * Tasku parameetrid        |                          | a                         |
| * Rsendid loendis          | F                        |                           |
| * Globaalsed andmed        |                          |                           |
|                            | Sügavus                  | -20                       |
|                            | Süvistussügavus          | 5 Python                  |
|                            | Peatelg Körvaltelg       | TR-telg Demos             |
| Number                     |                          |                           |
| Nane ""                    | · · ·                    | DIHGNOSI                  |
|                            |                          |                           |
| 11                         |                          | Info 1/3                  |
|                            |                          |                           |
|                            |                          |                           |
|                            | IT-BNDM.                 | VALIMINE TOORIIST         |
|                            | EVŐTMINE                 | NIMI                      |

12

# Harjutus 3: kontuuri freesimine smarT.NC-s

# Ülesanne

Kontuuri jämetöötlus ja peentöötlus tööriista abil.

# Eeltingimused

Tööriistatabelis TOOL.T tuleb defineerida järgmine tööriist:

tappfrees, läbimõõt 22 mm

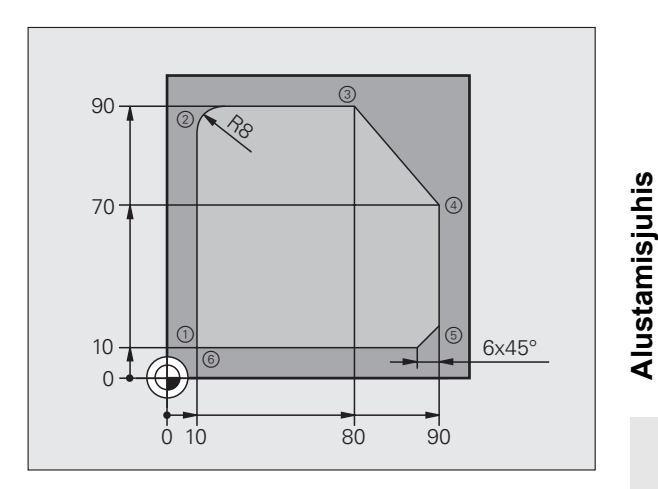

#### Kontuuritöötluse defineerimine

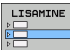

KONTUUR-pr

- Lisage töötlemisjärk: vajutage funktsiooniklahvi LISAMINE
- TÖÖTLEM.
- Lisage töötlemine
- Lisage kontuuritöötlus: vajutage funktsiooniklahvi KONTUR-PGM, TNC kuvab funktsiooniklahviriba, millel on saadaolevad kontuuritöötlused

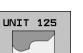

- Valige kontuurijadatöötlus: vajutage funktsiooniklahvi MOODUL 125, TNC kuvab kontuuritöötluse vormi
- Määrake tööriist: vajutage funktsiooniklahvi VALIMINE, TNC kuvab esiletõstetud aknas tööriistatabeli TOOL.T sisu
- Nihutage kursoriväli nooleklahvidega tappfreesi peale ja võtke klahviga ENT vormi üle.
- Sisestage spindli pöörlemissagedus, kinnitage klahviga ENT
- Sisestage süvistamise ettenihe, kinnitage klahviga ENT
- Sisestage freesimise ettenihe, kinnitage klahviga ENT
- Sisestage töödeldava detaili pealispinna koordinaat, sügavus, nihkesügavus ja peentöötluse töötlusvaru küljel, kinnitage kõik klahviga ENT
- Valige funktsiooniklahvide abil freesimise tüüp, raadiuse korrektuur ja lähenemise tüüp, kinnitage kõik klahviga ENT
- Sisestage lähenemise parameetrid, kinnitage kõik klahviga ENT

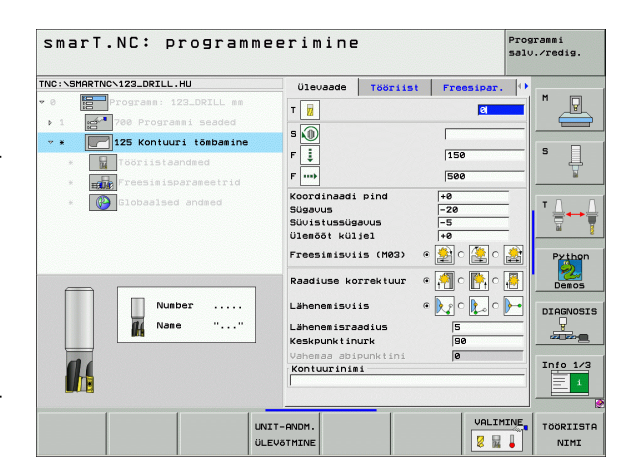

i

- Sisestusväli Kontuurinimi on aktiivne. Koostage uus kontuuriprogramm: smarT.NC kuvab esiletõstetud akna kontuurinime sisestamiseks. Sisestage kontuuri nimi, kinnitage klahviga ENT, smarT.NC on nüüd kontuuriprogrammeerimise režiimis
- Klahviga L defineerige kontuuri lähtepunkt koordinaatides X ja Y: X=10, Y=10, salvestage klahviga END
- Klahviga L liikuge punktile 2: X=90, salvestage klahviga END
- Klahviga RND defineerige ümardusraadius 8 mm, salvestage klahviga END
- Klahviga L liikuge punktile 3: Y=80, salvestage klahviga END
- Klahviga L liikuge punktile 4: X=90, Y=70, salvestage klahviga END
- Klahviga L liikuge punktile 5: Y=10, salvestage klahviga END
- Klahviga CHF defineerige faas 6 mm, salvestage klahviga END
- Klahviga L liikuge punktile 6: X=10, salvestage klahviga END
- Salvestage kontuuriprogramm klahviga END: smarT.NC on nüüd jälle kontuuritöötluse defineerimise vormis
- Salvestage kogu kontuuritöötlus klahviga END. Kontuuritöötlus on seega defineeritud
- Testige koostatud programmi nagu eespool ja täitke seda

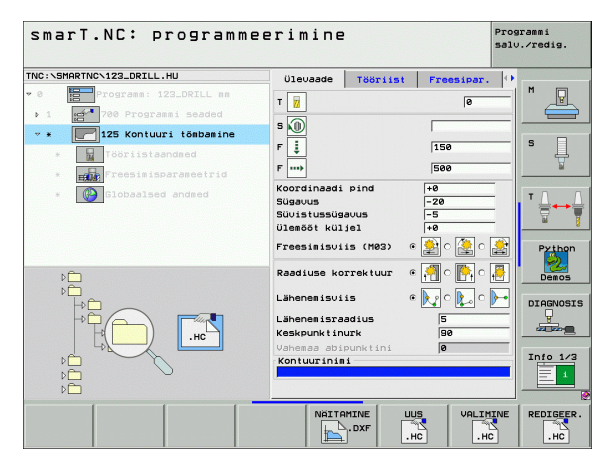

UUS .HC

# Alused

# smarT.NC tutvustus

smarT.NC abil on lihtne luua eraldi töötlemisjärkudeks (Units) jaotatud kodeerimata tekstiga dialoogprogramme, mida saab töödelda ka kodeerimata teksti redaktoriga. Kodeerimata teksti redaktoriga muudetud andmed on loomulikult näha ka vormidel, sest smarT.NC kasutab alati **ainsa andmebaasina** "standardset" kodeerimata tekstiga dialoogprogrammi.

Ülevaatlikud sisestusvormid ekraani paremal poolel lihtsustavad vajalike töötlemisparameetrite defineerimist,mida täiendavalt kujutatakse graafiliselt abijoonisel (vasak alumine ekraanipool). Programmi struktureeritud kujutamine puustruktuurina (vasak ülemine ekraanipool) võimaldab saada vastava töötlemisprogrammi töötlemisjärkudest kiirülevaadet.

smarT.NC kujutab endast universaalset iseseisvat töörežiimi, mida saab kasutada alternatiivina juba tuntud kodeerimata tekstiga dialoogprogrammeerimisele. Niipea, kui mõni töötlemisetapp on defineeritud, saab seda uues töörežiimis graafiliselt testida ja/või rakendada.

#### Paralleel-programmeerimine

smarT.NC-programme võite koostada või redigeerida ka siis, kui TNC parajasti töötab mõne programmiga. Selleks lülitage lihtsalt ümber programmi salvestamise/redigeerimise töörežiim ja avage seal soovitud smarT.NC-programm.

Kui soovite töödelda smarT.NC-programmi kodeerimata teksti redaktoriga, tuleb failihaldurist valida funktsioon AVADA KOOS ja seejärel KODEERIMATA TEKST.

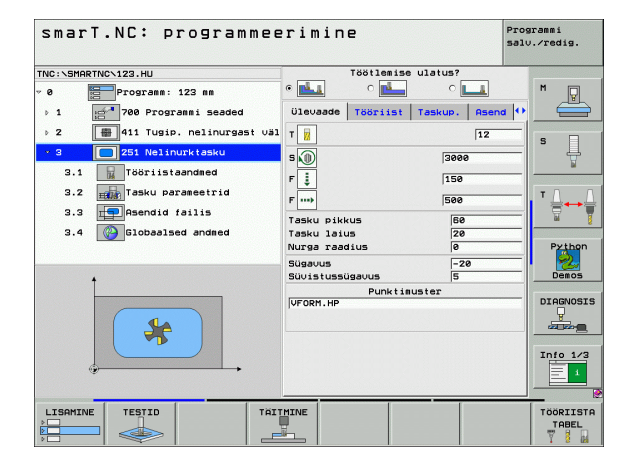

# Programmid/failid

Juhtimisseade TNC salvestab programmid, tabelid ja tekstid failidesse. Failitähis koosneb kahest osast:

| PROG20                                                                                                    | .HU                                                                                                    |
|----------------------------------------------------------------------------------------------------|----------------------------------------------------------------------------------------------------|
| Failinimi                                                                                                    | Failitüüp                                                                                                    |
| Liides smarT.NC kasu                                                                                                    | tab valdavalt kolme tüüpi faile:                                                                                                    |
| <ul> <li>moodulprogrammid<br/>Moodulprogrammid<br/>sisaldavad kahte täi<br/>(UNIT XXX) ja lõppu</li> <li>Kontuurikirjeldused</li> </ul> | (failitüüp .HU)<br>on kodeerimata tekstiga dialoogprogrammid, mis<br>endavat struktuurielementi: töötlemisjärgu algust<br>ı ( <b>END OF UNIT XXX</b> )<br>(failitüüp .HC) |

Kontuurikirjeldused on kodeerimata tekstiga dialoogprogrammid, mis võivad sisaldada ainult neid trajektoorfunktsioone, millega kontuuri kirjeldatakse töötlustasapinnal: need on elemendid L, C koos CC-ga, CT, CR, RND, CHF ja vaba kontuuriprogrammeerimise elemendid FK FPOL, FL, FLT, FC ja FCT

Punktitabelid (failitüüp .HP)

Punktitabelitesse salvestab smarT.NC efektiivse näidisegeneraatori abil defineeritud töötlemispositsioonid

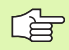

smarT.NC paigutab standardina kõik failid kataloogi **TNC:\smarTNC**. Kuid valida saab ka suvalise muu kataloogi.

| TNC juhtseadme failid                                                                                                    | Tüüp                                          |
|----------------------------------------------------------------------------------------------------|-----------------------------------------------|
| Programm<br>HEIDENHAINI vormingus<br>DIN/ISO-vormingus                                                                                             | .H<br>.I                                      |
| <b>smarT.NC-failid</b><br>Struktureeritud moodulprogrammid<br>Kontuurikirjeldused<br>Töötlemispositsioonide punktitabelid                          | .HU<br>.HC<br>.HP                             |
| <b>Tabelid</b><br>Tööriistad<br>Tööriistavaheti<br>Paletid<br>Nullpunktid<br>Eelseaded (tugipunktid)<br>Lõikeandmed<br>Lõikematerjalid, materjalid | .T<br>.TCH<br>.P<br>.D<br>.PR<br>.CDT<br>.TAB |
| <b>Tekstid</b><br>ASCII-failid<br>Abifailid                                                                                                    | .A<br>.CHM                                    |
| <b>Joonised</b><br>DXF-failid                                                                                                    | .DXF                                          |

# Uue töörežiimi esmakordne valimine

- ΞÞ
- Valige smarT.NC töörežiim: juhtimisseade TNC on failihaldusrežiimis
- Nooleklahvidega ja klahviga ENT valige üks olemasolevatest näidisprogrammidest või
- Uue töötlemisprogrammi avamiseks vajutage funktsiooniklahvi UUS FAIL: smarT.NC kuvab esiletõstetud akna
- Sisestage failinimi failitüübiga .HU, kinnitage klahviga ENT
- Kinnitage funktsiooniklahviga MM (või INCH) või nupuga MM (või INCH): smarT.NC avab .HU-programmi valitud mõõtühikutes ning lisab automaatselt programmipäise vormi
- Programmipäise vormi andmed tuleb tingimata sisestada, sest need kehtivad kogu töötlemisprogrammile. Vaikimisi väärtused on defineeritud süsteemisiseselt. Vajadusel saab andmeid muuta ja klahviga END salvestada
- Töötlemisjärkude defineerimiseks valige soovitud töötlemisjärk funktsiooniklahvi REDIGEERIMINE abil

# Failihaldus liideses smarT.NC

Nagu eespool nimetatud, eristab liides smarT.NC kolme failitüüpi: moodulprogramm (.HU), kontuurikirjeldused (.HC) ja punktitabelid (.HP). Neid kolme failitüüpi saab failihalduri kaudu valida ja redigeerida töörežiimis smarT.NC. Kontuurikirjelduste ja punktitabelite redigeerimine on võimalik ka siis, kui parajasti defineeritakse töötlemistasapinda.

Lisaks saate smarT.NC siseselt avada ka DXF-faile, et neist kontuurikirjeldused (**.HC-failid**) ja töötluspositsioonid (**HP-failid**) ekstraheerida (tarkvarasuvand).

Failihaldust saab smarT.NC-s kasutada ilma piiranguteta ka hiire abil. Eriti saab hiirega muuta failihalduri siseselt akna suurusi. Klõpsake selleks horisontaalsel või vertikaalsel eraldusjoonel ja nihutage need allasurutud hiireklahviga sobivasse asendisse.

| Andmehaldı                                     | IS                         |                  |              | Programmi<br>salv./redig. |
|------------------------------------------------|----------------------------|------------------|--------------|---------------------------|
| TNC:\smarTNC                                   | FR1.HP                     |                  |              |                           |
| <u></u>                                        | = TNC: \SMARTNC\*.*        |                  |              | M                         |
| CHGB                                           | Failinimi                  | - Tüül Suur      | . Muudetud 0 | 1ek -                     |
| MHL                                            | CONT 1                     | HC 81            | 2 25.10.204  | =                         |
|                                                | ECOORD                     | HU 35            | 2 29.08.204  |                           |
| PENDELN                                        | HECOORD1                   | HU 144           | 6 26.07.204  | S 🗌                       |
| Service                                        | HECPOC1                    | HU 67            | 8 31.01.204  | 4                         |
| <u>SKI</u>                                     | HE CPOCEHE                 | HU 68            | 0 31.01.204  | 1                         |
| > SmarTNC                                      | CPOCKLINKS                 | HC 13            | 0 31.01.204  |                           |
| > incguide                                     | CSTUDLINKS                 | HC 12            | 4 31.01.204  | T T A                     |
| ▷ 2yklen                                       | DREIECKRECHTS              | HC 15            | 0 31.01.204  | 📔 🚔 🛶 🕯                   |
|                                                | He dxfexample              | HU 100           | 0 28.11.204  | 🖬 🖌                       |
| · 문H:                                          | 🔚 flansch                  | DXF 47           | 8k 17.11.20( |                           |
| · 코L:                                          | FR1                        | HP 280           | 0 11.04.206  | Python                    |
| · 문M:                                          | gearwheel                  | HC 357           | 6 24.08.204  | 🎽                         |
| · 문N:                                          | ghdfhgfhg                  | HC 81            | 0 26.07.204  | Demos                     |
| * * * * * * * *                                | HAKEN                      | HC 87            | 6 09.07.200  |                           |
| $\psi \psi \psi \psi \psi \psi \psi \psi$      | linhaus                    | H 262            | 2 21.03.204  | DTOGNOST                  |
| .⊕⊕ ⊕⊕.⊕                                       | HEBEL                      | HC 51            | 2 31.01.204  |                           |
|                                                | HEBEL                      | HU 77            | 2 31.01.204  |                           |
| # # #                                          | HEBELPLANE                 | н 91             | 4 27.04.200  |                           |
| $\phi$ $\phi$                                  | HEBELPOC                   | HU 61            | 4 31.01.200  | Toto 1/7                  |
| φ. φ <sup>*</sup>                              | HEBELSTUD                  | HC 15            | 0 31.01.200  | 1/3                       |
| <del></del>                                    | HEBELSTUD                  | HU 63            | 2 31.01.20(  | 🗉 📃 💶                     |
| $\phi \phi \phi \phi \phi \phi \phi \phi \phi$ | 121 Objektid / 6864.0KBait | / 9825.4MKas. ba | oit          |                           |
|                                                | VALIMINE COPY              | TÜÜBI L          |              |                           |
| T V                                            | ABC→ XYZ                   | VALIMINE         |              |                           |

#### Failihalduri kutsumine

Failihalduri valimine: vajutage klahvi PGM MGT: TNC kuvab failihalduri akna (joonis paremal näitab põhiseadistust). Kui TNC näitab muud ekraanijaotust, vajutage funktsiooniklahvi AKEN teisel funktsiooniklahvide ribal)

Vasak ülemine aken näitab olemasolevaid draive ja katalooge. Draivid on seadmed, millesse salvestatakse või kantakse üle andmeid. Draiv on TNC kõvaketas, võrgu kaudu ühendatud kataloogid või USB-seadmed. Kataloogi tähistab alati kaustasümbol (vasakul) ja kataloogi nimi (selle kõrval paremal). Alamkaustad paiknevad paremal pool. Kui enne kataloogisümbolit on paremale suunatud kolmnurk, siis on olemas alamkataloogid, mida saab avada parempoolse nooleklahviga.

Vasak alumine aken näitab vastava faili sisu eelvaadet, kui kursoriväli on mõnel .HP- või .HC-failil.

| Andmehald                                                                                         | 12                             |             |                | Pros               | grammi<br>J.∕redig.                     |
|---------------------------------------------------------------------------------------------------|--------------------------------|-------------|----------------|--------------------|-----------------------------------------|
| TNC:\smarTNC                                                                                      | FR1.HP                         |             |                |                    |                                         |
| <u></u>                                                                                           | = TNC: \SMARTNC\*.*            |             |                |                    | M                                       |
|                                                                                                   | Failinimi                      | - Tu        | iüi Suur. Muud | letud Olek ^       |                                         |
| MHL                                                                                               | CONT 1                         | HC          | 812 25.1       | 0.20(              |                                         |
|                                                                                                   | ECOORD                         | HU          | 352 29.0       | 8.206              |                                         |
| PENDELN                                                                                           | ECOORD1                        | HU          | 1446 26.0      | 7.206              | S 🗌                                     |
| Service                                                                                           | ECPOC1                         | HU          | 678 31.0       | 1.206              | 부                                       |
| <b>O</b> SKT                                                                                      | ЕСРОСВНВ                       | HU          | 680 31.0       | 1.206              | 1 I I I I I I I I I I I I I I I I I I I |
| > SmarTNC                                                                                         | CPOCKLINKS                     | HC          | 130 31.0       | 1.206              | 2                                       |
| > Citncguide                                                                                      | CSTUDLINKS                     | HC          | 124 31.0       | 1.206              | TO O                                    |
| > Dzyklen                                                                                         | DREIECKRECHTS                  | HC          | 150 31.0       | 1.206              | <b>i</b> ' <b>⇒</b> ↔ <b>⇒</b> ⇒        |
| > @C:                                                                                             | Hedxfexample                   | HU          | 1000 28.1      | 1.206              | 8 7                                     |
| ) <del>Q</del> H:                                                                                 | m flansch                      | DX          | F 478k 17.1    | 1.206              | •                                       |
| ) 🖳                                                                                               | ¥FR1                           | HP          | 2800 11.0      | 4.206              | Python                                  |
| 9 2M:                                                                                             | ⊆gearwheel                     | HC          | 3576 24.0      | 8.20(              | - <u>S</u>                              |
| 9 🖳 N :                                                                                           | sghdfhgfhg                     | HC          | 810 26.0       | 7.206              | · 200                                   |
|                                                                                                   | ARKEN                          | HC          | 876 09.0       | 7.206              | Demos                                   |
| $\phi \phi \phi \phi \phi \phi \phi \phi \phi \phi \phi \phi \phi \phi \phi \phi \phi \phi \phi $ | Bhaus                          | н           | 2622 21.0      | 3.206              | DECONOCEO                               |
| ⊕                                                                                                 | - HEBEL                        | HC          | 512 31.0       | 1.206              | DIHGNUSIS                               |
|                                                                                                   | EHEBEL                         | HU          | 772 31.0       | 1.206              | <u> </u>                                |
| * *                                                                                               | HEBELPLANE                     | н           | 914 27.0       | 4.206              |                                         |
| * * *                                                                                             | HEBELPOC                       | HU          | 614 31.0       | 1.206              |                                         |
| Ψ <del>Φ</del> .                                                                                  | HEBELSTUD                      | HC          | 150 31.0       | 1.206              | Info 1/3                                |
| *'\$\$                                                                                            | HEBELSTUD                      | HU          | 632 31.0       | 1.206              | = 1                                     |
| ++++++++++++++++++++++++++++++++++++++                                                            | 4<br>121 Objektid ≠ 6864.0KBai | t / 9825.4M | Kas. bait      |                    |                                         |
|                                                                                                   | VALIMINE COPY                  | TOUBI       | UUS            | VIIMASED<br>FAILID | LÕPP                                    |
|                                                                                                   | ABC XYZ                        | VALIMINE    | B              | 695                | LOFF                                    |

Parempoolses laias aknas näidatakse kõiki faile, mis on salvestatud valitud kausta. Iga faili juures näidatakse mitmesugust infot, mis on lahti seletatud alljärgnevas tabelis.

| Näit      | Tähendus                                                                                                    |
|-----------|----------------------------------------------------------------------------------------------------|
| Failinimi | Kuni 16 märgist koosnev nimi                                                                                                    |
| Тüüр      | Failitüüp                                                                                                    |
| Suurus    | Faili suurus baitides                                                                                                    |
| Muudetud  | Kuupäev ja kellaaeg, mil faili viimast korda<br>muudeti                                                                                                    |
| Olek      | <ul> <li>Faili atribuut:</li> <li>E: Programm valiti töörežiimis "Programmi sisestamine/redigeerimine"</li> <li>S: Programm valiti režiimis "Programmi testimine"</li> <li>M: Programm valiti mõnes programmikäigu režiimis</li> <li>P: Fail on kustutamise ja muutmise eest kaitstud (Protected)</li> <li>+: On olemas sõltuvaid faile (liigendusfail, tööriistakasutuse fail)</li> </ul> |

| 6 |     |
|---|-----|
|   | PGM |
|   | MGT |
|   |     |

Failihalduri kutsumine

Kursorivälja viimiseks ekraanil suvalisse kohta tuleb kasutada noole- või funktsiooniklahve:

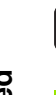

Nihutab kursorivälja parempoolsest vasakpoolsesse aknasse ja vastupidi

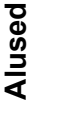

Nihutab kursorivälja aknas üles ja alla.

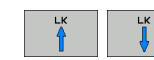

Nihutab kursorivälja ühes aknas külgsuunas edasitagasi.

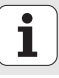

#### 1. samm: draivi valimine

Draivi märkimine vasakpoolses aknas:

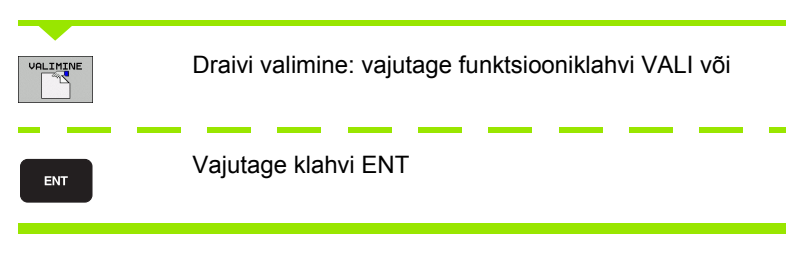

2. samm: kausta valimine

Kausta märkimine vasakus aknas: paremas aknas kujutatakse automaatselt kõiki märgitud kaustas (heledal taustal) olevaid faile

# 3. samm: faili valimine

| TÜÜBI<br>TÜÜBI<br>VALIMINE | vajutage funktsiooniklahvi TÜÜBI VALIMINE                                                                                  |
|----------------------------|----------------------------------------------------------------------------------------------------|
| VALIMINE                   | Vajutage soovitud failitüübi funktsiooniklahvi või                                                                         |
| NRITRKSIK                  | kõigi failide kuvamine: vajutage funktsiooniklahvi NÄITA<br>KÕIK või                                                       |
| Failide m                  | ärkimine parempoolses aknas:                                                                                               |
| VALIMINE                   | Vajutage funktsiooniklahvi VALIMINE või                                                                                    |
| ENT                        | vajutage klahvi ENT: TNC avab valitud faili                                                                                |
|                            |                                                                                                    |
|                            | Kui sisestate klaviatuurilt nime, siis sünkroniseerib TNC kursorivälja sisestatud numbritega, nii et faili on kerge leida. |
|                            |                                                                                                    |

1

## Uue kataloogi loomine

- Valige failihaldur: vajutage klahvi PGM MGT
- Valige vasaku nooleklahviga kataloogipuu
- Valige draiv TNC:\, kui soovite luua uue juurkataloogi või valida olemasoleva kataloogi, kuhu soovite luua uue alamkataloogi
- Sisestage uus katalooginimi, kinnitage klahviga ENT: smarT.NC kuvab uue katalooginime kinnitamise akna
- Kinnitage klahviga ENT või nupuga Jah. Toimingu katkestamiseks: vajutage klahvi ESC või nuppu Ei

| $\sim$ | ב<       | _ | _ |
|--------|----------|---|---|
|        | ۲        | ∃ |   |
|        | <u> </u> | _ |   |

Uue kataloogi saate avada ka funktsiooniklahviga UUS KATALOOG. Sisestage siis esiletõstetud aknasse kataloogi nimi ja kinnitage klahviga ENT.

# Uue faili avamine

- Valige failihaldur: vajutage klahvi PGM MGT
- Valige uue faili tüüp nii, nagu eespool kirjeldatud
- Sisestage failinimi ilma failitüübita, kinnitage klahviga ENT
- Kinnitage funktsiooniklahviga MM (või INCH) või nupuga MM (või INCH): smarT.NC avab faili valitud mõõtühikutes. Toimingu katkestamiseks: vajutage klahvi ESC või nuppu Katkesta

| ~   | 1 |
|-----|---|
| 5 7 | 7 |
| 5   | 3 |

Uue faili saab avada ka funktsiooniklahviga UUS FAIL. Sisestage siis esiletõstetud aknasse failinimi ja kinnitage klahviga ENT.

### Faili kopeerimine samasse kataloogi

- Valige failihaldur: vajutage klahvi PGM MGT
- Nihutage kursoriväli nooleklahvide abil failile, mida soovite kopeerida
- Vajutage funktsiooniklahvi KOPEERI: smarT.NC kuvab esiletõstetud akna
- Sisestage sihtfaili nimi ilma failitüübita, kinnitage klahviga ENT või nupuga OK: smarT.NC kopeerib valitud faili sisu uude samatüübilisse faili. Toimingu katkestamiseks: vajutage klahvi ESC või nuppu Katkesta
- Kui soovite kopeerida faili mõnda muusse kataloogi: vajutage tee valiku funktsiooniklahvi, valige esiletõstetud aknas soovitud kataloog ja kinnitage klahviga ENT või nupuga OK

# Faili kopeerimine mõnda muusse kataloogi

- Valige failihaldur: vajutage klahvi PGM MGT
- Nihutage kursoriväli nooleklahvide abil failile, mida soovite kopeerida
- Valige teine funktsiooniklahviriba, vajutage funktsiooniklahvi AKEN, et TNC-ekraan jagada
- Nihutage vasaku nooleklahviga kursoriväli vasakusse aknasse
- Vajutage funktsiooniklahvi TEE: smarT.NC kuvab esiletõstetud akna
- Valige esiletõstetud aknas kataloog, kuhu soovite faili kopeerida ja kinnitage klahviga ENT või nupuga OK.
- Nihutage parempoolse nooleklahviga kursoriväli parempoolsesse aknasse
- Vajutage funktsiooniklahvi KOPEERI: smarT.NC kuvab esiletõstetud akna
- Vajadusel sisestage sihtfaili uus nimi ilma failitüübita, kinnitage klahviga ENT või nupuga OK: smarT.NC kopeerib valitud faili sisu uude samatüübilisse faili. Toimingu katkestamiseks: vajutage klahvi ESC või nuppu Katkesta

Kui soovite kopeerida mitut faili, võite hiireklahviga tähistada veel faile. Selleks vajutage klahvi CTRL ja seejärel klõpsake soovitud faili.

| Andmehaldus                      |        |    |                                          | Prog<br>salu | rammi<br>.∕redig. |
|----------------------------------|--------|----|------------------------------------------|--------------|-------------------|
| FR1.HP                           |        | -  | [                                        | _            |                   |
| TNC:\SMARTNC\*.*                 |        | _  | ■ TNC : \*.*                             |              | M                 |
| Failinimi -                      | Tüüi   | -  | Failinimi 👻 T                            | uui 🗎        | <u> </u>          |
| CONT1                            | HC     |    | <u>320</u>                               |              |                   |
| ECOORD                           | HU     |    | 3DGRAF                                   |              |                   |
| COORD1                           | HU     |    | CANT                                     |              | s 🗌               |
| CPOC1                            | HU     |    | □BHB                                     |              | 부                 |
| СРОСВНВ                          | HU     |    | DEMO                                     |              | M                 |
| CPOCKLINKS                       | HC     |    | DUMPPGM                                  |              |                   |
| CSTUDLINKS                       | HC     | П  | 🗋 dx f                                   |              | т Л П             |
| DREIECKRECHTS                    | HC     |    | □FictureMes                              | H            |                   |
| ⊟dxfexample                      | HU     |    | FixtureLib                               |              | <b>H</b>          |
| M flansch                        | DXF    |    | <b>⊡</b> FK                              |              |                   |
| WFR1                             | HP     |    | °⊇GS                                     |              | Python            |
| gearwheel                        | HC     |    | <b>⊡</b> H1                              |              | <b>A</b>          |
| ghdfhgfhg                        | HC     |    | CHG8                                     |              | Demos             |
| HAKEN                            | HC     |    | CIMHL .                                  |              | Demos             |
| haus                             | н      |    | CINEWDEMO                                |              | DTOCNOST          |
| HEBEL                            | HC     |    | PENDELN                                  |              | DIHGNOSIS         |
| HEBEL                            | HU     |    | Service                                  |              | -                 |
| HEBELPLANE                       | н      |    | SKI                                      |              |                   |
| HEBELPOC                         | HU     |    | SmarTNC                                  |              |                   |
| HEBELSTUD                        | HC     |    | 🗅 tncguide                               |              | 101/3             |
| HEBELSTUD                        | HU     | ×  | 🗋 zyklen                                 |              | - 4               |
| 21 Objektid / 6864.0KBait / 9825 | .4MKas |    | 1<br>54 Objektid / 3802.7KBait / 9825.4M | (as.         |                   |
|                                  | VAL    | .1 |                                          | E            | LÕPP              |

# Alused

## Faili kustutamine

- Valige failihaldur: vajutage klahvi PGM MGT
- Nihutage kursoriväli nooleklahvidega failile, mida soovite kustutada
- Valige teine funktsiooniklahviriba
- Vajutage funktsiooniklahvi KUSTUTA: smarT.NC kuvab esiletõstetud akna
- Valitud faili kustutamiseks: vajutage klahvi ENT või nuppu Jah. Kustutamise katkestamiseks: vajutage klahvi ESC või nuppu Ei

# Faili ümbernimetamine

- Valige failihaldur: vajutage klahvi PGM MGT
- Nihutage kursoriväli nooleklahvidega failile, mida soovite ümber nimetada
- Valige teine funktsiooniklahviriba
- Vajutage funktsiooniklahvi NIMETA ÜMBER: smarT.NC kuvab esiletõstetud akna
- Sisestage uus failinimi, kinnitage klahviga ENT või nupuga OK. Toimingu katkestamiseks: vajutage klahvi ESC või nuppu Katkesta

## Failide kaitsmine/failikaitse tühistamine

- Valige failihaldur: vajutage klahvi PGM MGT
- Nihutage kursoriväli nooleklahvidega failile, mida soovite kaitsta või mille kaitse soovite tühistada
- Valige kolmas funktsiooniklahviriba
- Vajutage funktsiooniklahvi KUSTUTA: smarT.NC kuvab esiletõstetud akna
- Vajutage funktsiooniklahvi LISAFUNKT.
- Valitud faili kaitsmiseks: vajutage funktsiooniklahvi KAITSE, failikaitse tühistamiseks: vajutage funktsiooniklahvi TÜH. KAITSE

# Faili valimine viimati valitud 15 faili hulgast

- Valige failihaldur: vajutage klahvi PGM MGT
- Vajutage funktsiooniklahvi VIIMATISED FAILID: smarT.NC kuvab viimased 15 faili, mida on smarT.NC-töörežiimis valitud
- Nihutage kursoriväli nooleklahviga failile, mida soovite valida
- Valitud faili ülevõtmine: vajutage klahvi ENT

### Kataloogide uuendamine

Kui navigeerite välisel andmekandjal, võib osutuda vajalikuks kataloogipuu uuendamine:

- Valige failihaldur: vajutage klahvi PGM MGT
- Valige vasaku nooleklahviga kataloogipuu
- Vajutage funktsiooniklahvi UUENDA PUU: TNC uuendab kataloogipuu

# Failide sorteerimine

Failide sorteerimise funktsioonid teostatakse hiireklõpsuga. Sorteerida võib failinime, failitüübi, faili suuruse, muutmise kuupäeva ja faili oleku järgi tõusvalt või alanevalt:

- Valige failihaldur: vajutage klahvi PGM MGT
- Klõpsake hiirega selle veeru päist, mille järgi soovite sorteerida: kolmnurk veeru päises näitab sortimisjärjestust, uus klõps samal veerupäisel muudab järjestuse vastupidiseks

### Failihalduri kohandamine

Kohandamise menüü saate avada kas hiireklõpsuga tee nimel või funktsiooniklahvidega:

- Valige failihaldur: vajutage klahvi PGM MGT
- Valige kolmas funktsiooniklahviriba
- Vajutage funktsiooniklahvi LISAFUNKT.
- Vajutage funktsiooniklahvi SUVANDID: TNC tõstab esile failihalduri kohandamise menüü
- Nihutage nooleklahvidega kursoriväli soovitud seadistusele
- Aktiveerige/desaktiveerige soovitud seadistus tühikuklahviga

Failihaldurit võib kohandada järgmisel viisil:

#### Järjehoidjad

Järjehoidjate abil haldate te oma lemmikkatalooge. Te saate lisada või kustutada aktiivse kataloogi või kustutada kõik järjehoidjad. Kõik teie poolt lisatud kataloogid kuvatakse järjehoidjate nimekirjas ja neid saab sealt kiiresti valida

#### Vaade

Menüüpunktis "Vaade" määratakse kindlaks, millist infot TNC failiaknas kuvama peab

#### Kuupäevavorming

Menüüpunktis "Kuupäevavorming" määratakse kindlaks, millises vormingus peab TNC veerus **Muudetud** kuupäeva näitama

#### Seaded

Kui kursor asub kataloogipuul: tehke kindlaks, kas TNC peab paremnoole klahvi vajutamisel vahetama akent või peab avama olemasolevad alamkataloogid

| Andmehald                                                                                                    | us                                                                                                    |                                                                                                    | Programmi<br>salv.∕redig.              |
|----------------------------------------------------------------------------------------------------|----------------------------------------------------------------------------------------------------|----------------------------------------------------------------------------------------------------|----------------------------------------|
| TNC:\smarTNC                                                                                                    | FR1                                                                                                    |                                                                                                    |                                        |
| H1         H4           H68         H4           H69         H4           PENDEN0         PENDEN0           SETUCE         SKT           SKT         Sastron           SKT         Sastron           SKT         Sastron           SKT         Sastron           SKT         Sastron           SKT         Sastron           SKT         Sastron           SKT         Sastron           SKT         Sastron | TTNC:\Sheptanicoustanicoustani | C:NFK/TBT         tud         0           W:NBRGTNC-HBB         1:00         0           W:NBRGTNC-HBB         2:00         0           Sep11k         1:sep1ne         0.20           HU         670         1:01.20           HU         670         1:01.20           HU         670         1:01.20           HU         670         1:01.20           HC         128         1:01.20           HC         128         1:01.20           HC         128         1:01.20           HC         128         1:01.20           HC         128         1:01.20           HC         128         1:01.20           HC         128         1:01.20           HC         128         1:01.20           HC         129         1:01.20           HC         120         1:02.20           HC         2010         1:02.20           HC         1:02.20         1:03.20           HC         1:02.20         1:03.20           HC         1:02.20         1:03.20           HC         1:02         1:01.20           HU         1:02 | Iek 2 M<br>S<br>I T<br>Python<br>Decos |
|                                                                                                    | HEBELPOC<br>HEBELSTUD<br>HEBELSTUD<br>1<br>121 Objektid / 6864.0KBait / 98                                                                                                    | HU 514 31.01.20(-<br>HC 150 31.01.20(-<br>HU 532 31.01.20(-<br>25.4MKas. bait                                                                                                    | Info 1/3                               |
|                                                                                                    |                                                                                                    | LIS                                                                                                    | LÕPP                                   |

# Navigeerimine liideses smarT.NC

smarT.NC arendamisel pöörati tähelepanu sellele, et kodeerimata tekstiga dialoogist tuntud tööklahvid (ENT, DEL, END, ...) oleksid analoogselt kasutatavad ka uues töörežiimis. Klahvidel on järgmised funktsioonid:

| Toimingud, kui on aktiveeritud<br>puustruktuuri vaade (ekraani vasak pool)                                                                                    | Funktsiooniklahv |
|----------------------------------------------------------------------------------------------------|------------------|
| Andmete sisestamiseks või muutmiseks tuleb vorm aktiveerida                                                                                                   |                  |
| Redigeerimise lõpetamine: smarT.NC valib<br>automaatselt failihalduri                                                                                         | END              |
| Valitud töötlemisjärgu (kogu mooduli)<br>kustutamine                                                                                                    | DEL              |
| Kursorivälja paigutamine järgmisele/eelmisele töötlemisjärgule                                                                                                |                  |
| Puuvaates detailse vormi sümbolite<br>esiletõstmine, kui puuvaate sümboli ees<br>kuvatakse <b>paremnool</b> , või vormi minek, kui<br>puuvaade on juba avatud |                  |
| Puuvaates detailse vormi sümbolite peitmine,<br>kui puuvaate sümboli ees kuvatakse <b>allanool</b>                                                            | +                |

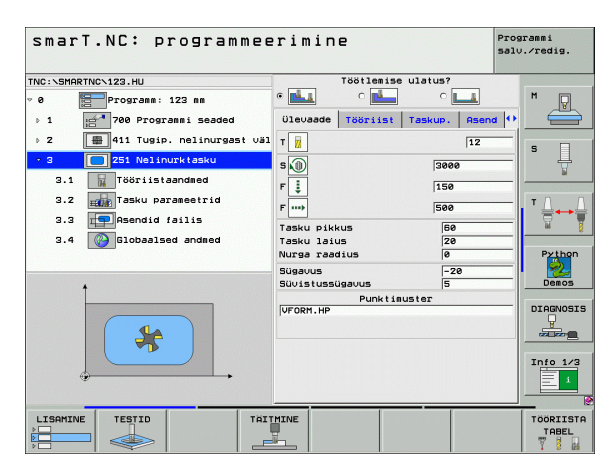

| Toimingud, kui on aktiveeritud<br>puustruktuuri vaade (ekraani vasak pool) | Funktsiooniklahv |
|----------------------------------------------------------------------------|------------------|
| Lehekülje võrra ülespoole sirvimine                                        | LK               |
| Lehekülje võrra allapoole sirvimine                                        | LK               |
| Kursori viimine faili algusse                                              | ALGUS            |
| Kursori viimine faili lõppu                                                |                  |

| Toimingud, kui vorm (ekraani parem pool)<br>on aktiveeritud                      | Funktsiooniklahv |
|----------------------------------------------------------------------------------|------------------|
| Järgmise sisestusvälja valimine                                                  | ENT              |
| Vormi redigeerimise lõpetamine: smarT.NC salvestab kõik muudetud andmed          | END              |
| Vormi redigeerimise katkestamine: smarT.NC ei salvesta muudetud andmeid          | DEL              |
| Kursorivälja paigutamine järgmisele/eelmisele sisestusväljale/sisestuselemendile |                  |

| smarT.NC: programmeerimine       |                                  |           |
|----------------------------------|----------------------------------|-----------|
| TNC:\SMARTNC\123.HU              | Töötlemise ulatus?               |           |
| v 0 Progrann: 123 mm             |                                  | M         |
| 1 700 Programmi seaded           | Ülevaade Tööriist Taskup. Asen   | a 🕶 🛁     |
| ⊳ 2 🔛 411 Tugip. nelinurgast väl | т 🙀                              | s         |
| ⇒ 3 🔲 251 Nelinurktasku          | 3000                             | Ų         |
| 3.1 Tööriistaandmed              | F i 150                          |           |
| 3.2 Tasku parameetrid            | F                                |           |
| 3.3 📻 Asendid failis             | Tasku pikkus 50                  |           |
| 3.4 🚱 Globaalsed andmed          | Tasku laius 20                   |           |
|                                  | Nurga raadius 0                  | Python    |
|                                  | Sügavus -20<br>Süvistussügavus 5 | Demos     |
|                                  | Punktimuster                     |           |
|                                  | VFORM. HP                        | DIAGNOSIS |
|                                  |                                  |           |
|                                  |                                  | Info 1/3  |
|                                  |                                  |           |
|                                  |                                  |           |
| LISAMINE TESTID TAIT             | MINE                             | TÖÖRIISTA |
|                                  |                                  |           |

Toimingud, kui vorm (ekraani parem pool) on aktiveeritud

#### Funktsiooniklahv

Kursori paigutamine aktiivsele sisestusväljale, et muuta üksikuid osaväärtusi või kui aktiveeritud on mõni suvandiboks: järgmise või eelmise suvandi valimine

Juba sisestatud arvväärtuse nullimine

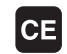

Aktiveeritud sisestusvälja tervenisti kustutamine

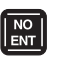

Peale selle on klaviatuuriplokil TE 530 B kasutusel kolm uut klahvi, mille abil saab vormides veelgi kiiremini liikuda:

| Toimingud, kui vorm (ekraani parem pool)<br>on aktiveeritud | Funktsiooniklahv |
|-------------------------------------------------------------|------------------|
| Järgmise alamvormi valimine                                 |                  |
| Järgmises raamis esimese sisestatava<br>parameetri valimine | Ē                |
| Eelmises raamis esimese sisestatava<br>parameetri valimine  |                  |

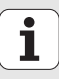

Kontuuride redigeerimisel saab kursorit paigutada ka oranžide teljeklahvide abil nii, et koordinaatsisestus on identne kodeerimata teksti kujul oleva dialoogsisestusega. Samuti on vastavate kodeerimata teksti dialoogiklahvide abil võimalik teostada absoluutseid/juurdekasvuga ümberlülitusi või ümberlülitusi ristkoordinaatides ja polaarkoordinaatides programmeerimise vahel.

| Toimingud, kui vorm (ekraani parem pool)<br>on aktiveeritud                   | Funktsiooniklahv |  |
|-------------------------------------------------------------------------------|------------------|--|
| X-telje sisestusvälja valimine                                                | X                |  |
| Y-telje sisestusvälja valimine                                                | Υ                |  |
| Z-telje sisestusvälja valimine                                                | Ζ                |  |
| Ümberlülitumine juurdekasvuga sisestuse /<br>absoluutväärtuse sisestuse vahel | Ι                |  |
| Ümberlülitumine ristkoordinaatide/<br>polaarkoordinaatide vahel               | Ρ                |  |

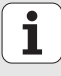

# Ekraanijaotus redigeerimisel

Redigeerimisel kasutatav smarT.NC ekraanikujundus sõltub failitüübist, mis on hetkel redigeerimiseks valitud.

### Moodulprogrammi redigeerimine

- 1 Päiserida: tekst töörežiimi kohta, veateated
- 2 Aktiveeritud taustrežiim
- 3 Puustruktuuri (Treeview) vaade, kus on struktuurselt kujutatud defineeritud töötlemisüksusi
- 4 Vormi aken koos vastavate sisestusparameetritega: sõltuvalt valitud töötlemisjärgust võib esineda kuni viis vormi:

# 4.1: Ülevaatevorm

Ülevaatevormi sisestatud parameetritest piisab, et rakendada vastava töötlemisjärgu põhifunktsioone. Ülevaatevormil on toodud tähtsamad andmed detailsel vormil sisalduvate andmete hulgast

### 4.2: Detailne vorm "Tööriist"

Täiendavate, konkreetsest tööriistast sõltuvate andmete sisestamine

4.3: Detailne vorm "Valikparameetrid"

Täiendavate, valikuliste töötlemisparameetrite sisestamine

■ 4.4: Detailne vorm "Positsioonid"

Täiendavate töötlemispositsioonide sisestamine

- 4.5: Detailne vorm "Üldandmed" Kehtivate üldandmete nimekiri
- 5 Abijoonistega aknad, milles kujutatakse graafiliselt antud hetkel vormis aktiveeritud sisestusparameetreid

| smarT.NC: programmee | rimine                                                                                                    |                                                                                                    | aranmi<br>).∕redig.          |
|----------------------|----------------------------------------------------------------------------------------------------|----------------------------------------------------------------------------------------------------|------------------------------|
| TNC:\SHRFTNC\123.HU  | Töötlesise ul           4.1         4.2         4.1           Olavaade         Töörist         T           Töski pikkus         Täsku pikkus         Täsku pikkus           Täsku pikkus         Täsku pikkus         Sügavus           Sügavus         Punktisus         Punktisus | LULUS 4.4<br>askup. Asand 10<br>[12]<br>[3000<br>[150]<br>[500]<br>[50 | H<br>S<br>Dragnosi<br>Ling 1 |
|                      | MINE                                                                                                    |                                                                                                    | TÖÖRIIS                      |

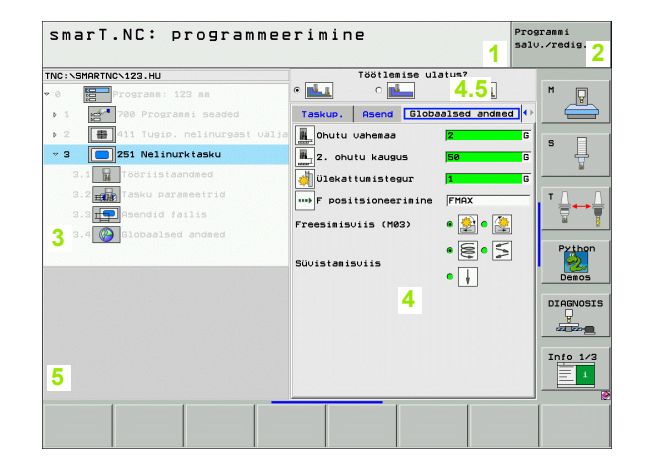
### Töötlemispositsioonide redigeerimine

- 1 Päiserida: tekst töörežiimi kohta, veateated
- 2 Aktiveeritud taustrežiim
- 3 Puustruktuuri (Treeview) vaade, milles on struktuurselt kujutatud defineeritud töötlemisjooniseid
- 4 Vormiaken koos vastavate sisestatavate parameetritega
- 5 Abijoonistega aknad, milles kujutatakse graafiliselt antud hetkel aktiveeritud sisestusparameetreid
- 6 Graafilised aknad, milles kohe pärast vormi salvestamist kuvatakse programmeeritud töötlemispositsioonid

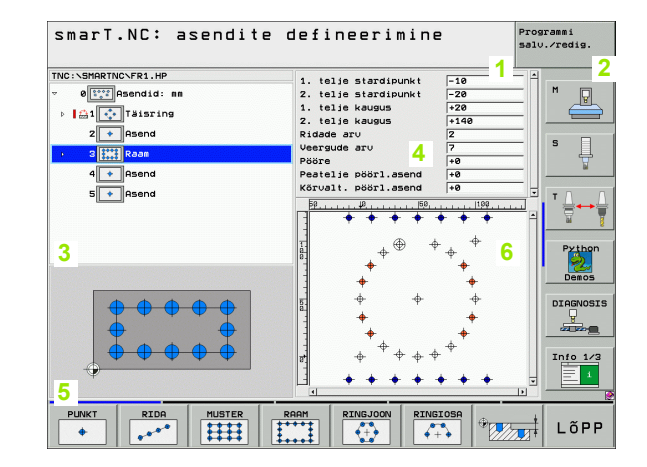

### Kontuuride redigeerimine

- Päiserida: tekst töörežiimi kohta, veateated 1
- Aktiveeritud taustrežiim 2
- Puustruktuuri vaade, milles on struktuurselt kujutatud vastavaid 3 kontuurielemente
- Vormi aken koos vastavate sisestusparameetritega: FK-4 programmeerimisel-on kasutusel kuni neli vormi:
  - 4.1: Ülevaatevorm

Sisaldab kõige enam kasutatavaid sisestusvõimalusi

4.2: Detailne vorm 1 Sisaldab sisestusvõimalusi abipunktidele (FL/FLT) või

ringiandmetele (FC/FCT)

4.3: Detailne vorm 2

Sisaldab sisestusvõimalusi tingtugipunktidele (FL/FLT) või abipunktidele (FC/FCT)

4.4: Detailne vorm 3

Kasutatav ainult FC/FCT korral, sisaldab tingtugipunktide sisestusvõimalusi

- Abijoonistega aknad, milles kujutatakse graafiliselt antud hetkel 5 aktiveeritud sisestusparameetreid
- 6 Graafilised aknad, milles kohe pärast vormi salvestamist näidatakse programmeeritud kontuure

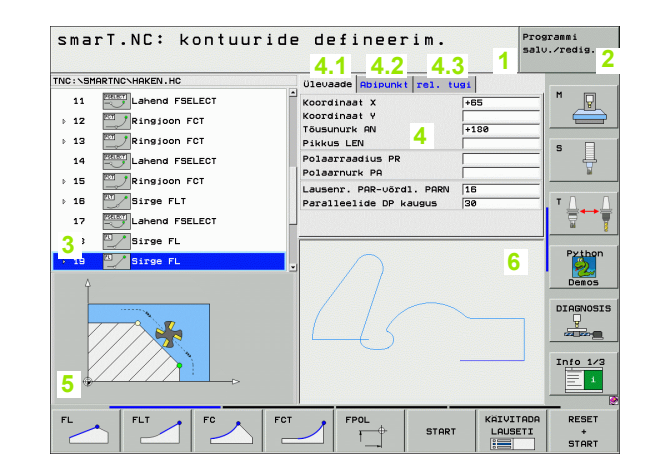

### DXF-failide näitamine

- 1 Päiserida: tekst töörežiimi kohta, veateated
- 2 Aktiveeritud taustrežiim
- 3 DXF-failis sisalduvad kihid või juba valitud kontuurielemendid või selekteeritud positsioonid
- 4 Jooniseaken, milles smarT.NC näitab DXF-faili sisu

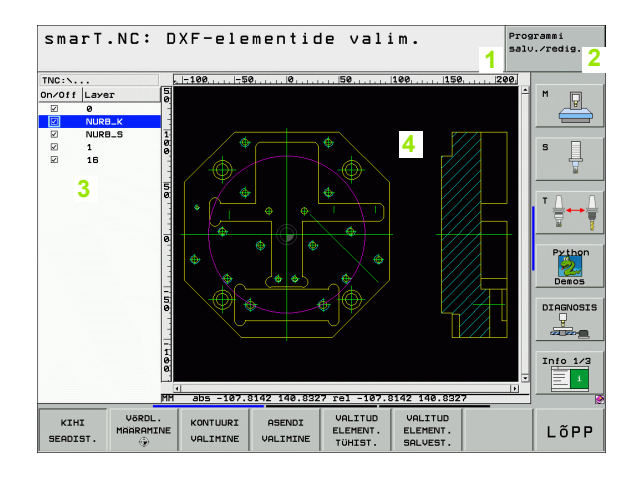

# Hiire kasutamine

Väga lihtne on ka hiire kasutamine. Tuleb arvestada järgmiste iseärasustega:

- Lisaks Windows-süsteemist tuntud hiirefunktsioonidele saab hiirega klõpsata ka smarT.NC funktsiooniklahve
- Kui on kasutusel mitu funktsiooniklahviriba (kuvatakse ribana otse funktsiooniklahvide kohal), saab hiirega ribal klõpsates aktiveerida soovitud funktsiooniklahviriba
- Detailsete vormide kuvamiseks puustruktuuri vaates: klõpsake horisontaalselt paiknevat kolmnurka; kuvamise lõpetamiseks klõpsake vertikaalset kolmnurka
- Väärtuste muutmiseks vormis: klõpsake suvalises sisestusväljas või valikukastis; smarT.NC lülitab seejärel automaatselt sisse redigeerimisrežiimi.
- Vormist väljumiseks (redigeerimise lõpetamiseks): klõpsake puustruktuuri vaates suvalist kohta; smarT.NC avab seejärel päringuakna selle kohta, kas vormis teostatud muudatused tuleb salvestada või mitte
- Kui liigutate hiirt üle suvalise elemendi, kuvab smarT.NC nõuandeteksti. Nõuandetekst sisaldab lühiteavet elemendi vastava funktsiooni kohta

| smarT.NC: programmee | rimin                                     | e                                                                                                    |                                                                                                    | Prog<br>salv | rammi<br>.∕redig.     |
|----------------------|-------------------------------------------|----------------------------------------------------------------------------------------------------|----------------------------------------------------------------------------------------------------|--------------|-----------------------|
| TNC:\SHRRTNC\123.HU  | e La Sala Sala Sala Sala Sala Sala Sala S | Töötlemise<br>C Les<br>Tööriist<br>J<br>J<br>J<br>S<br>J<br>S<br>J<br>S<br>J<br>S<br>J<br>S<br>J<br>S<br>J<br>S<br>J<br>S<br>J | ulatus?<br>Caskup. Ase<br>12<br>3000<br>150<br>500<br>60<br>60<br>20<br>0<br>-20<br>5<br>-20<br>5<br>-20<br>0<br>-20<br>5<br>-20<br>5<br>-20<br>-20<br>-5<br>-20<br>-5<br>-5<br>-20<br>-5<br>-5<br>-20<br>-5<br>-20<br>-5<br>-20<br>-20<br>-20<br>-20<br>-20<br>-20<br>-20<br>-20 |              | S<br>Prihon<br>Deacos |
|                      | MINE                                      |                                                                                                    |                                                                                                    |              | Info 1/3              |

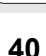

# Moodulite kopeerimine

Üksikuid töötlemismooduleid on lihtne kopeerida, kui kasutada Windowssüsteemist tuntud kiirkorraldusi:

- mooduli kopeerimiseks STRG+C
- mooduli väljalõikamiseks STRG+X
- mooduli lisamiseks antud hetkel aktiveeritud mooduli järele: STRG+V

Mitme mooduli üheaegseks kopeerimiseks tuleb toimida järgmiselt:

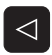

- lülituda ümber ülemises tasapinnas olevale funktsiooniklahviribale
- valida nooleklahvidega või hiirega klõpsates esimene kopeeritav moodul

| PLOKI    |
|----------|
| VALIMINE |

PLOKI

KOPEERIM.

- aktiveerida märkimisfunktsioon
- valida nooleklahvidega või funktsiooniklahviga JÄRGMISE PLOKI MÄRKIMINE kõik kopeeritavad moodulid
- kopeerida märgitud plokk vahemällu (töötab ka klahvikombinatsiooniga STRG+C)
  - valida nooleklahvidega või funktsiooniklahviga moodul, mida soovitakse lisada kopeeritava ploki järele

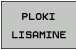

 lisada vahemälus olev plokk (töötab ka klahvikombinatsiooniga STRG+V)

| smarT.NC: programme                            | erimine       |                 | Pros      | grammi<br>).∕redig. |
|------------------------------------------------|---------------|-----------------|-----------|---------------------|
| TNC:\SMARTNC\123.HU                            | Таа           | tlemise ulatus? |           |                     |
| ⊽ 0 📴 Programm: 123 mm                         | •             | o 📕 🛛 🗖         | 4         | M D                 |
| > 1 700 Programmi seaded                       | Ülevaade Tö   | öriist Taskup.  | Asend  ++ |                     |
| > 2 # 411 Tugip. nelinurgast väljas            | т             |                 | 12        |                     |
| 251 Nel ipurktasku                             |               |                 |           | S                   |
|                                                | s             | 3000            |           | 2                   |
|                                                | F             | 150             |           |                     |
|                                                | F             | 500             |           | ∎ T 🛓 🛶             |
|                                                | Tasku pikkus  | 60              |           | 8                   |
|                                                | Tasku laius   | 20              |           |                     |
|                                                | Nurga raadius | 0               |           | Py thor             |
|                                                | Süvistussügav | us 5            |           | Demos               |
|                                                |               | Punktimuster    |           |                     |
| *                                              | UFORM.HP      |                 |           |                     |
|                                                |               |                 |           | Info 1/             |
| PLOKI PLOKI VIIMASE<br>UKI MINE LISONTNE ÜHIKU |               |                 |           |                     |

Alused

# Tööriistatabeli redigeerimine

Kohe, kui olete valinud töörežiimi "smarT.NC", võite redigeerida tööriistatabelit TOOL.T. TNC kujutab tööriistaandmeid vormides liigendatuna, tööriistatabelis navigeerimine toimub samamoodi nagu navigeerimine smarT.NC-s (vt "Navigeerimine liideses smarT.NC", lk 32).

Tööriistaandmed on liigendatud järgmistesse rühmadesse:

## Sakk Ülevaade:

Kõige sagedamini kasutatavate tööriistaandmete ülevaade, nt tööriista nimi, pikkus või raadius

### Sakk Lisaandmed:

Täiendavad tööriistaandmed, mis on erirakenduse jaoks olulised

Sakk Lisaandmed:

Asendustööriista haldamine ja muud täiendavad tööriistaandmed

Sakk Kontaktandur:

3D-kontaktandurite ja laua-kontaktandurite andmed

Sakk PLC:

Andmed, mis on vajalikud teie masina kohandamiseks TNC-ga ning mis on teie masina tootja poolt kindlaks määratud

| Tööriistatabeli r | edigeerimine                                                                                                    | Programmi<br>salv.∕redig. |
|-------------------|----------------------------------------------------------------------------------------------------|---------------------------|
| TNC:\TOOL.T       | Ulevade Add, data Add,<br>Tool name DB<br>Tool rate DB<br>Tool type Will.<br>Tool length P4<br>Tool radius P4<br>Oversize for tool length P4<br>Oversize for tool radius P4<br>Haxiaus plunge angle 6<br>Cutting length 15<br>Number of teeth 0 | data (*)                  |
|                   | LK REA REA<br>LISAMINE KUSTUTAM.                                                                                                    | LÕPF                      |

Alused

### Sakk CDT:

Anded automaatseks lõikeandmete arvutamiseks

| ~  |   |
|----|---|
|    | ) |
| -0 |   |

Tutvuge ka tööriistaandmete üksikasjaliku kirjeldusega kodeerimata teksti dialoogis kasutaja käsiraamatus.

Tööriista tüübiga määratakse kindlaks, millist sümbolit TNC puuvaates kuvab. Lisaks näitab TNC puuvaates ka sisestatud tööriistanime.

Tööriistaandmeid, mis on masina parameetritega deaktiveeritud, smarT.NC vastava saki all ei kuvata. Sel juhul võivad üks või mitu sakki olla varjatud.

# Töötluste defineerimine

# Alused

smarT.NC abil teostatavad töötlemisoperatsioonid on põhimõtteliselt defineeritud töötlemisjärkudena (Units – moodulid), mis reeglina koosnevad mitmest kodeerimata tekstina esitatavast dialoogilausest. Kodeerimata tekstiga dialoogilauseid loob smarT.NC automaatselt taustrežiimis .HU-faili (HU: HEIDENHAIN Unit-Programm), mis näeb välja nagu **tavaline** kodeerimata tekstiga dialoogiprogramm.

Tegelik töötlemine toimub reeglina juhtseadmes TNC koostatud tsükli alusel, mille parameetreid saab kasutaja määrata vastavate vormide sisestusväljadel.

Töötlemisjärgu defineerimiseks piisab, kui defineerida ülevaatevormil 1 vaid mõned sisendandmed (vt ülemist parempoolset joonist). smarT.NC rakendab seejärel töötlemise põhifunktsioonid. Täiendavate töötlemisandmete sisestamiseks tuleb kasutada detailseid vorme 2. Detailse vormi sisestusväärtused kooskõlastatakse ülevaatevormi andmetega automaatselt ning neid ei ole seega vaja kaks korda sisestada. On võimalik kasutada alljärgnevaid detailseid vorme:

### Detailne vorm "Tööriist" (3)

Detailsel vormil "Tööriist" saab sisestada täiendavaid, tööriistaspetsiifilisi andmeid, näiteks pikkuse ja raadiuse delta-väärtusi või lisafunktsioone M.

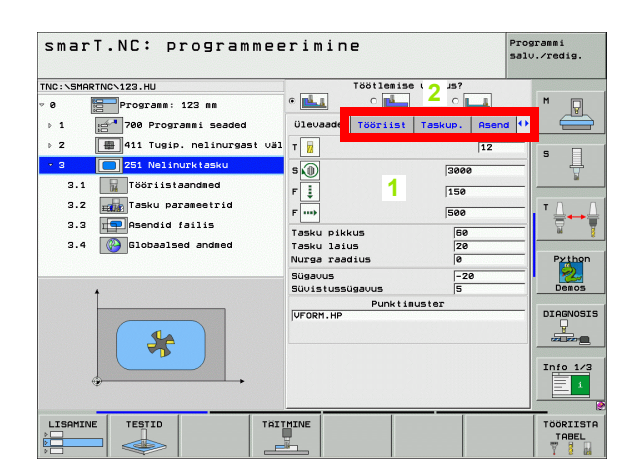

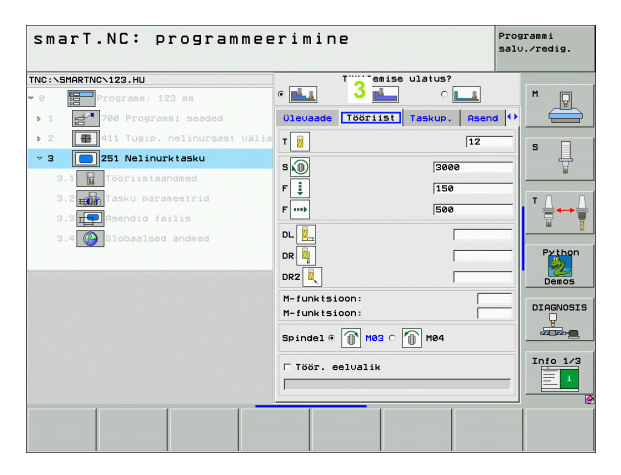

### Detailne vorm "Valikparameetrid" (4)

Detailsel vormil "Valikparameetrid" saab defineerida täiendavaid, ülevaatevormil mittesisalduvaid töötlemisparameetreid, näiteks vähendusväärtusi puurimisel või süvendite paiknemist freesimisel.

## Detailne vorm "Positsioonid" (5)

Detailsel vormil "Positsioonid" saab defineerida täiendavaid töötlemispositsioone, kui ei piisa ülevaatevormi kolmest töötlemispunktist. Kui töötlemispositsioonid defineerida punktifailidega, omandab detailne vorm positsioonid samamoodi nagu ülevaatevormgi, ainult et vastavatele punktifailidele ei anta failinimesid.(vt "Töötlemispositsioonid defineorimino" lk 143)

"Töötlemispositsioonide defineerimine", lk 143)

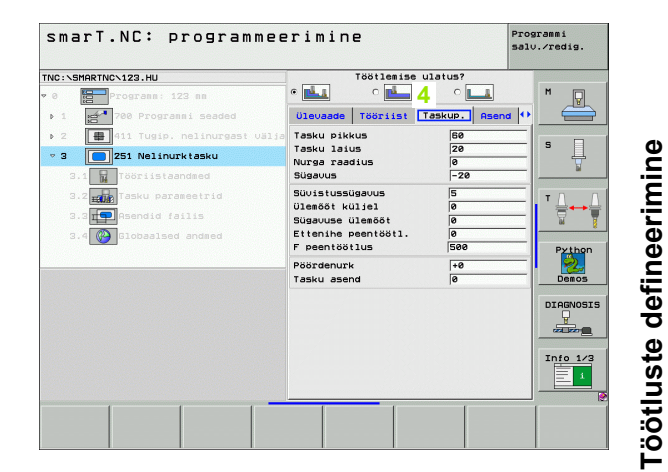

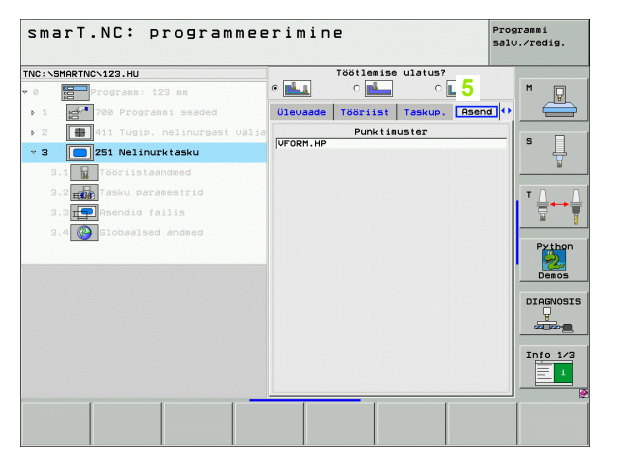

# Detailne vorm "Üldandmed" (6)

Detailsel vormil "Üldandmed" esitatakse programmipäises defineeritud, üldrakendatavad töötlemisparameetrid. Vajadusel saab neid parameetreid vastaval moodulil lokaalselt muuta.

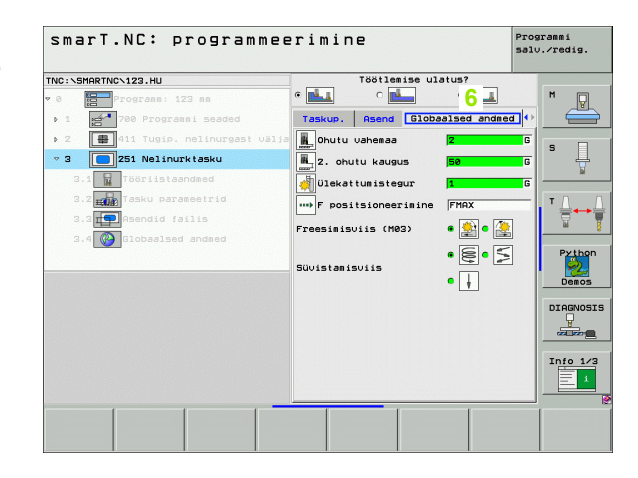

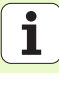

# Programmiseaded

Pärast uue moodulprogrammi avamist lisab smarT.NC automaatselt **mooduli 700** programmiseaded.

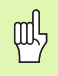

**Mooduli 700 programmiseaded** peavad igas programmis tingimata olemas olema, sest vastasel juhul ei saa smarT.NC seda programmi rakendada.

Programmiseadete hulgas peavad olema defineeritud järgmised andmed:

- Tooriku definitsioon töötlustasandi määramiseks ja graafiliseks simulatsiooniks.
- Valikuvariandid detaili tugipunkti ja kasutatava nullpunkti tabeli valikuks
- Kogu programmile kehtivad üldandmed. smarT.NC täidab üldandmed automaatselt vaikeväärtustega ning neid saab igal ajal muuta

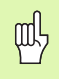

Tuleb võtta arvesse seda, et programmiseadete hilisemad muudatused avaldavad mõju kogu töötlemisprogrammile ning võivad töötlemise käiku seega tunduvalt muuta.

| smarT.NC: programm                                                                                                    | eerimine                                                                                                    | Programmi<br>salv.∕redig. |
|----------------------------------------------------------------------------------------------------|----------------------------------------------------------------------------------------------------|---------------------------|
| TNC:\SMARTNC\123.HU                                                                                                    | Tööriistatelg                                                                                                    | z                         |
| Program: 123 m     Program: 123 m     Torik     Torik     Corik     Cor | Diewaste Toorik Valikus Slot<br>P positsioneeriaine 758<br>P taastiikuaine 69699<br>Positsioneeriaine<br>Positsioneerikaine<br>Positsioneerikaine<br>Putriaine<br>Lastu erald.tean.<br>Viivitus Slal<br>0<br>Tasku freesiaine<br>Uikuttusisteaur 1<br>Freesiaisviis (H03) a<br>Suoistanisviis a<br>Suoistanisviis a<br>Suoistanisviis a<br>Suoistanisviis a<br>Contut uahemaa<br>Ohutu Korgus 1<br>Freesiaisviis (H03) a<br>Diekattunisteaur 1<br>Freesiaisviis (H03) a<br>Diekattunisteaur 1<br>Freesiaisviis (H03) a<br>Freesiaisviis (H03) a<br>Freesiaisviis ( |                           |
|                                                                                                    | RITHINE                                                                                                    | TÖÖRIIST                  |

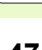

# Üldandmed

Üldandmed on jaotatud kuude rühma:

- üldkehtivad üldandmed
- üldandmed, mis kehtivad ainult puurimistöötlusele
- üldandmed, mis määravad ära positsioneerimisrežiimi
- üldandmed, mis kehtivad ainult süvenditsüklitega freestöötlusele
- üldandmed, mis kehtivad ainult kontuurtsüklitega freestöötlusele
- üldandmed, mis kehtivad ainult mõõtmisfunktsioonidele

Nagu eespool juba nimetatud, kehtivad üldandmed kogu töötlemisprogrammile. Loomulikult saab vajadusel iga töötlemisjärgu jaoks üldandmeid muuta.

- Selleks tuleb minna töötlemisjärgu detailsesse vormi Üldandmed : vormis kuvab smarT.NC vastava töötlemisjärgu jaoks kehtivaid parameetreid koos vastava aktiivse väärtusega. Rohelisest sisestusväljast paremal olev täht G näitab, et antud väärtus kehtib üldiselt.
- Üldparameetri valimine, mida soovitakse muuta
- Sisestage uus väärtus ja kinnitage valik klahviga ENTER; smarT.NC muudab sisestusvälja punaseks
- Punasest sisestusväljast paremal on nüüd näha täht L selle märgiks, et antud väärtus kehtib lokaalselt.

| smarT.NC: programme                                                                                                    | erimine                                                                                                    | Programmi<br>salv./redig.                                                                                                    |
|----------------------------------------------------------------------------------------------------|----------------------------------------------------------------------------------------------------|----------------------------------------------------------------------------------------------------|
| TNC:\SMARTNC\123.HU                                                                                                    | Tööriistatelg                                                                                                    | z                                                                                                    |
| Programs: 123 mm     Programs: 123 mm     Prog | Uleuzade Toorik Valkua           Foosikioneerikine           Foosikioneerikine           Posikioneerikine           Posikioneerikine           Posikioneerikine           Posikioneerikine           Posikioneerikine           Posikioneerikine           Posikioneerikine           Posikioneerikine           Posikioneerikine           Visitus and           Tasku Treesikine           Pressikinis (M83) #           Suvistaisviis #           Suvistaisviis #           Ohutu vaheeae           Ohutu vaheeae           Ohutu vaheeae           Ohutu vaheeae | 610baal     H       750     S       950595     S       9     T       9     T       9     S       9     S |

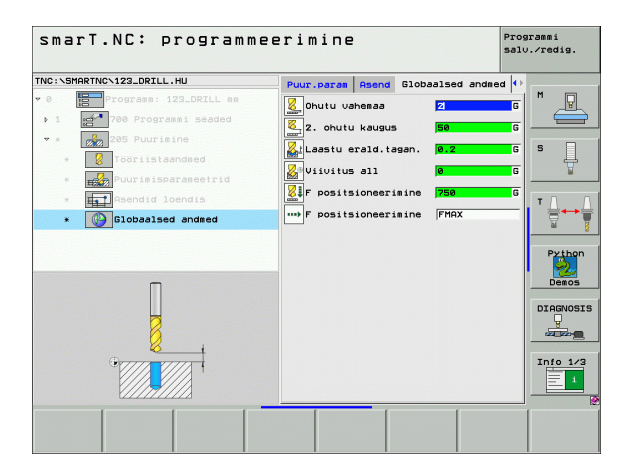

Üldparameetri muutmine detailse vormi **Üldandmed** kaudu tähendab ainult parameetri lokaalset, vastaval töötlemisjärgul kehtivat muutust. Lokaalselt muudetud parameetri sisestusvälja näitab smarT.NC punase taustavärviga. Sisestusväljast paremal on täht L lokaalse väärtuse tähistamiseks.

Määrates funktsiooniklahvi abil STANDARDVÄÄRTUSE, saab üldparameetri programmipäisest uuesti laadida ning kohe aktiveerida. Üldparameetri, mille väärtust mõjutab programmipäis, sisestusvälja näitab smarT.NC rohelise taustaga. Sisestusväljast paremal on täht **G** üldise **väärtuse**tähistamiseks.

# Üldkehtivad üldandmed

- ohutuskaugus: vahekaugus tööriista otspinna ja töödeldava detaili pealispinna vahel automaatsel lähenemisel tööriistatelje töötsükli lähtepositsioonile
- 2. ohutuskaugus: positsioon, millele smarT.NC positsioneerib tööriista töötlemisjärgu lõpul. Sellel kõrgusel liigutakse töötlemistasandil järgmisele töötlemispositsioonile.
- F positsioneerimine: ettenihe, mille võrra smarT.NC liigutab tööriista tsükli piires
- F tagasikäik: nihe, mille võrra smarT.NC positsioneerib tööriista tagasisuunas

### Positsioneerimisrežiimi üldandmed

Positsioneerimisrežiim: tagasikäik tööriistateljel töötlemisjärgu lõpul: tagasikäik 2.-le ohutuskaugusele või positsioonile mooduli alguses

| smarT.NC: programm                                                                                                    | ee   | erimine                                                                                                    | Pros | grammi<br>J.∕redig.            |
|----------------------------------------------------------------------------------------------------|------|----------------------------------------------------------------------------------------------------|------|--------------------------------|
| TNC:\SMARTNC\123.HU                                                                                                    |      | Tööriistatelg                                                                                                    | z    |                                |
| Programs: 123 m     Programs: 123 m     1     Programs: 123 m     1     Programs: 123 m     Torik     1.2     Poly Programs: 123 m     Torik     1.3     Poly Poly Poly     Poly     Poly |      | Diewase         Toorik         Valikud         Global           F positsioneerinine         756         756         756           Positsioneerinine         Positsioneerinine         95999         756         756           Positsioneerinine         Positsioneerinine         0         1         0         1           Aastu erald.isaan.         0.2         1         0         1         0         1         0         1         1         0         1         1         0         1         1         0         1         1         1         1         1         1         1         1         1         1         1         1         1         1         1         1         1         1         1         1         1         1         1         1         1         1         1         1         1         1         1         1         1         1         1         1         1         1         1         1         1         1         1         1         1         1         1         1         1         1         1         1         1         1         1         1         1         1         1         1 <td></td> <td>H<br/>S<br/>T<br/>Prthon<br/>Deecs</td> |      | H<br>S<br>T<br>Prthon<br>Deecs |
|                                                                                                    |      | Kontuuri freesiine<br>Ohutu vahenaa<br>Ohutu kõrgus<br>1480<br>Ohutu vahenaa<br>Ohutu vahenaa<br>Ohutu vahenaa<br>Ohutu vahenaa<br>Ohutu vahenaa                                                                                                    |      | DIAGNOSI                       |
|                                                                                                    | I HI | THINE                                                                                                    |      | TÖÖRIIST<br>TABEL              |

### Puurimistöötluse üldandmed

- Laastumurde tagasikäik: väärtus, mille võrra smarT.NC liigutab tööriista laastumurdel tagasisuunas
- > Viivitus all: aeg sekundites, mille jooksul tööriist viibib puurava põhjas
- Viivitus ülal: aeg sekundites, mille jooksul tööriist viibib ohutuskaugusel

# Üldandmed freestöötlemiseks süvenditsüklitega

- Ülekattetegur: tööriista raadius korrutatuna ülekatteteguriga annab külgnihke
- Freesimise tüüp: pärifreesimine/vastufreesimine
- Süvistamise tüüp: spiraalikujuliselt, pendeldades või vertikaalselt materjali tungimine

| smari.NL: programme | erimine                                                                                                    | salv./redig.                                                                                                    |
|---------------------|----------------------------------------------------------------------------------------------------|----------------------------------------------------------------------------------------------------|
| TNC:\SMARTNC\123.HU | Tööriistatelg                                                                                                    | z                                                                                                    |
|                     | Ulevade     Torik     Valkua     Global       F     Fossitsioneerinine     756       F     tagstikumine     95959       Positsioneerinine     95959       Positsioneerinine     95959       Positsioneerinine     95959       Positsioneerinine     0.2       Puurisie     0.2       Viivitus all     0.2       Viivitus all     0       Freessisviis     (RB2)       Süvistamisviis     6       Ohutu kõrgus     1       Freessisviis (NB2)     2       Viekatumistegur     1       Freessisviis (NB2)     2       Ohutu kõrgus     1       Ohutu kõrgus     1       Ohutu võngus     1 <t< th=""><th>H       S       V       Pribon       Decos       Diresvosi       Diresvosi       Diresvosi       Diresvosi       Diresvosi</th></t<> | H       S       V       Pribon       Decos       Diresvosi       Diresvosi       Diresvosi       Diresvosi       Diresvosi |
|                     |                                                                                                    | TÖÖRIIST                                                                                                    |

## Üldandmed freestöötlemiseks kontuurtsüklitega

- ohutuskaugus: vahekaugus tööriista otspinna ja töödeldava detaili pealispinna vahel automaatsel lähenemisel tööriistatelje töötsükli lähtepositsioonile
- Ohutu kõrgus: absoluutne kõrgus, millel ei saa tekkida kokkupõrget töödeldava detailiga (vahepositsioneerimisel ja tagasikäigul tsükli lõpus)
- Ülekattetegur: tööriista raadius korrutatuna ülekatteteguriga annab külgnihke
- Freesimise tüüp: pärifreesimine/vastufreesimine

### Mõõtmisfunktsioonide üldandmed

- Ohutuskaugus: vahekaugus kopeersõrme ja töödeldava detaili pealispinna vahel automaatsel lähenemisel mõõtmispositsioonile
- Ohutu kõrgus: koordinaadid kontaktanduri teljel, millel smarT.NC liigutab kontaktandurit mõõtepunktide vahel, kui valik Liikumine ohutule kõrgusele on aktiveeritud
- Liikumine ohutule kõrgusele: valige, kas smarT.NC peab mõõtepunktide vahel liikuma ohutule kaugusele või ohutule kõrgusele

| smarT.NC: programm            | ee | rimine <sup>P</sup> s                                | rogrammi<br>alv.∕redig. |
|-------------------------------|----|------------------------------------------------------|-------------------------|
| IC:\SMARTNC\123.HU            |    | Tööriistatelg                                        | z                       |
| 1.1 Toorik                    | -  | Ulevaade Toorik Valikud Globaal                      | M                       |
| 1.2 Valikud                   |    | Positsioneerimine<br>Positsioneer. käitumine 💿 🗽 🖓 🖓 |                         |
| 1.3.1                         |    | Puurimine<br>Laastu erald.tagan. 0.2                 | S                       |
| 1.3.2 😋😹 Positsioneerimine    |    | Viivitus ülal 0                                      |                         |
| 1.3.3 🚱 🛿 Puurimine           |    | Tasku freesisine                                     | ТД                      |
| 1.3.4 🚱 🖬 Tasku freesimine    |    | Ülekattumistegur 1                                   |                         |
| 1.3.5 🚱 🖬 Kontuuri freesimine | Ч  | Freesimisviis (M03) @ 🛃 🗅 😭                          |                         |
| 1.3.5 🚱 🖡 Mõõtmine            |    | Süvistamisviis 🔹 🖲 🗧 🗍                               | Py the                  |
|                               |    | Kontuuri freesimine                                  | Demos                   |
|                               |    | Ohutu kõrgus +50                                     |                         |
|                               |    | Ülekattumistegur 1                                   | DIAGNOS                 |
|                               |    | Freesimisviis (M03) 🛛 🛞 🕻 🌺                          |                         |
|                               |    | Mõõtsine<br>Obutu uabenaa                            |                         |
|                               |    | Ohutu kõrgus +100                                    | Info 1.                 |
|                               |    | Liikum. ohut. kõrgusele 🖷 🖡 了                        |                         |
|                               | -  | <u>,                                     </u>        |                         |

# Tööriista valimine

Niipea kui sisendväljal on aktiveeritud tööriistavalik, võib funktsiooniklahviga TÖÖRIISTA NIMI valida, kas soovite sisestada tööriista numbri või tööriista nime.

Sellele lisaks saab funktsiooniklahviga VALI tuua ekraanile akna, millest saab valida tööriistatabelis TOOL.T defineeritud tööriista. smarT.NC kirjutab siis valitud tööriista numbri või nime automaatselt vastavale sisendväljale.

Vajadusel saab näidatavaid tööriistaandmeid ka redigeerida:

- Valige nooleklahvi abil rida ning seejärel redigeeritava väärtuse veerg: helesinine raam tähistab redigeeritavat välja
- Seadke funktsiooniklahv REDIGEERIMINE väärtusele SEES, sisestage soovitud väärtus ja kinnitage klahviga ENT
- > Vajadusel valige muud veerud ja korrake eespool kirjeldatud toimingut

| NC:NSMOPTNCN123 DRTLL HU                 |                                                                      |                                                                                                    |
|------------------------------------------|----------------------------------------------------------------------|----------------------------------------------------------------------------------------------------|
| <pre>Vor. John No. Fizz Derit. Int</pre> | Ulevaade Tooriisi Puur pi<br>T 2 1 1 1 1 1 1 1 1 1 1 1 1 1 1 1 1 1 1 | TR-tell         P           0         F           156         S           0         TR-tell           0         P           156         S           0         T           0         Decos           0         Director           0         Director           0         Director           0         Director           0         Director           0         Director           0         Director |
|                                          | JNIT-ANDM.                                                           | VALIMINE TÖÖRIIST                                                                                                    |

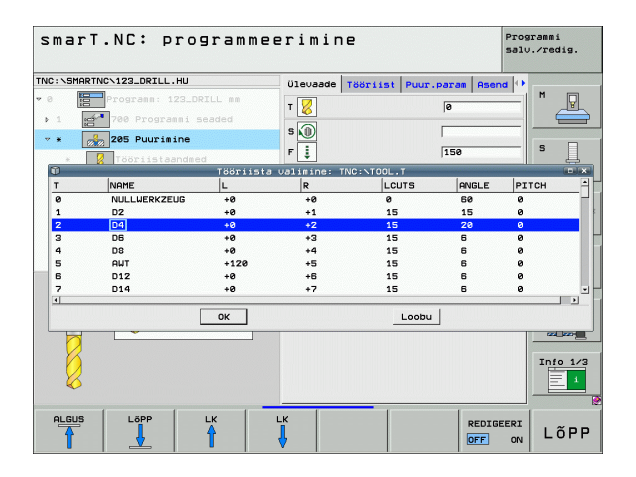

# Pöörlemissageduse/lõikekiiruse ümberlülitamine

Kui spindli pöörlemissageduse määramise sisestusväli on aktiveeritud, saab valida, kas sisestada pöörlemissagedust (p/min) või lõikekiirust (m/min või toll/min).

- Lõikekiiruse sisestamiseks
- Vajutage funktsiooniklahvi VC: juhtimisseade TNC lülitab sisestusvälja ümber
- Ümberlülitamiseks lõikekiiruselt pöörlemissagedusele
- Vajutage klahvi NO ENT: juhtimisseade TNC kustutab lõikekiiruse sisestuse
- Pöörlemissageduse sisestamiseks: juhtige nooleklahvi abil kursor tagasi sisestusväljale

# Ümberlülitus F/FZ/FU/FMAX

Kui ettenihke defineerimise sisestusväli on aktiveeritud, siis saab valida, kas ettenihet soovitakse sisestada ühikutes mm/min (F), p/min (FU) või mm/hammas (FZ). See, millised ettenihke variandid on võimalikud, sõltub vastavast töötlemisest. Teatud sisestusväljadel on lubatud sisestada ka varianti FMAX (kiirnihe).

Ettenihkevariandi sisestamiseks

Vajutage funktsiooniklahvi F, FZ, FU või FMAX

| smarT.NC: programme    | erimine                                                                                                    |                                                 | Programmi<br>salv.∕redig. |
|------------------------|----------------------------------------------------------------------------------------------------|-------------------------------------------------|---------------------------|
| NC:SHARINCX123_DEIL.HU | Ulevade Tooriist Puu<br>T 20<br>F 3<br>Suavus<br>Suvistussügavus<br>Laastu erald, süs.<br>Peatala Korvale: | 17. Darss Asc<br>2<br>150<br>5<br>0<br>19 TR-te | Is DIAGNOS                |
| Ø                      |                                                                                                    |                                                 | Info 1/                   |
|                        |                                                                                                    | s (                                             | vc                        |

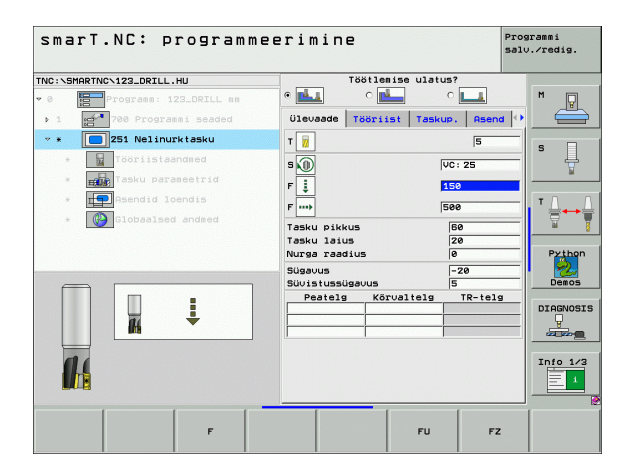

# Andmete ülevõtmine varasemast samalaadsest moodulist

Kui olete avanud uue mooduli, saate funktsiooniklahviga MOODULIANDMETE ÜLEVÕTMINE mõne varem defineeritud, samalaadse mooduli kõik andmed üle võtta. smarT.NC võtab üle kõik selles moodulis defineeritud väärtused ja kannab need aktiivsesse moodulisse üle.

Eriti freesimismoodulite puhul saab selliselt hõlpsasti defineerida jämetöötlust ja peentöötlust; uues moodulis tuleb andmete ülevõtmisel korrigeerida vaid töötlusvaru ja vajadusel ka tööriista.

| _ | ~ |   |
|---|---|---|
| Г | 2 | 2 |
|   | ~ | 3 |

smarT.NC otsib smarT-programmist kõigepealt ülespoole mõnd samalaadset moodulit:

- Kui smarT.NC ei leia ühtki vastavat moodulit kuni programmi alguseni, siis algab otsing programmi lõpust kuni praeguse käsuni.
- Kui smarT.NC ei leia ühtki vastavat moodulit kogu programmis, siis kuvab juhtsüsteem veateate.

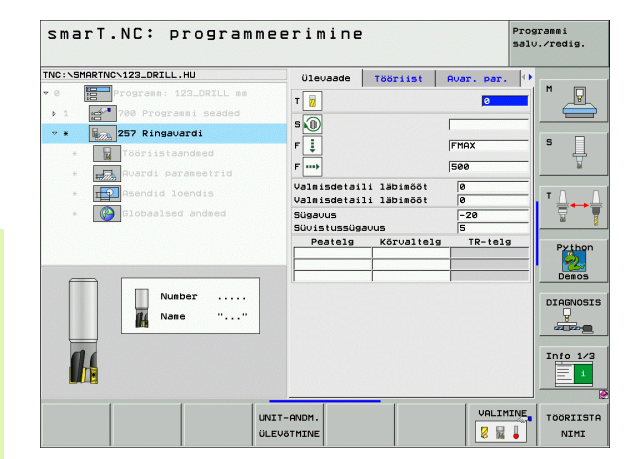

Pärast töörežiimi "smarT.NC" valimist valige funktsiooniklahviga REDIGEERI olemasolevad töötlemisjärgud. Töötlemisjärgud on jaotatud järgmisteks põhirühmadeks:

| Põhirühm                                                                                                    | Funktsiooniklahv | Lehekülg     |
|----------------------------------------------------------------------------------------------------|------------------|--------------|
| TÖÖTLEMINE:<br>puurimine, keerme töötlemine,<br>freesimine                                                                                                    | TÖÖTLEM.         | Lehekülg 57  |
| MÕÕTMINE:<br>mõõtmisfunktsioonid 3D-<br>kontaktandurile                                                                                                    | MõõTMINE         | Lehekülg 120 |
| ÜMBERARVUTAMINE:<br>koordinaatide ümberarvutamise<br>funktsioonid                                                                                                  | TEISEND.         | Lehekülg 129 |
| ERIFUNKTSIOONID:<br>programmi kutsumine,<br>positsioneerimismoodul, M-<br>funktsioonide moodul,<br>kodeerimata tekstiga<br>dialoogimoodul, programmilõpu<br>moodul | ERI-<br>Funkts.  | Lehekülg 137 |

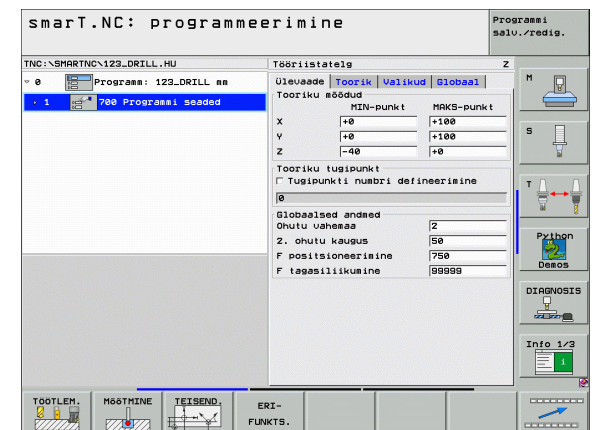

吵

Kolmandal klahviribal olevad funktsiooniklahvid KONTUUR-PGM ja POSITSIONEERIMINE käivitavad kontuuri programmeerimise või näidise genereerimise.

# Põhirühm "Töötlemine"

Põhirühmas "Töötlemine" saab valida järgmiste töötlemisrühmade vahel:

| Töötlemisrühm                                                                                                    | Funktsiooniklahv | Lehekülg     |
|----------------------------------------------------------------------------------------------------|------------------|--------------|
| PUURIMINE:<br>tsentreerimine, puurimine,<br>hõõritsemine, sisetreimine,<br>tagasisuunas süvistamine                          |                  | Lehekülg 58  |
| KEERE:<br>keermepuurimine<br>keermesiduriga ja ilma<br>selleta, keermefreesimine                                             | KEERE            | Lehekülg 69  |
| SÜVENDID/TAPID:<br>puurfreesimine,<br>täisnurksüvend, ümarsüvend,<br>soon, ümarsoon                                          |                  | Lehekülg 83  |
| KONTUUR-PGM:<br>kontuuriprogrammide<br>töötlemine: kontuurijada,<br>kontuursüvendi koorimine,<br>hõõritsemine ja tasandamine | KONTUUR-Pr       | Lehekülg 99  |
| SÜVISTAMINE:<br>Laupfreesimine                                                                                               | PINNAD           | Lehekülg 116 |

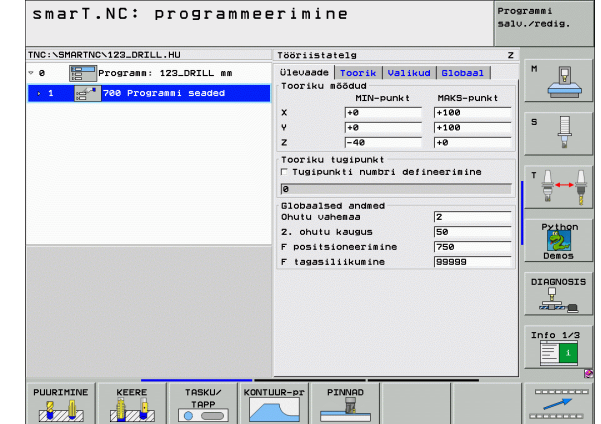

# Töötluste defineerimine

# Töötlemisrühm "Puurimine"

Töötlemisrühmas "Puurimine" on puurimiseks võimalik kasutada alljärgnevaid mooduleid:

| Moodul                                   | Funktsiooniklahv | Lehekülg    |
|------------------------------------------|------------------|-------------|
| Moodul 240 "Tsentreerimine"              |                  | Lehekülg 59 |
| Moodul 205 "Puurimine"                   |                  | Lehekülg 61 |
| Moodul 201 "Hõõritsemine"                | UNIT 201         | Lehekülg 63 |
| Moodul 202 "Sisetreimine"                | UNIT 202         | Lehekülg 65 |
| Moodul 204 "Tagasisuunas<br>süvistamine" | UNIT 284         | Lehekülg 67 |

| TNC:SSMRRTNC:123_DRILL.HU  • 0  • 0  • 70  • 700  • 700  • 1  • 1  • 1  • 1  • 1  • 1  • 1  • | VJevade Toorik Valikud Blobaal<br>Tooriku sõõdud MIN-punkt<br>X +0 HIN-punkt<br>X +0 +100<br>z -46 +100<br>Tooriku tusipunkt                                       | S               |
|-----------------------------------------------------------------------------------------------|----------------------------------------------------------------------------------------------------|-----------------|
|                                                                                               | ☐ Tugipunki nubri defineerimine<br>0<br>0 Dlobalsed andmed<br>0 hutu vahemaa<br>2. ohutu kaugus<br>50<br>F positisioneerimine<br>750<br>F tugestlikumine<br>606000 | Pythor<br>Demos |
|                                                                                               |                                                                                                    | DIAGNOS         |
|                                                                                               |                                                                                                    | Info 1/         |

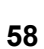

# Moodul 240 "Tsentreerimine"

Parameetrid vormil Ülevaade:

- T: tööriista number või nimetus (funktsiooniklahviga ümberlülitatav)
- S: spindli pöörlemissagedus [p/min] või lõikekiirus [m/min]
- F: tsentreerimis-ettenihe [mm/min] või FU [mm/p]
- Sügavuse/läbimõõdu valik: valik, kas tsentreeritakse sügavuse või läbimõõdu alusel
- Läbimõõt: tsentreerimise läbimõõt. Parameetril TOOL.T tuleb sisestada T-ANGLE
- Sügavus: tsentreerimise sügavus
- Töötlemispositsioonid (vt "Töötlemispositsioonide defineerimine", lk 143)

Täiendavad parameetrid detailsel vormil Tööriist:

- DL: tööriista T delta-pikkus
- M-funktsioon: suvalised lisafunktsioonid M
- Spindel: spindli pöörlemissuund. smarT.NC määrab standardselt suuna M3
- Tööriista eelvalik: vajadusel sisestada tööriistavahetuse kiirendamiseks järgmise tööriista number (sõltub seadmest)

Täiendavad parameetrid detailsel vormil Puurimisparameetrid:

Ei ole

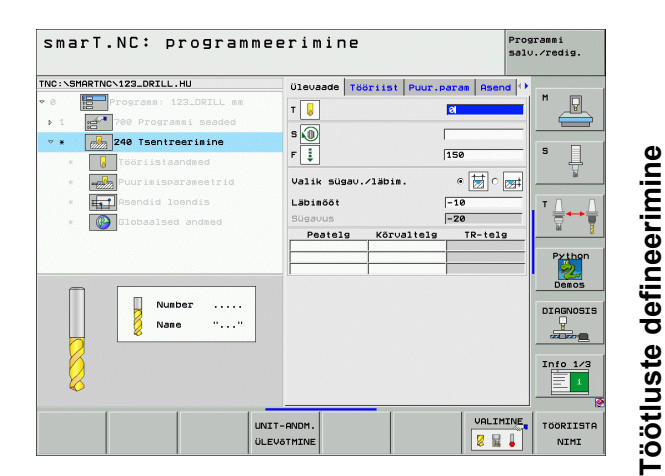

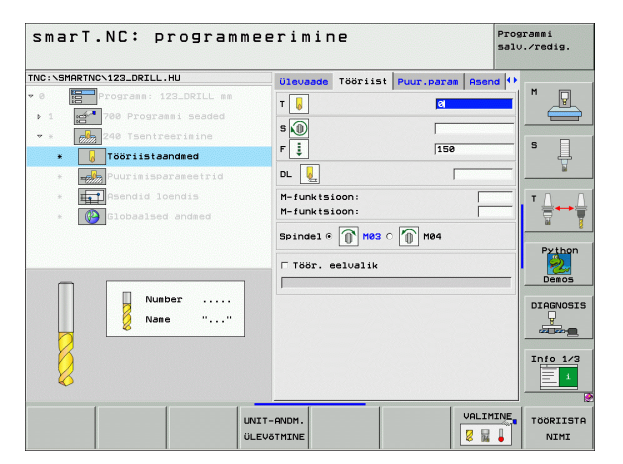

# Üldrakendatavad parameetrid detailsel vormil Üldandmed:

- ohutu kaugus
- 2. ohutu kaugus
- alumine viivitusaeg
- ettenihe liikumisel töötlemispositsioonide vahel

| smarT.NC: programme       | erimine          |               | Prog:<br>salv          | rammi<br>.∕redig. |
|---------------------------|------------------|---------------|------------------------|-------------------|
| TWC:CSHARTHC-122_DETLL.HU | Puur.paraa Asend | Globalsed and | ned (+)<br>G<br>G<br>G | H                 |
|                           |                  |               |                        |                   |

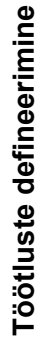

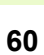

# Moodul 205 "Puurimine"

Parameetrid vormil Ülevaade:

- T: tööriista number või nimetus (funktsiooniklahviga ümberlülitatav)
- S: spindli pöörlemissagedus [p/min] või lõikekiirus [m/min]
- F: puurimis-ettenihe [mm/min] või FU [mm/p]
- Sügavus: puurimissügavus
- Nihkesügavus: mõõde, mille võrra tööriista enne puuravast väljumist vastavalt nihutatakse
- Laastumurde sügavus: nihe, mille järgselt smarT.NC teostab laastumurde
- Töötlemispositsioonid (vt "Töötlemispositsioonide defineerimine", lk 143)

Täiendavad parameetrid detailsel vormil Tööriist:

- DL: tööriista T delta-pikkus
- M-funktsioon: suvalised lisafunktsioonid M
- Spindel: spindli pöörlemissuund. smarT.NC määrab standardselt suuna M3
- Tööriista eelvalik: vajadusel sisestada tööriistavahetuse kiirendamiseks järgmise tööriista number (sõltub seadmest)

| NO. SOURCING STABLOKILL. NU                          | Ülevaade            | Tööriist  | Puur.param | Asend 🕩 |                  |
|------------------------------------------------------|---------------------|-----------|------------|---------|------------------|
| 0 Programm: 123_DRILL mm<br>1 A 700 Programmi seaded | т 😺                 |           | 0          |         | M _              |
| 205 Puurimine                                        | s 🕕                 |           | 150        |         | 5                |
| * Expression Puurimisparameetrid                     | Sügavus<br>Süvistus | sügavus   | -20        |         |                  |
| * Asendid loendis                                    | Laastu e            | rald.süg. | 0          |         | TA               |
| Nunber                                               |                     |           |            |         | Py thon<br>Demos |
| Nane ""                                              | ]                   |           |            |         | Info 1/3         |

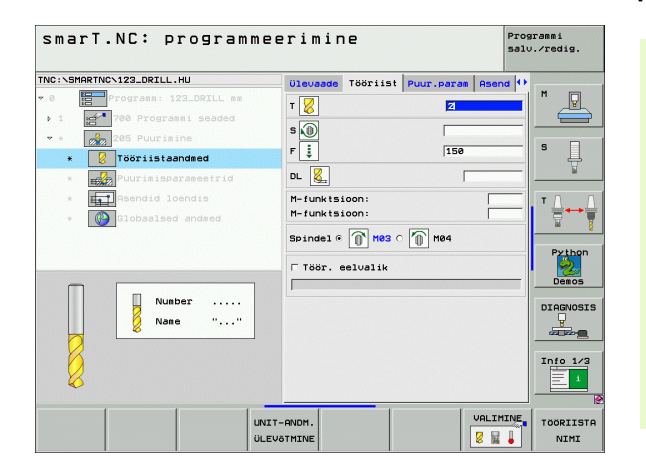

Täiendavad parameetrid detailsel vormil Puurimisparameetrid:

- Laastumurde sügavus: nihe, mille järgselt smarT.NC teostab laastumurde
- Vähendusväärtus: väärtus, mille võrra smarT.NC vähendab nihkesügavust
- Min. nihe: kui vähendusväärtus on sisestatud: minimaalse nihke piirang
- Ülemine ennetuskaugus: ülemine ohutuskaugus tagasipositsioneerimisel pärast laastumurret
- Alumine ennetuskaugus: alumine ohutuskaugus tagasipositsioneerimisel pärast laastumurret
- Nihke lähtepunkt: süvendatud lähtepunkt pealispinnakoordinaadi suhtes eeltöödeldud puuravadel

Üldrakendatavad parameetrid detailsel vormil Üldandmed:

- ohutu kaugus
- 2. ohutu kaugus
- tagasikäigu suurus laastumurdel
- alumine viivitusaeg
- ettenihe liikumisel töötlemispositsioonide vahel

| INC:\SMARTNC\123_DRILL.HU                                                                                                    | Ülevaade Tööriist Puur                                                             | .param Asend () |            |
|----------------------------------------------------------------------------------------------------|------------------------------------------------------------------------------------|-----------------|------------|
| <ul> <li>Programm: 123_DRILL mm</li> <li>1 205 700 Programmi seaded</li> <li>a 205 Puurimine</li> <li>a 165riistaandmed</li> </ul>                                                                                                    | Sügavus<br>Süvistussügavus<br>Laastu erald.süg.<br>Dekrement                       | -20<br>5<br>0   | s []       |
| Purimisparameetrid     Asendid loendis     With the second second s | Min. ettenihe<br>Eelpeat. kaugus ülal<br>Eelpeat. kaugus all<br>Ettenihke algpunkt | 0<br>0.2<br>0.2 | <u>т Д</u> |
|                                                                                                    |                                                                                    |                 | DIRGNOS    |

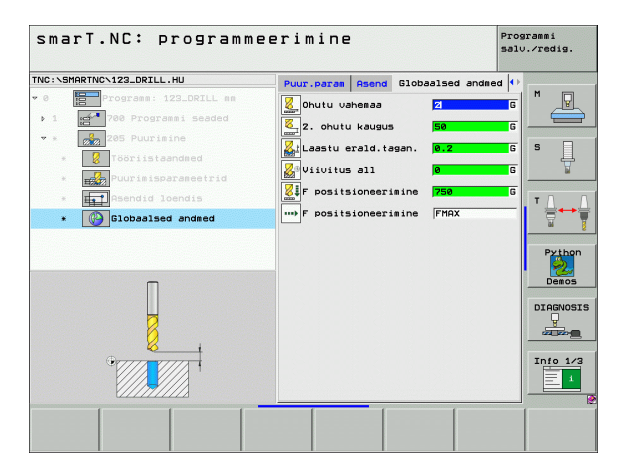

Töötluste defineerimine

# Moodul 201 "Hõõritsemine"

Parameetrid vormil Ülevaade:

- T: tööriista number või nimetus (funktsiooniklahviga ümberlülitatav)
- S: spindli pöörlemissagedus [p/min] või lõikekiirus [m/min]
- F: hõõritsemis-ettenihe [mm/min] või FU [mm/p]
- Sügavus: hõõritsemise sügavus
- Töötlemispositsioonid (vt "Töötlemispositsioonide defineerimine", lk 143)
- Täiendavad parameetrid detailsel vormil Tööriist:
- DL: tööriista T delta-pikkus
- M-funktsioon: suvalised lisafunktsioonid M
- Spindel: spindli pöörlemissuund. smarT.NC määrab standardselt suuna M3
- Tööriista eelvalik: vajadusel sisestada tööriistavahetuse kiirendamiseks järgmise tööriista number (sõltub seadmest)

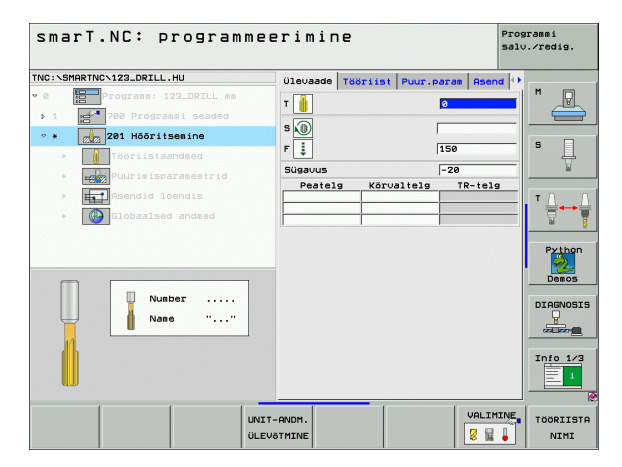

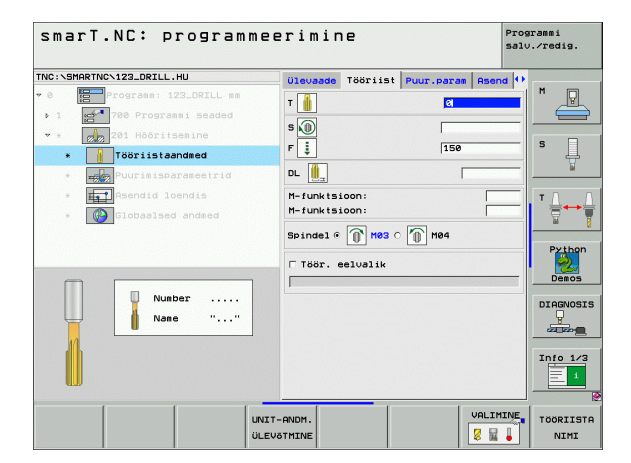

Täiendavad parameetrid detailsel vormil Puurimisparameetrid:

▶ ei ole

222

222

777

.....

Üldrakendatavad parameetrid detailsel vormil Üldandmed:

- ohutu kaugus
- 2. ohutu kaugus
- ettenihe tagasiliikumisel
- alumine viivitusaeg
- > ettenihe liikumisel töötlemispositsioonide vahel

| Ülevaade | Tööriist           | Puur.param      | Asend 🕩                 |                                                   |
|----------|--------------------|-----------------|-------------------------|---------------------------------------------------|
| Sügavus  |                    | -20             |                         |                                                   |
|          |                    |                 |                         | s 🗍                                               |
|          |                    |                 |                         |                                                   |
|          |                    |                 |                         |                                                   |
|          |                    |                 |                         | Py thon<br>Demos                                  |
|          |                    |                 |                         | DIAGNOS                                           |
|          |                    |                 |                         | Info 1/3                                          |
|          | Glevade<br>Sügavus | Ulevada Teorist | Ulevado Toriis Pur Prae | Dieuzada Tobrisi Puur.para Asend (*<br>Sugavus 22 |

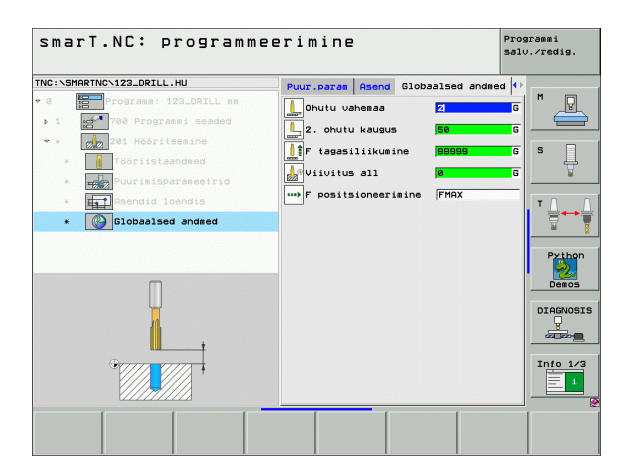

Ť

## Moodul 202 "Sisetreimine"

Parameetrid vormil Ülevaade:

- T: tööriista number või nimetus (funktsiooniklahviga ümberlülitatav)
- S: spindli pöörlemissagedus [p/min] või lõikekiirus [m/min]
- F: puurimis-ettenihe [mm/min] või FU [mm/p]
- Sügavus: sisetreimise sügavus
- Vabakäigusuund: suund, milles smarT.NC teostab puurava põhjas tööriista eemaldamise
- Töötlemispositsioonid (vt "Töötlemispositsioonide defineerimine", lk 143)

Täiendavad parameetrid detailsel vormil Tööriist:

- DL: tööriista T delta-pikkus
- M-funktsioon: suvalised lisafunktsioonid M
- Spindel: spindli pöörlemissuund. smarT.NC määrab standardselt suuna M3
- Tööriista eelvalik: vajadusel sisestada tööriistavahetuse kiirendamiseks järgmise tööriista number (sõltub seadmest)

| TNC:\SMARTNC\123_DRILL.HU                                                                                                    | Ülevaade Tööriist Puu | r.param Asend 🕩    |
|----------------------------------------------------------------------------------------------------|-----------------------|--------------------|
| Portage 122_ORILL es     Tograss 122_ORILL es     Tograss 122_ORILL es     Tograss 122_ORILL     Tograss 122_ORILL     Tograss | T                     |                    |
| Number                                                                                                    | Pestelg Korvalte      | Info 1/2           |
|                                                                                                    | IIT-ANDM.             | VALIMINE, TÖÖRIIST |

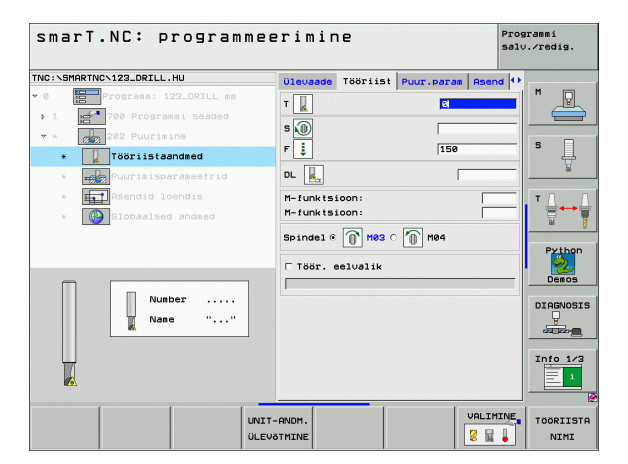

# Täiendavad parameetrid detailsel vormil Puurimisparameetrid:

- Spindli nurk: nurk, mille alla smarT.NC positsioneerib tööriista enne eemaldamist
- Üldrakendatavad parameetrid detailsel vormil Üldandmed:
  - ohutu kaugus
  - 2. ohutu kaugus
  - ettenihe tagasiliikumisel
  - alumine viivitusaeg
  - ettenihe liikumisel töötlemispositsioonide vahel

| NC:\SMARTNC\123_DRILL.HU                  | Ülevaade  | Tööriist | Puur.param | Asend 🕂 |                                       |
|-------------------------------------------|-----------|----------|------------|---------|---------------------------------------|
| 0 Programm: 123_DRILL                     | Sügavus   |          | -20        |         | M                                     |
| <ul> <li>1 700 Programmi seade</li> </ul> | ed d      |          | 0 🙋        |         |                                       |
| * * 202 Puurimine                         |           |          |            |         |                                       |
| * Tööriistaandmed                         | Vabakäigu | suund    | े 🦉        | ୍ 🚺     | • ↓                                   |
| * Puurimisparameetri                      | d         |          |            | ۰ 🧕     | <u> </u>                              |
| * Hat Asendid loendis                     | Spindli r | nurk     | +0         |         | тЛ                                    |
| * Globaalsed andmed                       |           |          |            |         | ;;;;+;;;;;;;;;;;;;;;;;;;;;;;;;;;;;;;; |
|                                           |           |          |            |         |                                       |
|                                           |           |          |            |         | Pythor                                |
|                                           |           |          |            |         | 2                                     |
|                                           |           |          |            |         | Demos                                 |
|                                           |           |          |            |         | DIAGNOS                               |
|                                           |           |          |            |         |                                       |
|                                           |           |          |            |         |                                       |
|                                           |           |          |            |         | Info 1/                               |
|                                           |           |          |            |         | 1                                     |
|                                           |           |          |            |         |                                       |

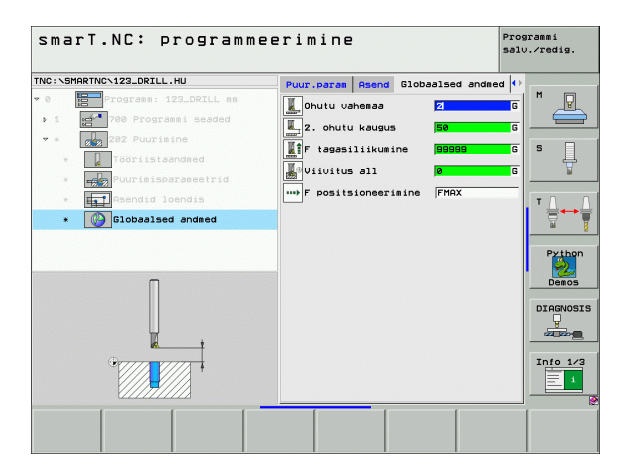

# Töötluste defineerimine

....

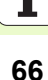

# Moodul 204 "Tagasisuunas süvistamine"

Parameetrid vormil Ülevaade:

- T: tööriista number või nimetus (funktsiooniklahviga ümberlülitatav)
- S: spindli pöörlemissagedus [p/min] või lõikekiirus [m/min]
- F: puurimis-ettenihe [mm/min] või FU [mm/p]
- Süvistamissügavus: süvistamise sügavus
- Materjali paksus: töödeldava detaili paksus
- Ekstrentrilisus: puurvõlli ekstsentrilisus
- Lõikekõrgus: puurvõlli alaserva kaugus põhilõiketerast
- Vabakäigu suund: suund, milles smarT.NC nihutab tööriista ekstsentrilisuse võrra
- Töötlemispositsioonid (vt "Töötlemispositsioonide defineerimine", lk 143)
- Täiendavad parameetrid detailsel vormil Tööriist:
- DL: tööriista T delta-pikkus
- M-funktsioon: suvalised lisafunktsioonid M
- Spindel: spindli pöörlemissuund. smarT.NC määrab standardselt suuna M3
- Tööriista eelvalik: vajadusel sisestada tööriistavahetuse kiirendamiseks järgmise tööriista number (sõltub seadmest)

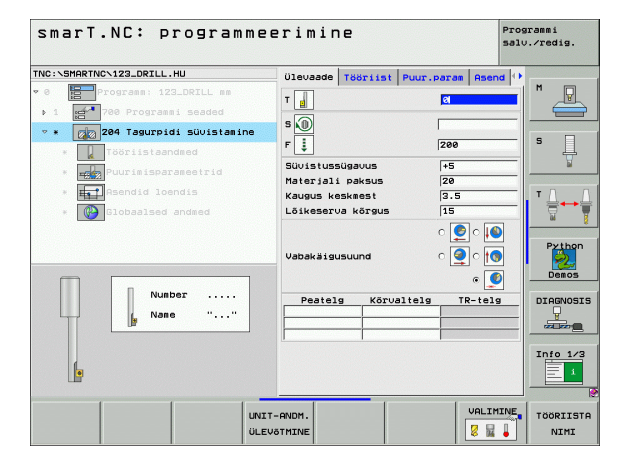

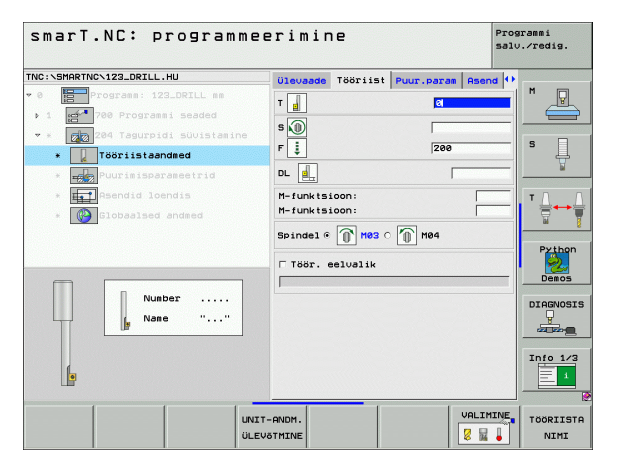

# Täiendavad parameetrid detailsel vormil Puurimisparameetrid:

- **Spindli nurk**: nurk, mille alla smarT.NC positsioneerib tööriista enne materiali tungimist ning enne puuravast väljumist
- Viivitusaeg: viivitusaeg süvendi põhjas

Üldrakendatavad parameetrid detailsel vormil Üldandmed:

- ohutu kaugus
- 2. ohutu kaugus
- positsioneerimise ettenihe
- ettenihe liikumisel töötlemispositsioonide vahel

| IC:\SMARTNC\123_DRILL.HU                                                                                                    | ülevaade Töör  | iist Puur.pa | aran Asend | •                |
|----------------------------------------------------------------------------------------------------|----------------|--------------|------------|------------------|
| 0 Programm: 123_DRILL mm                                                                                                    | Süvistussügavu | 15           | +5         | M 🖓              |
| 1 1700 Programmi seaded                                                                                                    | Materiali paks | ius          | 20         |                  |
| 🕈 * 🛛 😿 204 Tagurpidi süvistamine                                                                                                    | Kaugus kesknes | it           | 3.5        |                  |
| * Tööriistaandmed                                                                                                    | Loikeserva kor | gus          | 15         | -   <sup>°</sup> |
| * Puurimisparameetrid                                                                                                    |                | •            | ୁ 🙋 ୍ 🚺    | <u> </u>         |
| * Asendid loendis                                                                                                    | Vabakäigusuuno |              | ୁ 🎯 ୁ ୁ    | тЛ               |
| * Constants and and the second second s |                |              | e 🧕        | ≣↔               |
|                                                                                                    | Spindli nurk   |              | +0         | -                |
|                                                                                                    | Viivitus       |              | 0          | - Pytho          |
|                                                                                                    |                |              |            | Demos            |
|                                                                                                    |                |              |            |                  |
|                                                                                                    |                |              |            | DIHGNOS          |
|                                                                                                    |                |              |            |                  |
| 0                                                                                                    |                |              |            | Toto 1           |
|                                                                                                    |                |              |            |                  |
| 4                                                                                                    |                |              |            |                  |

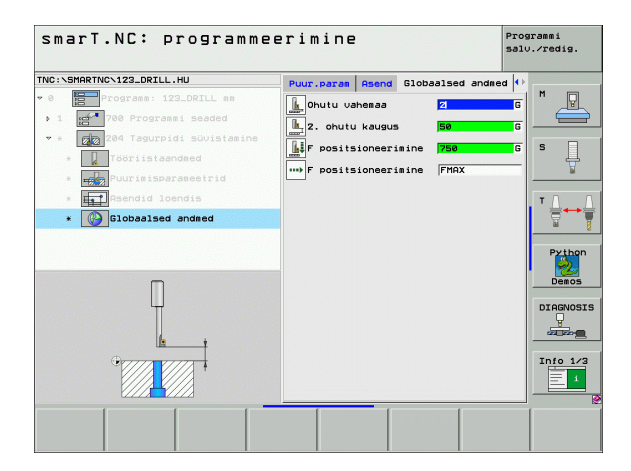

1 222

# Töötlemisrühm "Keere"

Töötlemisgrupis "Keere" on keerme töötlemiseks võimalik kasutada alljärgnevaid mooduleid:

| Moodul                                                                     | Funktsiooniklahv | Lehekülg    |
|----------------------------------------------------------------------------|------------------|-------------|
| Moodul 206 "Keermepuurimine<br>keermesiduriga"                             |                  | Lehekülg 70 |
| Moodul 209 "Keerme<br>puurimine ilma keermesidurita"<br>(ka laastumurdega) | UNIT 209         | Lehekülg 71 |
| Moodul 262 "Keerme<br>freesimine"                                          | UNIT 262         | Lehekülg 73 |
| Moodul 263 "Süvistus-<br>keermefreesimine"                                 | UNIT 263         | Lehekülg 75 |
| Moodul 264 "Puur-<br>keermefreesimine"                                     | UNIT 264         | Lehekülg 77 |
| Moodul 265 "Spiraalne puur-<br>keermefreesimine"                           | UNIT 265         | Lehekülg 79 |
| Moodul 267<br>"Väliskeermefreesimine"                                      | UNIT 267         | Lehekülg 81 |

| INC:\SMARTNC\123_DRILL.HU | Tööriistatelg Z                                                                                                    |
|---------------------------|----------------------------------------------------------------------------------------------------|
| • Program: 123_ORILL ms   | Ulevade Toorsk Valkud Bloosl M<br>Toorsku Bödud MKS-sunkt X<br>X Fe Filo Filo<br>Z Filo Filo<br>Toorsku tugpunkt<br>Toorsku tugpunkt Filo<br>e |
|                           | Globalsed andred<br>Ohutu uvahenaa Z<br>Z. ohutu kaugus [50<br>F positsioneerisine [59595]<br>Des                                              |
|                           |                                                                                                    |
|                           |                                                                                                    |

# **Moodul 206 "Keermepuurimine keermesiduriga"** Parameetrid vormil **Ülevaade**:

- T: tööriista number või nimetus (funktsiooniklahviga ümberlülitatav)
- S: spindli pöörlemissagedus [p/min] või lõikekiirus [m/min]
- F: puurimis-ettenihe: arvutada tehtega: S × keermetõus p
- Keermesügavus: keerme sügavus
- Töötlemispositsioonid (vt "Töötlemispositsioonide defineerimine", lk 143)
- Täiendavad parameetrid detailsel vormil Tööriist:
- DL: tööriista T delta-pikkus
- M-funktsioon: suvalised lisafunktsioonid M
- Spindel: spindli pöörlemissuund. smarT.NC määrab standardselt suuna M3
- Tööriista eelvalik: vajadusel sisestada tööriistavahetuse kiirendamiseks järgmise tööriista number (sõltub seadmest)

Täiendavad parameetrid detailsel vormil Puurimisparameetrid:

▶ ei ole

222

222

.....

Üldrakendatavad parameetrid detailsel vormil Üldandmed:

- ohutu kaugus
- 2. ohutu kaugus
- alumine viivitusaeg
- ettenihe liikumisel töötlemispositsioonide vahel

| smarT.NC: programme       | eerimine             | 2             |              | Pro      | grammi<br>∪.∕redig.                      |
|---------------------------|----------------------|---------------|--------------|----------|------------------------------------------|
| THC:\SHARTHC-123_DRILL.HU | Ulevade              | avus<br>Kõrus | Puur . paran | R-telg   | N<br>S<br>V<br>Pxtho<br>Dence<br>DIRGNOS |
|                           | IT-ANDM.<br>EVõTMINE |               |              | VALIMINE | TÖÖRIIS                                  |

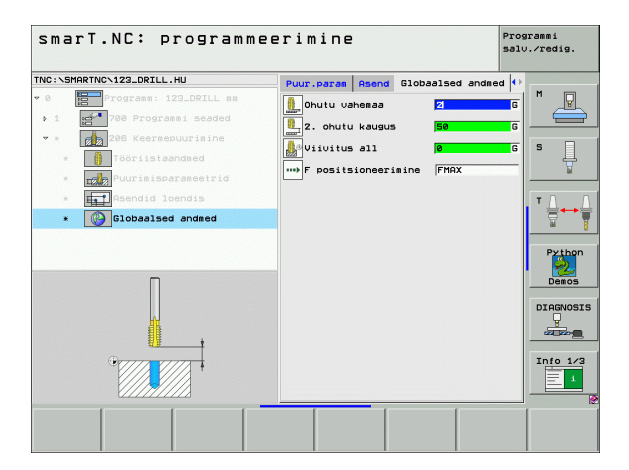

# Moodul 209 "Keerme puurimine ilma keermesidurita"

Parameetrid vormil Ülevaade:

- T: tööriista number või nimetus (funktsiooniklahviga ümberlülitatav)
- S: spindli pöörlemissagedus [p/min] või lõikekiirus [m/min]
- Keermesügavus: keerme sügavus
- Keerme samm: keerme tõus
- Töötlemispositsioonid (vt "Töötlemispositsioonide defineerimine", lk 143)
- Täiendavad parameetrid detailsel vormil Tööriist:
- DL: tööriista T delta-pikkus
- M-funktsioon: suvalised lisafunktsioonid M
- Spindel: spindli pöörlemissuund. smarT.NC määrab standardselt suuna M3
- Tööriista eelvalik: vajadusel sisestada tööriistavahetuse kiirendamiseks järgmise tööriista number (sõltub seadmest)

| NC:\SMARTNC\123_DRILL.HU | Ülevaade  | Tööriist           | Puur.param | Asend 🕩 |                    |
|--------------------------|-----------|--------------------|------------|---------|--------------------|
| 0 Programm: 123_DRILL mm | т 🊺       |                    | a          |         | •                  |
| 209 Keermepuurimine      | 5         |                    |            |         | s 🗆                |
| * Tööriistaandmed        | Keerne ti | igavus<br>Susunurk | +1.5       |         | - #                |
| * puurimisparameetrid    | Peatel    | g Köru             | altelg TR- | telg    |                    |
| * Asendid loendis        |           |                    |            |         | TA                 |
| * Globaalsed andmed      |           | Í                  |            |         | _ <del>_</del> _+1 |
|                          |           |                    |            |         |                    |
|                          |           |                    |            |         | Python             |
|                          |           |                    |            |         | Demos              |
| Number                   |           |                    |            |         | DIAGNOSI           |
| Nane ""                  |           |                    |            |         |                    |
|                          | _         |                    |            |         |                    |
|                          |           |                    |            |         | Info 1/3           |
| <b>U</b>                 |           |                    |            |         | 1                  |
|                          |           |                    |            |         |                    |

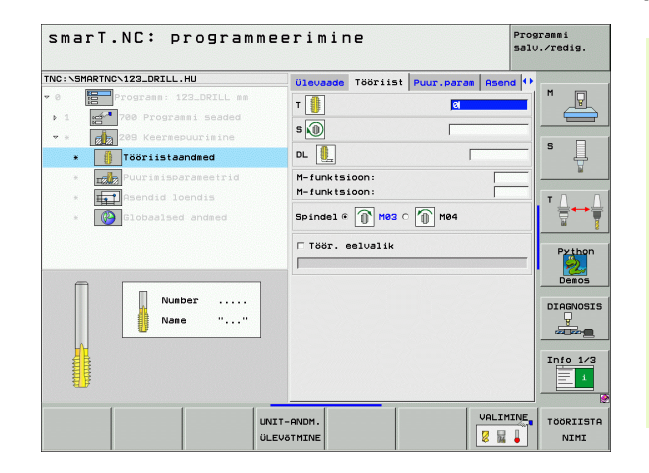

Töötluste defineerimine

Täiendavad parameetrid detailsel vormil Puurimisparameetrid:

- Laastumurde sügavus: nihe, mille järgselt peab toimuma laastumurre
- Spindli nurk: nurk, mille alla peab smarT.NC positsioneerima tööriista enne keerme lõikamist: et keeret saaks vajadusel järele lõigata
- Tegur S jaoks tagasiliikumisel Q403: tegur, mille võrra TNC suurendab spindli pöörlemissagedust ja seega ka tagasiliikumise ettenihet puuravast väljumisel

Üldrakendatavad parameetrid detailsel vormil Üldandmed:

- ohutu kaugus
- 2. ohutu kaugus
- tagasikäigu suurus laastumurdel
- ettenihe liikumisel töötlemispositsioonide vahel

| NC:\SMARTNC\123_DRILL.HU | Ülevaade Tööriist Puu | r.param Asend | •              |
|--------------------------|-----------------------|---------------|----------------|
| 0 Programm: 123_DRILL    | Keerne sügavus        | -18           | ╹_₽            |
| 1 200 Programmi seade    | Keerme tõusunurk      | +1.5          |                |
| • * 209 Keersepuurisine  | Laastu erald.süg.     | 0             |                |
| * 🕴 Tööriistaandmed      | S faktor tagasikäigul | 1             | ·   * 4        |
| * Puurimisparameetri     | d                     |               |                |
| * Rsendid loendis        |                       |               | ТЛ             |
| * 🚱 Globaalsed andmed    |                       |               |                |
|                          |                       |               |                |
|                          |                       |               | Pytho<br>Demos |
| _                        |                       |               | DIAGNOS        |
|                          |                       |               |                |
|                          |                       |               | Info 1         |

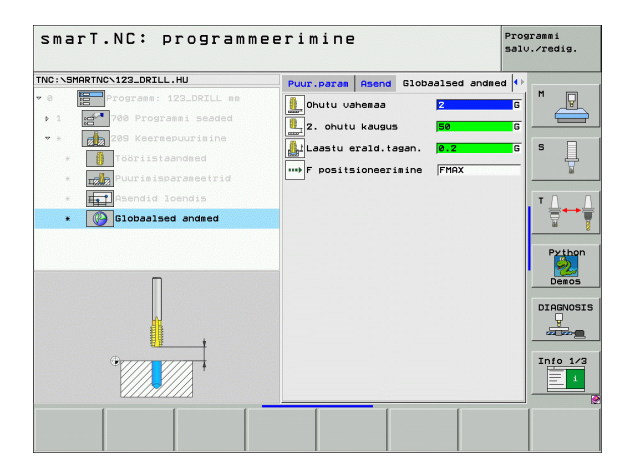

222

2221

....
## Moodul 262 "Keerme freesimine"

Parameetrid vormil Ülevaade:

- T: tööriista number või nimetus (funktsiooniklahviga ümberlülitatav)
- S: spindli pöörlemissagedus [p/min] või lõikekiirus [m/min]
- F: freesimise ettenihe
- Läbimõõt: keerme nimiläbimõõt
- Keerme samm: keerme tõus
- Sügavus: keerme sügavus
- Töötlemispositsioonid (vt "Töötlemispositsioonide defineerimine", lk 143)

Täiendavad parameetrid detailsel vormil Tööriist:

- DL: tööriista T delta-pikkus
- DR: tööriista T delta-raadius
- M-funktsioon: suvalised lisafunktsioonid M
- Spindel: spindli pöörlemissuund. smarT.NC määrab standardselt suuna M3
- Tööriista eelvalik: vajadusel sisestada tööriistavahetuse kiirendamiseks järgmise tööriista number (sõltub seadmest)

| NO. VOIMETHO VIZOLDRILL.IIU | Ülevaade Tööriist Puur.param P | send 🕩   |
|-----------------------------|--------------------------------|----------|
| • 0 Programm: 123_DRILL m   | +                              | - M 🖓    |
| ▶ 1 700 Programmi seaded    |                                |          |
| * * 262 Keermefreesimine    | s 🕡                            |          |
| * Tööriistaandmed           | F  500                         | ° 4      |
| * Puurimisparameetrid       | Läbinööt 10                    | <u>N</u> |
| * Asendid loendis           | Sügavus -18                    | T 0 1    |
| * Globaalsed andmed         | Peatelg Körvaltelg TR-         | telg 🗧 🗧 |
|                             |                                |          |
|                             |                                | Python   |
|                             |                                | Demos    |
| Number                      |                                |          |
| Nane "                      |                                | DIAGNOSI |
|                             |                                |          |
| C                           |                                | Toto 1/3 |
|                             |                                |          |
|                             |                                |          |

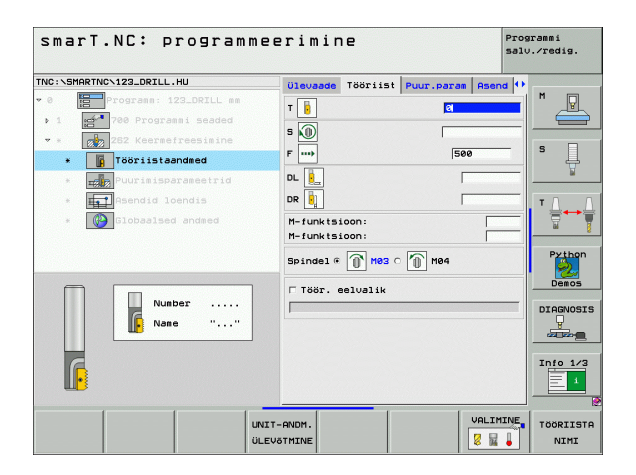

- Täiendavad parameetrid detailsel vormil "Puurimisparameetrid":
- Käikude uuendamine: keermelõikuskäikude arv, mille võrra tööriista nihutatakse
- Üldrakendatavad parameetrid detailsel vormil Üldandmed:
  - ohutu kaugus
  - 2. ohutu kaugus
  - ▶ positsioneerimise ettenihe
  - ettenihe liikumisel töötlemispositsioonide vahel
  - ▶ pärifreesimine või
  - ▶ vastufreesimine

| IC:\SMARTNC\123_DRILL.HU                                                     | Ülevaade Tööriist Puus                  | r.param Asend 🕂   |
|------------------------------------------------------------------------------|-----------------------------------------|-------------------|
| <ul> <li>Programm: 123_DRILL m</li> <li>1 23_788 Programmi seaded</li> </ul> | Läbimööt<br>Keerme tõusunurk<br>Sügavus | 10<br>+1.5<br>-18 |
| • * 262 Keermefreesimine                                                     | Uuendamine: käigud                      | 0 S               |
| * Tööriistaandmed                                                            |                                         |                   |
| * Puurimisparameetrid                                                        |                                         |                   |
| * Asendid loendis                                                            |                                         | T 🗋 🚛             |
| * 🚱 Globaalsed andmed                                                        |                                         |                   |
|                                                                              |                                         | Pytho<br>Demos    |
| <b>→</b> →+                                                                  |                                         |                   |
|                                                                              |                                         | Info 1.           |

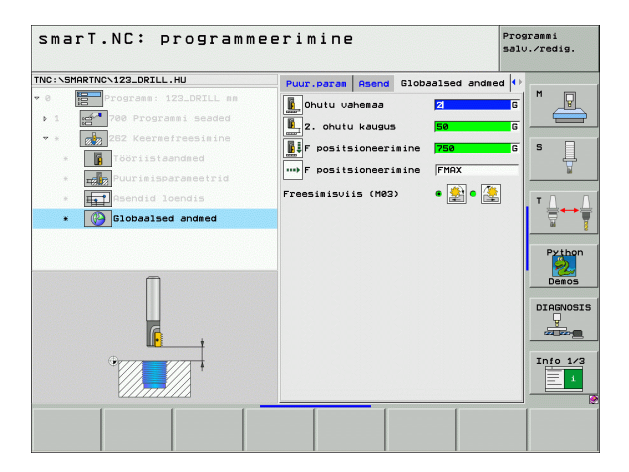

Töötluste defineerimine

6

.....

## Moodul 263 "Süvistus-keermefreesimine"

Parameetrid vormil Ülevaade:

- T: tööriista number või nimetus (funktsiooniklahviga ümberlülitatav)
- S: spindli pöörlemissagedus [p/min] või lõikekiirus [m/min]
- F: freesimise ettenihe
- F: süvistuse ettenihe [mm/min] või FU [mm/p]
- Läbimõõt: keerme nimiläbimõõt
- Keerme samm: keerme tõus
- Sügavus: keerme sügavus
- Süvistamissügavus: töödeldava detaili pealispinna ja tööriista teraviku vahekaugus süvistamisel
- Külgmine kaugus: vahekaugus tööriista lõiketera ja puurava seina vahel
- Töötlemispositsioonid (vt "Töötlemispositsioonide defineerimine", lk 143)

Täiendavad parameetrid detailsel vormil Tööriist:

- DL: tööriista T delta-pikkus
- DR: tööriista T delta-raadius
- M-funktsioon: suvalised lisafunktsioonid M
- Spindel: spindli pöörlemissuund. smarT.NC määrab standardselt suuna M3
- Tööriista eelvalik: vajadusel sisestada tööriistavahetuse kiirendamiseks järgmise tööriista number (sõltub seadmest)

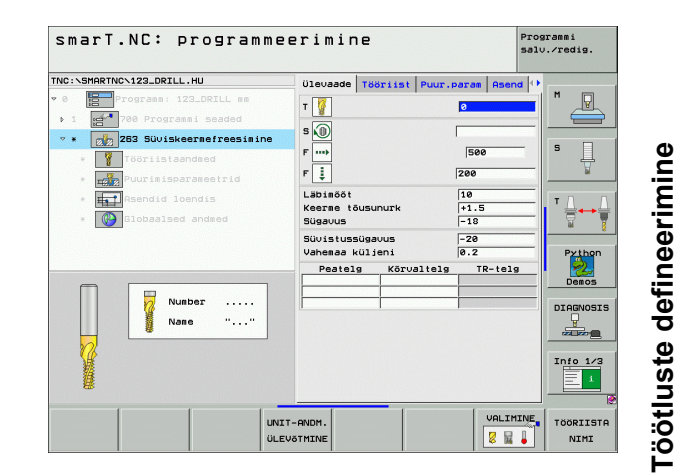

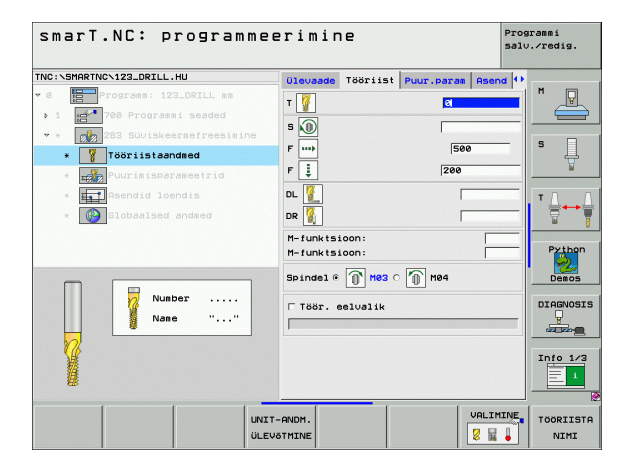

- Frontaalne süvistussügavus: süvistussügavus frontaalsel süvistamisel
- Frontaalne nihe: kaugus, mille võrra juhtimisseade TNC nihutab tööriista keskpunkti puurava frontaalsel süvistamisel

Üldrakendatavad parameetrid detailsel vormil Üldandmed:

- ohutu kaugus
- 2. ohutu kaugus
- positsioneerimise ettenihe
- > ettenihe liikumisel töötlemispositsioonide vahel
- pärifreesimine või
- vastufreesimine

|                             |                       |             | salv.∕redig. |
|-----------------------------|-----------------------|-------------|--------------|
| C:\SMARTNC\123_DRILL.HU     | ülevaade Tööriist Puu | r.param Ase | nd 🕂         |
| 8 Programm: 123_DRILL mm    | Läbimööt              | 10          |              |
| 1 2700 Programmi seaded     | Keerme tõusunurk      | +1.5        |              |
| * 263 Süviskeermefreesimine | Sugaous               | -18         |              |
| * Tööriistaandmed           | Vahemaa küljeni       | 0.2         | ° ↓          |
| * Puurimisparameetrid       | Süvis.sügavus front.  | +0          | N            |
| * Asendid loendis           | Frontaalne nihe       | 0           | TΛ           |
| * Diobaalsed andsed         |                       |             | Demos        |
|                             |                       |             |              |

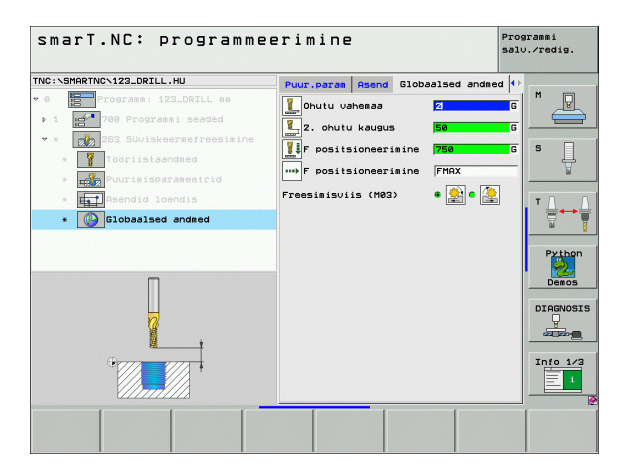

## Moodul 264 "Puur-keermefreesimine"

Parameetrid vormil Ülevaade:

- T: tööriista number või nimetus (funktsiooniklahviga ümberlülitatav)
- S: spindli pöörlemissagedus [p/min] või lõikekiirus [m/min]
- F: freesimise ettenihe
- F: puurimis-ettenihe [mm/min] või FU [mm/p]
- Läbimõõt: keerme nimiläbimõõt
- Keerme samm: keerme tõus
- Sügavus: keerme sügavus
- Puurimissügavus: puurimissügavus
- Nihkesügavus puurimisel
- Töötlemispositsioonid (vt "Töötlemispositsioonide defineerimine", lk 143)
- Täiendavad parameetrid detailsel vormil Tööriist:
- DL: tööriista T delta-pikkus
- DR: tööriista T delta-raadius
- M-funktsioon: suvalised lisafunktsioonid M
- Spindel: spindli pöörlemissuund. smarT.NC määrab standardselt suuna M3
- Tööriista eelvalik: vajadusel sisestada tööriistavahetuse kiirendamiseks järgmise tööriista number (sõltub seadmest)

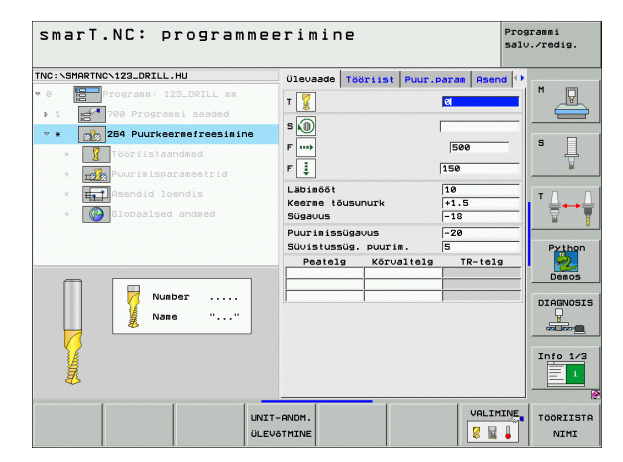

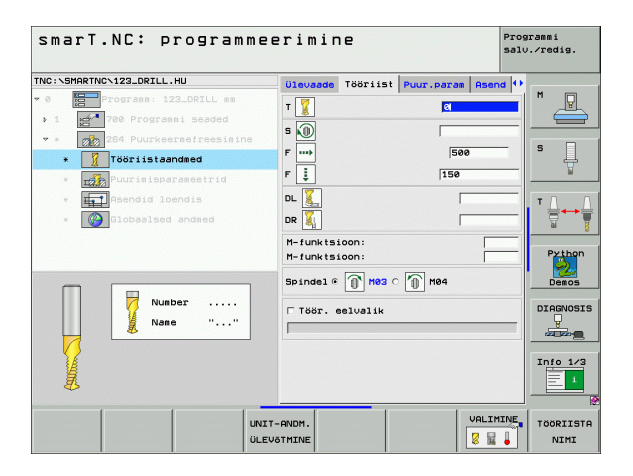

## Töötluste defineerimine

77

- Laastumurde sügavus: nihe, mille järgselt juhtimisseade TNC peab puurimisel teostama laastumurde
- Ülemine ennetuskaugus: ohutuskaugus, kui juhtimisseade TNC liigutab tööriista pärast laastumurret uuesti tegelikule nihkesügavusele
- Frontaalne süvistussügavus: süvistussügavus frontaalsel süvistamisel
- Frontaalne nihe: kaugus, mille võrra juhtimisseade TNC nihutab tööriista keskpunkti välja puurava keskpunktist

Üldrakendatavad parameetrid detailsel vormil Üldandmed:

- ohutu kaugus
- 2. ohutu kaugus
- positsioneerimise ettenihe
- tagasikäigu suurus laastumurdel
- ettenihe liikumisel töötlemispositsioonide vahel
- pärifreesimine või
- vastufreesimine

| TNC:\SMARTNC\123_DRILL.HU                                                                  | Ülevaade Tööriist Puu                                                                | r.param Asend        | •         |
|--------------------------------------------------------------------------------------------|--------------------------------------------------------------------------------------|----------------------|-----------|
| O     Programm: 123_DRILL mm     1     700 Programmi Seaded                                | Läbimööt<br>Keerme tõusunurk<br>Sügavus                                              | 10<br>+1.5<br>-18    |           |
| reiz 2014 Pultkeerserreesisine     Tööriistaandsed     reiz Puurimisparameetrid            | Puurimissügavus<br>Süvistussüg, puurim.<br>Laastu erald.süg.<br>Eelpeat, kaugus ülal | -20<br>5<br>0<br>0.2 | S         |
| <ul> <li>         Asendid loendis      <li>         Clobaalsed andsed     </li> </li></ul> | Süvis.sügavus front.<br>Frontaalne nihe                                              | 0<br>+0              | Python    |
|                                                                                            |                                                                                      |                      | DIAGNOSIS |
|                                                                                            |                                                                                      |                      | 1010 1/3  |

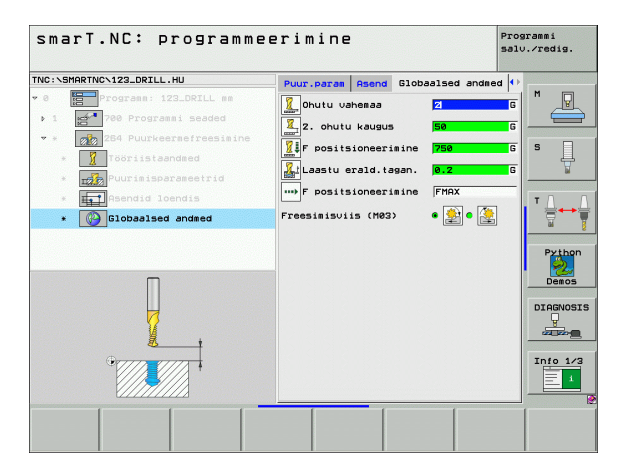

222

222

1

.....

## Moodul 265 "Spiraalne puur-keermefreesimine"

Parameetrid vormil Ülevaade:

- T: tööriista number või nimetus (funktsiooniklahviga ümberlülitatav)
- S: spindli pöörlemissagedus [p/min] või lõikekiirus [m/min]
- F: freesimise ettenihe
- F: süvistuse ettenihe [mm/min] või FU [mm/p]
- Läbimõõt: keerme nimiläbimõõt
- Keerme samm: keerme tõus
- Sügavus: keerme sügavus
- Süvistamise käik: valik, kas süvistatakse enne või pärast keerme freesimist
- Frontaalne süvistussügavus: süvistussügavus frontaalsel süvistamisel
- Frontaalne nihe: kaugus, mille võrra juhtimisseade TNC nihutab tööriista keskpunkti välja puurava keskpunktist
- Töötlemispositsioonid (vt "Töötlemispositsioonide defineerimine", lk 143)

Täiendavad parameetrid detailsel vormil Tööriist:

- DL: tööriista T delta-pikkus
- DR: tööriista T delta-raadius
- M-funktsioon: suvalised lisafunktsioonid M
- Spindel: spindli pöörlemissuund. smarT.NC määrab standardselt suuna M3
- Tööriista eelvalik: vajadusel sisestada tööriistavahetuse kiirendamiseks järgmise tööriista number (sõltub seadmest)

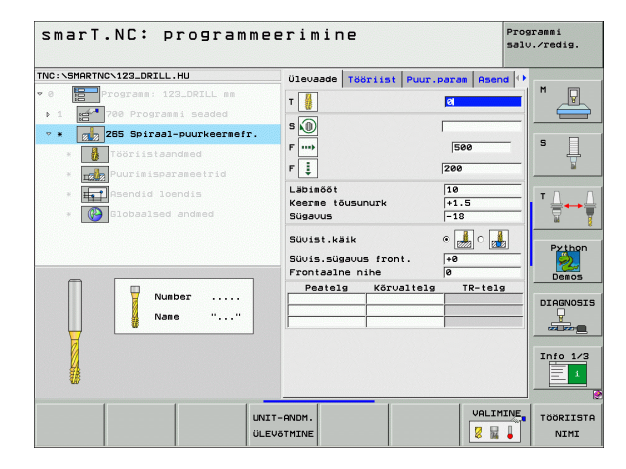

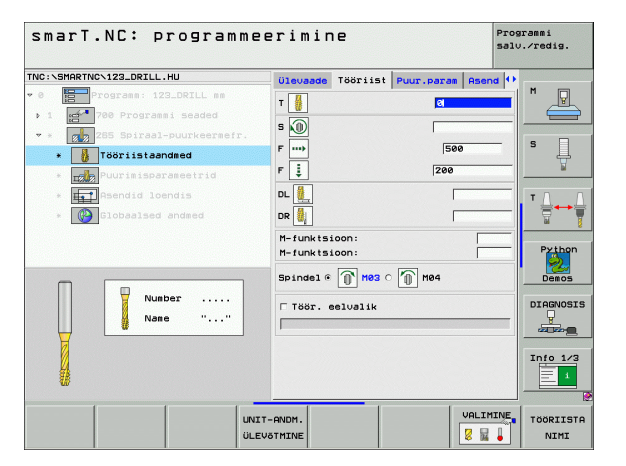

Täiendavad parameetrid detailsel vormil Puurimisparameetrid:

▶ ei ole

222

.....

Üldrakendatavad parameetrid detailsel vormil Üldandmed:

- ohutu kaugus
- 2. ohutu kaugus
- positsioneerimise ettenihe
- ettenihe liikumisel töötlemispositsioonide vahel

| marT.NC: programme          | erimine               | Pros            | grammi<br>J.∕redig. |
|-----------------------------|-----------------------|-----------------|---------------------|
| C:\SMARTNC\123_DRILL.HU     | Ülevaade Tööriist Puu | r.param Asend 🕩 |                     |
| a Programm: 123_DRILL mm    | Läbimööt              | 10              | M P                 |
| 1 🚰 700 Programmi seaded    | Keerme tõusunurk      | +1.5            |                     |
| * 285 Spiraal-puurkeermefr. | 5056005               |                 | 9 0                 |
| * 🚺 Tööriistaandmed         | Süvist.käik           | • 🛃 o 👪         | l H                 |
| * Puurimisparameetrid       | Süvis.sügavus front.  | +0              | <u> </u>            |
| * Het Asendid loendis       | FIOITabile fille      | 10              | TA                  |
| * Contraction Contraction   |                       |                 |                     |
|                             |                       |                 | Pytho<br>Demos      |
| -++ ++-                     |                       |                 |                     |
|                             |                       |                 | Info 1              |

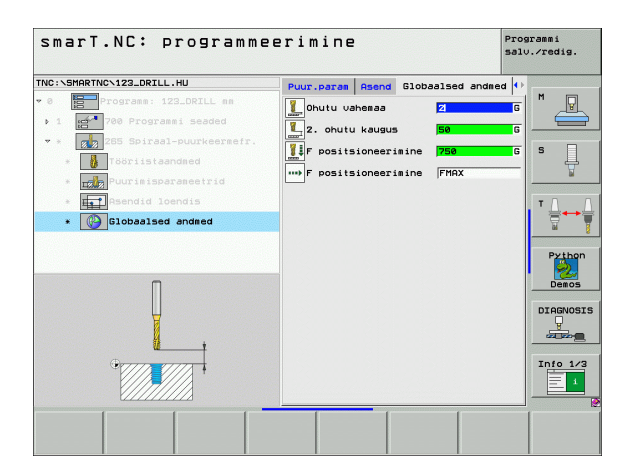

# Töötluste defineerimine

Ť

## Moodul 267 "Keerme freesimine"

Parameetrid vormil Ülevaade:

- T: tööriista number või nimetus (funktsiooniklahviga ümberlülitatav)
- S: spindli pöörlemissagedus [p/min] või lõikekiirus [m/min]
- F: freesimise ettenihe
- F: süvistuse ettenihe [mm/min] või FU [mm/p]
- Läbimõõt: keerme nimiläbimõõt
- Keerme samm: keerme tõus
- Sügavus: keerme sügavus
- Töötlemispositsioonid (vt "Töötlemispositsioonide defineerimine", lk 143)

Täiendavad parameetrid detailsel vormil Tööriist:

- DL: tööriista T delta-pikkus
- DR: tööriista T delta-raadius
- M-funktsioon: suvalised lisafunktsioonid M
- Spindel: spindli pöörlemissuund. smarT.NC määrab standardselt suuna M3
- Tööriista eelvalik: vajadusel sisestada tööriistavahetuse kiirendamiseks järgmise tööriista number (sõltub seadmest)

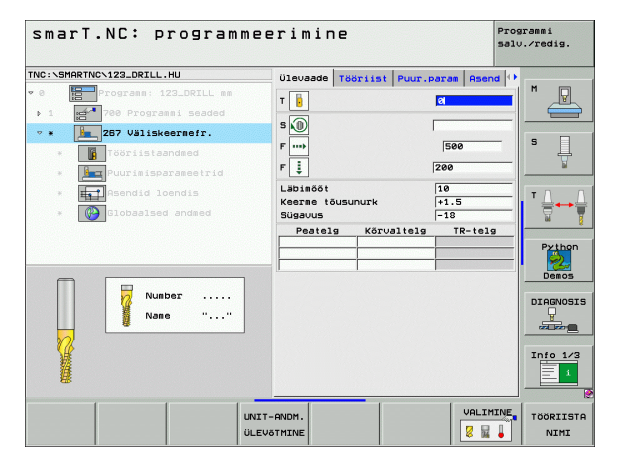

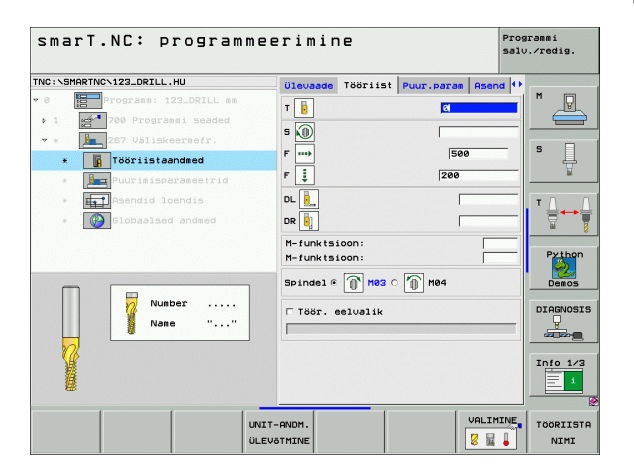

## Töötluste defineerimine

- Täiendavad parameetrid detailsel vormil Puurimisparameetrid:
- Käikude uuendamine: keermelõikuskäikude arv, mille võrra tööriista nihutatakse
- Frontaalne süvistussügavus: süvistussügavus frontaalsel süvistamisel
- Frontaalne nihe: kaugus, mille võrra juhtimisseade TNC nihutab tööriista keskpunkti välja tapi keskpunktist
- Üldrakendatavad parameetrid detailsel vormil Üldandmed:
  - ohutu kaugus
  - 2. ohutu kaugus
  - positsioneerimise ettenihe
  - ettenihe liikumisel töötlemispositsioonide vahel
  - pärifreesimine või
  - vastufreesimine

| NC:\SMARTNC\123_DRILL.HU                                                    | ülevaade Tööriist Puu                                         | r.param Asend     | •               |
|-----------------------------------------------------------------------------|---------------------------------------------------------------|-------------------|-----------------|
| <ul> <li>Programm: 123_DRILL mr</li> <li>1 23_0 Programmi seaded</li> </ul> | Läbimõõt<br>Keerme tõusunurk<br>Sügavus                       | 10<br>+1.5<br>-18 |                 |
| *      287 Valiskeerderr.     *      Tööriistaandmed                        | Uuendamine: käigud<br>Süvis.sügavus front.<br>Frontaalne nihe | 0<br>+0<br>0      | s 📘             |
| <ul> <li>Asendid loendis</li> <li>Bobaalsed andmed</li> </ul>               |                                                               |                   | Python<br>Demos |
|                                                                             |                                                               |                   | DIAGNOS         |

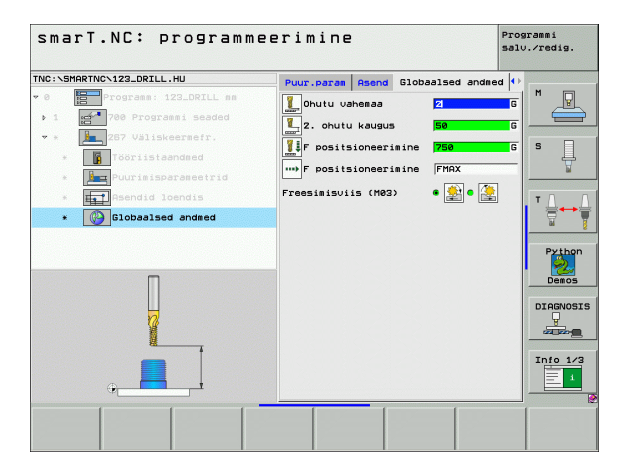

<u>,</u>

**F** 

....

## Töötlemisrühm "Süvendid/tapid"

Töötlemisrühmas "Süvendid/tapid" on lihtsate süvendite, tappide ja soonte freesimiseks kasutusel alljärgnevad moodulid:

| Moodul                      | Funktsiooniklahv | Lehekülg    |
|-----------------------------|------------------|-------------|
| Moodul 251 "Täisnurksüvend" | UNIT 251         | Lehekülg 84 |
| Moodul 252 "Ümarsüvend"     | UNIT 252         | Lehekülg 86 |
| Moodul 253 "Soon"           | UNIT 253         | Lehekülg 88 |
| Moodul 254 "Ümarsoon"       | UNIT 254         | Lehekülg 90 |
| Moodul 256 "Täisnurktapp"   | UNIT 256         | Lehekülg 93 |
| Moodul 257 "Ümartapp"       | UNIT 257         | Lehekülg 95 |
| Moodul 208 "Puurfreesimine" |                  | Lehekülg 97 |

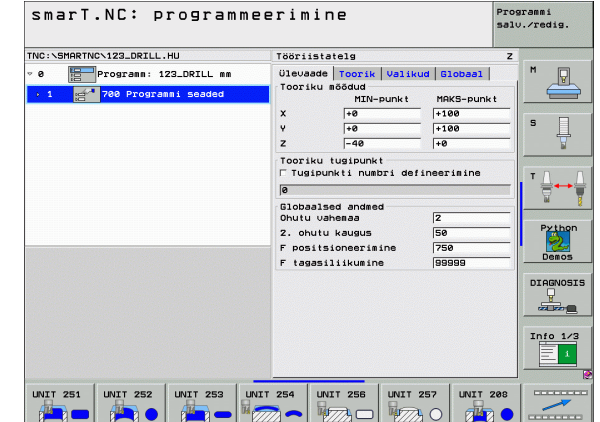

## Töötluste defineerimine

## Moodul 251 "Täisnurksüvend"

## Parameetrid vormil Ülevaade:

- Töötlemismaht: valida funktsiooniklahvi abil jäme- ja peentöötlus või ainult jämetöötlus või ainult peentöötlus
- T: tööriista number või nimetus (funktsiooniklahviga ümberlülitatav)
- S: spindli pöörlemissagedus [p/min] või lõikekiirus [m/min]
- F: sügavusnihke ettenihe [mm/min], "FU" [mm/p] või "FZ" [mm/hammas]
- ▶ F: freesimise ettenihe [mm/min], "FU" [mm/p] või "FZ" [mm/hammas]
- Süvendi pikkus: süvendi pikkus peateljel
- Süvendi laius: süvendi laius abiteljel
- Nurga raadius: kui seda väärtust ei sisestata, seadistab smarT.NC nurgaraadiuse võrdseks tööriista raadiusega
- Sügavus: süvendi lõplik sügavus
- Süvistussügavus: mõõt, mille võrra tööriista vastaval juhul nihutatakse
- Töötlusvaru küljel: peentöötluse varu küljel
- Põhja töötlusvaru: peentöötluse varu põhjas
- Töötlemispositsioonid (vt "Töötlemispositsioonide defineerimine", lk 143)

Täiendavad parameetrid detailsel vormil Tööriist:

- DL: tööriista T delta-pikkus
- DR: tööriista T delta-raadius
- DR2: tööriista T delta-raadius 2 (nurgaraadius)
- M-funktsioon: suvalised lisafunktsioonid M
- Spindel: spindli pöörlemissuund. smarT.NC määrab standardselt suuna M3
- Tööriista eelvalik: vajadusel sisestada tööriistavahetuse kiirendamiseks järgmise tööriista number (sõltub seadmest)

| smarT.NC: progr           | ammee  | rimin                 | e               | F             | Programmi<br>salv.∕redig. |
|---------------------------|--------|-----------------------|-----------------|---------------|---------------------------|
| INC:\SMARTNC\123_DRILL.HU |        |                       | Töötlemise ulat | us?           |                           |
| 0 Programm: 123_DRIL      | _ nn _ | •                     | ° 📕             | ° 💶           | M P                       |
| ▶ 1 🛃 700 Programmi sead  | fed    | Ülevaade              | Tööriist Task   | up. Asend     |                           |
| 🕫 🗴 🚺 251 Nelinurktasku   |        | т                     |                 | 0             |                           |
| * Tööriistaandmed         |        | s                     |                 |               | =  ゜ 부                    |
| * Tasku parameetrid       |        | FI                    |                 | 150           | M                         |
| * Rsendid loendis         |        | · •                   |                 | 500           | - T A                     |
| * Blobaalsed andmed       |        | · · · · · ·           |                 | 000           | _                         |
|                           |        | Tasku laiu            | 5               | 20            |                           |
|                           |        | Nurga raad            | ius             | 0             | Pythor                    |
|                           |        | Sügavus               |                 | -20           |                           |
|                           |        | Suvistussu<br>Peatelo | Kõrualtelg      | TP=tela       | Demos                     |
| Number                    |        |                       |                 |               | DIAGNOS                   |
| Mane "                    | "      |                       |                 |               | _  🚢 _                    |
|                           |        | 0                     | 1               |               |                           |
| 00                        |        |                       |                 |               | Info 1/                   |
|                           |        |                       |                 |               | - i                       |
|                           |        |                       |                 |               |                           |
| _ [ _ [                   | 1      |                       | 1               |               | NF                        |
|                           | UNIT-  | ANDM.                 |                 |               | TOORIIS                   |
|                           |        | THINK                 |                 | 4 14 <b>•</b> | NTWT                      |

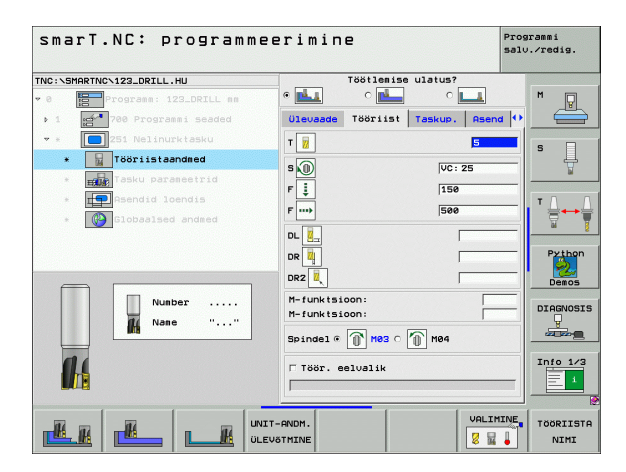

Ť

Täiendavad parameetrid detailsel vormil Süvendi parameetrid:

- Peentöötluse nihe: nihe külje peentöötluse jaoks. Kui seda väärtust ei sisestata, siis toimub peentöötlus nihkega 1
- F peentöötlus: peentöötluse ettenihe [mm/min], "FU" [mm/p] või "FZ" [mm/hammas]
- > Pöördeasend: nurk, mille võrra pööratakse kogu süvendit
- Süvendi asend: süvendi asend programmeeritud positsiooni suhtes

Üldrakendatavad parameetrid detailsel vormil Üldandmed:

ohutu kaugus

H

**14** 

....)

- 14/1000 1754 1556

- 2. ohutu kaugus
- Ülekattetegur
- ettenihe liikumisel töötlemispositsioonide vahel
- pärifreesimine või
- vastufreesimine
- spiraalselt materjali tungimine või
- pendeldades materjali tungimine või
- vertikaalselt materjali tungimine

| IC : \SMAR | TNCN123_DRILL.HU       | Töötlemise u                 | latus?         |          |
|------------|------------------------|------------------------------|----------------|----------|
| 0          | Programm: 123_DRILL mm | • 🛃 🔹 🛃                      | •              | M        |
| 1          | 700 Programmi seaded   | Ülevaade Tööriist T          | askup. Asend 🕶 |          |
|            | 251 Nelinurktasku      | Tasku pikkus                 | 60             |          |
| · [        | Tööriistaandmed        | Tasku laius<br>Nurga raadius | 20             | ° 4      |
| *          | Tasku parameetrid      | Sügavus                      | -20            | <u>N</u> |
| . [        | Asendid loendis        | Süvistussügavus              | 5              | TA       |
|            | Globaalsed andmed      | ülemööt küljel               | 0              | `₿↔      |
| -          |                        | Ettenihe peentööt1.          | 0              |          |
|            |                        | F peentöötlus                | 500            | Pythor   |
|            |                        | Pöördenurk                   | +0             | 2        |
|            | t HH                   | Tasku asend                  | 0              | Demos    |
|            |                        |                              |                | DIAGNOS  |
|            |                        |                              |                |          |
|            |                        |                              |                |          |
|            |                        |                              |                | Info 1/3 |
| e          | ÷                      |                              |                | 1        |
|            |                        |                              |                |          |

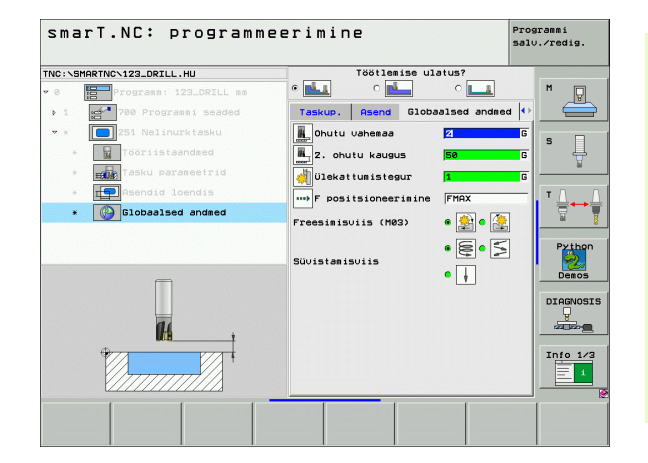

## Moodul 252 "Ümarsüvend"

Parameetrid vormil Ülevaade:

- Töötlemismaht: valida funktsiooniklahvi abil jäme- ja peentöötlus või ainult jämetöötlus või ainult peentöötlus
- T: tööriista number või nimetus (funktsiooniklahviga ümberlülitatav)
- S: spindli pöörlemissagedus [p/min] või lõikekiirus [m/min]
- F: sügavusnihke ettenihe [mm/min], "FU" [mm/p] või "FZ" [mm/ hammas]
- F: freesimise ettenihe [mm/min], "FU" [mm/p] või "FZ" [mm/hammas]
- Läbimõõt: valmisdetaili ümarsüvendi läbimõõt
- Sügavus: süvendi lõplik sügavus
- Süvistussügavus: mõõt, mille võrra tööriista vastaval juhul nihutatakse
- Töötlusvaru küljel: peentöötluse varu küljel
- Põhja töötlusvaru: peentöötluse varu põhjas
- Töötlemispositsioonid (vt "Töötlemispositsioonide defineerimine", lk 143)

Täiendavad parameetrid detailsel vormil Tööriist:

- DL: tööriista T delta-pikkus
- DR: tööriista T delta-raadius
- DR2: tööriista T delta-raadius 2 (nurgaraadius)
- M-funktsioon: suvalised lisafunktsioonid M
- Spindel: spindli pöörlemissuund. smarT.NC määrab standardselt suuna M3
- Tööriista eelvalik: vajadusel sisestada tööriistavahetuse kiirendamiseks järgmise tööriista number (sõltub seadmest)

| smarT.NC: programm                    | eerimine     |                 | Pr       | ogrammi<br>lv.∕redig. |
|---------------------------------------|--------------|-----------------|----------|-----------------------|
| INC:\SMARTNC\123_DRILL.HU             | ST           | ötlemise ulatus | ?        |                       |
| 0 Programm: 123_DRILL mm              | •            | с <u>н</u> с    |          | M                     |
| > 1 700 Programmi seaded              | Ülevaade T   | ööriist Taskup  | . Asend  |                       |
| ⊽ ¥ 🚺 252 Ümartasku                   | т            |                 | 0        |                       |
| * Tööriistaandmed                     | s            |                 |          | - 4                   |
| * Tasku parameetrid                   | FI           | 11              | 50       | - <u>N</u>            |
| * Rsendid loendis                     | F ut         | 5               | 20       | TA                    |
| * Cooperation Cooperation Cooperation | Lähimäät     |                 | 50       | - 2+                  |
|                                       | Sügavus      |                 | -20      | -                     |
|                                       | Süvistussüga | ivus            | 5        | Py tho                |
|                                       | Peatelg      | Kõrvaltelg      | TR-telg  | - Demos               |
| Number                                |              |                 |          | -                     |
| Al Nane " "                           | 1            | 1 1             |          | DIAGNOS               |
|                                       |              |                 |          |                       |
| -                                     |              |                 |          | TRÍO 1                |
|                                       |              |                 |          |                       |
|                                       |              |                 |          |                       |
|                                       |              | 1               |          | . (                   |
|                                       | NIT-ANDM.    |                 | VALIMINE | TÖÖRIIS               |
|                                       | LEVÖTMINE    |                 | 🛛 🦉 📓 🤞  | NIMI                  |

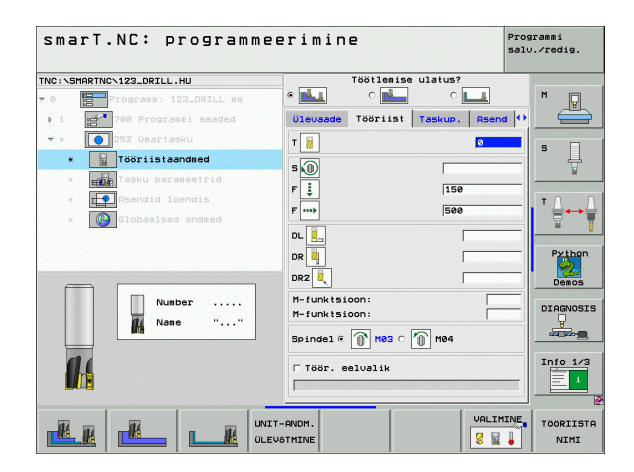

Täiendavad parameetrid detailsel vormil Süvendi parameetrid:

- Peentöötluse nihe: nihe külje peentöötluse jaoks. Kui seda väärtust ei sisestata, siis toimub peentöötlus nihkega 1
- F peentöötlus: peentöötluse ettenihe [mm/min], "FU" [mm/p] või "FZ" [mm/hammas]

Üldrakendatavad parameetrid detailsel vormil Üldandmed:

ohutu kaugus

H

**14** 

<mark>(</mark>

....)

<u> - M</u>

- 2. ohutu kaugus
- Ülekattetegur
- ettenihe liikumisel töötlemispositsioonide vahel
- pärifreesimine või
- vastufreesimine
- spiraalselt materjali tungimine või
- vertikaalselt materjali tungimine

| C:\SMARTNC\123_DRILL.HU | Töötlemise                        | ulatus?         |            |
|-------------------------|-----------------------------------|-----------------|------------|
| 0 Programm: 123_DRILL   |                                   | ° 💶             | M 🖓        |
| 1 700 Programmi seade   | Ülevaade Tööriist                 | Taskup. Asend 4 | • 🚔        |
| * * 💽 252 Ünartasku     | Läbimööt                          | 50              |            |
| * Tööriistaandmed       | Sügavus                           | -20             | <b>В</b> Ц |
| * Tasku parameetrid     | Süvistussügavus<br>Ülemõõt küljel | 5               | ¥          |
| * Asendid loendis       | Sügavuse ülemõõt                  | 0               | TA         |
| * Globaalsed andmed     | Ettenihe peentöötl.               | 0               |            |
|                         |                                   | 1               | -          |
|                         |                                   |                 | Python     |
|                         |                                   |                 | Demos      |
|                         |                                   |                 | DTOGNOST   |
|                         |                                   |                 |            |
|                         |                                   |                 |            |
|                         |                                   |                 | Info 1/3   |
| <u>ل</u>                | •                                 |                 | 1          |
|                         |                                   |                 |            |
|                         |                                   |                 |            |

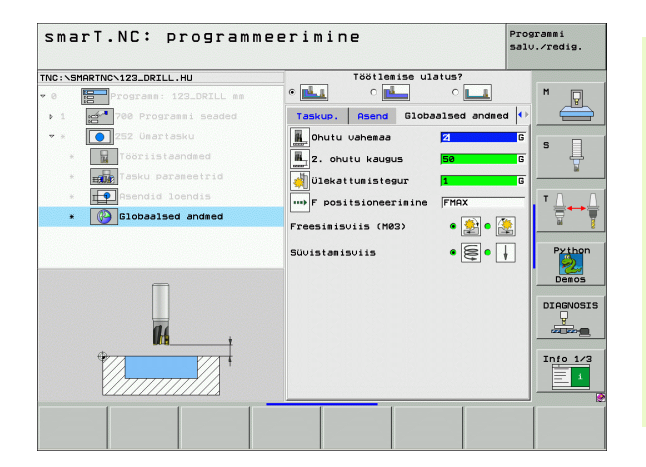

## Moodul 253 "Soon"

Parameetrid vormil Ülevaade:

- Töötlemismaht: valida funktsiooniklahvi abil jäme- ja peentöötlus või ainult jämetöötlus või ainult peentöötlus
- T: tööriista number või nimetus (funktsiooniklahviga ümberlülitatav)
- S: spindli pöörlemissagedus [p/min] või lõikekiirus [m/min]
- F: sügavusnihke ettenihe [mm/min], "FU" [mm/p] või "FZ" [mm/ hammas]
- F: freesimise ettenihe [mm/min], "FU" [mm/p] või "FZ" [mm/hammas]
- Soone pikkus: soone pikkus peateljel
- Soone laius: soone laius abiteljel
- Sügavus: soone lõplik sügavus
- Süvistussügavus: mõõt, mille võrra tööriista vastaval juhul nihutatakse
- Töötlusvaru küljel: peentöötluse varu küljel
- Põhja töötlusvaru: peentöötluse varu põhjas
- Töötlemispositsioonid (vt "Töötlemispositsioonide defineerimine", lk 143)

Täiendavad parameetrid detailsel vormil Tööriist:

- **DL**: tööriista T delta-pikkus
- DR: tööriista T delta-raadius
- DR2: tööriista T delta-raadius 2 (nurgaraadius)
- M-funktsioon: suvalised lisafunktsioonid M
- Spindel: spindli pöörlemissuund. smarT.NC määrab standardselt suuna M3
- Tööriista eelvalik: vajadusel sisestada tööriistavahetuse kiirendamiseks järgmise tööriista number (sõltub seadmest)

| smarT.NC: prog           | rammee | erimine     | 2              |            | Programmi<br>salv.∕redig |
|--------------------------|--------|-------------|----------------|------------|--------------------------|
| NC:\SMARTNC\123_DRILL.HU |        |             | Töötlemise ula | tus?       |                          |
| 0 Programm: 123_DR3      | LL nn  | •           | ° 💶            | 0          | M G                      |
| ▶ 1 700 Programmi se     | aded   | Ülevaade    | Tööriist Tas   | kup. Asend |                          |
| * * 💽 253 Soonefreesim   | ine    | т           |                | 0          |                          |
| * Tööriistaandned        |        | s           |                |            | _ ľ 4                    |
| * Tasku parameetr        | id     | FI          |                | 150        | B                        |
| * Asendid loendis        |        |             |                | 500        | - T                      |
| * 🚱 Globaalsed andm      | ed     | Foone nikk  |                | 1500       | _ 7                      |
|                          |        | Soone laius | 5              | 10         |                          |
|                          |        | Sügavus     |                | -20        | Pyth                     |
| -                        |        | Peatelg     | Kõrvaltelg     | TR-telg    | Demo                     |
| Number                   |        |             |                |            | DTORNO                   |
| II Nane                  | ··     |             | 1              |            |                          |
|                          |        |             |                |            |                          |
| 11                       |        |             |                |            | Info 1                   |
|                          |        |             |                |            | Ē                        |
|                          |        |             |                |            |                          |
|                          |        | - ANDM.     |                | VALIM      | INE TOORTT               |
|                          | ULEV.  | OTMINE      |                |            | NIM:                     |

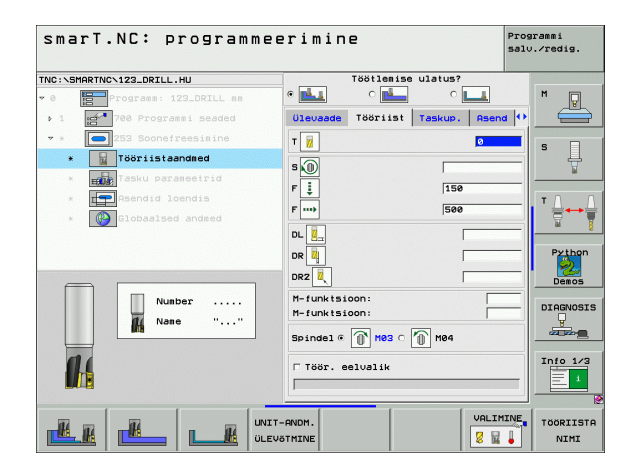

Ť

Täiendavad parameetrid detailsel vormil Süvendi parameetrid:

- Peentöötluse nihe: nihe külje peentöötluse jaoks. Kui seda väärtust ei sisestata, siis toimub peentöötlus nihkega 1
- F peentöötlus: peentöötluse ettenihe [mm/min], "FU" [mm/p] või "FZ" [mm/hammas]
- > Pöördeasend: nurk, mille võrra pööratakse kogu süvendit
- Soone asend: soone asend programmeeritud positsiooni suhtes

Üldrakendatavad parameetrid detailsel vormil Üldandmed:

ohutu kaugus

H

**14** 

.....

-||1/1|1000||1494||56

- 2. ohutu kaugus
- ettenihe liikumisel töötlemispositsioonide vahel
- pärifreesimine või
- vastufreesimine
- spiraalselt materjali tungimine või
- pendeldades materjali tungimine või
- vertikaalselt materjali tungimine

| IC:\SMARTNC\ | 123_DRILL.HU          | Töötlemise u                            | latus?         |          |
|--------------|-----------------------|-----------------------------------------|----------------|----------|
| e 📴 P        | rogramm: 123_DRILL mm | • 📥 • 📥                                 | ° 💶            | M D      |
| 1            | 700 Programmi seaded  | Ülevaade Tööriist T                     | askup. Asend 🕂 | =        |
|              | 253 Soonefreesimine   | Soone pikkus                            | 60             |          |
| -            | Tööriistaandmed       | Soone laius<br>Sügavus                  | 10             | l 🖁 🕂    |
| •            | Tasku parameetrid     | Süvistussügavus                         | 5              | <u>N</u> |
| • 📭          | Asendid loendis       | Ülemõõt küljel                          | 0              | тл       |
| •            | Globaalsed andmed     | Sügavuse ülemööt<br>Ettenibe peentöötl. | 0              | ≣++      |
|              |                       | F peentöötlus                           | 500            |          |
|              |                       | Pöördenurk                              | +0             | Pythor   |
|              |                       | Soone asend                             | 0              | Demos    |
| 1            | ++                    |                                         |                |          |
|              |                       |                                         |                | DIAGNOS  |
|              |                       |                                         |                |          |
|              |                       |                                         |                |          |
| -            |                       |                                         |                | 1010 1/  |
| ÷            |                       |                                         |                |          |

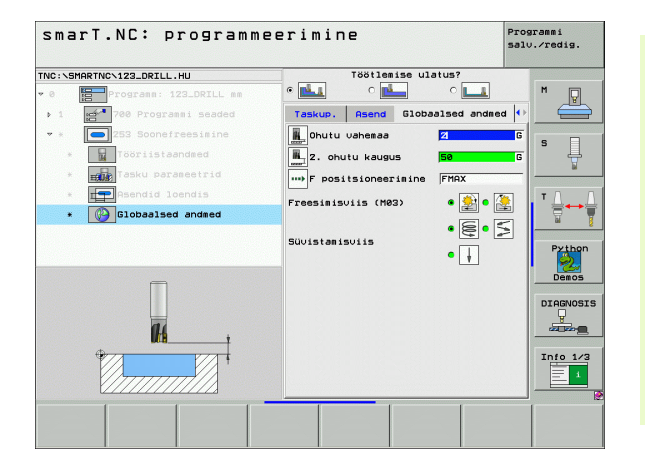

89

Töötluste defineerimine

## Moodul 254 "Ümarsoon"

Parameetrid vormil Ülevaade:

- Töötlemismaht: valida funktsiooniklahvi abil jäme- ja peentöötlus või ainult jämetöötlus või ainult peentöötlus
- T: tööriista number või nimetus (funktsiooniklahviga ümberlülitatav)
- S: spindli pöörlemissagedus [p/min] või lõikekiirus [m/min]
- F: sügavusnihke ettenihe [mm/min], "FU" [mm/p] või "FZ" [mm/ hammas]
- ▶ F: freesimise ettenihe [mm/min], "FU" [mm/p] või "FZ" [mm/hammas]
- ▶ 1. telje kese: osaringi kese peateljel
- > 2. telje kese: osaringi kese abiteljel
- ringi osa läbimõõt
- Lähtenurk: lähtepunkti polaarnurk
- Avanemisnurk
- Soone laius
- Sügavus: soone lõplik sügavus
- Süvistussügavus: mõõt, mille võrra tööriista vastaval juhul nihutatakse
- Töötlusvaru küljel: peentöötluse varu küljel
- Põhja töötlusvaru: peentöötluse varu põhjas
- Töötlemispositsioonid (vt "Töötlemispositsioonide defineerimine", lk 143)

| smarT.NC: program          | meerimine                                  | Pros     | grammi<br>J.∕redig. |
|----------------------------|--------------------------------------------|----------|---------------------|
| TNC:\SMARTNC\123_DRILL.HU  | Töötlemise ulatus?                         |          |                     |
| • 0 Programm; 123_DRILL nm |                                            | -        | M                   |
| ▶ 1 700 Programmi seaded   | Ülevaade Tööriist Taskup.                  | Asend 🕩  |                     |
| ▼ * 254 Ümarsoon           | Т                                          | 0        |                     |
| * Tööriistaandmed          | 5                                          |          | ° ↓                 |
| * Tasku parameetrid        | F 1 159                                    |          | <u> </u>            |
| * Asendid loendis          |                                            |          | TA                  |
| * Globaalsed andmed        | F                                          |          |                     |
|                            | 1. telje kese +50<br>2. telje kese +50     |          |                     |
|                            | Ringiosa läbim. 50                         |          | Python              |
|                            | Stardinurk +0                              |          | 2                   |
|                            | Soone laius 10                             |          | Demos               |
| Number                     | Sügavus -20                                |          | DIAGNOSIS           |
| Mane ""                    | Süvistussügavus 5<br>Peatelo Kõrvaltelo TE | -tela    |                     |
|                            |                                            |          |                     |
|                            |                                            |          | Info 1/3            |
|                            |                                            |          |                     |
|                            | UNIT-ANDM.                                 | VALIMINE | TÖÖRIISTA           |

Täiendavad parameetrid detailsel vormil Tööriist:

- **DL**: tööriista T delta-pikkus
- DR: tööriista T delta-raadius
- DR2: tööriista T delta-raadius 2 (nurgaraadius)
- M-funktsioon: suvalised lisafunktsioonid M
- Spindel: spindli pöörlemissuund. smarT.NC määrab standardselt suuna M3
- Tööriista eelvalik: vajadusel sisestada tööriistavahetuse kiirendamiseks järgmise tööriista number (sõltub seadmest)

| TNC:\SMARTNC\123_DRILL.HU  | Töötlemise ulatu        | 15?           |
|----------------------------|-------------------------|---------------|
| • 0 Programm: 123_DRILL mm | • 🛃 • 🛃                 | ° 💶 🛛 🗖       |
| ▶ 1 700 Programmi seaded   | Ülevaade Tööriist Tasku | up. Asend 🕶 📛 |
| ▼ * 🚺 254 Umarsoon         | T                       | 0             |
| * 📊 Tööriistaandmed        |                         | I             |
| * Tasku parameetrid        |                         | M             |
| * Asendid loendis          | F 📮                     | 150 T. D. D.  |
| * Globaalsed andmed        | F                       | 500           |
|                            | DL .                    |               |
|                            | DR                      | Python        |
|                            |                         |               |
|                            |                         | Demos         |
| Number                     | M-funktsioon:           | DIAGNOSIS     |
| Nane "'                    |                         |               |
|                            | Spindel • 🕥 M03 O 🕥 M0  |               |
| 11                         | T Töör eeluslik         | Info 1/3      |
|                            |                         |               |
|                            |                         |               |

Täiendavad parameetrid detailsel vormil Süvendi parameetrid:

- Peentöötluse nihe: nihe külje peentöötluse jaoks. Kui seda väärtust ei sisestata, siis toimub peentöötlus nihkega 1
- F peentöötlus: peentöötluse ettenihe [mm/min], "FU" [mm/p] või "FZ" [mm/hammas]
- Nurga samm: nurk, mille võrra pööratakse edasi kogu soont
- Töötlemiste arv: töötlemiste arv osaringil
- Soone asend: soone asend programmeeritud positsiooni suhtes

Üldrakendatavad parameetrid detailsel vormil Üldandmed:

- ohutu kaugus
- 2. ohutu kaugus
- ettenihe liikumisel töötlemispositsioonide vahel
- pärifreesimine või
- vastufreesimine
- spiraalselt materjali tungimine või
- pendeldades materjali tungimine või
- vertikaalselt materjali tungimine

| NC:\SMARTNC\123_DRILL.HU  | Töötlemise u                     | latus?           |
|---------------------------|----------------------------------|------------------|
| 0 Programm: 123_DRILL     | nn • 🔝 • 🖬                       | • 💶 🛛 M 🕞        |
| ▶ 1 🛃 700 Programmi seade | ülevaade Tööriist 1              | askup. Asend 🕂 📒 |
| • * 🔼 254 Umarsoon        | 1. telje kese                    | +50              |
| * Tööriistaandmed         | 2. telje kese<br>Ringiosa läbim. | 60 S             |
| * Tasku parameetrid       | Stardinurk                       | +0               |
| * Asendid loendis         | Nurkpikkus<br>Soone laius        | 10 T             |
| * Globaalsed andmed       | Sügavus<br>Siivistussiigavus     | -20              |
|                           | ülemööt küljel                   | 0                |
|                           | Sügavuse ülenööt                 | e 💦              |
| <b>†</b>                  | F peentöötlus                    | 500 Demos        |
|                           | Nurgasamm                        | +0 DIAGNOS       |
|                           | Läbinite arv<br>Soope asend      |                  |
|                           |                                  |                  |
| +                         |                                  | Info 1/          |
|                           | -                                |                  |
|                           |                                  |                  |

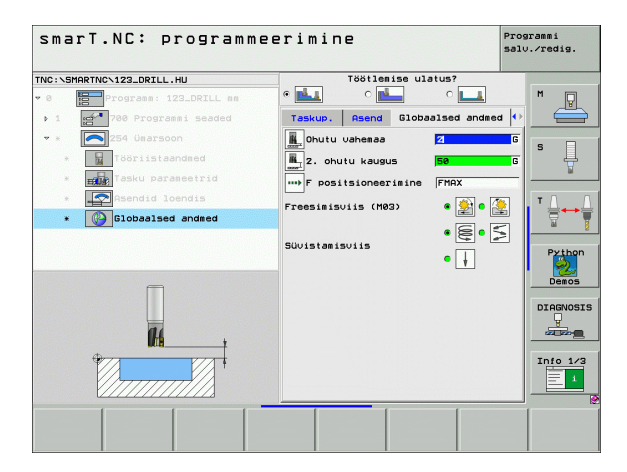

M.

**#** 

\*\*\*

## Moodul 256 "Täisnurktapp"

Parameetrid vormil Ülevaade:

- T: tööriista number või nimetus (funktsiooniklahviga ümberlülitatav)
- S: spindli pöörlemissagedus [p/min] või lõikekiirus [m/min]
- F: sügavusnihke ettenihe [mm/min], "FU" [mm/p] või "FZ" [mm/hammas]
- F: freesimise ettenihe [mm/min], "FU" [mm/p] või "FZ" [mm/hammas]
- Tapi pikkus: tapi pikkus peateljel
- Tooriku pikkus: tooriku pikkus peateljel
- Tapi laius: tapi laius abiteljel
- Tooriku laius: tooriku laius peateljel
- Nurgaraadius: tapinurga raadius
- Sügavus: tapi lõplik sügavus
- Süvistussügavus: mõõt, mille võrra tööriista vastaval juhul nihutatakse
- Töötlusvaru küljel: peentöötluse varu küljel
- Töötlemispositsioonid (vt "Töötlemispositsioonide defineerimine", lk 143)

Täiendavad parameetrid detailsel vormil Tööriist:

- DL: tööriista T delta-pikkus
- DR: tööriista T delta-raadius
- DR2: tööriista T delta-raadius 2 (nurgaraadius)
- M-funktsioon: suvalised lisafunktsioonid M
- Spindel: spindli pöörlemissuund. smarT.NC määrab standardselt suuna M3
- Tööriista eelvalik: vajadusel sisestada tööriistavahetuse kiirendamiseks järgmise tööriista number (sõltub seadmest)

| NC:\SMARTNC\123_DRILL.HU   | Ülevaade Tööriist | Buar, par, O |
|----------------------------|-------------------|--------------|
| 0 Programm: 123_DRILL mm   |                   |              |
| ▶ 1 700 Programmi seaded   |                   |              |
| 🔹 * 🛛 🙀 256 Täisnurkavardi | 5 <u>10</u>       |              |
| * Tööriistaandmed          | F 📜               | FMAX         |
| * Avardi parameetrid       | F ····            | 500          |
| * Asendid loendis          | Avardi pikkus     | 60 T /       |
| * Clobaalsed andmed        | Avardi laius      | 20           |
|                            | Tooriku laius     | 60           |
|                            | Nurga raadius     | Python       |
|                            | Süvistussügavus   | 5            |
|                            | Peatelg Körvalte  | lg TR-telg   |
| Number                     |                   | DIAGNOS      |
| M Nane                     | <u> </u>          |              |
|                            |                   |              |
|                            |                   | Into 1/3     |
|                            |                   |              |

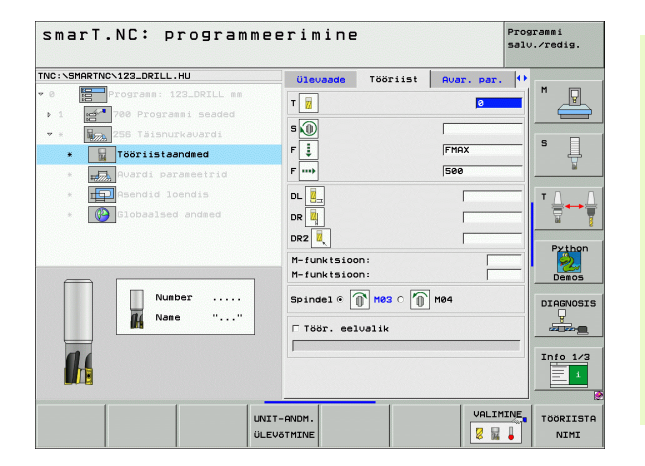

H

14

....

Täiendavad parameetrid detailsel vormil Tapi parameetrid:

- **Pöördeasend**: nurk, mille võrra pööratakse kogu tappi
- > Tapi asend: tapi asend programmeeritud positsiooni suhtes
- Üldrakendatavad parameetrid detailsel vormil Üldandmed:
  - ohutu kaugus
  - 2. ohutu kaugus
  - Ülekattetegur
  - ettenihe liikumisel töötlemispositsioonide vahel
  - pärifreesimine või
  - vastufreesimine

| a     B     Programs 122_DBILL ##       1     B     Programs 122_DBILL ##       2     B     Programs 122_DBILL ##       3     B     Programs 122_DBILL ##       4     B     Programs 122_DBILL ##       5     Doriku B     Programs 122_DBILL ##       6     B     Programs 122_DBILL ##       7     B     Programs 122_DBILL ##       6     B     Programs 122_DBILL ##       7     B     Programs 122_DBILL ##       8     B     Programs 122_DBILL ##       9     B     Distilus 121_DB       9     B     B       9     B       9 </th <th>SMARTNC/123_DRILL.HU</th> <th>Ülevaade</th> <th>Tööriist</th> <th>Avar. par.</th> <th>•</th> <th></th>                                                                                                    | SMARTNC/123_DRILL.HU                                                                              | Ülevaade                                                                | Tööriist                   | Avar. par.                | • |                 |
|----------------------------------------------------------------------------------------------------|---------------------------------------------------------------------------------------------------|-------------------------------------------------------------------------|----------------------------|---------------------------|---|-----------------|
| Control parametria     South Used Balance     Control parametria     Control parametria     Control parametri | Programs: 123_DRILL mm<br>1 1 700 Programs: seaded<br>2 1 750 Taisnurkavardi<br>3 Tööriistaandmed | Avardi pikk<br>Tooriku pik<br>Avardi laiu<br>Tooriku lai<br>Nurga raadi | us<br>kus<br>s<br>us<br>us | 60<br>75<br>20<br>60<br>0 | s |                 |
| Avardi asend a                                                                                                    | Rvardi parameetrid     Parameetrid     Asendid loendis     Coobaalsed andmed                      | Süvistussüg<br>Ülemõõt kül<br>Pöördenurk                                | avus<br>jel                | 5                         |   | 4               |
|                                                                                                    | *                                                                                                 |                                                                         |                            |                           |   | Py the<br>Demos |

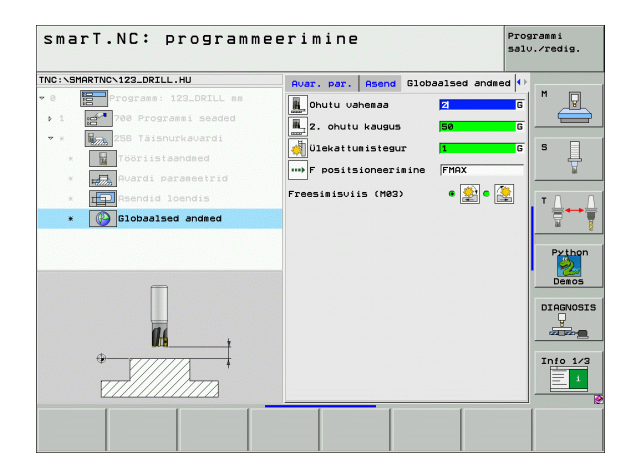

## Moodul 257 "Ümartapp"

Parameetrid vormil Ülevaade:

- T: tööriista number või nimetus (funktsiooniklahviga ümberlülitatav)
- S: spindli pöörlemissagedus [p/min] või lõikekiirus [m/min]
- F: sügavusnihke ettenihe [mm/min], "FU" [mm/p] või "FZ" [mm/ hammas]
- F: freesimise ettenihe [mm/min], "FU" [mm/p] või "FZ" [mm/hammas]
- Valmisdetaili läbimõõt: valmisdetaili ümartapi läbimõõt
- Tooriku läbimõõt: ümartapitooriku läbimõõt
- Sügavus: tapi lõplik sügavus
- Süvistussügavus: mõõt, mille võrra tööriista vastaval juhul nihutatakse
- Töötlusvaru küljel: peentöötluse varu küljel
- Töötlemispositsioonid (vt "Töötlemispositsioonide defineerimine", lk 143)

Täiendavad parameetrid detailsel vormil Tööriist:

- DL: tööriista T delta-pikkus
- DR: tööriista T delta-raadius
- DR2: tööriista T delta-raadius 2 (nurgaraadius)
- M-funktsioon: suvalised lisafunktsioonid M
- Spindel: spindli pöörlemissuund. smarT.NC määrab standardselt suuna M3
- Tööriista eelvalik: vajadusel sisestada tööriistavahetuse kiirendamiseks järgmise tööriista number (sõltub seadmest)

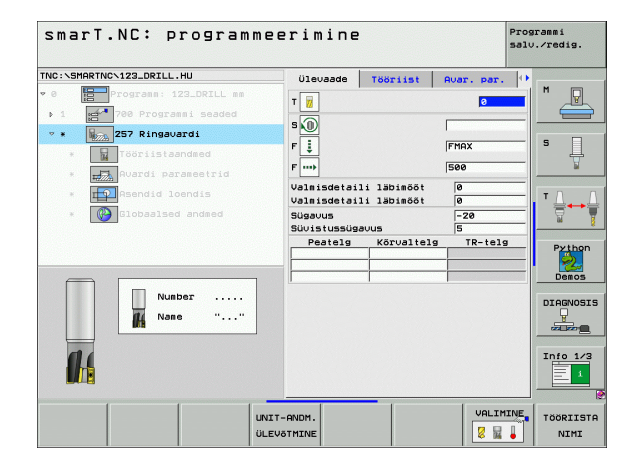

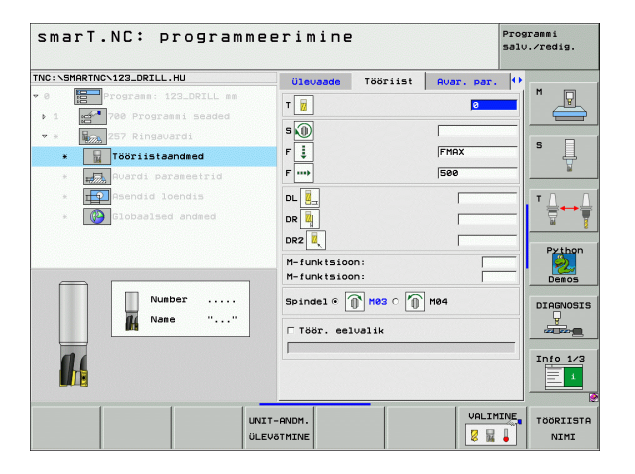

Täiendavad parameetrid detailsel vormil Süvendi parameetrid: K

Ei ole

8

**14** 

.....

Üldrakendatavad parameetrid detailsel vormil Üldandmed:

- ohutu kaugus
- 2. ohutu kaugus
- Ülekattetegur
- ettenihe liikumisel töötlemispositsioonide vahel
- ▶ pärifreesimine või
- ▶ vastufreesimine

| marT.NC: programm                                                                                                    | eerimine                   |                            |            | Programmi<br>salv./redig. |
|----------------------------------------------------------------------------------------------------|----------------------------|----------------------------|------------|---------------------------|
| C:\SMARTNC\123_DRILL.HU                                                                                                    | Ülevaade                   | Tööriist                   | Avar. par. | •                         |
| Programm: 123_DRILL mm                                                                                                    | Valmisdetai<br>Valmisdetai | li läbimööt<br>li läbimööt | 0          | ╧│                        |
| * 257 Ringavardi                                                                                                    | Sügavus<br>Süvistussüg     | avus                       | -20        |                           |
| * Tööriistaandmed                                                                                                    | Ülemööt kül                | jel                        | 0          | +                         |
| Avardi parameetrid                                                                                                    |                            |                            |            | -                         |
| * Contraction of the second second se |                            |                            |            | <sup>†</sup>              |
|                                                                                                    |                            |                            |            | Py the                    |
|                                                                                                    |                            |                            |            |                           |
|                                                                                                    |                            |                            |            | Info 1                    |
|                                                                                                    |                            | _                          |            |                           |

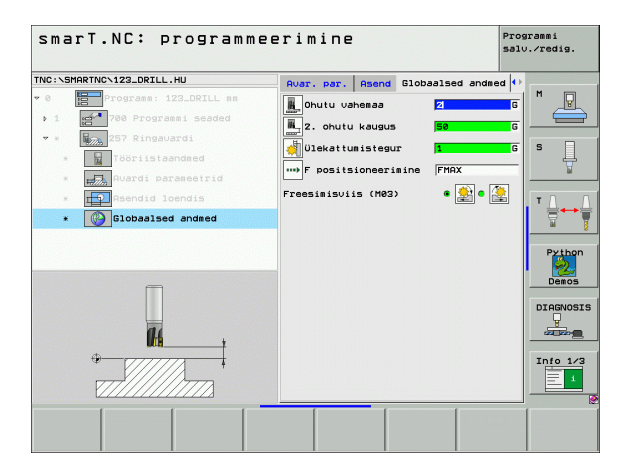

# Töötluste defineerimine

## Moodul 208 "Puurfreesimine"

Parameetrid vormil Ülevaade:

- T: tööriista number või nimetus (funktsiooniklahviga ümberlülitatav)
- S: spindli pöörlemissagedus [p/min] või lõikekiirus [m/min]
- F: freesimise ettenihe [mm/min], "FU" [mm/p] või "FZ" [mm/hammas]
- Läbimõõt: puurava nimiläbimõõt
- Sügavus: freesimise sügavus
- Ettenihkesügavus: mõõt, mille võrra tööriista kruvijooneliselt (360°) vastaval juhul nihutatakse
- Töötlemispositsioonid (vt "Töötlemispositsioonide defineerimine", lk 143)

Täiendavad parameetrid detailsel vormil Tööriist:

- DL: tööriista T delta-pikkus
- **DR**: tööriista T delta-raadius
- DR2: tööriista T delta-raadius 2 (nurgaraadius)
- M-funktsioon: suvalised lisafunktsioonid M
- Spindel: spindli pöörlemissuund. smarT.NC määrab standardselt suuna M3
- Tööriista eelvalik: vajadusel sisestada tööriistavahetuse kiirendamiseks järgmise tööriista number (sõltub seadmest)

| inter termiterine | N123_DRILL.HU                                                                                                    |      | levaade                                                   | Tööriist Pu        | Jur.param As                            | end 🕩 🔛 |       |
|-------------------|----------------------------------------------------------------------------------------------------|------|-----------------------------------------------------------|--------------------|-----------------------------------------|---------|-------|
|                   | Programm: 123_DRILL m<br>700 Programmi seaded<br>200 Puuriga freesimin<br>700riistaandmed<br>3 Puurimisparameetrid<br>2 Roendid loendis<br>3 Jobaalsed andmed | ne i | s ())<br>s ())<br>s ())<br>s ())<br>s ())<br>s ()<br>s () | igavus<br>Kõrval t | (150)<br>10<br>-20<br>0.25<br>elg TR-te |         |       |
|                   | Nusber                                                                                                    |      |                                                           | 1                  |                                         |         | Demos |

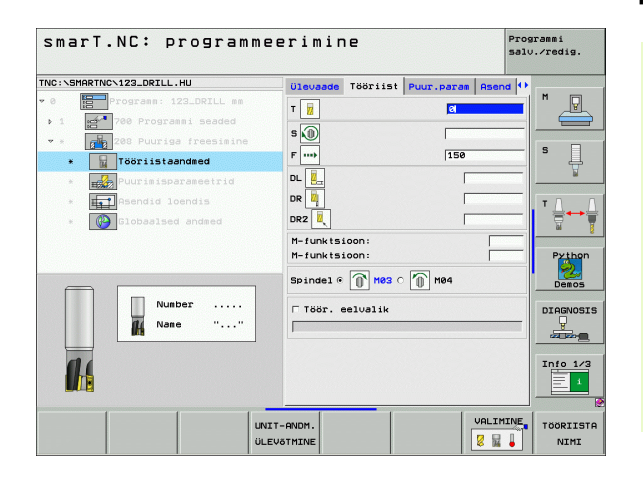

97

Eelpuuritud läbimõõt: see väärtus tuleb sisestada, kui tuleb järeltöödelda eelvalmistatud puuravasid. See võimaldab välja freesida puuravasid, mille läbimõõt ületab tööriista läbimõõtu rohkem kui kahekordselt

Üldrakendatavad parameetrid detailsel vormil Üldandmed:

- ohutu kaugus
- 2. ohutu kaugus
- > ettenihe liikumisel töötlemispositsioonide vahel
- pärifreesimine või
- vastufreesimine

| smarT.NC: programme       | eerimine                                                                               |                                   | Programmi<br>salv.∕redig.                             |
|---------------------------|----------------------------------------------------------------------------------------|-----------------------------------|-------------------------------------------------------|
| TKC:\SHARTKC\123_DRILL.HU | Ulevaade Toorist Puu<br>Läbisoot<br>Sujavus<br>Suuistussigavus<br>Ettepuurit, läbisööt | r.paral Asono<br>-20<br>0.25<br>0 | H<br>S<br>J<br>Python<br>Deeso<br>DIRENSI<br>Info 1/2 |
|                           |                                                                                        |                                   |                                                       |

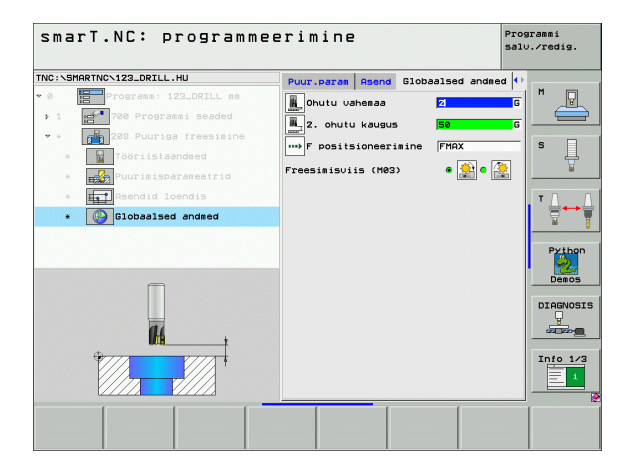

8

**14** 

.....

## Töötlemisrühm "Kontuuriprogramm"

Töötlemisrühmas "Kontuuriprogramm" on kasutamiseks alljärgnevad moodulid, millega saab töödelda suvalise kujuga süvendeid ja kontuurijadasid:

| Moodul                                           | Funktsiooniklahv | Lehekülg     |
|--------------------------------------------------|------------------|--------------|
| Moodul 122 "Kontuursüvendi<br>puhastamine"       | UNIT 122         | Lehekülg 100 |
| Moodul 22 "Kontuursüvendi<br>hõõritsemine"       | UNIT 22          | Lehekülg 104 |
| Moodul 123 "Kontuursüvendi<br>põhja peentöötlus" | UNIT 123         | Lehekülg 106 |
| Moodul 124 "Kontuursüvendi<br>külje peentöötlus" | UNIT 124         | Lehekülg 107 |
| Moodul 125 "Kontuurijada"                        | UNIT 125         | Lehekülg 109 |
| Moodul 130 "Kontuursüvend<br>punktmustril"       | UNIT 130         | Lehekülg 112 |

| smarT.NC: programme              | eerimine                                                                 | Programmi<br>salv.∕redig.                                  |
|----------------------------------|--------------------------------------------------------------------------|------------------------------------------------------------|
| TNC:\SHARTNC\123_DRILL.HU<br>~ 0 | Tooriistatala<br>Ulevaade Toorik Valikud Slob<br>MIN-punkt MRK5-<br>X -0 | Z<br>M<br>Suukt<br>S<br>T<br>Pribon<br>Pribon<br>Drosource |
| UNIT 122 UNIT 22 UNIT 123 UN     | ut 124                                                                   |                                                            |

# Töötluste defineerimine

### Moodul 122 "Kontuursüvend"

Kontuursüvendi funktsiooni abil saab lõigata suvalise kujuga süvendeid, mis võivad sisaldada ka saari.

Vajadusel saab detailsel vormil **Kontuur** omistada igale osakontuurile eraldi sügavuse (FCL 2-funktsioon). Sellisel juhul tuleb alati alustada kõige sügavamast süvendist.

## Parameetrid vormil Ülevaade:

- T: tööriista number või nimetus (funktsiooniklahviga ümberlülitatav)
- S: spindli pöörlemissagedus [p/min] või lõikekiirus [m/min]
- F: pendelduse ettenihe [mm/min], "FU" [mm/p] või "FZ" [mm/hammas] sisestada 0, kui materjali tuleb tungida vertikaalselt
- F: sügavusnihke ettenihe [mm/min], "FU" [mm/p] või "FZ" [mm/ hammas]
- F: freesimise ettenihe [mm/min], "FU" [mm/p] või "FZ" [mm/hammas]
- Pealispinna koordinaat: töödeldava detaili pealispinna koordinaat, millega on seotud sisestatud sügavused
- Sügavus: freesimise sügavus
- Süvistussügavus: mõõt, mille võrra tööriista vastaval juhul nihutatakse
- Töötlusvaru küljel: peentöötluse varu küljel
- Põhja töötlusvaru: peentöötluse varu põhjas
- Kontuurinimi: nimekiri osakontuuridest (.HC-failid), mis tuleb ühendada. Kui on kasutada valikuvariant DXF-konverter, siis saab vormist DXF-konverteri abil otse kontuuri luua

| smarT.NC: progra                                                         | ammee            | rimine                     |           |            | Prog<br>salv | ranmi<br>.∕redig. |
|--------------------------------------------------------------------------|------------------|----------------------------|-----------|------------|--------------|-------------------|
| TNC:\SMARTNC\123_DRILL.HU                                                |                  | Ülevaade                   | Tööriist  | Freesipar. |              | r                 |
| <ul> <li>Ø Programm: 123_DRILL</li> <li>1 700 Programmi seade</li> </ul> | nn<br>d          | T 🔢                        |           |            |              | " <b>_</b>        |
| * <b>Figure 122 Kontuurtasku</b>                                         |                  | s₩<br>F <u>Z</u>           |           | 0          | _            | s 📃               |
| * Freesimisparameetr:                                                    | id I             | F 🗼<br>F                   |           | 150<br>500 |              | ¥                 |
| * Globaalsed andmed                                                      | 1                | Koordinaadi<br>Sügavus     | pind      | +0<br>-20  | =            |                   |
| -                                                                        |                  | Süvistussüg<br>Kontuurinim | avus<br>i | •          |              | Python<br>Demos   |
| Number                                                                   |                  |                            |           | • 🔜 ୦ [    |              |                   |
|                                                                          |                  |                            |           |            |              | Info 1/3          |
|                                                                          | UNIT-A<br>ÜLEVÕT | NDM.                       |           | VALIM      |              | TÖÖRIISTA<br>NIMI |

- 呣
- Funktsiooniklahvi abil tuleb kontrollida, kas vastav osakontuur on süvend või saar!
- Osakontuuride nimekirja tuleb alati alustada kõige sügavamast süvendist!
- Detailsel vormil Kontuur saab maksimaalselt defineerida kuni 9 osakontuuri!

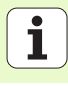

Täiendavad parameetrid detailsel vormil Tööriist:

- DL: tööriista T delta-pikkus
- DR: tööriista T delta-raadius
- DR2: tööriista T delta-raadius 2 (nurgaraadius)
- M-funktsioon: suvalised lisafunktsioonid M
- Spindel: spindli pöörlemissuund. smarT.NC määrab standardselt suuna M3
- Tööriista eelvalik: vajadusel sisestada tööriistavahetuse kiirendamiseks järgmise tööriista number (sõltub seadmest)
- Täiendavad parameetrid detailsel vormil Freesimisparameetrid:
- Ümardusraadius: tööriista keskpunkti poolt läbitava tee ümardusraadius sisenurkades
- Ettenihketegur (%): protsentuaalne tegur, mille võrra TNC vähendab töötlemise ettenihet, niipea kui tööriist jämetöötlusel täies ulatuses materjalis liigub. Kui kasutate ettenihke vähendamist, võite jämetöötluse ettenihke defineerida nii suurena, et kindlaksmääratud tee ülekattumise puhul (üldandmed) valitseksid optimaalsed lõiketingimused. Siis vähendab TNC üleminekutel või kitsastes kohtades ettenihet teie poolt defineeritud määral, nii et töötlemisaeg peaks kokku väiksem olema

| smarT.NC: program          | meerimin   | e         |            | Programmi<br>salv.∕red: | ig.   |
|----------------------------|------------|-----------|------------|-------------------------|-------|
| TNC:\SMARTNC\123_DRILL.HU  | Ülevaade   | Tööriist  | Freesipar. |                         | _     |
| v 8 Programm: 123_DRILL mm | т 👿        |           | ø          | <b>—</b> " _            | P     |
| ▶ 1 700 Programmi seaded   | 5 🔘        |           |            |                         |       |
| ▼ * Phi 122 Kontuurtasku   | F 2        |           | 0          | S                       |       |
| * Tööriistaandmed          | F I        |           | 150        | -                       | Ŧ     |
| * reesimisparameetrid      | F          |           | 500        |                         | -     |
| * Clobasicad androd        |            |           |            | — I I 🗄                 | ⊷≟    |
| + Gerobaaraad andiiad      |            |           |            | M                       | Ĭ     |
|                            | DR2        |           |            | Py                      | thon  |
|                            | M-funktsi  | oon:      |            | I 🚦                     | 2     |
| Number                     | M-funktsi  | oon:      | Í.         |                         | 105   |
| ff Nane " "                | Spindel @  | 🕥 маз с 🌘 | M04        | DIAG                    | NOSIS |
| in the second              |            |           | -          |                         |       |
| 11                         | 1 100r. e  | 810811K   |            | Info                    | 1/3   |
|                            |            |           |            |                         | 1     |
|                            |            |           |            |                         |       |
|                            | UNIT-ANDM. |           | VALIM      | TOOR                    | IISTA |
|                            | ÜLEVÕTMINE |           | 8 🖬        | - N                     | INI   |

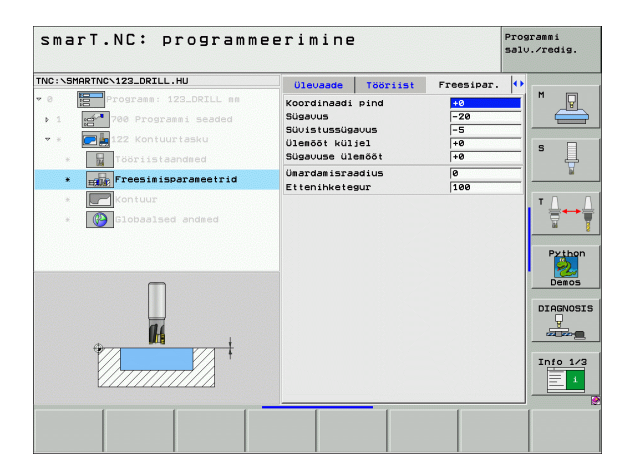

Täiendavad parameetrid detailsel vormil Kontuur:

- Sügavus: igale osakontuurile eraldi defineeritavad sügavused (FCL 2funktsioon)
- 唧

H

14

.....

- Osakontuuride nimekirja tuleb alati alustada kõige sügavamast süvendist!
- Kui kontuur on defineeritud saarena, tõlgendab TNC sisestatud sügavust saare kõrgusena. Sisestatud, tehtemärgita väärtus on siis seotud tooriku pealispinnaga!
- Kui sügavuseks on sisestatud 0, mõjub süvendite puhul ülevaatevormis määratud sügavus, saared ulatuvad siis kuni tooriku pealispinnani!

## Üldrakendatavad parameetrid detailsel vormil Üldandmed:

- ohutu kaugus
  - 2. ohutu kaugus
  - Ülekattetegur
  - ettenihe tagasiliikumisel
  - pärifreesimine või
  - vastufreesimine

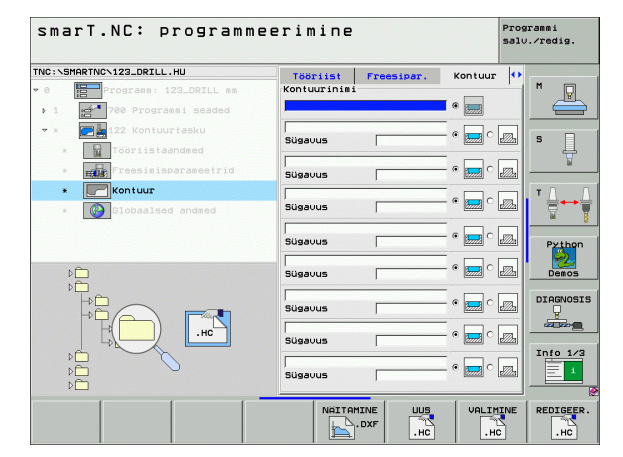

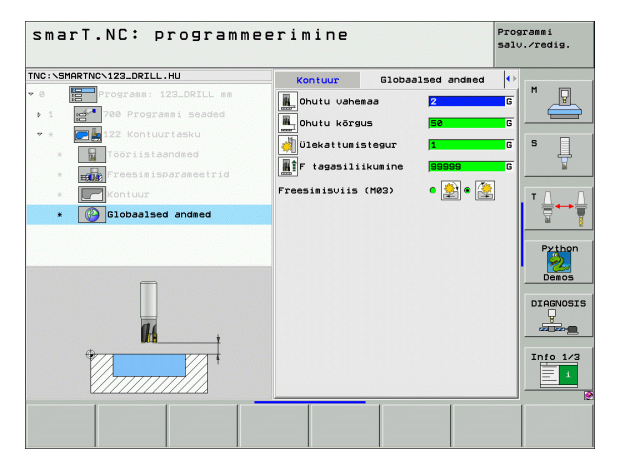

## Moodul 22 "Hõõritsemine"

Mooduliga "Hõõritsemine" saab väiksema tööriistaga järeltöödelda eelnevalt mooduliga 122 lõigatud kontuursüvendeid. smarT.NC töötleb seejärel ainult kohti, kuhu on jäänud liigset materjali.

## Parameetrid vormil Ülevaade:

- T: tööriista number või nimetus (funktsiooniklahviga ümberlülitatav)
- S: spindli pöörlemissagedus [p/min] või lõikekiirus [m/min]
- F: sügavusnihke ettenihe [mm/min], "FU" [mm/p] või "FZ" [mm/ hammas]
- ▶ F: freesimise ettenihe [mm/min], "FU" [mm/p] või "FZ" [mm/hammas]
- Eeltöötluse tööriist: tööriista number või nimi (funktsiooniklahviga valitav), millega tegite kontuursüvendi eeltöötluse
- Süvistussügavus: mõõt, mille võrra tööriista vastaval juhul nihutatakse

| smarT.NC: programme                                                                                                    | erimine       |          |                  | Progr<br>salv. | ammi<br>∕redig. |
|----------------------------------------------------------------------------------------------------|---------------|----------|------------------|----------------|-----------------|
| TNC:\SMARTNC\123_DRILL.HU                                                                                                    | Ülevaade      | Tööriist | Freesipar        |                |                 |
| • 0 Programm: 123_DRILL mm                                                                                                    |               |          | 21               |                | M 💭             |
| ▶ 1 🚰 700 Programmi seaded                                                                                                    | · <u>"</u>    |          | , <mark>M</mark> | _              |                 |
| * * The 22 Kontuuritasku puhastamine                                                                                                    | 5 🔟           |          |                  |                | _               |
| * Jööriistaandmed                                                                                                    | F 🛃           |          | 0                |                | s 📙             |
|                                                                                                    | F 🗼           |          | 150              |                | A               |
| E E FIELD FIELD FI | F             |          | 500              | -              | _               |
| * Globalsed andmed                                                                                                    | Jämetööt1.    | töör.    | 0                | _              | ⊺ ∐ ↔ [         |
|                                                                                                    | Süvistussüg   | avus -5  |                  |                | 1               |
|                                                                                                    |               |          |                  |                |                 |
|                                                                                                    |               |          |                  |                | Py thon         |
|                                                                                                    |               |          |                  |                | Demos           |
| Number                                                                                                    |               |          |                  |                |                 |
| fl Nane ""                                                                                                    |               |          |                  |                | DIHENOSI        |
|                                                                                                    |               |          |                  |                | a se            |
| -                                                                                                    |               |          |                  |                | T= 4 = 4 +0     |
|                                                                                                    |               |          |                  |                | 11110 173       |
|                                                                                                    |               |          |                  |                |                 |
|                                                                                                    |               | 1        | 1                |                |                 |
| UNIT                                                                                                    | -ANDM.        |          | VALIN            | IINE           | TOORIIST        |
| ÜLEV                                                                                                    | <b>ÖTMINE</b> |          | 8 14             | •              | NIMI            |

Täiendavad parameetrid detailsel vormil Tööriist:

- DL: tööriista T delta-pikkus
- DR: tööriista T delta-raadius
- DR2: tööriista T delta-raadius 2 (nurgaraadius)
- M-funktsioon: suvalised lisafunktsioonid M
- Spindel: spindli pöörlemissuund. smarT.NC määrab standardselt suuna M3
- Tööriista eelvalik: vajadusel sisestada tööriistavahetuse kiirendamiseks järgmise tööriista number (sõltub seadmest)

Täiendavad parameetrid detailsel vormil Freesimisparameetrid:

- Tööriista nihutamine hõõritsetavate alade vahel tegelikul sügavusel piki kontuuri
- Tööriista tõstmine hõõritsetavate alade vahel ohutuskõrgusele ja viimine järgmise jämetöötlusala lähtepunkti

Üldrakendatavad parameetrid detailsel vormil Üldandmed:

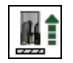

ettenihe tagasiliikumisel

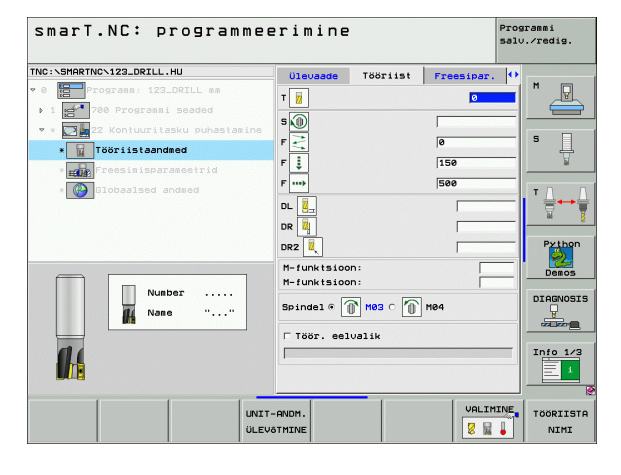

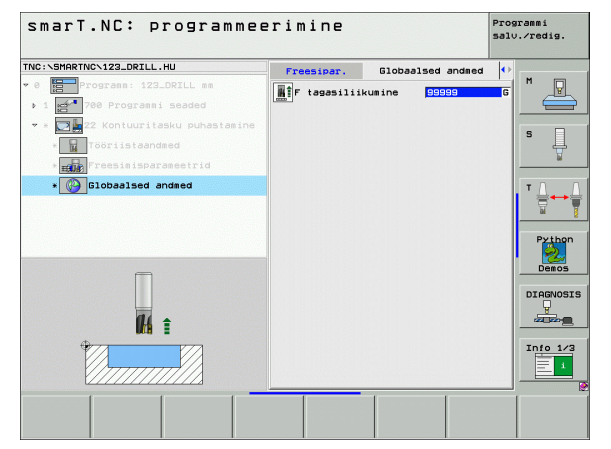

## Moodul 123 "Kontuursüvendi põhja peentöötlus"

Mooduliga "Põhja peentöötlus" saab peentöödelda eelnevalt mooduliga 122 lõigatud kontuursüvendi põhja.

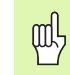

Põhja peentöötlus tuleb alati teostada enne külgede peentöötlust!

## Parameetrid vormil Ülevaade:

- T: tööriista number või nimetus (funktsiooniklahviga ümberlülitatav)
- S: spindli pöörlemissagedus [p/min] või lõikekiirus [m/min]
- F: sügavusnihke ettenihe [mm/min], "FU" [mm/p] või "FZ" [mm/ hammas]
- ▶ F: freesimise ettenihe [mm/min], "FU" [mm/p] või "FZ" [mm/hammas]
- Täiendavad parameetrid detailsel vormil Tööriist:
- DL: tööriista T delta-pikkus
- DR: tööriista T delta-raadius
- DR2: tööriista T delta-raadius 2 (nurgaraadius)
- M-funktsioon: suvalised lisafunktsioonid M
- Spindel: spindli pöörlemissuund. smarT.NC määrab standardselt suuna M3
- Tööriista eelvalik: vajadusel sisestada tööriistavahetuse kiirendamiseks järgmise tööriista number (sõltub seadmest)

Üldrakendatavad parameetrid detailsel vormil Üldandmed:

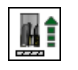

ettenihe tagasiliikumisel

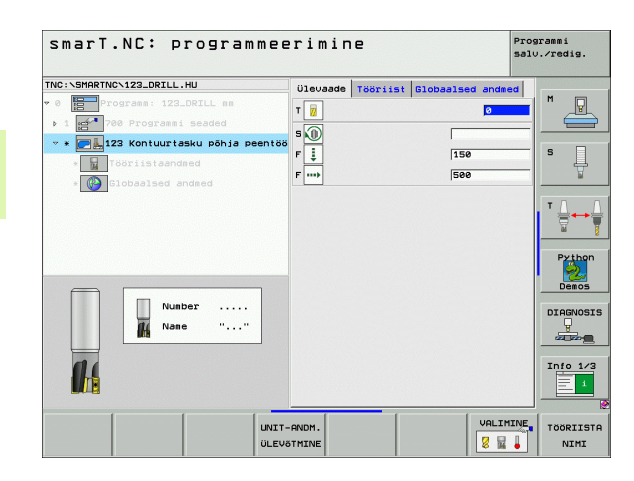

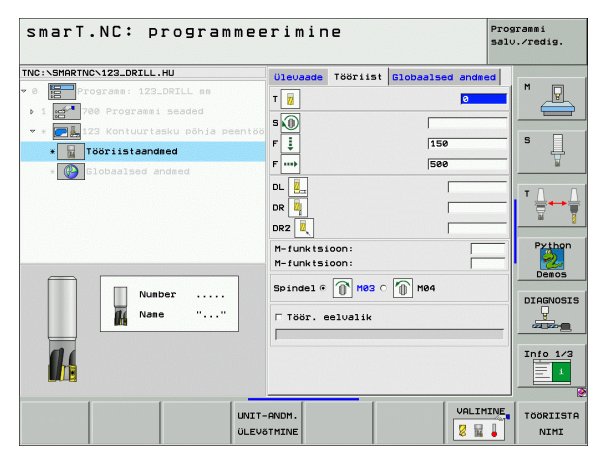

## Moodul 124 "Kontuursüvendi külje peentöötlus"

Mooduliga "Külje peentöötlus" saab peentöödelda eelnevalt mooduliga 122 lõigatud kontuursüvendit.

| ᇝ |
|---|
|---|

Külje peentöötlus tuleb alati teostada pärast põhja peentöötlust!

## Parameetrid vormil Ülevaade:

- T: tööriista number või nimetus (funktsiooniklahviga ümberlülitatav)
- S: spindli pöörlemissagedus [p/min] või lõikekiirus [m/min]
- F: sügavusnihke ettenihe [mm/min], "FU" [mm/p] või "FZ" [mm/ hammas]
- F: freesimise ettenihe [mm/min], "FU" [mm/p] või "FZ" [mm/hammas]
- Süvistussügavus: mõõt, mille võrra tööriista vastaval juhul nihutatakse

Täiendavad parameetrid detailsel vormil Tööriist:

- DL: tööriista T delta-pikkus
- DR: tööriista T delta-raadius
- DR2: tööriista T delta-raadius 2 (nurgaraadius)
- M-funktsioon: suvalised lisafunktsioonid M
- Spindel: spindli pöörlemissuund. smarT.NC määrab standardselt suuna M3
- Tööriista eelvalik: vajadusel sisestada tööriistavahetuse kiirendamiseks järgmise tööriista number (sõltub seadmest)

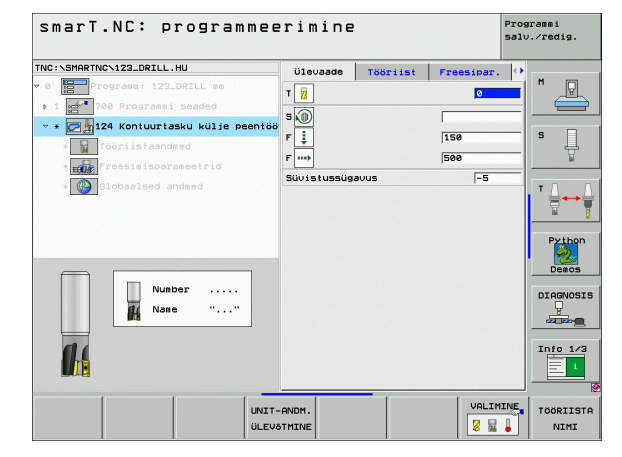

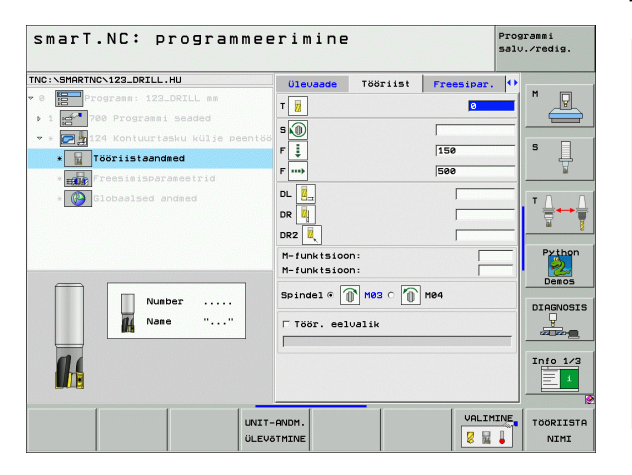

Töötluste defineerimine

## Täiendavad parameetrid detailsel vormil Freesimisparameetrid:

- Peentöötluse töötlusvaru küljel: peentöötluse töötlusvaru, kui tuleb töödelda mitme töösammuga
- Üldrakendatavad parameetrid detailsel vormil Üldandmed:
  - ▶ pärifreesimine või
  - vastufreesimine

| smarT.NC: programmee                                                                                                    | erimine                                                | Pri             | ogrammi<br>lv.∕redig. |
|----------------------------------------------------------------------------------------------------|--------------------------------------------------------|-----------------|-----------------------|
| THC:\SHARTHC-122_DRILL.HU  V 0 Drograms: 123_DRILL as  b 1 0 Programs: seaded  V 0 Drograms: seaded  V 100 Programs: seaded  V 100 Programs: seaded  V | Ulevade Töörii<br>T                                    | st Freesipar. 4 | M                     |
| * EEE resistand ander 10                                                                                                    | DL .<br>DR .<br>DR .<br>M-funktsioon:<br>M-funktsioon: |                 | Px thon               |
| Nubber<br>Nane ""                                                                                                    | Spindel @ M03 C                                        | M04             | DIAGNOSIS             |
| UNIT-<br>ÜLEVA                                                                                                    | -ANDM.                                                 | VALIMINE        | TÖÖRIISTA<br>NIMI     |

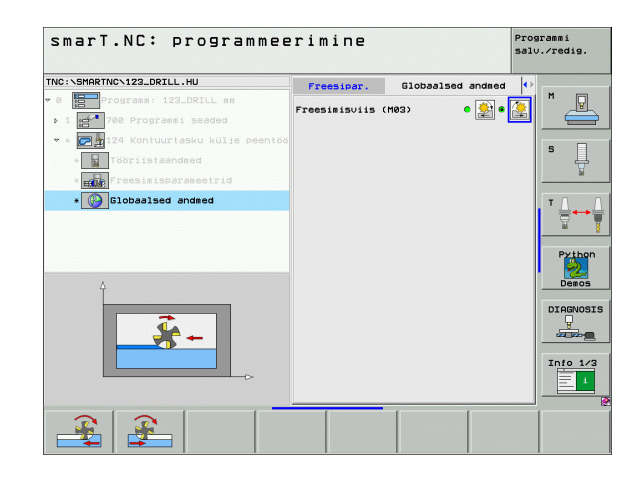

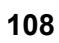
#### Moodul 125 "Kontuurijada"

Mooduliga "Kontuurijada" saab töödelda avatud või suletud kontuure, mis on defineeritud .HC-programmiga või loodud DXF-konverteriga.

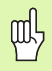

Kontuuri algus- ja lõpp-punkt tuleb valida nii, et juurde- ja eemaleliikumiseks jääb piisavalt ruumi!

# Parameetrid vormil Ülevaade:

- T: tööriista number või nimetus (funktsiooniklahviga ümberlülitatav)
- S: spindli pöörlemissagedus [p/min] või lõikekiirus [m/min]
- F: sügavusnihke ettenihe [mm/min], "FU" [mm/p] või "FZ" [mm/ hammas]
- F: freesimise ettenihe [mm/min], "FU" [mm/p] või "FZ" [mm/hammas]
- Pealispinna koordinaat: töödeldava detaili pealispinna koordinaat, millega on seotud sisestatud sügavused
- Sügavus: freesimise sügavus
- Süvistussügavus: mõõt, mille võrra tööriista vastaval juhul nihutatakse
- Töötlusvaru küljel: peentöötluse varu
- Freesimise tüüp: pärifreesimine, vastufreesimine või pendeltöötlus
- Raadiuse korrektuur: kontuuri töötlemine vasakkorrektsiooniga, paremkorrektsiooniga või ilma korrektsioonita
- Lähenemise tüüp: puutujasuunaline lähenemine mööda kaarjoont või puutujasuunaline lähenemine sirgjoonel või vertikaalselt kontuuri suunas
- Lähenemisraadius (aktiveeritud ainult siis, kui on valitud puutujasuunaline lähenemine mööda kaarjoont): lähenemiskaare raadius

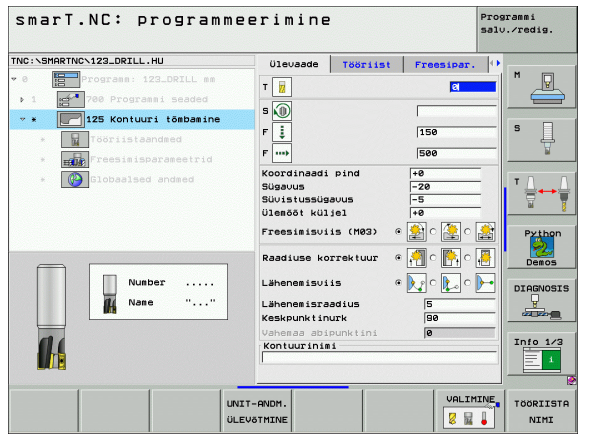

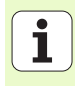

- Keskpunktinurk (aktiveeritud ainult siis, kui on valitud puutujasuunaline lähenemine mööda kaarjoont): lähenemiskaare nurk
- Abipunkti kaugus (aktiveeritud ainult siis, kui on valitud puutujasuunaline lähenemine sirgjoonel või vertikaalselt kontuuri suunas): abipunkti kaugus, millest lähenetakse kontuurile
- Kontuurinimi: kontuurifaili (.HC) nimi, mida tuleb töödelda. Kui on kasutada valikuvariant DXF-konverter, siis saab vormist DXFkonverteri abil otse kontuuri luua

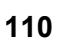

Täiendavad parameetrid detailsel vormil Tööriist:

- DL: tööriista T delta-pikkus
- DR: tööriista T delta-raadius
- **DR2**: tööriista T delta-raadius 2 (nurgaraadius)
- M-funktsioon: suvalised lisafunktsioonid M
- Spindel: spindli pöörlemissuund. smarT.NC määrab standardselt suuna M3
- Tööriista eelvalik: vajadusel sisestada tööriistavahetuse kiirendamiseks järgmise tööriista number (sõltub seadmest)

Täiendavad parameetrid detailsel vormil Freesimisparameetrid:

ei ole

Üldrakendatavad parameetrid detailsel vormil Üldandmed:

| 14 |  |
|----|--|
|    |  |

2. ohutu kaugus

| smarT.NC: program                                                            | mee  | erimine                                      | 2                        |            | Prog<br>salv | ranmi<br>.∕redig.  |
|------------------------------------------------------------------------------|------|----------------------------------------------|--------------------------|------------|--------------|--------------------|
| TNC:\SMARTNC\123_DRILL.HU                                                    |      | Ülevaade                                     | Tööriist                 | Freesipar. |              |                    |
| <ul> <li>Ø Programn: 123_DRILL mm</li> <li>1 700 Programmi seaded</li> </ul> |      | T                                            |                          | el el      |              | " <del>-</del>     |
| ♥ * 125 Kontuuri tömbamine                                                   |      | s 🕡                                          |                          | 159        |              | s 🗌                |
| Tööriistaandmed     Freesimisparameetrid                                     |      | F                                            |                          | 500        | _            | <del>_</del>       |
| <ul> <li>Iobaalsed andeed</li> </ul>                                         |      | DL .<br>DR .<br>DR .<br>DR2 .<br>M-funktsion | on :                     |            |              | T ↓<br>→<br>Python |
| Nunber<br>Nane ""                                                            | ]    | M-funktsion<br>Spindel €                     | on:<br>Me3 C M<br>Ivalik | <br>  M04  |              |                    |
|                                                                              |      |                                              |                          |            |              | Info 1/3           |
|                                                                              | UNIT | -ANDM.<br>STMINE                             |                          | VALIM      |              | TÖÖRIIST<br>NIMI   |

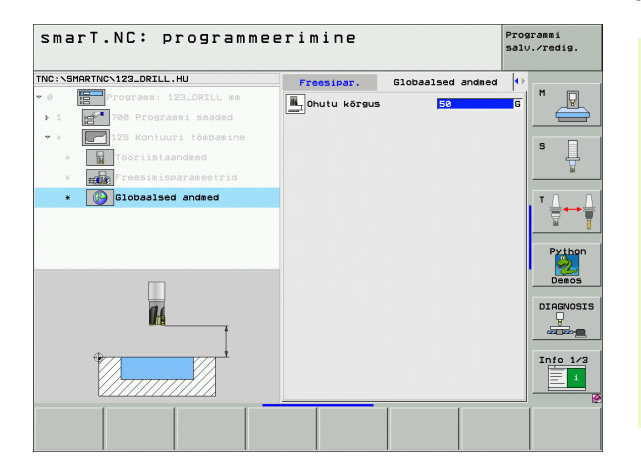

#### Moodul 130 Kontuursüvend punktimustril (FCL 3-funktsioon)

Selle MOODULIGA saate paigutada suvalisele punktimustrile suvalise kujuga süvendeid, mis võivad sisaldada ka saari, ning neid jämetöödelda.

Vajadusel saab detailsel vormil **Kontuur** omistada igale osakontuurile eraldi sügavuse (FCL2-funktsioon). Sellisel juhul tuleb alati alustada kõige sügavamast süvendist.

Parameetrid vormil Ülevaade:

- T: tööriista number või nimetus (funktsiooniklahviga ümberlülitatav)
- S: spindli pöörlemissagedus [p/min] või lõikekiirus [m/min]
- F: pendelduse ettenihe [mm/min], "FU" [mm/p] või "FZ" [mm/hammas] sisestada 0, kui materjali tuleb tungida vertikaalselt
- F: sügavusnihke ettenihe [mm/min], "FU" [mm/p] või "FZ" [mm/ hammas]
- F: freesimise ettenihe [mm/min], "FU" [mm/p] või "FZ" [mm/hammas]
- Sügavus: freesimise sügavus
- Süvistussügavus: mõõt, mille võrra tööriista vastaval juhul nihutatakse
- Töötlusvaru küljel: peentöötluse varu küljel
- Põhja töötlusvaru: peentöötluse varu põhjas
- Kontuurinimi: nimekiri osakontuuridest (.HC-failid), mis tuleb ühendada. Kui on kasutada valikuvariant DXF-konverter, siis saab vormist DXF-konverteri abil otse kontuuri luua

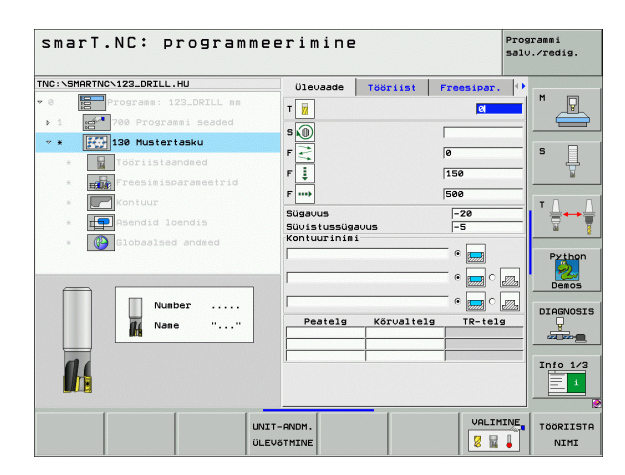

Positsioonid või punktimuster: positsioonide defineerimine, millel TNC peab kontuursüvendit töötlema (vt "Töötlemispositsioonide defineerimine", lk 143)

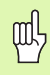

Funktsiooniklahvi abil tuleb kontrollida, kas vastav osakontuur on süvend või saar!

- Osakontuuride nimekirja tuleb alati alustada süvendiga (kõige sügavama süvendiga)!
- Detailsel vormil Kontuur saab maksimaalselt defineerida kuni 9 osakontuuri!

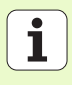

Täiendavad parameetrid detailsel vormil Tööriist:

- DL: tööriista T delta-pikkus
- DR: tööriista T delta-raadius
- DR2: tööriista T delta-raadius 2 (nurgaraadius)
- M-funktsioon: suvalised lisafunktsioonid M
- Spindel: spindli pöörlemissuund. smarT.NC määrab standardselt suuna M3
- Tööriista eelvalik: vajadusel sisestada tööriistavahetuse kiirendamiseks järgmise tööriista number (sõltub seadmest)
- Täiendavad parameetrid detailsel vormil Freesimisparameetrid:
- Ümardusraadius: tööriista keskpunkti poolt läbitava tee ümardusraadius sisenurkades
- Ettenihketegur (%): protsentuaalne tegur, mille võrra TNC vähendab töötlemise ettenihet, niipea kui tööriist jämetöötlusel täies ulatuses materjalis liigub. Kui kasutate ettenihke vähendamist, võite jämetöötluse ettenihke defineerida nii suurena, et kindlaksmääratud tee ülekattumise puhul (üldandmed) valitseksid optimaalsed lõiketingimused. Siis vähendab TNC üleminekutel või kitsastes kohtades ettenihet teie poolt defineeritud määral, nii et töötlemisaeg peaks kokku väiksem olema

| smarT.NC: progra                                                                                                    | mmeerimine                                                                             | 2                         | F          | rogrammi<br>alv.∕redig.       |
|----------------------------------------------------------------------------------------------------|----------------------------------------------------------------------------------------|---------------------------|------------|-------------------------------|
| TNC:\SMARTNC\123_DRILL.HU                                                                                                    | Ülevaade                                                                               | Tööriist                  | Freesipar. | <b>o</b>                      |
| A      B      Programs: 122_ORIL: a     Programs: saded     V      Toristanded     Programs: saded     Programs: saded | T 3<br>S 6<br>F<br>F 3<br>DL 3<br>DR 3<br>DR 3<br>DR 4<br>F - UR 15 00<br>F - UR 15 00 |                           | 0          | S J                           |
| Nunber                                                                                                    | <br>Spindel © (<br>☐ Töör. ee)                                                         | on:<br>Mes ( M)<br>lualik | M04        | Demos<br>DIAGNOSI<br>Info 1/2 |
|                                                                                                    | UNIT-ANDM.<br>ÜLEVÕTMINE                                                               |                           | VALIMIN    | VE TÖÖRIIST<br>NIMI           |

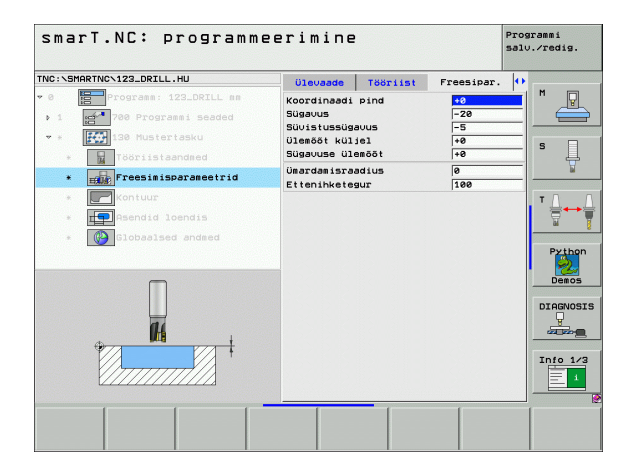

Täiendavad parameetrid detailsel vormil Kontuur:

- Sügavus: igale osakontuurile eraldi defineeritavad sügavused (FCL 2funktsioon)
- 叱
- Osakontuuride nimekirja tuleb alati alustada kõige sügavamast süvendist!
- Kui kontuur on defineeritud saarena, tõlgendab TNC sisestatud sügavust saare kõrgusena. Sisestatud, tehtemärgita väärtus on siis seotud tooriku pealispinnaga!
- Kui sügavuseks on sisestatud 0, mõjub süvendite puhul ülevaatevormis määratud sügavus, saared ulatuvad siis kuni tooriku pealispinnani!

# Üldrakendatavad parameetrid detailsel vormil Üldandmed:

- ohutu kaugus
- 2. ohutu kaugus
- Ülekattetegur
- ettenihe tagasiliikumisel
- pärifreesimine või
- vastufreesimine

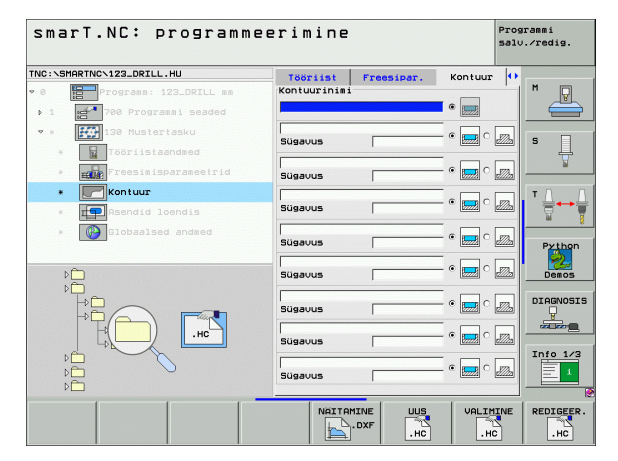

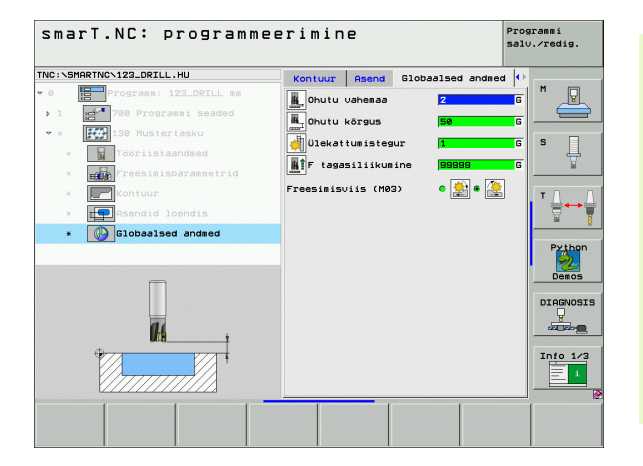

# Töötlemisrühm "Pinnad"

Töötlemisrühmas "Pinnad" on kasutusel alljärgnev moodul pindade töötlemiseks:

| Moodul                         | Funktsiooniklahv | Lehekülg     |
|--------------------------------|------------------|--------------|
| Moodul 232<br>"Laupfreesimine" | UNIT 232         | Lehekülg 117 |
|                                |                  |              |

| TNC:\SMARTNC\123_DRILL.HU  | Tööriistatelg Z                                                                                                    |                   |
|----------------------------|----------------------------------------------------------------------------------------------------|-------------------|
| • 0 Emprogram: 123_DRIL nm | Ulevaade Toorik Valkud Blobas<br>Tooriku Röddd<br>TIN-punkt MSKS-punkt<br>X (#0) [108]<br>V (#0) [108]<br>Z [-40] [40]<br>Tooriku tudjunkt<br>Tudjunkti numbri defineerimine<br>0<br>Globasled andmed<br>Onutu vahemaa [2]<br>2. ohutu kaugus [50]<br>F positsioneerimine [550]<br>F tagasiliikumine [550] | H<br>S<br>DIAGNOS |

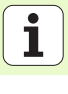

## Moodul 232 "Laupfreesimine"

Parameetrid vormil Ülevaade:

- T: tööriista number või nimetus (funktsiooniklahviga ümberlülitatav)
- S: spindli pöörlemissagedus [p/min] või lõikekiirus [m/min]
- F: freesimise ettenihe [mm/min], "FU" [mm/p] või "FZ" [mm/hammas]
- Freesimisstrateegia: freesimisstrateegia valik
- ▶ 1. telje lähtepunkt: lähtepunkt peateljel
- > 2. telje lähtepunkt: lähtepunkt abiteljel
- ▶ 3. telje lähtepunkt: lähtepunkt tööriistateljel
- ▶ 3. telje lõpp-punkt: lõpp-punkt tööriistateljel
- Põhja töötlusvaru: peentöötluse varu põhjas
- ▶ 1. küljepikkus: ärafreesitava pinna pikkus peateljel lähtepunkti suhtes
- > 2. küljepikkus: ärafreesitava pinna pikkus abiteljel lähtepunkti suhtes
- Maksimaalne nihe: mõõt, mille võrra tööriista vastaval juhul maksimaalselt nihutatakse
- Külgsuunaline kaugus: vahemaa külgsuunas, mille tööriist läbib üle pinna liikudes

| O     O     O | T 1 2 5 10 F 1151                                                                                               | 2<br>500                              | M                                                                                   |
|----------------------------------------------------------------------------------------------------|----------------------------------------------------------------------------------------------------|---------------------------------------|-------------------------------------------------------------------------------------|
|                                                                                                    | 1. telje stardipunkt<br>2. telje stardipunkt<br>3. telje stardipunkt<br>3. telje lõpp-punkt<br>Sügavuse ülemõõt | +8<br>+8<br>+8<br>+8<br>+8<br>+8<br>0 | T A Python                                                                          |
| Number<br>Name ""                                                                                                    | 1. külje pikkus<br>2. külje pikkus<br>Has. ettenihe<br>Vahemaa küljeni                                          | +60<br>+20<br>5<br>2                  | Demos<br>DIAGNOSIS<br>DIAGNOSIS<br>DIAGNOSIS<br>DIAGNOSIS<br>DIAGNOSIS<br>DIAGNOSIS |

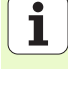

Täiendavad parameetrid detailsel vormil Tööriist:

- DL: tööriista T delta-pikkus
- DR: tööriista T delta-raadius
- DR2: tööriista T delta-raadius 2 (nurgaraadius)
- M-funktsioon: suvalised lisafunktsioonid M
- Spindel: spindli pöörlemissuund. smarT.NC määrab standardselt suuna M3
- Tööriista eelvalik: vajadusel sisestada tööriistavahetuse kiirendamiseks järgmise tööriista number (sõltub seadmest)
- Täiendavad parameetrid detailsel vormil Freesimisparameetrid:
- F peentöötlus: ettenihe viimaseks peentöötluskäiguks

| smarT.NC: programm        | eerimine                                                                                                    |                      |       | Programmi<br>salv.∕redig. |
|---------------------------|----------------------------------------------------------------------------------------------------|----------------------|-------|---------------------------|
| TRC:VSHARTNCN123_DRILL.HU | Ulevade<br>T<br>S<br>S<br>D<br>L<br>E<br>L<br>D<br>R<br>E<br>L<br>D<br>R<br>E<br>L<br>D<br>R<br>E<br>L<br>D<br>R<br>E<br>L<br>D<br>R<br>E<br>L<br>D<br>R<br>E<br>L<br>D<br>R<br>E<br>L<br>D<br>R<br>E<br>L<br>D<br>R<br>E<br>L<br>D<br>R<br>D<br>R<br>D<br>R<br>D<br>R<br>D<br>R<br>D<br>R<br>D<br>R<br>D<br>R<br>D<br>R<br>D | Tööriist<br>n:<br>n: | 500   | S<br>Prithon              |
| Nunber                    | Töör. eel                                                                                                    | valik                |       |                           |
| u<br>u                    | NIT-ANDM.                                                                                                    |                      | VALIM | INE. TOORIIST             |

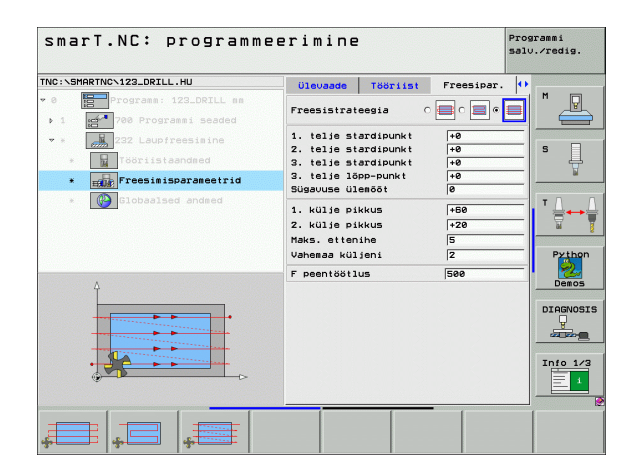

# Üldrakendatavad parameetrid detailsel vormil Üldandmed:

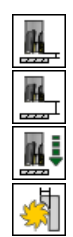

- ohutu kaugus
- 2. ohutu kaugus
- ▶ positsioneerimise ettenihe
- Ülekattetegur

| Smarr.wc. programm                                                                                                    | 1661 1111116                                                                                                    | salv./redig.                                  |
|----------------------------------------------------------------------------------------------------|----------------------------------------------------------------------------------------------------|-----------------------------------------------|
| NC:\SMARTNC\123_DRILL.HU                                                                                                    | Freesipar. Globaalsed andmed                                                                                                    | •                                             |
| <ul> <li>e Program: 122_0PILL se</li> <li>i 2 Program: seaded</li> <li>i 2 Program: seaded</li> <li>i 2 Program: sea</li></ul> | Onutu ushemaa 2     2. ohutu kaugus 58     3     2. ohutu kaugus 58     3     3     2. ohutu kaugus 58     3     3     3     3     3     3     3 | G S G S T C C C C C C C C C C C C C C C C C C |
|                                                                                                    |                                                                                                    |                                               |

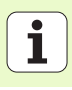

# Põhirühm "Mõõtmine"

Põhirühmas "Kopeerimine" saab valida alljärgnevate funktsioonirühmade vahel:

# Funktsioonirühm

PÖÖRAMINE: mõõtmisfunktsioonid põhipööramise automaatseks määramiseks

#### EELSEADED: mõõtmisfunktsioonid tugipunkti automaatseks määramiseks

MÖÖTMINE

PÖÖRAMINE

**Funktsiooniklahv** 

## MÕÕTMINE:

mõõtmisfunktsioonid töödeldava detaili automaatseks mõõtmiseks

# ERIFUNKTS .:

erifunktsioon kontaktandurite andmete määramiseks

#### KINEMAATIKA:

mõõtmisfunktsioonid seadme kinemaatika kontrollimiseks ja optimeerimiseks

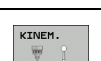

ERI-

FUNKTS.

#### TÖÖRIIST: mõõtmisfunktsioonid tööriista automaatseks mõõtmiseks

TÖÖRIIST

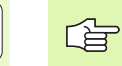

Mõõtmistsüklite tööpõhimõtte detailne kirjeldus on toodud kasutusjuhendis "Kontaktanduri tsüklid".

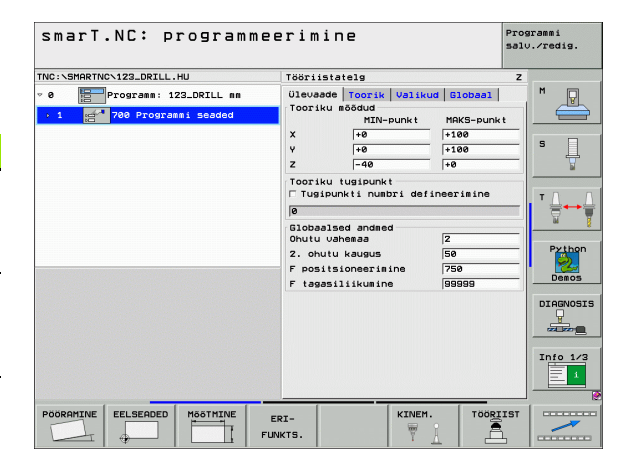

# Funktsioonirühm "Pööramine"

Funktsioonirühmas "Pööramine" on põhipööramise automaatseks määramiseks kasutusel alljärgnevad moodulid:

| Moodul                                         | Funktsiooniklahv |
|------------------------------------------------|------------------|
| Moodul 400 "Pööramine ümber sirge"             |                  |
| Moodul 401 "Pööramine 2 ava abil"              | UNIT 481         |
| Moodul 402 "Pööramine 2 tapi abil"             | UNIT 402         |
| Moodul 403 "Pööramine ümber<br>pöörlemistelje" | UNIT 403         |
| Moodul 405 "Pööramine ümber C-telje"           | UNIT 405         |

| Not formering theoretice ing | Tooriistatelg Z                                                                                                    |            |
|------------------------------|----------------------------------------------------------------------------------------------------|------------|
| 8 Emprogram: 122.DRILL am    | Ülevaade Tooriku Volikud Diobaal     H       Tooriku Böödud     MIM-punkt     MSS-punkt       X     +0      +100       Y     +0      +100       Y     -40      +00       Tooriku kusjunkt     INSS-punkt     T       Ooriku kusjunkt     Inss-punkt     T       Sibbaalsed andred     Ohutu vanesaa     [2       Cohutu vanesaa     [2     F       F positsioneerisine     100000     100000       F tagasilikusine     100000     100000 | Part thore |

# Töötluste defineerimine

# Funktsioonirühm "Eelseaded (tugipunkt)"

Funktsioonirühmas "Eelseaded" on tugipunkti automaatseks määramiseks kasutusel alljärgnevad moodulid:

| Moodul                                                     | Funktsiooniklahv |
|------------------------------------------------------------|------------------|
| Moodul 408 "Tugipunkt soon seest (FCL 3-<br>funktsioon)"   | UNIT 488         |
| Moodul 409 "Tugipunkt soon väljast (FCL 3-<br>funktsioon)" |                  |
| Moodul 410 "Tugipunkt nelinurga sees"                      | UNIT 410         |
| Moodul 411 "Tugipunkt nelinurgast väljas"                  | UNIT 411         |
| Moodul 412 "Tugipunkt ringi sees"                          | UNIT 412         |
| Moodul 413 "Tugipunkt ringist väljas"                      | UNIT 413         |
| Moodul 414 "Tugipunkt nurgast väljas"                      | UNIT 414         |
| Moodul 415 "Tugipunkt nurga sees"                          | UNIT 415         |
| Moodul 416 "Tugipunkt avaderingi keskel"                   |                  |

| smarT.NC: programm                                                                                  | eerimine                                                                                                    | Programmi<br>salv.∕redig.                                 |
|----------------------------------------------------------------------------------------------------|----------------------------------------------------------------------------------------------------|-----------------------------------------------------------|
| TNC:\SHARTNC\122_DRILL.HU<br>▼ 0 Programm: 123_DRILL mm<br>▼ 1 mm <sup>2</sup> 700 Programmi seaded | Tööriisiateig       Olevaade       Tooriku kööd       Till-punkt       Nikus       Till-punkt       Y       100       Y       100       Tooriku küsiunkt       Tooriku küsiunkt       Tooriku küsiunkt       Toosausei andred       Ohutu väseaa       2       - ohutu käugus       50       F päsisioneerisine       50000       F tagasiliikusine | Z<br>H<br>S<br>V<br>Python<br>Daeos<br>Z<br>Info 1/2<br>I |
| UNIT 410 UNIT 411 UNIT 412 U                                                                        | NIT 413 UNIT 414 UNIT 415                                                                                                    |                                                           |

ĺ

| Moodul                                      | Funktsiooniklahv |
|---------------------------------------------|------------------|
| Moodul 417 "Tugipunkt kontaktanduri teljel" | UNIT 417         |
| Moodul 418 "Tugipunkt 4 ava abil"           | UNIT 418         |
| Moodul 419 "Tugipunkt üksikul teljel"       |                  |
|                                             |                  |

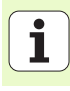

# Funktsioonirühm "Mõõtmine"

Funktsioonirühmas "Mõõtmine" on töödeldava detaili automaatseks mõõtmiseks kasutusel alljärgnevad moodulid:

| Moodul                                   | Funktsiooniklahv |
|------------------------------------------|------------------|
| Moodul 420 "Nurga mõõtmine"              | UNIT 428         |
| Moodul 421 "Puurava mõõtmine"            | UNIT 421         |
| Moodul 422 "Ümartapi mõõtmine"           | UNIT 422         |
| Moodul 423 "Mõõtmine nelinurga sees"     | UNIT 423         |
| Moodul 424 "Mõõtmine nelinurgast väljas" | UNIT 424         |
| Moodul 425 "Siselaiuse mõõtmine"         | UNIT 425         |
| Moodul 426 "Välislaiuse mõõtmine"        | UNIT 426         |
| Moodul 427 "Koordinaadi mõõtmine"        |                  |

| NC:\SMARTNC\123_DRILL.HU                             | Tööriistatelg Z                                                                                                    |                                        |
|------------------------------------------------------|----------------------------------------------------------------------------------------------------|----------------------------------------|
| 0 E Programs: 123_DRILL nn<br>- 1 A Programs: Seaded | Ulevade Tooriku Valikud Biobaal<br>TIM-Punkt MKS-punkt<br>X I-0 [108-<br>y0]<br>Tooriku Uajounkt<br>V0<br>Tooriku Uajounkt<br>Tooriku Uajounkt<br>Tooriku Uajounkt<br>Tooriku Uajounkt<br>Tooriku Uajounkt<br>Tooriku Uajounkt<br>Tooriku Uajounkt<br>Stobaalad andred<br>Dokutu Uajounkt<br>Dokutu Uajounkt<br>P soiitioneerisine<br>F pojitioneerisine<br>F teesiliikusine (99999) | H<br>S<br>Prti<br>Dem<br>DIAGN<br>CELE |

Moodul

# Funktsiooniklahv

Moodul 430 "Avaderingi mõõtmine"

| UN | IT | 430 |
|----|----|-----|
| Π  |    | + 0 |

Moodul 431 "Tasandi mõõtmine"

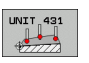

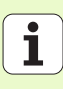

# Funktsioonirühm "Erifunktsioonid"

Funktsioonirühmas "Erifunktsioonid" on järgmine moodul:

# Moodul

# Funktsiooniklahv

Moodul 441 "Mõõtmisparameeter"

| UNIT 441 |
|----------|
|----------|

| IC:\SMARTNC\123_DRILL.HU                                                           | Tööriistatelg                                                                                                    | z                                                                 |       |
|------------------------------------------------------------------------------------|----------------------------------------------------------------------------------------------------|-------------------------------------------------------------------|-------|
| Ho solarto ISZ-DRIL na<br>• 0 ∰ Program: ISZ-DRIL na<br>• 1 ∰ 700 Programsi seaded | Ulevaade Toorik Valik<br>Tooriku mõddud<br>HIN-punkt<br>X +0<br>Y +0<br>Z -40<br>Tooriku tugipunkt<br>Tugipunkti numbri def | ud Globaal  <br>MRKS-punkt<br> +100<br> +100<br> +0<br>incerimine |       |
|                                                                                    | 0<br>Globaalsed andmed<br>Ohutu vahemaa<br>2. ohutu kaugus<br>F positsioneerimine<br>F tagasiliikumine                      | 2<br>50<br>750<br>99999                                           | Pytho |
|                                                                                    |                                                                                                    |                                                                   |       |

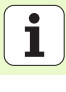

# Funktsioonirühm "Kinemaatika mõõtmine" (valikuline)

Funktsioonirühmas "Kinemaatika" on järgmised moodulid:

# Moodul

Funktsiooniklahv

Moodul 450 "Kinemaatika turvamine/ taastamine"

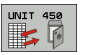

Moodul 451 "Kinemaatika kontrollimine/ optimeerimine"

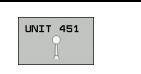

| NC:\SMARTNC\123_DRILL.HU                                | Tööriistatelg                                                                                                    | Z                                           |
|---------------------------------------------------------|----------------------------------------------------------------------------------------------------|---------------------------------------------|
| e ∰Programa: 123_DRILL mm<br>• 1 ∰ 780 Programmi seaded | Ulavadd Torrik Valkud Global<br>Torriku Böddd<br>X IV-Punkt MKK-pun<br>X IV-Punkt MKK-pun<br>Y I-0 [108<br>Z -48 ]<br>Torriku Unipunkt<br>Tusipunkti nubri definerimine<br>0<br>0<br>0<br>0<br>0<br>0<br>0<br>0<br>0<br>0<br>0<br>0<br>0<br>0<br>0<br>0<br>0<br>0<br>0 | H<br>kt<br>S<br>Pthone<br>DIRFORM<br>Info 1 |

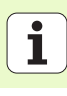

# Funktsioonirühm "Tööriist"

Funktsioonirühmas "Tööriist" on töödeldava detaili automaatseks mõõtmiseks kasutusel alljärgnevad moodulid:

| Moodul                                     | Funktsiooniklahv |
|--------------------------------------------|------------------|
| Moodul 480 TT: TT kalibreerimine           | UNIT 480<br>     |
| Moodul 481 TT: tööriista pikkuse mõõtmine  | UNIT 481         |
| Moodul 482 TT: tööriista raadiuse mõõtmine |                  |
| Moodul 483 TT: tööriista täielik mõõtmine  | UNIT 483         |

| smarT.NC: programme           | erimine                                                                                                    | salv./redig. |
|-------------------------------|----------------------------------------------------------------------------------------------------|--------------|
| NC:\SMARTNC\123_DRILL.HU      | Tööriistatelg                                                                                                    | z            |
| 8 Programm: 123_DRILL mm      | Ülevaade         Toorik         Valikud         Globa           Tooriku         mõõdud         MXN-punkt         MAKS-I           X         +0         +100           Y         +0         +100           Z         -40         +0 | bunkt        |
|                               | Tooriku tugipunkt<br>Tugipunkti nubri defineerimi<br>B<br>Globaalsed andmed<br>Ohutu ubeneaa<br>2. ohutu kaugus<br>F positsioneerimine<br>750<br>F tagaslikumine<br>598989                                                         | ne T         |
|                               |                                                                                                    |              |
| UNIT 480 UNIT 481 UNIT 482 UN | IT 483                                                                                                    |              |

128

# Põhirühm "Ümberarvutamine"

Põhirühmas "Ümberarvutamine" on kasutusel funktsioonid koordinaatide ümberarvutamiseks:

| Funktsioon                                                                                                  | Funktsiooniklahv | Lehekülg     |
|----------------------------------------------------------------------------------------------------|------------------|--------------|
| MOODUL 141 (FCL 2-funktsioon):<br>Nullpunkti nihutamine                                                     |                  | Lehekülg 130 |
| MOODUL 8 (FCL 2-funktsioon):<br>Peegeldamine                                                                |                  | Lehekülg 131 |
| MOODUL 10 (FCL 2-funktsioon):<br>Pööramine                                                                  | UNIT 10          | Lehekülg 131 |
| MOODUL 11 (FCL 2-funktsioon):<br>Mastaapimine                                                               |                  | Lehekülg 132 |
| MOODUL 140 (FCL 2-funktsioon):<br>Töötlemistasapinna pööramine<br>PLANE-funktsiooni abil                    | UNIT 140         | Lehekülg 133 |
| MOODUL 247:<br>Eelseadenumber                                                                               | UNIT 247         | Lehekülg 135 |
| MOODUL 7 (FCL 2-funktsioon, 2.<br>funktsiooniklahviriba):<br>Nullpunkti nihutamine<br>nullpunktitabeli abil |                  | Lehekülg 136 |
| MOODUL 404 (2.<br>funktsiooniklahviriba):<br>Põhipööramise seadmine                                         | UNIT 484         | Lehekülg 136 |

| TNC:\SMARTNC\123_DRILL.HU  | Tööriistatelg                                                                                                    | z               |
|----------------------------|----------------------------------------------------------------------------------------------------|-----------------|
| • 0 Programmi 123_DRILL mm | Ulevaade Toorik Valikud Globaa<br>MIN-punkt MRKS-pu<br>X +0 +100<br>y -1-40 +100<br>Z -40 +10<br>Tooriku tusipunkt<br>Toriku tusipunkt |                 |
|                            | 0<br>Globalsed andmed<br>Ohutu vahemaa 2<br>2. ohutu kaugus 50<br>F positsioneerimine 750<br>F tagasiliikumine 198989                  | Pythor<br>Demos |
|                            |                                                                                                    | DIAGNOS:        |

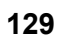

#### Moodul 141 "Nullpunkti nihutamine"

Mooduliga 141 "Nullpunkti nihutamine" defineeritakse nullpunkti nihutamine vastavate nihutamisväärtuste vahetu sisestamise abil üksikutel telgedel, või numbri defineerimise abil nullpunktitabelist. Nullpunktitabel tuleb määrata programmipäises.

Valige funktsiooniklahvi abil soovitud defineerimise tüüp

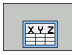

nullpunkti nihutamise defineerimine väärtuste sisestamisega

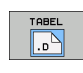

quy

- nullpunkti nihutamise defineerimine nullpunktitabeli abil. Sisestage nullpunkti number või valige see funktsiooniklahviga NUMBRI VALIMINE
- NULLPUNKTI ÜMBERPAIG. TAGASTUS
- Nullpunkti nihutamise lähtestamine

Nullpunkti nihutamise täielik lähtestamine: vajutage funktsiooniklahvi NULLPUNKTI NIHKE LÄHT.. Kui soovite lähtestada nullpunkti nihutamise vaid üksikutel telgedel, siis programmeerige selle telje vormis väärtus 0.

| smarT.NC: programme                                                                                        | erimine           | Pros | rammi<br>.∕redig. |
|----------------------------------------------------------------------------------------------------|-------------------|------|-------------------|
| TNC:\SHARTNC\123_DRILL.HU<br>* 0<br>1<br>1<br>1<br>14 POP Programsi seaded<br>•<br>141 Nullpunkti nihutam. | Nullpunkti number |      | M                 |
|                                                                                                    |                   |      | T                 |
|                                                                                                    |                   |      | DIAGNOSIS         |
| VARTUSED TABEL NULLPUNKTI<br>XYZ                                                                           |                   | ARVU |                   |

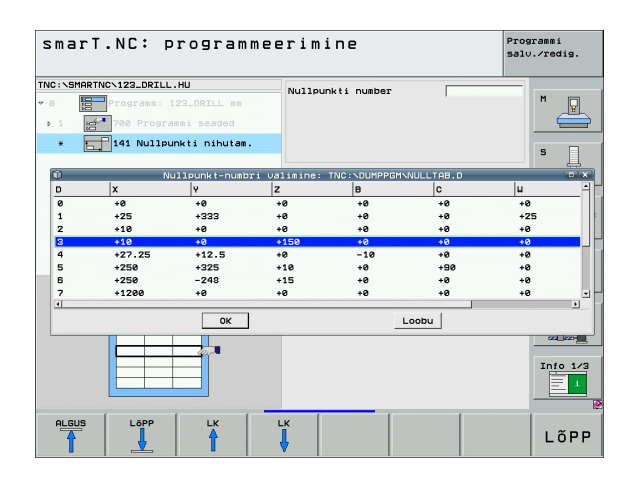

Töötluste defineerimine

# Moodul 8 "Peegeldamine" (FCL 2-funktsioon)

Mooduliga 8 defineeritakse märkeruudu abil soovitud peegeldusteljed.

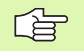

Kui defineerida ainult üks peegeldustelg, muudab juhtimisseade TNC töötlemissuunda.

Peegeldamise lähtestamine: moodul 8 defineeritakse ilma peegeldusteljeta.

## Moodul 10 "Pööramine" (FCL 2-funktsioon)

10. mooduliga "Pööramine" defineeritakse pöördenurk, millele vastavalt smarT.NC peab aktiivsel töötlustasapinnal pööratult teostama järgnevalt defineeritavad toimingud.

| ᇝ |
|---|
|---|

Enne 10. tsüklit peab olema programmeeritud vähemalt üks tööriistavalik koos tööriistatelje määratlusega selleks, et smarT.NC saaks valida tasapinna, millel peab toimuma pööramine.

Pööramise lähtestamine: 10. mooduli pööramine defineeritakse väärtusega 0.

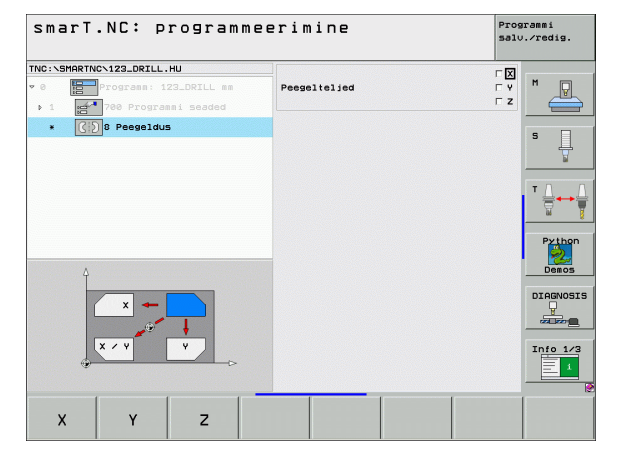

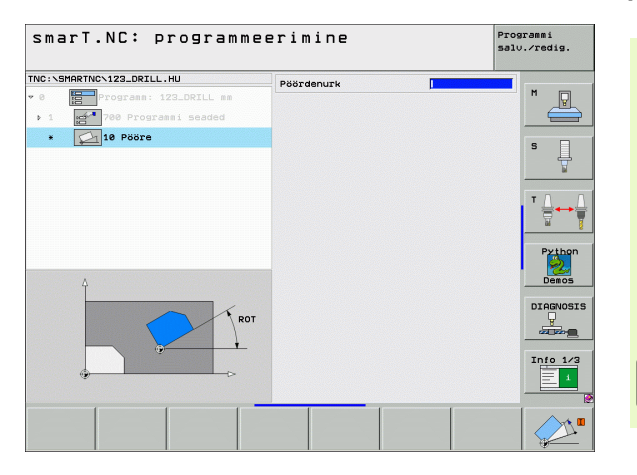

# Moodul 11 "Mastaapimine" (FCL 2-funktsioon)

11. mooduliga defineeritakse mõõtetegur, mille võrra järgnevalt defineeritud töötlusi teostatakse suurendatult või vähendatult.

 Seadmeparameetriga MP7411 määratakse, kas mõõtetegur mõjub ainult aktiivses töötlemistasapinnas või täiendavalt ka tööriistateljel.

Mastaabiteguri lähtestamine: 11. moodul defineeritakse mastaabiteguriga 1.

| smarT.NC: programme                                                                          | Programmi<br>salv.∕redig. |          |
|----------------------------------------------------------------------------------------------|---------------------------|----------|
| TNC:\SHARTNC\123_DRILL.HU           0         Programm: 123_DRILL mm           > 1         1 | Mastaabitegur             |          |
| * 💭 11 Skaleerimine                                                                          |                           | S        |
|                                                                                              |                           | T []     |
| 4                                                                                            |                           | Python   |
| +<br>B+SCL                                                                                   |                           | DIAGNOSI |
|                                                                                              |                           | Info 1/2 |
|                                                                                              |                           |          |

#### Moodul 140 "Tasapinna pööramine" (FCL 2-funktsioon)

| P |   |
|---|---|
|   | T |

Töötlemistasapinna pööramise funktsioonid peavad olema seadme tootja poolt vabastatud!

PLANE-funktsiooni saab rakendada ainult masinatel, millel on kasutusel vähemalt kaks pöördetelge (töölaud ja/või pea). Erand: funktsiooni **PLANE AXIAL** (FCL 3-funktsioon) saate kasutada ka siis, kui teie masinal on olemas või aktiveeritud ainult üks pöördtelg.

Mooduliga 140 saab defineerida erineval viisil pööratud töötlemistasapindu. Tasapinna definitsiooni ja positsioneerimisrežiimi saab seada teineteisest sõltumatult.

| smarT.NC: programme             | erimine                                                                                                    | Programmi<br>salv.∕redig. |
|---------------------------------|----------------------------------------------------------------------------------------------------|---------------------------|
| TKC:SHARTHC-123_DRTLL.HU<br>* 0 | Tasandi definition<br>PLANE SPATIAL<br>Ruusinurk A<br>Ruusinurk B<br>Ruusinurk C                                                   | 5 U                       |
|                                 | Positisioneer. käitusine<br>MOVE<br>Ohutu vahenaa<br>F positisioneerisine FMAX<br>Kaldesuuna valik<br>e Rutosaatine<br>C Positiine | Python<br>Demos           |
| SPR 0                           | C Negatilne<br>Trisenduse tübi valimine<br>© Rutomatne<br>© Lauwrem pööramine<br>C Koord.süsteemi pöör.                            | DIAGNOSIS                 |
| SPATIAL PROJECTED EULER V       | ECTOR POINTS REL. SPA. RESE                                                                                                    | T<br>S                    |

On võimalik kasutada alljärgnevaid tasapinnadefinitsioone:

| Tasapinnadefinitsiooni tüüp                         | Funktsiooniklahv |
|-----------------------------------------------------|------------------|
| Tasapinna defineerimine ruuminurga kaudu            | SPATIAL          |
| Tasapinna defineerimine projektsiooninurga<br>kaudu | PROJECTED        |
| Tasapinna defineerimine Euleri nurga kaudu          | EULER            |
| Tasapinna defineerimine vektorite kaudu             |                  |
| Tasapinna defineerimine kolme punkti kaudu          | POINTS           |
| Inkrementaalse ruuminurga defineerimine             | REL. SPA.        |
| Teljenurga defineerimine (FCL 3-funktsioon)         | AXIAL            |
| Töötlemistasapinna funktsiooni lähtestamine         | RESET            |
|                                                     |                  |

Positsioneerimisrežiimi, pöördesuuna valikut ja transformatsiooniviisi saab ümber lülitada funktsiooniklahviga.

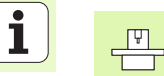

Transformatsiooniviis mõjub ainult C-telje (karussell-töölaud) transformatsiooni korral.

Töötluste defineerimine

#### Moodul 247 "Tugipunkti valimine"

Mooduliga 247 defineeritakse tugipunkt aktiveeritud eelseadetabelist.

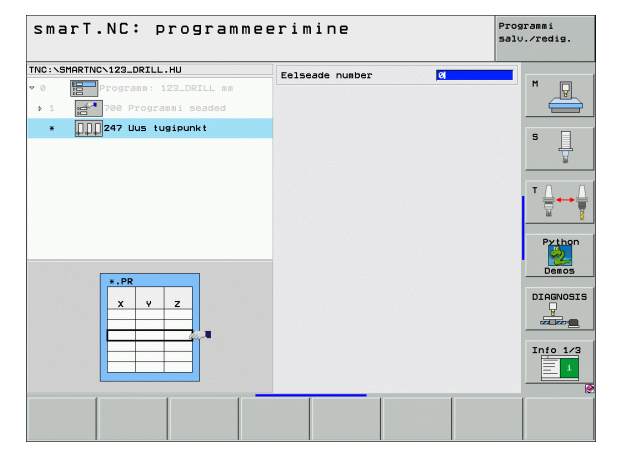

# Töötluste defineerimine

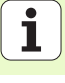

Enne 7. mooduli kasutamist, tuleb programmipäises valida nullpunktitabel, millest smarT.NC peab saama andmed nullpunkti kohta (vt "Programmiseaded", lk 47).

Nullpunkti nihutamise lähtestamine: moodul 7 defineeritakse numbriga 0. Tuleb jälgida, et reas 0 oleksid kõik koordinaadid defineeritud väärtusega 0.

Kui soovitakse defineerida nullpunkti nihet koos koordinaatide sisestamisega: kasutage kodeerimata tekstiga dialoogimoodulit (vt "Moodul 40 "Kodeerimata tekstiga dialoogimoodul"", lk 142).

Mooduliga 7 "Nullpunkti nihe" tuleb defineerida nullpunkti number nullpunktitabelist, mis on valitud programmipäises. Nullpunkti numbri valimine funktsiooniklahviga.

#### Moodul 404 "Põhipööramise seadmine"

Mooduliga 404 saab määrata suvalise põhipööramise. Seda on soovitatav kasutada andurifunktsioonidega mõõdetud põhipööramiste lähtestamiseks.

| INC: SMART                                                                                                    | NO.122 DETLL  |                |             |              |           | Salo./Tedig. |
|----------------------------------------------------------------------------------------------------|---------------|----------------|-------------|--------------|-----------|--------------|
| the second second second second second second second second second second second second second second second s | NO VIZOLDRILL | .ни            | Nullpu      | nkti number  |           |              |
| 0 18                                                                                                    | Programm: :   | 123_DRILL nn   |             |              |           | M            |
| Þ 1 🗹                                                                                                    | 700 Progra    | ammi seaded    |             |              |           | <u> </u>     |
| •                                                                                                    | 7 Nullpunk    | cti nihutam.   |             |              |           | S            |
| 0                                                                                                    | N             | ullpunkt-numbr | i valimine: | TNC: DUMPPGM | NULLTAB.D |              |
| D                                                                                                    | x             | Ŷ              | z           | B            | C         | u            |
| 9                                                                                                    | +0            | +0             | +0          | +0           | +0        | +0           |
| 1                                                                                                    | +25           | +333           | +0          | +0           | +0        | +25          |
| 2                                                                                                    | +10           | +0             | +0          | +0           | +0        | +0           |
| 3                                                                                                    | +10           | +0             | +150        | +0           | +0        | +0           |
| 4                                                                                                    | +27.25        | +12.5          | +0          | -10          | +0        | +0           |
| 5                                                                                                    | +250          | +325           | +10         | +0           | +90       | +0           |
| 0                                                                                                    | +230          | -240           | +15         | *0           | *0        | +0           |
| 1                                                                                                    | +1200         | 40             | 40          | 40           | 70        | 70           |
|                                                                                                    |               | ок             |             | I            | oobu      |              |
| T                                                                                                    |               |                |             |              |           |              |
| L.                                                                                                    |               |                |             |              |           | Info 1/      |
| ĩ                                                                                                    |               |                |             |              |           |              |
| ALGUS                                                                                                    | Löpp          | LK             | LK          |              |           | 1.60         |

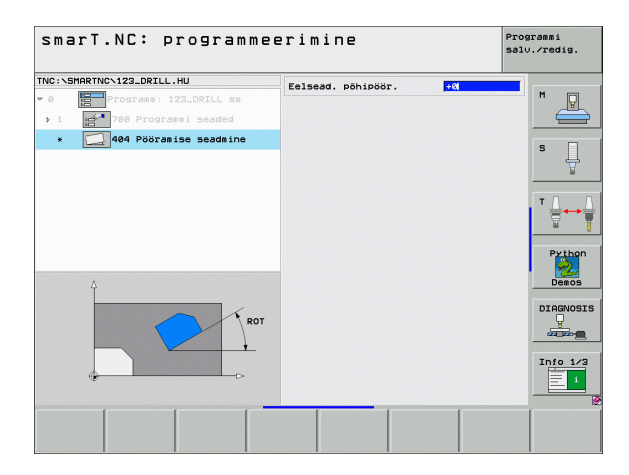

ᇞ

# Põhirühm "Erifunktsioonid"

Põhirühmas "Erifunktsioonid" on kasutusel väga erinevad funktsioonid:

| Funktsioon                                                   | Funktsiooniklahv        | Lehekülg     |
|--------------------------------------------------------------|-------------------------|--------------|
| MOODUL 151:<br>Programmi valimine                            | UNIT 151<br>PGM<br>CRLL | Lehekülg 138 |
| MOODUL 799:<br>Programmi lõpp                                | UNIT 799<br>Dimend PGM  | Lehekülg 139 |
| MOODUL 70:<br>Positsioneerimiskäsu<br>sisestamine            |                         | Lehekülg 140 |
| MOODUL 60:<br>Lisafunktsioonide M<br>sisestamine             |                         | Lehekülg 141 |
| MOODUL 50:<br>Eraldi tööriista valimine                      | UNIT 50                 | Lehekülg 141 |
| MOODUL 40:<br>Kodeerimata tekstiga<br>dialoogimoodul         | UNIT 40<br>L<br>C       | Lehekülg 142 |
| MOODUL 700 (2.<br>funktsiooniklahviriba):<br>Programmiseaded | UNIT 700                | Lehekülg 47  |

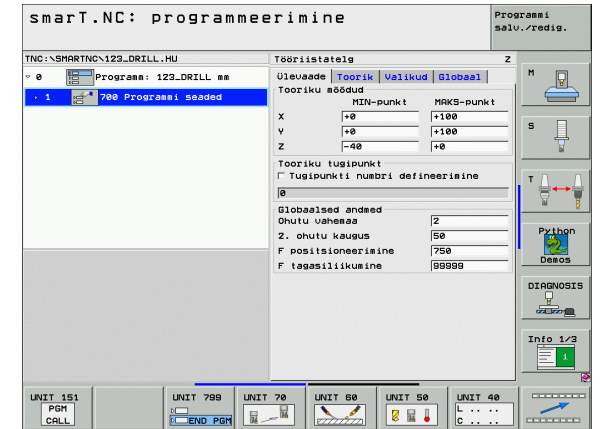

# Töötluste defineerimine

#### Moodul 151 "Programmi valimine"

Selle mooduli abil saab liidesel smarT.NC kutsuda suvalise programmi alljärgnevate failitüüpidega:

- smarT.NC moodulprogramm (failitüüp .HU)
- kodeerimata tekstiga dialoogprogramm (failitüüp .H)
- DIN/ISO-programm (failitüüp .I)

Parameetrid ülevaatevormil:

Programmi nimi: sisestada kutsutava programmi kataloogitee

- Kui soovitavat programmi tahetakse valida
- funktsiooniklahviga (pealekuvatav aken, vt alumist parempoolset joonist), peab olema salvestatud kataloog TNC:\smarTNC!
- Kui soovitud programm ei ole salvestatud kataloogi TNC:\smarTNC, siis tuleb sisestada kataloogitee täielik nimi!

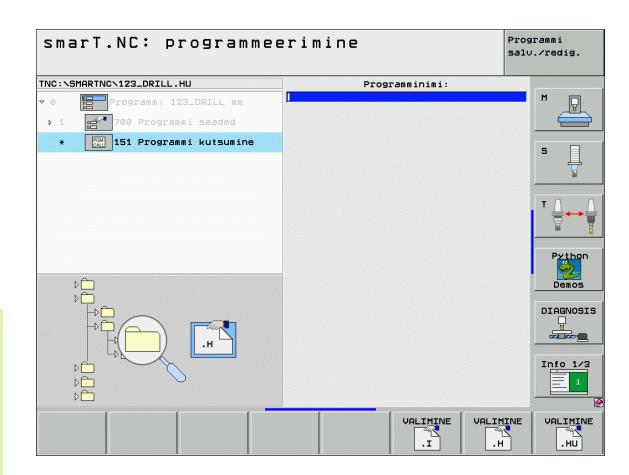

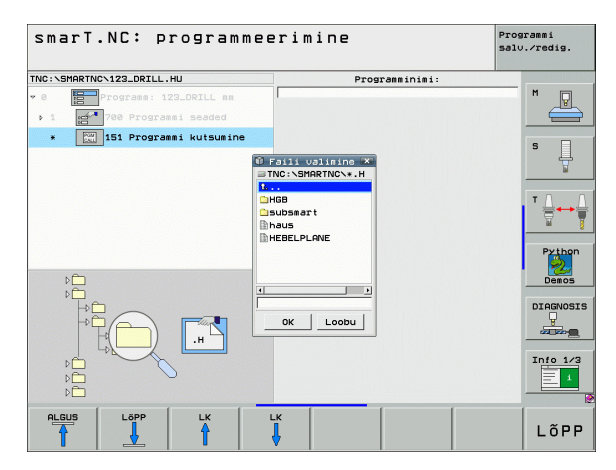

quy

#### Moodul 799 "Programmi lõpp"

Selle mooduliga tähistatakse moodulprogrammi lõppu. Võite defineerida lisafunktsioonid M ja alternatiivina positsiooni, millele TNC peaks lähenema.

Parameeter:

- M-funktsioon: vajadusel sisestage suvalised lisafunktsioonid M; TNC lisab defineerimisel tavaliselt M2 (programmi lõpp)
- Lähenemine lõpp-positsioonile: vajadusel sisestage positsioon, millele tuleb liikuda programmi lõpus. Positsioneerimisjärjekord: esmalt "Tööriista telg" (Z), seejärel "Töötlemistasapind" (X/Y)
- Tooriku tugisüsteem: sisestatud koordinaadid on seotud tooriku aktiivse tugipunktiga.
- M91: sisestatud koordinaadid on seotud seadme nullpunktiga (M91)
- M92: sisestatud koordinaadid on seotud seadme tootja defineeritud seadmepõhise positsiooniga (M92)

| C:\SMARTNC\123_DRILL.HU                         | M-funktsioon:<br>M-funktsioon:                                                                                                | M [   |
|-------------------------------------------------|----------------------------------------------------------------------------------------------------|-------|
| 1 2700 Programmi Seaded<br>* 299 Programmi lõpp | Г Lõpppositsiooni liikumine         Koordinaat Z         Ettenihe         FMAX         Alussüsteen:         € Töödeldav © MB1 | 0 MBZ |
|                                                 | Koordinaat X<br>Koordinaat Y<br>Ettenihe FMAX<br>Alussüsteen: € Töödeldav © M91                                               |       |
|                                                 |                                                                                                    |       |
|                                                 |                                                                                                    | Info  |

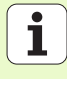

#### Moodul 70 "Positsioneerimismoodul"

Selle mooduliga saab defineerida positsioneerimise, mille TNC peab sooritama suvaliste moodulite vahel.

Parameeter:

- Lähenemine lõpp-positsioonile: vajadusel sisestage positsioon, millele TNC peab liikuma. Positsioneerimisjärjekord: esmalt "Tööriista telg" (Z), seejärel "Töötlemistasapind" (X/Y)
- Tooriku tugisüsteem: sisestatud koordinaadid on seotud tooriku aktiivse tugipunktiga.
- M91: sisestatud koordinaadid on seotud seadme nullpunktiga (M91)
- M92: sisestatud koordinaadid on seotud seadme tootja defineeritud seadmepõhise positsiooniga (M92)

| smarT.NC: programme                                                                    | erimine                                                              | Programmi<br>salv.∕redig. |
|----------------------------------------------------------------------------------------|----------------------------------------------------------------------|---------------------------|
| TNC:\SHARTNC\123_DRILL.HU<br>~ 0 Programm: 123_DRILL mm<br>> 1 23_700 Programmi seaded | Koordinaat Z<br>Ettenihe<br>Alussüsteem: @ Töödeldau<br>Koordinaat X | FMAX M91 0 M92            |
| * 🙀 M Positsioneerimine                                                                | Koordinaat Y<br>Ettenihe<br>Alussüsteem: @ Töödeldau                 | FMAX                      |
|                                                                                        |                                                                      | *                         |
| Π                                                                                      |                                                                      | Pytho<br>Demos            |
| . o Î t M                                                                              |                                                                      |                           |
|                                                                                        |                                                                      | Info 1/                   |
|                                                                                        |                                                                      |                           |

#### Moodul 60 "M-funktsioonide moodul"

Selle mooduliga saab defineerida kaks suvalist lisafunktsiooni M. Parameeter:

M-funktsioon: suvaliste lisafunktsioonide M sisestamine

## Moodul 50 "Eraldi tööriistavalik"

Selle mooduliga saab defineerida eraldi tööriistavaliku.

Parameetrid ülevaatevormil:

- T: tööriista number või nimetus (funktsiooniklahviga ümberlülitatav)
- S: spindli pöörlemissagedus [p/min] või lõikekiirus [m/min]
- DL: tööriista T delta-pikkus
- DR: tööriista T delta-raadius
- DR2: tööriista T delta-raadius 2 (nurgaraadius)
- M-funktsiooni defineerimine: vajadusel sisestage suvalised lisafunktsioonid M

Eelpositsioneerimise defineerimine: vajadusel sisestage positsioon, millele tuleb liikuda pärast tööriista vahetamist. Positsioneerimisjärjekord: esmalt "Töötlemistasapind" (X/Y), seejärel "Tööriista telg" (Z)

Tööriista eelvalik: vajadusel sisestada tööriistavahetuse kiirendamiseks järgmise tööriista number (sõltub seadmest)

| smarT.NC: programmeerimine      |                                | Programmi<br>salv./redig. |
|---------------------------------|--------------------------------|---------------------------|
| TNC:SHARTHC:123_DRILL.HU<br>* 0 | M-funktsioon:<br>M-funktsioon: |                           |
| 1 /                             |                                | Pxthon<br>Demos           |
|                                 |                                |                           |

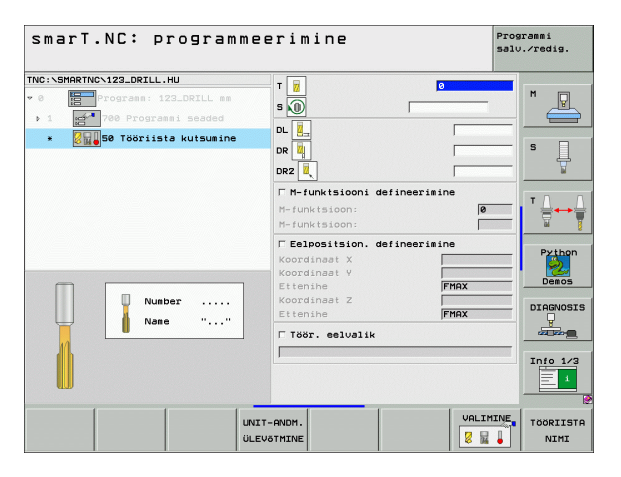

#### Moodul 40 "Kodeerimata tekstiga dialoogimoodul"

Selle mooduli abil saab töötlemisplokkide vahele lisada kodeerimata tekstiga dialoogijadasid. Need on kasutatavad alati, kui

vajatakse TNC-funktsioone, millel ei ole veel vormisisestusi
 soovitakse defineerida tootjatsüklit

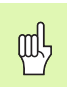

Ühe kodeerimata tekstiga dialoogijada kohta lisatavate kodeerimata tekstiga dialoogilausete arv ei ole piiratud!

Lisada saab alljärgnevaid kodeerimata tekstiga funktsioone, millel ei ole võimalikud vormisisestused:

- Trajektoorfunktsioonid L, CHF, CC, C, CR, CT, RND hallide trajektoorfunktsiooni klahvide abil
- STOP-käsk klahvi STOP abil
- eraldi M-funktsiooni lause ASCII-klahvi M kaudu
- tööriista valimine klahvi TOOL CALL abil
- Tsükli definitsioonid
- Mõõtmistsükli definitsioonid
- Programmiosa kordamine / alamprogrammi tehnoloogia
- Q-parameetri programmeerimine

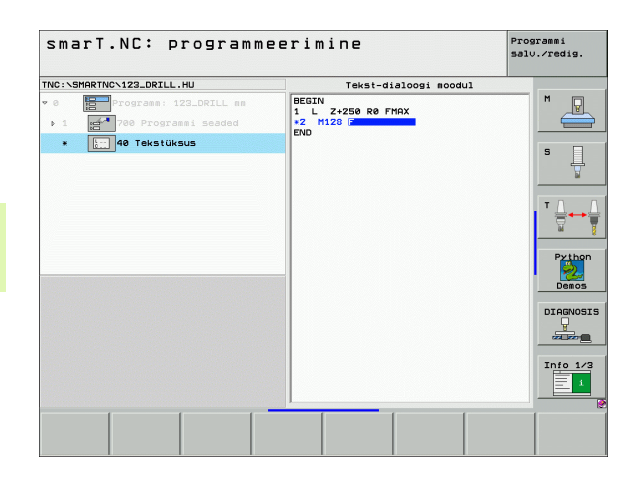

# Töötlemispositsioonide defineerimine

# Alused

Töötlemispositsioone saab vastava töötlemisjärgu ülevaatevormil 1 ristkoordinaatides otse defineerida (vt parempoolset ülemist joonist). Kui töödelda tuleb enam kui kolmel positsioonil või töötlemisnäidistel, saab detailsel vormil Positsioonid (2) sisestada kuni 6 täiendavat positsiooni – seega kokku kuni 9 töötlemispositsiooni, või alternatiivina defineerida erinevad töötlemisnäidised

Inkrementaal-sisestamine on lubatud alates 2. töötlemispositsioonist. Ümberlülitamine on võimalik klahviga I või funktsiooniklahviga; 1. töötlemispositsioon tuleb tingimata sisestada absoluutväärtusena.

Eriti mugav on töötlemispositsioone defineerida näidisegeneraatori abil. Pärast nõutavate parameetrite sisestamist ja salvestamist näitab näidisegeneraator sisestatud töötlemispositsioone kohe graafiliselt.

Näidisegeneraatori abil defineeritud töötlemispositsioonid salvestab smarT.NC automaatselt punktitabelisse (.HP--faili), mida saab mis tahes hetkel uuesti kasutada. Eriti praktiline on võimalus lasta suvalisi. graafiliselt valitavaid töötlemispositsioone ekraanil peita või blokeerida.

Kasutajad, kes on punktitabeleid (.PNT-faile) kasutanud vanematel juhtimisseadmetel, oskavad neid kasutada ka liidesega smarT.NC.

| _  |   |
|----|---|
|    | 5 |
|    | 1 |
|    |   |
| 48 |   |

Kui vajate regulaarset töötlemisnäidist, kasutage defineerimise võimalusi detailses vormis "Positsioonid". Kui vajate mahukat ja mitteregulaarset töötlemisnäidist, kasutage näidisegeneraatorit.

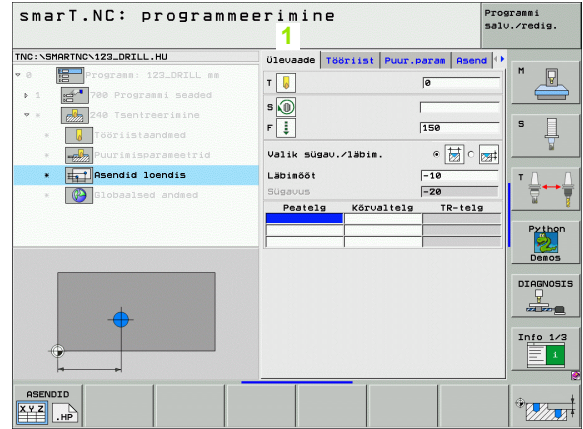

INC: SMARTNCS123\_DRTLL.HL

240 Tsentreerimine

.

....

ASENDID

XYZ

PUNKT

RIDA

....

MUSTER

----

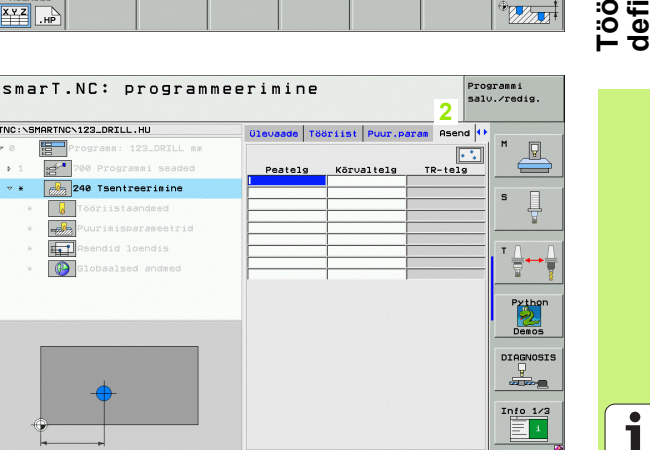

RINGJOON

(+)

RINGIOSA

**\***+**`** 

143

# Töötlemispositsioonide korduv kasutamine

Sõltumata sellest, kas olete loonud töötlemispositsioonid vahetult vormis või .HP-failina näidisegeneraatoris, saate neid töötlemispositsioone kasutada kõigi vahetult järgnevate töötlemismoodulite puhul. Jätke selleks töötlemispositsioonide sisestusväljad lihtsalt tühjaks; smarT.NC kasutab siis automaatselt Teie poolt viimati defineeritud töötlemispositsioone.

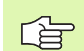

Töötlemispositsioonid kehtivad nii kaua, kuni defineerite mõnes järgnevas suvalises moodulis uued töötlemispositsioonid.

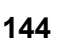

ĺ
#### Töötlemisnäidise defineerimine detailses vormis "Positsioonid"

Valige suvaline töötlemismoodul

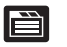

Valige detailne vorm Positsioon

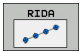

Valige funktsiooniklahvi abil soovitud töötlemisnäidis

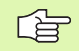

Kui olete töötlemisnäidise defineerinud, kuvab smarT.NC ruuminappuse tõttu ülevaatevormis sisestusväärtuste asemel vastava juhiseteksti koos juurdekuuluva graafikaga.

Väärtusi saate muuta detailses vormis Positsioon!

| NC:\SMAR | TNCN123_DRILL.HU       | Ülevaade | Tööriist Puur. | param Asend 4 | •            |
|----------|------------------------|----------|----------------|---------------|--------------|
| 0        | Programm: 123_DRILL mm |          |                |               | ™ 🖓          |
| Þ 1 - E  | 700 Programmi seaded   | Peatelg  | Kõrvaltelg     | TR-telg       |              |
| * *      | 240 Tsentreerimine     |          |                |               |              |
|          | J Tööriistaandmed      |          |                |               | 1 <b>1</b> 4 |
|          | Puurimisparameetrid    |          |                |               |              |
| × 1      | Asendid loendis        |          |                |               | ТЛ           |
|          | 🚱 Globaalsed andmed    |          |                |               |              |
|          |                        |          |                |               | Pythor       |
|          |                        |          |                |               | DEMOS        |
|          | <u> </u>               |          |                |               |              |
| •        |                        |          |                |               | Info 1/      |

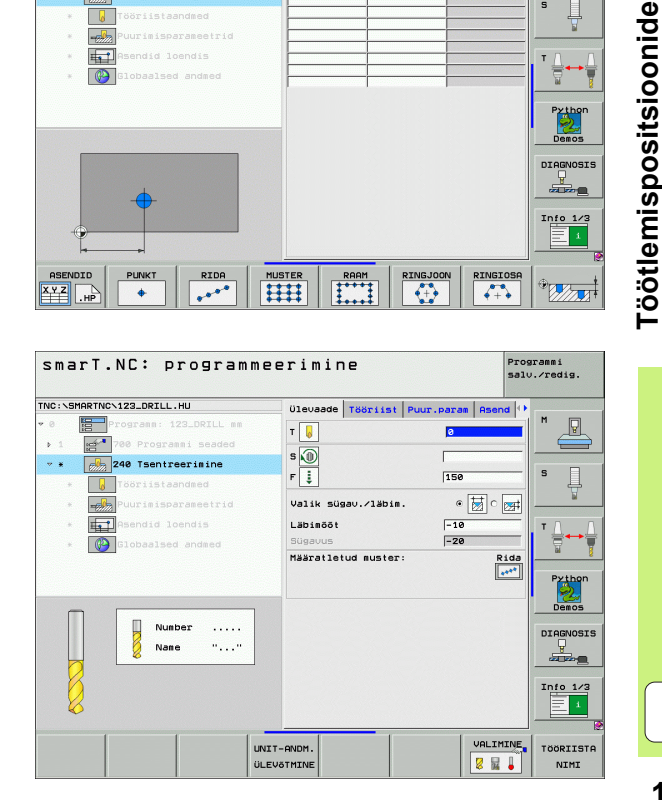

i

defineerimine

#### Üksik rida, otse või pööratud

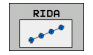

- 1. telje lähtepunkt: rea lähtepunkti koordinaat töötlemistasapinna peateljel
- 2. telje lähtepunkt: rea lähtepunkti koordinaat töötlemistasapinna abiteljel
- Kaugus: töötlemispositsioonide vahekaugus. Väärtus sisestada positiivse või negatiivsena
- Töötluste arv: töötlemispositsioonide koguarv
- Pööramine: sisestatud lähtepunkti ümber pööramise nurk. Tugitelg: aktiveeritud töötlemistasapinna peatelg (näiteks X tööriistatelje Z korral). Väärtus sisestada positiivse või negatiivsena
- Pealispinna koordinaat: tooriku pealispinna koordinaat

| smarT.NC: programm       | neerimine s                        | rogrammi<br>alv.∕redig. |
|--------------------------|------------------------------------|-------------------------|
| NC:\SMARTNC\123_DRILL.HU | Ülevaade Tööriist Puur.param Asend | 0                       |
| 0 Programm: 123_DRILL mm |                                    | <u>⊨</u>                |
| 1 700 Programmi seaded   | 1. telje stardipunkt               |                         |
| 240 Tsentreerimine       | 2. telje stardipunkt               |                         |
| * 😺 Tööriistaandmed      | Läbimite arv                       | - ° 4                   |
| * Puurimisparameetrid    | Pööre                              |                         |
| * Asendid loendis        | Koorainaaai pind                   | TO                      |
| * Globaalsed andmed      |                                    |                         |
|                          |                                    | Pytho                   |
|                          |                                    | Demos                   |
|                          |                                    |                         |
|                          |                                    | Info 1/                 |
| ASENDID PUNKT RIDA       | MUSTER RAAM RINGJOON RINGIO        | 3A                      |

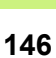

#### Näidis - otse, pööratud või keeratud

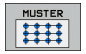

, and

- 1. telje lähtepunkt: näidise lähtepunkti 1 koordinaat töötlemistasapinna peateljel
- > 2. telje lähtepunkt: näidise lähtepunkti 2 koordinaat töötlemistasapinna abiteljel
- 1. telje kaugus: töötlemispositsioonide vahekaugus töötlemistasapinna peateljel. Väärtus sisestada positiivse või negatiivsena
- > 2. telje kaugus: töötlemispositsioonide vahekaugus töötlemistasapinna abiteljel. Väärtus sisestada positiivse või negatiivsena
- Veergude arv: näidise veergude üldarv
- Ridade arv: näidise ridade üldarv
- Pööramine: pöördenurk, mille ümber kogu näidist pööratakse sisestatud lähtepunkti ümber. Tugitelg: aktiveeritud töötlemistasapinna peatelg (näiteks X tööriistatelje Z korral). Väärtus sisestada positiivse või negatiivsena
- Peatelie pöördeasend: pöördenurk. mille ümber keeratakse ainult töötlemistasapinna peatelge sisestatud lähtepunkti suhtes. Väärtus sisestada positiivse või negatiivsena
- Abitelie pöördeasend: pöördenurk. mille ümber keeratakse ainult töötlemistasapinna abitelge sisestatud lähtepunkti suhtes. Väärtus sisestada positiivse või negatiivsena
- Pealispinna koordinaat: tooriku pealispinna koordinaat

| Parameetrid Peate  |
|--------------------|
| pöördeasend mõju   |
| kogu näidise pööra |

lje pöördeasend ja Abitelje uvad täiendavalt eelnevalt juba teostatud amisele.

| NC:\SMARTNC\123_DRILL.HU                                                                                                  | ülevaade Tööriist Puur.param Asend 🕀                             |                 |
|----------------------------------------------------------------------------------------------------|------------------------------------------------------------------|-----------------|
| 0 Programm: 123_DRILL mm                                                                                                  | [1111]                                                           | M D             |
| > 1 700 Programmi seaded                                                                                                  | 1. telje stardipunkt                                             |                 |
| * * 240 Tsentreerimine                                                                                                    | 2. telje stardipunkt                                             |                 |
| * 😺 Tööriistaandmed                                                                                                    | 2. telje kaugus                                                  | 1               |
| * Puurimisparameetrid                                                                                                    | Veergude arv                                                     | B               |
| * Asendid loendis                                                                                                    | Pööre                                                            | т               |
| * Globaalsed andmed                                                                                                    | Peatelje pöörl.asend<br>Kõrvalt. pöörl.asend<br>Koordinaadi pind |                 |
|                                                                                                    |                                                                  | Python<br>Demos |
| $\begin{array}{c} \bullet \bullet \bullet \bullet \bullet \\ \bullet \bullet \bullet \bullet \bullet \bullet \end{array}$ |                                                                  | DIAGNOSI        |
|                                                                                                    |                                                                  | Info 1/3        |

# Töötlemispositsioonide defineerimine

#### Raam - otse, pööratud või keeratud

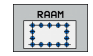

- 1. telje lähtepunkt: raami lähtepunkti 1 koordinaat töötlemistasapinna peateljel
- 2. telje lähtepunkt: raami lähtepunkti 2 koordinaat töötlemistasapinna abiteljel
- 1. telje kaugus: töötlemispositsioonide vahekaugus töötlemistasapinna peateljel. Väärtus sisestada positiivse või negatiivsena
- 2. telje kaugus: töötlemispositsioonide vahekaugus töötlemistasapinna abiteljel. Väärtus sisestada positiivse või negatiivsena
- Ridade arv: raami ridade üldarv
- Veergude arv: raami veergude üldarv
- Pööramine: pöördenurk, mille ümber kogu raami pööratakse sisestatud lähtepunkti ümber. Tugitelg: aktiveeritud töötlemistasapinna peatelg (näiteks X tööriistatelje Z korral). Väärtus sisestada positiivse või negatiivsena
- Peatelje pöördeasend: pöördenurk, mille ümber keeratakse ainult töötlemistasapinna peatelge sisestatud lähtepunkti suhtes. Väärtus sisestada positiivse või negatiivsena
- Abitelje pöördeasend: pöördenurk, mille ümber keeratakse ainult töötlemistasapinna abitelge sisestatud lähtepunkti suhtes. Väärtus sisestada positiivse või negatiivsena
- Pealispinna koordinaat: tooriku pealispinna koordinaat

Parameetrid **Peatelje pöördeasend** ja **Abitelje pöördeasend** mõjuvad täiendavalt eelnevalt juba teostatud kogu raami **pööramisele**.

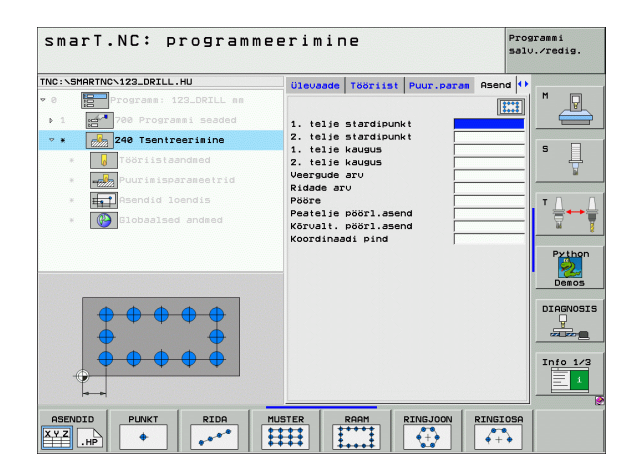

148

quy

#### Täisring

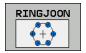

- 1. telje keskpunkt: ringi keskpunkti 1 koordinaat töötlemistasapinna peateljel
- 2. telje keskpunkt: ringi keskpunkti 2 koordinaat töötlemistasapinna abiteljel
- Läbimõõt: avaringi läbimõõt
- Lähtenurk: esimese töötlemispositsiooni polaarnurk. Tugitelg: aktiveeritud töötlemistasapinna peatelg (näiteks X tööriistatelje Z korral). Väärtus sisestada positiivse või negatiivsena
- Töötluste arv: ringjoonel olevate töötlemispositsioonide üldarv
- Pealispinna koordinaat: tooriku pealispinna koordinaat

smarT.NC arvutab kahe töötlemispositsiooni vahelise nurgasammu alati nii, et 360° jagatakse töötlemiste arvuga.

| VC : \SMAR | TNCN123_DRILL.HU       | Üleuaade   | Tearlist       |   | Asend () |                             |
|------------|------------------------|------------|----------------|---|----------|-----------------------------|
| 0          | Programm: 123_DRILL mm |            |                | 1 |          | M                           |
| ▶ 1 Id     | 700 Programmi seaded   | 1. telje   | kese           |   |          |                             |
| ~ * E      | 240 Tsentreerimine     | 2. telie   | kese           |   |          |                             |
|            | J Tööriistaandmed      | Stardinur  | k              |   |          | ° 4                         |
|            | Puurimisparameetrid    | Läbinite   | arv<br>di pind |   |          | M                           |
| - I        | Asendid loendis        | K OF GINAA | ar pina        | 1 |          | TA                          |
| •          | Globaalsed andmed      |            |                |   |          | <u>_</u> ++;                |
|            |                        |            |                |   |          | Python<br>Demos<br>DIAGNOSI |
| -          |                        |            |                |   |          |                             |

# Töötlemispositsioonide defineerimine

#### Ringjoone osa

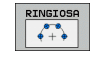

- 1. telje keskpunkt: ringi keskpunkti 1 koordinaat töötlemistasapinna peateljel
- 2. telje keskpunkt: ringi keskpunkti 2 koordinaat töötlemistasapinna abiteljel
- Läbimõõt: avaringi läbimõõt
- Lähtenurk: esimese töötlemispositsiooni polaarnurk. Tugitelg: aktiveeritud töötlemistasapinna peatelg (näiteks X tööriistatelje Z korral). Väärtus sisestada positiivse või negatiivsena
- Nurgasamm/lõppnurk: inkrementaalne polaarnurk töötlemispositsioonide vahel. Alternatiivina võib sisestada absoluutse lõppnurga (ümber lülitada funktsiooniklahviga). Väärtused sisestada positiivse või negatiivsena
- Töötluste arv: ringjoonel olevate töötlemispositsioonide üldarv
- Pealispinna koordinaat: tooriku pealispinna koordinaat

| smarT.NC: program        | meerimine               | Programmi<br>salv./redig. |
|--------------------------|-------------------------|---------------------------|
| NC:\SMARTNC\123_DRILL.HU | Ülevaade Tööriist Puur. | param Asend 🕕             |
| 0 Programm: 123_DRILL nn |                         |                           |
| ▶ 1 700 Programmi seaded | 1. telje kese           |                           |
| * * 240 Tsentreerimine   | 2. telje kese           |                           |
| * 👩 Tööriistaandmed      | Stardinurk              | Į Į                       |
| * Puurimisparameetrid    | Nurgasann/Löppnurk      |                           |
| * Asendid loendis        | Koordinaadi pind        |                           |
| * Globaalsed andmed      |                         |                           |
|                          |                         | - 2                       |
|                          |                         | Python                    |
| <b></b>                  |                         | Demos                     |
| × ×                      |                         | DIAGNOSIS                 |
|                          |                         |                           |
|                          |                         |                           |
|                          |                         |                           |
|                          |                         |                           |
| ASENDID PUNKT RIDA       | MUSTER RAAM RINGJO      | ON RINGIOSA               |

#### Näidisegeneraatori käivitamine

smarT.NC näidisegeneraatorit saab käivitada kahel erineval viisil:

- Otse smarT.NC peamenüü kolmanda funktsiooniklahviriba kaudu, kui soovitakse vahetult üksteise järel defineerida mitmeid punktifaile
- Töötlemise defineerimise ajal vormil, kui soovitakse sisestada töötlemispositsioone

#### Näidisegeneraatori käivitamine redigeerimismenüü põhiribalt

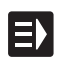

Valige töörežiim smarT.NC

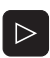

Valige kolmas funktsiooniklahviriba

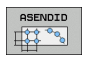

UUS FAIL

- smarT.NC lülitab sisse failihalduri (vt parempoolset joonist) ning näitab juba olemasolevaid punktifaile – kui neid on
- Valige olemasolev punktifail (\*.HP) ja võtke see klahvi ENT abil kasutusele või
- Uue punktifaili avamine: sisestage failinimi (ilma failitüübita), kinnitage klahviga MM või INCH: smarT.NC avab punktifaili valitud mõõtühikutes ja seejärel asub näidisegeneraatoris

| Andmehaldı                                                                                        | 12                  |               |        |            |          | Prog | ranmi<br>.∕redig. |
|---------------------------------------------------------------------------------------------------|---------------------|---------------|--------|------------|----------|------|-------------------|
| TNC:\smarTNC                                                                                      | FR1.HP              |               |        |            |          |      |                   |
|                                                                                                   | = TNC:\SMARTNC\*.*  |               |        |            |          |      | M                 |
| CHGB                                                                                              | Failinimi           |               | Tuu    | Suur. Muud | tetud 01 | ek ∸ | N N               |
| MHL                                                                                               | CONT 1              |               | HC     | 812 25.1   | 10.201   |      |                   |
|                                                                                                   | ECOORD              |               | HU     | 352 29.0   | 8.201    |      |                   |
| PENDELN                                                                                           | ECOORD1             |               | ни     | 1446 26.0  | 97.206   |      | S 🗌               |
| Service                                                                                           | ECPOC1              |               | HU     | 678 31.6   | 91.206   |      | 부                 |
| <u>o</u> ski                                                                                      | <b>ЕСРОСВНВ</b>     |               | HU     | 680 31.6   | 91.206   |      | N N               |
| SmarTNC                                                                                           | CPOCKLINKS          |               | HC     | 130 31.6   | 91.206   |      | -                 |
| > 🗅 tncguide                                                                                      | CSTUDLINKS          |               | HC     | 124 31.6   | 91.206   | 🔲    | TAA               |
| Dzyklen                                                                                           | DREIECKRECHTS       |               | HC     | 150 31.0   | 91.206   |      | ⇒++⇒              |
| > @C:                                                                                             | Hed Afexanple       |               | HU     | 1000 28.1  | 1.206    |      | 🖬 🏅               |
| > £H:                                                                                             | 🔚 flansch           |               | DXF    | 478k 17.1  | 1.206    | 🔲    |                   |
| > 코L:                                                                                             | SEFR1               |               | HP     | 2800 11.6  | 94.206   |      | Python            |
| >                                                                                                 | ⊆gearµhee1          |               | HC     | 3576 24.6  | 8.201    |      | ۵                 |
| >                                                                                                 | ghdfhgfhg           |               | HC     | 810 26.0   | 97.206   |      | Demos             |
| * * * * * * * *                                                                                   | - HAKEN             |               | HC     | 876 09.0   | 97.206   |      | Demos             |
| $\psi \psi \psi \psi \psi \psi \psi \psi$                                                         | haus                |               | н      | 2622 21.6  | 3.201    |      | DTOCNOSTS         |
|                                                                                                   | - HEBEL             |               | HC     | 512 31.6   | 91.206   |      |                   |
|                                                                                                   | HEBEL               |               | HU     | 772 31.6   | 91.206   |      |                   |
| * * *                                                                                             | HEBELPLANE          |               | н      | 914 27.6   | 94.201   |      |                   |
| Å Å                                                                                               | HEBELPOC            |               | HU     | 614 31.6   | 91.206   |      | T- 4- 4 40        |
| <sup>™</sup> ⊕, ,⊕ <sup>™</sup>                                                                   | HEBELSTUD           |               | HC     | 150 31.0   | 91.206   |      | 1110 1/3          |
| \$ <sup>-\$</sup> *                                                                               | HEBELSTUD           |               | HU     | 632 31.6   | 91.206   |      | = 1               |
| $\phi \phi \phi \phi \phi \phi \phi \phi \phi \phi \phi \phi \phi \phi \phi \phi \phi \phi \phi $ | 121 Objektid / 6864 | .0KBait / 982 | 5.4MKa | s. bait    |          | •    |                   |
|                                                                                                   | VALIMINEC           | 0PY           | er     | UUS        | VIIMA    | SED  | [                 |
|                                                                                                   | ABC                 | → xyz         |        | FAIL       | FAIL     | ID   | LÕPP              |

# Töötlemispositsioonide defineerimine

#### Näidisegeneraatori käivitamine vormilt

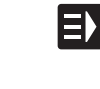

- Valige töörežiim smarT.NC
- Valige suvaline töötlemisjärk, millel saab defineerida töötlemispositsioone
- Valige üks sisestusväli, millel tuleb defineerida töötlemispositsioonid (vt parempoolset ülemist joonist)
- Lülituge režiimi Töötlemispositsioonide defineerimine punktifailis

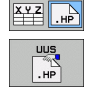

ASENDID

- Uue faili loomiseks: sisestage failinimi (ilma failitüübita) ja kinnitage funktsiooniklahviga UUS .HP
- Kinnitage pealekuvatavas aknas klahviga MM või INCH uue punktifaili mõõtühik: smarT.NC on nüüd näidisegeneraatoris
- Olemasoleva HP-faili valimiseks: vajutage funktsiooniklahvi VALI .HP: smarT.NC kuvab akna olemasolevate punktifailidega. Valige kuvatavate failide hulgast üks fail ja vajutage selle faili vormis kasutuselevõtuks klahvi ENT või nuppu OK.
- Valitud HP-faili redigeerimiseks: vajutage funktsiooniklahvi REDIGEERI .HP: smarT.NC käivitab vahetult näidisegeneraatori
- VALIMINE

REDIGEER

.HP

Olemasoleva PNT-faili valimiseks: vajutage funktsiooniklahvi VALI .PNT: smarT.NC kuvab akna olemasolevate punktifailidega. Valige kuvatavate failide hulgast üks fail ja vajutage selle faili vormis kasutuselevõtuks klahvi ENT või nuppu OK.

吵

Kui on vaja redigeerida .PNT-faili, teisendab smarT.NC selle faili .HP-failiks! Vastake dialoogis esitatavale küsimusele OK.

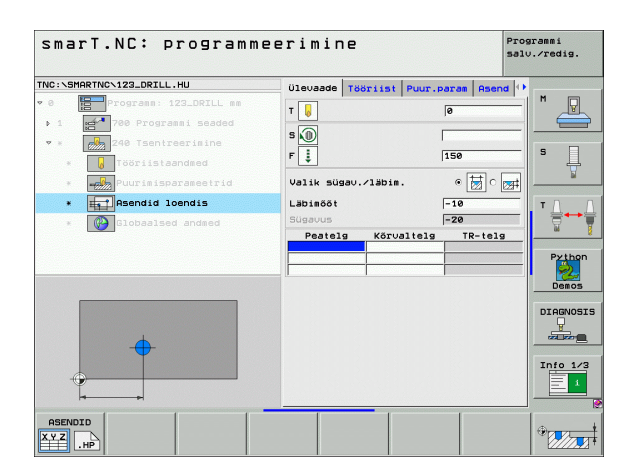

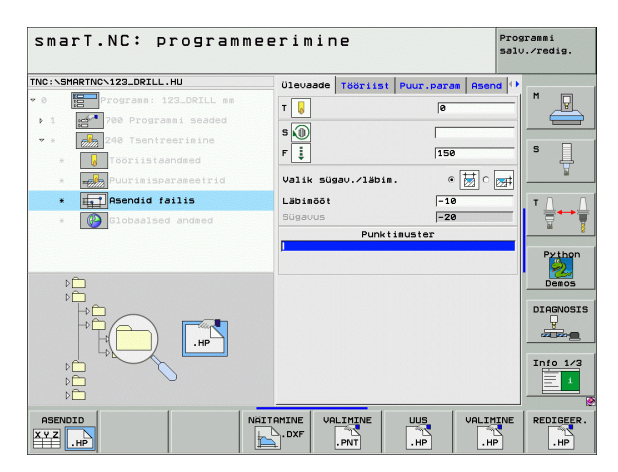

## Töötlemispositsioonide defineerimine

#### Näidisegeneraatori kasutamise lõpetamine

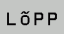

and the

- Vajutage klahvi END või funktsiooniklahvi ENDE: smarT.NC kuvab pealekuvatava akna (vt parempoolset joonist)
- Kõigi teostatud muudatuste salvestamiseks või uue loodud faili salvestamiseks ning näidisegeneraatori kasutamise lõpetamiseks vajutage klahvi ENT või nuppu "Jah".
- Kõigi teostatud muudatuste salvestamata jätmiseks ja näidisegeneraatori kasutamise lõpetamiseks vajutage klahvi NO ENT või nuppu "Ei"
- Näidisegeneraatorisse naasmiseks vajutage klahvi ESC

Kui näidisegeneraator on käivitatud vormilt, naastakse pärast näidisegeneraatori kasutamise lõpetamist automaatselt sellesse vormi.

Kui näidisegeneraator on käivitatud põhiribalt, naastakse pärast näidisegeneraatori kasutamise lõpetamist automaatselt viimati valitud .HU-programmi.

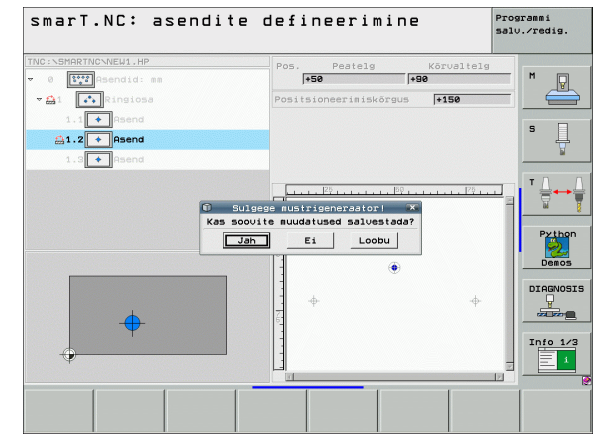

# Töötlemispositsioonide defineerimine

#### Näidisegeneraatori kasutamine

#### Ülevaade

Töötlemispositsioonide defineerimiseks on näidisegeneraatoris kasutusel järgmised võimalused:

| Funktsioon                              | Funktsiooniklahv | Lehekülg     |
|-----------------------------------------|------------------|--------------|
| Üksikpunkt ristkoordinaatides           | PUNKT            | Lehekülg 159 |
| Üksik rida, otse või pööratud           | RIDA             | Lehekülg 159 |
| Näidis – otse, pööratud või<br>keeratud | MUSTER           | Lehekülg 160 |
| Raam – otse, pööratud või<br>keeratud   |                  | Lehekülg 161 |
| Täisring                                | RINGJOON         | Lehekülg 162 |
| Ringjoone osa                           |                  | Lehekülg 163 |
| Lähtekõrguse muutmine                   | ·                | Lehekülg 164 |

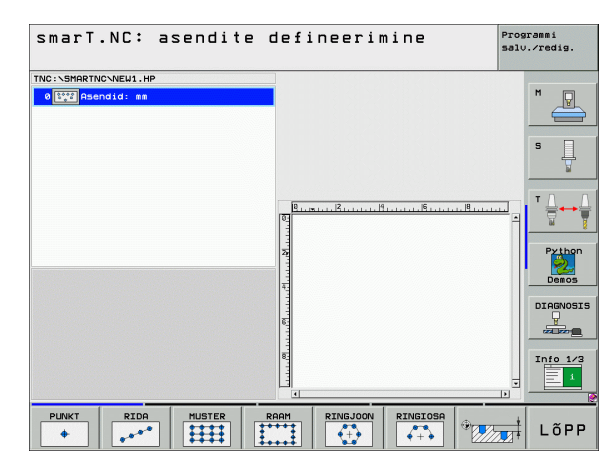

#### Näidise defineerimine

- Defineeritava näidise valimine funktsiooniklahviga
- Nõutavate sisestusparameetrite defineerimine vormis: valige klahviga ENT või allapoole suunatud noolega järgmine sisestusväli
- Sisestusparameetrite salvestamine: vajutage klahvi END

Pärast suvalise näidise sisestamist vormi kujutab smarT.NC seda vasakul ekraanipoolel puustruktuuri vaates 1 sümboolselt ikoonina.

Alumises parempoolses ekraaniosas 2 kujutatakse vahetult pärast sisestatavate parameetrite salvestamist näidist graafiliselt.

Avades paremnooleklahviga puustruktuuri vaate, saab allanooleklahviga valida eelnevalt defineeritud näidise mis tahes punkti. smarT.NC näitab vasakul valitud punkti paremal graafiliselt sinise markeeringuga (3). Informatsiooniks näidatakse parempoolses ülemises ekraaniosas 4 täiendavalt parajasti valitud punkti ristkoordinaate.

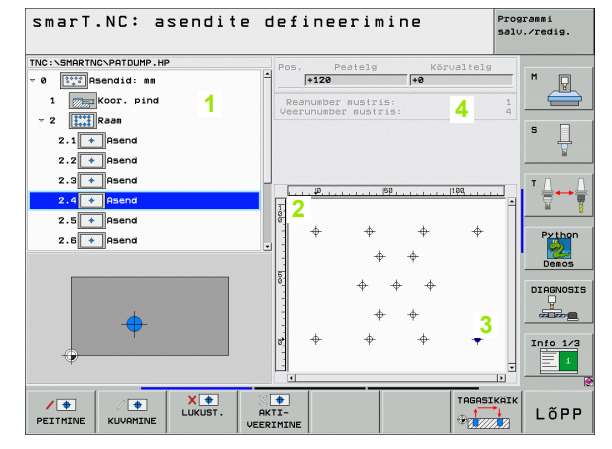

## Töötlemispositsioonide defineerimine

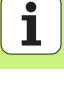

#### Näidisegeneraatori funktsioonid

| Funktsioon                                                                                                    | Funktsiooniklahv             |
|----------------------------------------------------------------------------------------------------|------------------------------|
| Puustruktuuri vaates valitud näidise või valitud<br>positsiooni peitmine töötlemiseks. Peidetud<br>näidised või positsioonid on puustruktuuri<br>vaates tähistatud punase kaldjoonega ja<br>eelvaategraafikul helepunase punktiga                                                                                                    | PEITHINE                     |
| Peidetud näidise või peidetud positsiooni uuesti aktiveerimine                                                                                                    | KUVAMINE                     |
| Puustruktuuri vaates valitud positsiooni<br>blokeerimine töötlemiseks. Blokeeritud<br>positsioonid on puustruktuuri vaates tähistatud<br>punase ristiga. Blokeeritud positsioone<br>smarT.NC graafikul ei näita. Neid positsioone ei<br>salvestata .HP-faili, mille smarT.NC loob kohe<br>pärast näidisegeneraatori kasutamise<br>lõpetamist | Lukust.                      |
| Blokeeritud positsioonide uuesti aktiveerimine                                                                                                    | AKTI-<br>VEERIMINE           |
| Defineeritud töötlemispositsioonid eksportimine<br>.PNT-faili. See on vajalik ainult juhul, kui<br>töötlemisnäidist kasutatakse juhtimisseadme<br>iTNC 530 varasemate tarkvaraversioonidega                                                                                                    | URLJAST.                     |
| Ainult puustruktuuri vaates valitud näidise<br>näitamine / kõigi defineeritud näidiste näitamine<br>Puustruktuuri vaates valitud näidist näitab                                                                                                    | EELVAADE<br>ÜKSIK<br>TAIELIK |

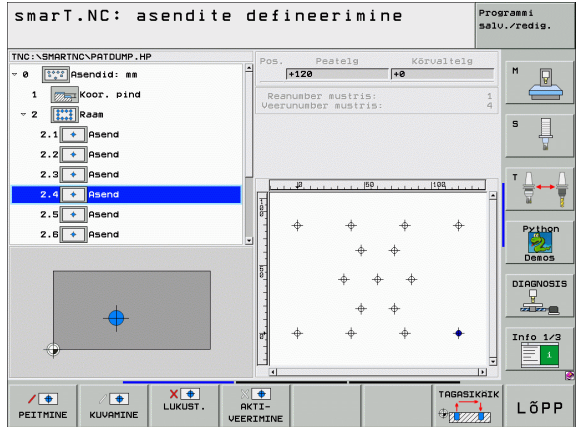

Töötlemispositsioonide defineerimine

smarT.NC sinisena.

| Funktsioon                                                                                         | Funktsiooniklahv    |
|----------------------------------------------------------------------------------------------------|---------------------|
| Joonlaudade kuvamine/peitmine                                                                      | JOONLAUAD<br>OFF ON |
| Lehekülje võrra ülespoole sirvimine                                                                | LK                  |
| Lehekülje võrra allapoole sirvimine                                                                | LK U                |
| Kursori viimine faili algusse                                                                      | ALGUS               |
| Kursori viimine faili lõppu                                                                        |                     |
| Suumifunktsioon: suumitava piirkonna<br>nihutamine ülespoole (viimane<br>funktsiooniklahvide riba) | î                   |
| Suumifunktsioon: suumitava piirkonna<br>nihutamine allapoole (viimane<br>funktsiooniklahvide riba) | ţ                   |
| Suumifunktsioon: suumitava piirkonna<br>nihutamine vasakule (viimane<br>funktsiooniklahvide riba)  | +                   |
| Suumifunktsioon: suumitava piirkonna<br>nihutamine paremale (viimane<br>funktsiooniklahvide riba)  |                     |

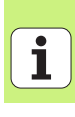

#### Funktsioon

#### Funktsiooniklahv

Töötlemispositsioonide defineerimine Suumifunktsioon: tooriku suurendamine. TNC suurendab põhimõttel, et antud hetkel näidatava vaate keskpunkt oleks alati suurendatud. Vajadusel saab pildiliigutusriba abil joonise aknas nii paigutada, et soovitud detail on funktsiooniklahvi vajutamisel otseselt nähtav (viimane funktsiooniklahviriba)

Suumifunktsioon: tooriku vähendamine (viimane funktsiooniklahviriba)

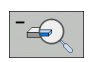

+

Suumifunktsioon: tooriku kuvamine originaalsuuruses (viimane funktsiooniklahviriba)

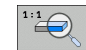

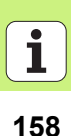

#### Üksikpunkt ristkoordinaatides

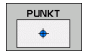

- **X**: koordinaat töötlemistasapinna peateljel
- > Y: koordinaat töötlemistasapinna abiteljel

#### Üksik rida, otse või pööratud

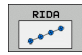

- 1. telje lähtepunkt: rea lähtepunkti koordinaat töötlemistasapinna peateljel
- 2. telje lähtepunkt: rea lähtepunkti koordinaat töötlemistasapinna abiteljel
- Kaugus: töötlemispositsioonide vahekaugus. Väärtus sisestada positiivse või negatiivsena
- Töötluste arv: töötlemispositsioonide koguarv
- Pööramine: sisestatud lähtepunkti ümber pööramise nurk. Tugitelg: aktiveeritud töötlemistasapinna peatelg (näiteks X tööriistatelje Z korral). Väärtus sisestada positiivse või negatiivsena

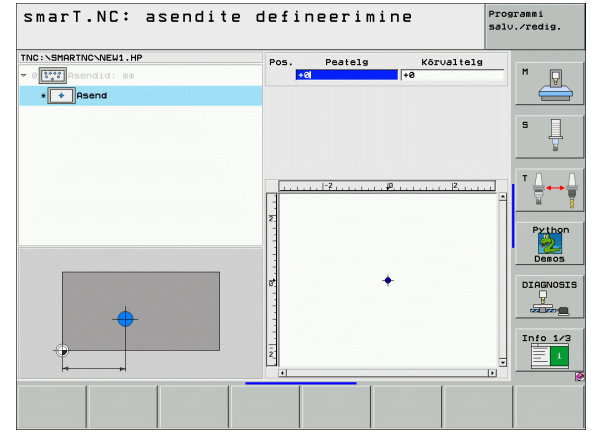

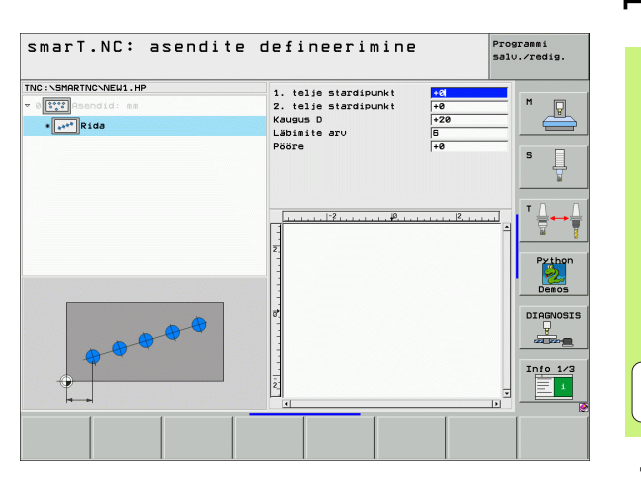

# Töötlemispositsioonide defineerimine

#### Näidis - otse, pööratud või keeratud

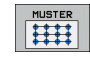

- 1. telje lähtepunkt: näidise lähtepunkti 1 koordinaat töötlemistasapinna peateljel
- 2. telje lähtepunkt: näidise lähtepunkti 2 koordinaat töötlemistasapinna abiteljel
- 1. telje kaugus: töötlemispositsioonide vahekaugus töötlemistasapinna peateljel. Väärtus sisestada positiivse või negatiivsena
- 2. telje kaugus: töötlemispositsioonide vahekaugus töötlemistasapinna abiteljel. Väärtus sisestada positiivse või negatiivsena
- Ridade arv: näidise ridade üldarv
- Veergude arv: näidise veergude üldarv
- Pööramine: pöördenurk, mille ümber kogu näidist pööratakse sisestatud lähtepunkti ümber. Tugitelg: aktiveeritud töötlemistasapinna peatelg (näiteks X tööriistatelje Z korral). Väärtus sisestada positiivse või negatiivsena
- Peatelje pöördeasend: pöördenurk, mille ümber keeratakse ainult töötlemistasapinna peatelge sisestatud lähtepunkti suhtes. Väärtus sisestada positiivse või negatiivsena
- Abitelje pöördeasend: pöördenurk, mille ümber keeratakse ainult töötlemistasapinna abitelge sisestatud lähtepunkti suhtes. Väärtus sisestada positiivse või negatiivsena

| 叱 |
|---|
|---|

Parameetrid **Peatelje pöördeasend** ja **Abitelje pöördeasend** mõjuvad täiendavalt eelnevalt juba teostatud kogu näidise **pööramisele**.

| smarT.NC: asendit                                                                                                    | e defineerimin                                                                                                    | e                                                                                                    | Pros | rammi<br>.∕redig.                         |
|----------------------------------------------------------------------------------------------------|----------------------------------------------------------------------------------------------------|----------------------------------------------------------------------------------------------------|------|-------------------------------------------|
| THC: SERRITIONEUL.HP<br>The sendid: as<br>The sendid: as<br>The send | 1. telje stardipunkt<br>2. telje stardipunkt<br>1. telje kaugus<br>Ridade aru<br>Veersude aru<br>Peöre<br>Peatelje pöörl.asend<br>Korvalt, pöörl.asend | +0           +0           +20           +220           +10           6           4           +0           +0           +0           +0           +0           +0           +0           +0           +0           +0           +0           +0 |      | N V<br>S V<br>Python<br>Denos<br>DIAGNOSI |
|                                                                                                    |                                                                                                    |                                                                                                    |      |                                           |

#### Raam - otse, pööratud või keeratud

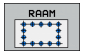

- 1. telje lähtepunkt: raami lähtepunkti 1 koordinaat töötlemistasapinna peateljel
- 2. telje lähtepunkt: raami lähtepunkti 2 koordinaat töötlemistasapinna abiteljel
- 1. telje kaugus: töötlemispositsioonide vahekaugus töötlemistasapinna peateljel. Väärtus sisestada positiivse või negatiivsena
- 2. telje kaugus: töötlemispositsioonide vahekaugus töötlemistasapinna abiteljel. Väärtus sisestada positiivse või negatiivsena
- Ridade arv: raami ridade üldarv
- Veergude arv: raami veergude üldarv
- Pööramine: pöördenurk, mille ümber kogu raami pööratakse sisestatud lähtepunkti ümber. Tugitelg: aktiveeritud töötlemistasapinna peatelg (näiteks X tööriistatelje Z korral). Väärtus sisestada positiivse või negatiivsena
- Peatelje pöördeasend: pöördenurk, mille ümber keeratakse ainult töötlemistasapinna peatelge sisestatud lähtepunkti suhtes. Väärtus sisestada positiivse või negatiivsena
- Abitelje pöördeasend: pöördenurk, mille ümber keeratakse ainult töötlemistasapinna abitelge sisestatud lähtepunkti suhtes. Väärtus sisestada positiivse või negatiivsena

Parameetrid **Peatelje pöördeasend** ja **Abitelje pöördeasend** mõjuvad täiendavalt eelnevalt juba teostatud kogu raami **pööramisele**.

| • The second second sec | 1. taje skaudus<br>2. taje kaudus<br>2. taje kaudus<br>Ridade aru<br>Vectude aru<br>Vectud | •20           •10           •10           •10           •10           •10           •10           •10           •10           •10           •10           •10           •10           •10           •10           •10           •10           •10           •10           •10           •10           •10           •10           •10           •10           •10           •10           •10           •10           •10           •10           •10           •10           •10           •10           •10           •10           •10           •10           •10           •10           •10           •10           •10           •10           •10           •10           •10           •10           •10           •10 | S<br>Pzthon<br>Decos<br>DIRGNOSI<br>Unio 1/3<br>Info 1/3 |
|----------------------------------------------------------------------------------------------------|----------------------------------------------------------------------------------------------------|----------------------------------------------------------------------------------------------------|----------------------------------------------------------|
|----------------------------------------------------------------------------------------------------|----------------------------------------------------------------------------------------------------|----------------------------------------------------------------------------------------------------|----------------------------------------------------------|

# Töötlemispositsioonide defineerimine

#### Täisring

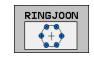

ᇞ

- 1. telje keskpunkt: ringi keskpunkti 1 koordinaat töötlemistasapinna peateljel
- 2. telje keskpunkt: ringi keskpunkti 2 koordinaat töötlemistasapinna abiteljel
- Läbimõõt: ringi läbimõõt
- Lähtenurk: esimese töötlemispositsiooni polaarnurk. Tugitelg: aktiveeritud töötlemistasapinna peatelg (näiteks X tööriistatelje Z korral). Väärtus sisestada positiivse või negatiivsena
- Töötluste arv: ringjoonel olevate töötlemispositsioonide üldarv

smarT.NC arvutab kahe töötlemispositsiooni vahelise nurgasammu alati nii, et 360° jagatakse töötlemiste arvuga.

| smarT.NC: asendite                                                                          | defineerimi                                                              | ne                          | Programmi<br>salv.∕redig. |
|---------------------------------------------------------------------------------------------|--------------------------------------------------------------------------|-----------------------------|---------------------------|
| TNC:SHARTNCNNEW1.HP<br>v 0<br>↓<br>↓<br>↓<br>↓<br>↓<br>↓<br>↓<br>↓<br>↓<br>↓<br>↓<br>↓<br>↓ | 1. telje kese<br>2. telje kese<br>Läbinööt<br>Stardinurk<br>Läbinite arv | +50<br>+50<br>30<br>+0<br>6 |                           |
|                                                                                             | Z                                                                        | <u> </u>                    | Python<br>Demos           |
|                                                                                             |                                                                          |                             | DIAGNOSI                  |
|                                                                                             |                                                                          |                             |                           |

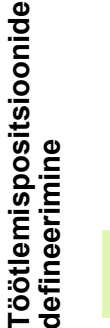

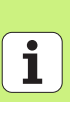

#### Ringjoone osa

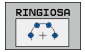

- 1. telje keskpunkt: ringi keskpunkti 1 koordinaat töötlemistasapinna peateljel
- 2. telje keskpunkt: ringi keskpunkti 2 koordinaat töötlemistasapinna abiteljel
- Läbimõõt: ringi läbimõõt
- Lähtenurk: esimese töötlemispositsiooni polaarnurk. Tugitelg: aktiveeritud töötlemistasapinna peatelg (näiteks X tööriistatelje Z korral). Väärtus sisestada positiivse või negatiivsena
- Nurgasamm: inkrementaalne polaarnurk töötlemispositsioonide vahel. Väärtus sisestada positiivse või negatiivsena Nurgasammu muutmisega kaasneb automaatselt määratud lõppnurga muudatus
- Töötluste arv: ringjoonel olevate töötlemispositsioonide üldarv
- Lõppnurk: viimase ava polaarnurk. Tugitelg: aktiveeritud töötlemistasapinna peatelg (näiteks X tööriistatelje Z korral). Väärtus sisestada positiivse või negatiivsena Lõppnurga muutmisega kaasneb automaatselt eelnevalt määratud nurgasammu muudatus

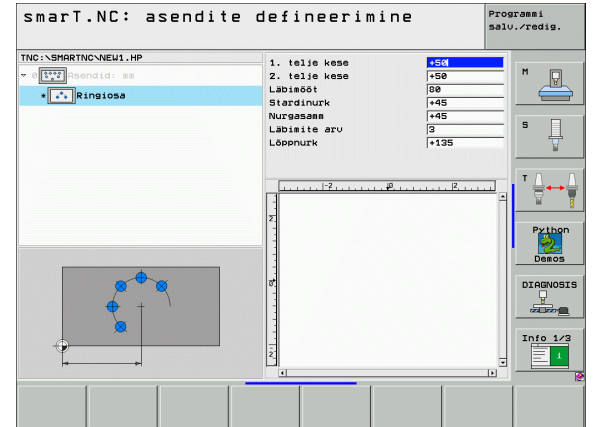

# Töötlemispositsioonide defineerimine

#### Lähtekõrguse muutmine

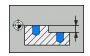

Pealispinna koordinaat: tooriku pealispinna koordinaat

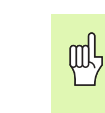

Kui töötlemispositsiooni määratlemisel ei defineerita lähtekõrgust, määrab smarT.NC töödeldava detaili pealispinna koordinaadiks alati 0.

Lähtekõrguse muutmisel kehtib uus lähtekõrgus kõigile järgnevalt programmeeritavatele töötlemispositsioonidele.

Kui puustruktuuri vaates valitakse pealispinna koordinaadi sümbol, on eelvaategraafikul kõik töötlemistasapinnad, millele kehtib antud lähtekõrgus, tähistatud rohelisega.

| smarT.NC: asendite                                   | defineerimine       | Programmi<br>salv.∕redig. |
|------------------------------------------------------|---------------------|---------------------------|
| TNC:SHRRTNCNEWI.HP<br>v Official ss<br>• [Koor. pind | Koordinaadi pind 48 | M                         |
|                                                      | -2                  |                           |
|                                                      |                     | Demos<br>DIAGNOSIS        |
|                                                      |                     |                           |

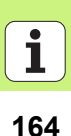

## Positsioneerimise taganemiskõrguse defineerimine (FCL 3-funktsioon)

Valige nooleklahvidega suvaline üksik positsioon, mis tuleb viia defineeritud kõrgusele

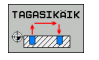

Taganemiskõrgus: sisestage absoluutkoordinaat, milles TNC sellele positsioonile liikuma peab. Positsiooni tähistab TNC täiendava ringiga

叱

Teie määratud taganemiskõrgus on põhimõtteliselt seotud aktiivse tugipunktiga.

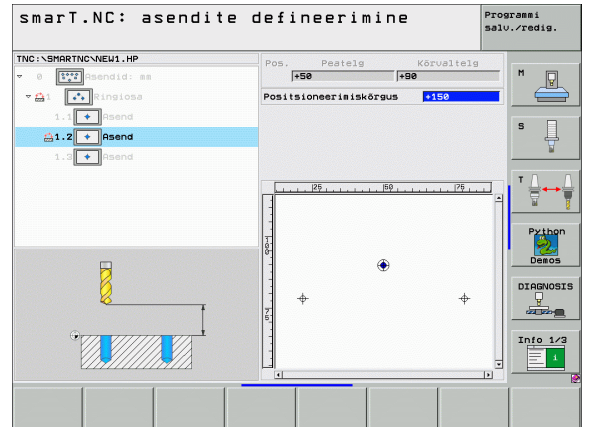

# Töötlemispositsioonide defineerimine

### Kontuuride defineerimine

### Alused

Kontuure defineeritakse eraldi failides (failitüüp **.HC**). Kuna .HC-failid sisaldavad puhast kontuurikirjeldust – ainult geomeetrilisi ja mitte tehnoloogilisi andmeid – on neid võimalik paindlikult rakendada: kui kontuurijada, süvendit või saart.

HC-faile saab luua kas kasutatavate trajektoorifunktsioonidega või eksportida DXF-konverteri (tarkvaraline valikuvariant) abil olemasolevatest DXF-failidest.

Vanemate kodeerimata teksti programmide juba olemasolevad kontuurikirjeldused (.H-failid), saab mõne käeliigutusega teisendada smarT.NC kontuurikirjelduseks (vt Lehekülg 175).

Samamoodi nagu moodulprogrammides ja näidisegeneraatoris, kujutab smarT.NC iga üksikut kontuurielementi puustruktuuri vaates 1 vastava ikooniga. Sisestusvormil 2 sisestatakse vastava kontuurielemendi andmed. Vabal kontuuriprogrammeerimisel FK on lisaks ülevaatevormile 3 kasutusel kuni kolm täiendavat detailset vormi (4), millel saab sisestada andmeid (vt alumist parempoolset joonist).

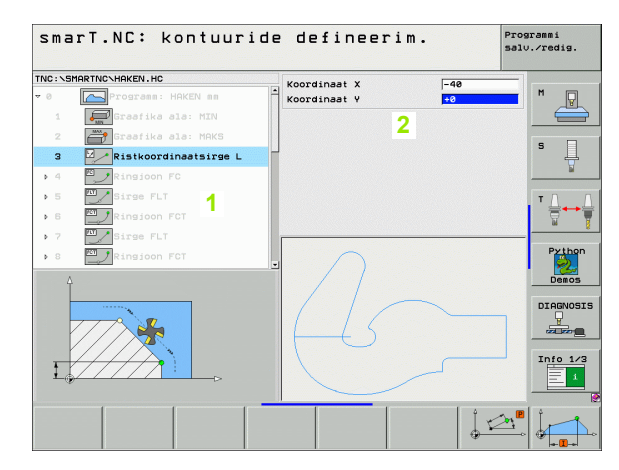

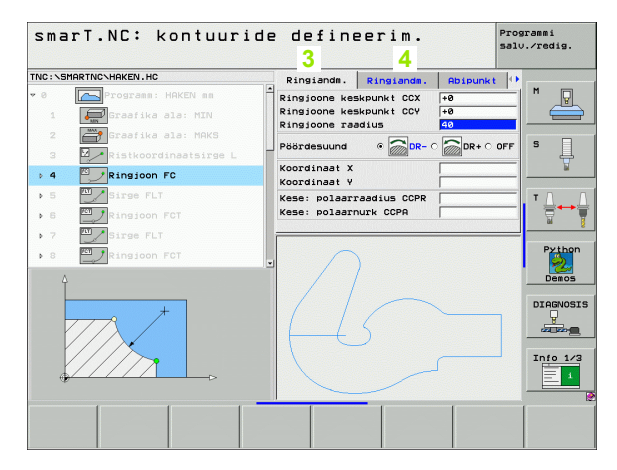

# Kontuuride defineerimine

#### Kontuuriprogrammeerimise alustamine

smarT.NC kontuuriprogrammeerimist saab käivitada kahel erineval viisil:

- Otse redigeerimismenüü põhiribalt, kui vahetult üksteise järel soovitakse defineerida mitut eraldi kontuuri
- Töötlemise defineerimise ajal vormil, kui soovitakse sisestada töödeldavate kontuuride nimesid

### Kontuuriprogrammeerimise käivitamine redigeerimismenüü põhiribalt

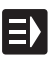

Valige töörežiim smarT.NC

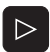

Valige kolmas funktsiooniklahviriba

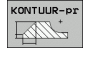

- Kontuuriprogrammeerimise alustamine: smarT.NC lülitab sisse failihalduri (vt parempoolset joonist) ning näitab juba eksisteerivaid kontuuriprogramme – kui need on olemas
- Valige olemasolev kontuuriprogramm (\*.HC) ja võtke see klahvi ENT abil kasutusele või

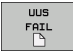

- Uue kontuuriprogrammi avamine: sisestage failinimi (ilma failitüübita), kinnitage klahviga MM või INCH: smarT.NC avab kontuuriprogrammi valitud mõõtühikutes
- smarT.NC lisab joonisepinna defineerimiseks või mõõtmete kohandamiseks automaatselt kaks rida

| Andmehal         | du | S              |            |        |        |        |      |        | Pros   | arammi<br>.∕red | ig.        |
|------------------|----|----------------|------------|--------|--------|--------|------|--------|--------|-----------------|------------|
| TNC:\smarTNC     |    | PATDUMP.HP     |            |        |        |        |      |        |        |                 |            |
|                  |    | TNC: SMARTNC   | *.*        |        |        |        |      |        |        | м               |            |
|                  |    | Failinimi      |            | -      | таа    | Suur.  | Muud | etud 0 | lek 🗂  |                 | ¥.         |
| MHL              |    |                |            |        | 110    | 104    | 01.0 |        |        | 6               |            |
| > DNEWDEMO       |    | RREISRECHIS    |            |        | HU     | 124    | 31.0 | 2.200  |        |                 |            |
| PENDELN          |    | MI OCHPETHE    |            |        | HP     | 2256   | 28 8 | 3.200- |        | S               |            |
| Service          |    | TIL OCHZETI E  |            |        | HP     | 822    | 10 0 | 7 700  |        |                 | 뷰          |
| <u></u> SKI      |    |                |            |        | HIL    | 804    | 31 8 | 1 201  |        |                 | 1          |
| SmarTNC          |    | Mehrseit       |            |        | HU     | 352    | 12 1 | 2 201  |        |                 |            |
| Eltincguide      |    | MESSOVO        |            |        | HU     | 2318   | 19.0 | 7. 706 |        | тΛ              |            |
| > Dzyklen        |    | TINEW1         |            |        | HP     | 109    | 04.1 | 3.201  |        | 言               | <b>↔</b> ₩ |
| • @C:            |    | ENEW123        |            |        | HU     | 934    | 02.1 | 2.201  |        | M               | Ī          |
| > 昱H:            |    | PAL            |            |        | Р      | 2001   | 27.0 | 4.201  |        |                 |            |
| > 見L:            | 1  | PATDUMP        |            |        | HP     | 1360   | 04.1 | 3.206  |        | Py              | thon       |
| >                |    | PATTERN        |            |        | HU     | 594    | 19.0 | 7.201  |        |                 |            |
| ▶ <b>.</b>       | -1 | plate          |            |        | DXF    | 22611  | 11.0 | 5.201  |        | De              | mos        |
|                  |    | PLATTE         |            |        | HU     | 1658   | 27.0 | 2.201  |        |                 |            |
|                  |    | PLATTENPUNKT   | E          |        | HP     | 1818   | 26.0 | 2.201  | ···- 📋 | DIAG            | NOSIS      |
| -ψ -ψ -ψ         | Ψ  | EPOC1          |            |        | HU     | 546    | 15.0 | 5.201  |        | Ģ               | )          |
| $\phi \phi$      |    | EPOC3          |            |        | HU     | 588    | 27.0 | 4.201  |        | -               |            |
| $\phi \phi \phi$ |    | POCK1          |            |        | HC     | 730    | 28.0 | 7.206  |        | -               |            |
|                  |    | POCKET         |            |        | HU     | 676    | 27.0 | 4.206  |        | Info            | 1/3        |
| ΨΨ.              |    | RAHMEN         |            |        | HC     | 150    | 29.0 | 8.201  |        | E               |            |
| <b>Φ Φ Φ</b>     | \$ | Pand           |            |        | HC     | 468    | AR 1 | 1 701  |        | E               |            |
|                  |    | 121 Objektid / | 6864.0KBai | / 9825 | . ЗМКа | s. bai | t    |        | -      |                 |            |
| LK I             | LK | VALIMINE       | COPY       | TÜÜB   | I      | UUS    | 3    | VIIM   | SED    |                 |            |
|                  | L  |                |            | 69     | )      | FAI    | L    | FAI    | ID     | Lĉ              | ίPΡ        |

#### Kontuuriprogrammeerimise käivitamine vormilt

- Valige töörežiim smarT.NC
- Valige suvaline töötlemissamm, millele on vajalik kontuuriprogramm (MOODUL 122, MOODUL 125)
- Valige sisestusväli, milles tuleb määratleda kontuuriprogrammi nimi (1, vt joonist)
- Uue faili loomiseks: sisestage failinimi (ilma failitüübita) ja kinnitage funktsiooniklahviga Uus
- Uue kontuuriprogrammi mõõtühiku kinnitamine klahviga MM või INCH: smarT.NC avab valitud mõõtühikut kasutava kontuuriprogrammi, käivitab seejärel kontuuriprogrammeerimise ning võtab automaatselt kasutusele moodulprogrammis kehtestatud toorikudefinitsiooni (joonisepinna definitsiooni)
- Olemasoleva HC-faili valimiseks: vajutage funktsiooniklahvi VALI HC: smarT.NC kuvab akna olemasolevate kontuuriprogrammidega. Valige kuvatud kontuuriprogrammide hulgast üks programm ja vajutage selle programmi vormis kasutuselevõtuks klahvi ENT või nuppu OK.

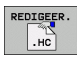

NAITAMINE

DXF

VALIMINE

.HC

UUS

- Valitud HC-faili redigeerimiseks: vajutage funktsiooniklahvi REDIGEERI: smarT.NC käivitab vahetult kontuuriprogrammeerimise
- HC-faili loomiseks DXF-konverteriga: vajutage funktsiooniklahvi KUVA DXF: smarT.NC kuvab akna olemasolevate DXF-failidega. Valige kuvatud DXF-failide hulgast üks fail ja vajutage selle kasutuselevõtuks klahvi ENT või nuppu OK: juhtimisseade TNC käivitab DXFkonverteri, millega saab valida soovitud kontuuri ja selle nime otse vormi salvestada (vt "DXF-failide töötlemine (tarkvaravariant)", lk 176.)

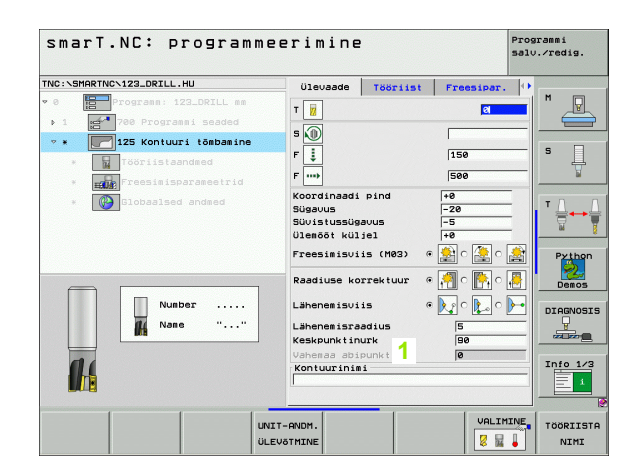

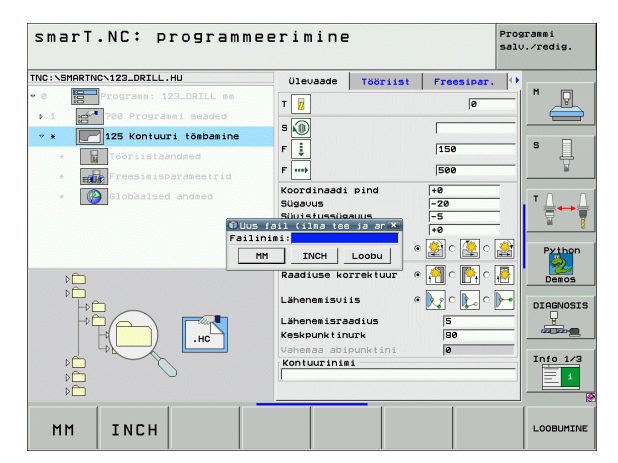

# Kontuuride defineerimine

168

#### Kontuuriprogrammeerimise lõpetamine

Vajutage klahvi END: smarT.NC lõpetab kontuuriprogrammeerimise ja naaseb olekusse, millest kontuuriprogrammeerimine käivitati: viimasesse aktiivsesse HU-programmi (kui käivitasite smarT.NC põhiribalt) või vastava töötlemisjärgu sisestusvormi (kui käivitasite vormilt)

| 呐 |
|---|
|---|

Kui kontuuriprogrammeerimine on käivitatud vormil, pöördutakse pärast kontuuriprogrammeerimise lõpetamist automaatselt tagasi vormile.

Kui kontuuriprogrammeerimine on käivitatud põhiribalt, pöördutakse pärast kontuuriprogrammeerimise lõpetamist automaatselt tagasi viimati valitud HU-programmi.

#### Töö kontuuriprogrammeerimisega

#### Ülevaade

Kontuurielemente programmeeritakse tuntud kodeerimata tekstiga dialoogifunktsioonide abil. Peale trajektoorifunktsioonide hallide klahvide on loomulikult kasutatav ka tõhus vaba kontuuriprogrammeerimine FK, mille vorme saab kutsuda funktsiooniklahvidega.

Eriti palju abi on vabal kontuuriprogrammeerimisel FK abipiltidest, mis on kasutusel iga sisestusvälja juures ja mis näitlikustavad hetkel sisestatavat parameetrit.

Programmeerimisgraafika kõik teadaolevad funktsioonid on piiramatult kasutatavad ka liideses smarT.NC.

Dialoogi käik on vormidel peaaegu identne kodeerimata tekstiga programmeerimisel kasutatava dialoogiga:

- Oranžide teljeklahvide abil paigutatakse kursor vastavasse sisestusvälja
- Oranži klahviga I lülitatakse ümber absoluutväärtustes programmeerimise ja inkrementprogrammeerimise vahel
- Oranži klahviga P lülitatakse ümber ristkoordinaat- ja polaarkoordinaatprogrammeerimise vahel

| NC:\S      | MARTNC\HAKEN.HC       | Ringiandm. Ringiandm.                                               | Abipunkt 🕩 |
|------------|-----------------------|---------------------------------------------------------------------|------------|
| 0          | Programm: HAKEN mm    | Ringjoone keskpunkt CCX +                                           | a M 🖓      |
|            | Graafika ala: MIN     | Ringjoone keskpunkt CCV +                                           |            |
| 2          | 📇 Graafika ala: MAKS  |                                                                     |            |
| з          | Ristkoordinaatsirge L | Pöördesuund • DR- 0                                                 |            |
| • 4        | Ringjoon FC           | Koordinaat X                                                        | ¥          |
| Þ 5        | Sirge FLT             | Kese: polaarraadius CCPR                                            | TΛ         |
| • •        | Ringjoon FCT          | Kese: polaarnurk CCPA                                               | ₩          |
| Þ 7        | Birge FLT             |                                                                     |            |
| <b>B</b> 8 | Ringjoon FCT          |                                                                     | Python     |
| 4          |                       |                                                                     | Demos      |
|            |                       |                                                                     | DECENSE    |
|            |                       |                                                                     | DIHGNUS    |
|            |                       | $\downarrow \downarrow \downarrow \downarrow \downarrow \downarrow$ |            |
|            |                       |                                                                     | Info 1/    |
| 6          |                       |                                                                     | 三          |
|            |                       |                                                                     |            |

#### Vaba kontuuriprogrammeerimine FK

Detailide joonised, mille mõõdud ei vasta NC-nõuetele, sisaldavad sageli koordinaatandmeid, mida ei saa hallide dialoogiklahvide kaudu sisestada.

Sellised andmed programmeeritakse otse Vaba kontuuri programmeerimisega FK. TNC arvutab kontuuri teie vormi sisestatud teadaoleva kontuuriinfo põhjal. Saadaval on järgmised funktsioonid:

| Funktsioon                           | Funktsiooniklahv |
|--------------------------------------|------------------|
| Sirge tangentsiaalse ühendusega      | FLT              |
| Sirge ilma tangentsiaalse ühenduseta | FL               |
| Kaar tangentsiaalse ühendusega       | FCT              |
| Kaar ilma tangentsiaalse ühenduseta  | FC               |
| Poolus FK-programmeerimise jaoks     | FPOL             |
|                                      |                  |

| NC:SHARTNCHAKEN.HC<br>> 18 Sirge FL<br>17 Lehend FSELECT<br>> 19 Sirge FL<br>> 19 Sirge FL<br>20 Jenerdus RND<br>21 Sirge FL<br>22 Ringion FC<br>> 22 Ringion FC<br>> 24 Provide RND FCT | Ringiands. Ringiands. Rispunkt (*<br>Ringione keskpunkt CCX F8<br>Ringione keskpunkt CCX F8<br>Ringione keskpunkt CCY F8<br>Ringione readius (*<br>Pöördesuund (* 000 - 000 - 000 |                                          |
|----------------------------------------------------------------------------------------------------|----------------------------------------------------------------------------------------------------|------------------------------------------|
|                                                                                                    |                                                                                                    | DEROS<br>DIAGNOSIS<br>CALCOR<br>Info 1/3 |

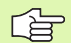

Infot võimalike kontuuriandmete kohta leiate nõuandetekstist, mille TNC kuvab iga sisestusvälja kohta (vt "Hiire kasutamine", lk 40.), ning kodeerimata tekstidialoogist kasutaja käsiraamatus.

#### Programmeerimisgraafika funktsioonid

| Programmeerimisgraafika funktsioonid                                                                                                    |                                   | smarT.NC: kontuuride defineerim.                                                                                                    | Programmi<br>salv.∕redig.  |
|----------------------------------------------------------------------------------------------------|-----------------------------------|----------------------------------------------------------------------------------------------------|----------------------------|
| Funktsioon                                                                                                    | Funktsiooniklahv                  | TNC:\SHRRTNC\HRKEN.HC Ringiands. Ringiands. |                            |
| Programmeerimisgraafika kompleksne loomine                                                                                               | RESET<br>+<br>START               | 17     Image: Constant FSELECT     Ringione keskpunkt CCV     +0       18     Image: Constant FSELECT     Ringione readius     40       19     Image: Size FL     Pöördesuund     @                                                                                                    |                            |
| Programmeerimisgraafika loomine<br>käsuplokkide kaupa                                                                                    | KAIVITADA<br>LAUSETI              | 21 Sirge FL     Kese: polaarnadius CCPR     Kese: polaarnurk CCPR     Kese: polaarnurk CCPR     Constant CCPR     Constant CCPR     C     | Python                     |
| Programmeerimisgraafika kompleksne loomine või täiendamine pärast RESET + START toimingut                                                | START                             |                                                                                                    |                            |
| Programmeerimisgraafika peatamine. See<br>funktsiooniklahv ilmub ainult sel ajal, kui<br>juhtimisseade TNC loob programmeerimisgraafikat | STOP                              | FL FLT FC FCT FPOL START LAUSE                                                                                                    | ADA RESET<br>TI +<br>START |
| Suumifunktsioon (funktsiooniklahviriba 3): raami<br>esiletõstmine ja nihutamine                                                          | ↑         ↓           →         ← | SmarT.NC: kontuuride defineerim.<br>TNC: SHARTNC-SHAKEN.HC<br>> 15 Sirge FLT Ringionom keskpunkt CCX +0                                                                                                    | Programmi<br>salv./redig.  |
| Suumifunktsioon: detailvaate vähendamine, vähendamiseks vajutage funktsiooniklahvi mitu korda                                            |                                   | 17     Image: Select and FSELECT     Ringioone keskpunkt CCV     i+e       > 18     Image: Select and FSELECT     Ringioone keskpunkt CCV     i+e       > 18     Image: Select and FSELECT     Ringioone keskpunkt CCV     i+e       > 18     Image: Select and FSELECT     Ringioone keskpunkt CCV     i+e       > 18     Image: Select and FSELECT     Pöördesuund end FSELECT     i+e       28     Image: Select and FSELECT     Koordinast X     i+e                                                                                                    | OFF S                      |
| Suumifunktsioon: detailvaate suurendamine,<br>suurendamiseks vajutage funktsiooniklahvi mitu<br>korda                                    |                                   | > 21 Sirge FL<br>> 22 Rinsion FC<br>- 24 Rinsion FCT<br>- 24 Rinsion FCT<br>- 24 Rinsion FCT<br>- 24 Rinsion FCT<br>- 24 Rinsion FCT                                                                                                    | Python<br>Demos            |
| Esialgse detailvaate taastamine                                                                                                    | TOORIK<br>AKNAS<br>BLK FORM       | 45                                                                                                    | DIAGNOSIS                  |
| Valitud piirkonna ülevõtmine                                                                                                    | TOORIKU<br>DET.VAADE              |                                                                                                    | IK TOORIKU<br>AS DET.VAADE |

Programmi

172

Kuvatavate kontuurielementide olekule viitab elementide värv:

- sinine Kontuurielement on üheselt määratletud
- roheline Sisestatud andmed võimaldavad erinevaid lahendusi, millest tuleb valida õige
- punane Sisestatud andmed ei määratle kontuurielementi veel piisavalt; tuleb sisestada täiendavaid andmeid

#### Tuleb valida mitme võimaliku lahenduse hulgast

Kui ebatäielikud sisendandmed võimaldavad mitmeid, teoreetiliselt võimalikke lahendusi, on funktsiooniklahviga õige lahenduse valimisel abiks graafiline tugi:

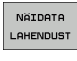

- Erinevate lahenduste näitamine
- LAHENDUSE
- Näidatud lahenduse valimine ja rakendamine

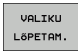

- Edasiste kontuurielementide programmeerimine
- KÄIVITADA LAUSETI
- Programmeerimisgraafika loomine järgmisele programmeeritavale käsuplokile

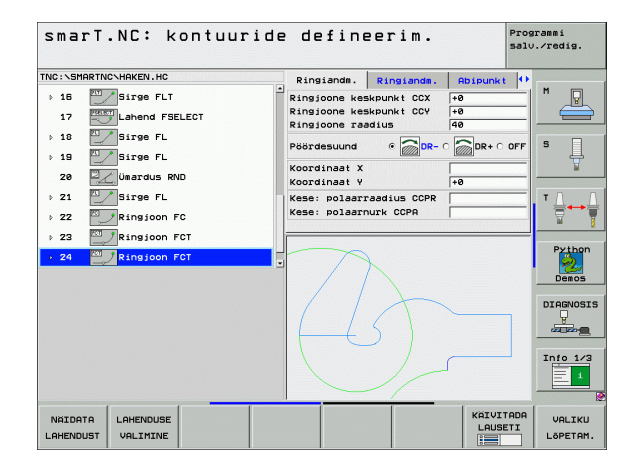

#### Kontuuriprogrammeerimisel kasutatavad funktsioonid

| Funktsioon                                                                                                    | Funktsiooniklahv             |
|----------------------------------------------------------------------------------------------------|------------------------------|
| Tooriku definitsiooni ülevõtmine .HU-<br>programmist, kui kutsusite<br>kontuuriprogrammeerimise välja smarT.NC-<br>moodulist | TOORIKU<br>ÜLE-<br>VSTMINE   |
| Lausenumbri kuvamine/varjamine                                                                                               | NAITA<br>PEIDA<br>LAUSE-NR   |
| Programmigraafika uuesti loomine, kui näiteks<br>lõikumiste tõttu on osa jooni kustutatud                                    | JOONISTA<br>UUESTI           |
| Programmeerimisgraafika kustutamine                                                                                          | GRAAFIKA<br>KUSTUTAM.        |
| Programmeeritud kontuurielementide graafiline<br>kujutamine kohe pärast sisestamist: funktsioon<br>VÄLJAS / SEES             | RUTOM.<br>JOONIST.<br>OFF ON |

## Olemasoleva kodeerimata tekstiga dialoogiprogrammi konverteerimine kontuuriprogrammi

Selle toiminguga tuleb olemasolev kodeerimata tekstiga dialoogiprogramm (.H-fail) kopeerida kontuurikirjeldusse (.HC-faili). Kuna kummalgi failitüübil on erinev sisemine andmevorming, peab kopeerimisprotsess toimuma ASCII-faili vahendusel. Selleks toimige järgmiselt:

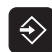

Valige töörežiim "Programmi salvestamine/redigeerimine"

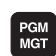

- Kutsuge failihaldur
- Valige konverteeritav .H-programm

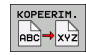

- Kopeerimisfunktsiooni valimine: sihtfailiks sisestage \*.A; juhtimisseade TNC loob kodeerimata tekstiga dialoogiprogrammist ASCII-faili
- Valige eelnevalt loodud ASCII-fail

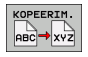

- Kopeerimisfunktsiooni valimine: sihtfailiks sisestage \*.HC; juhtimisseade TNC loob ASCII-failist kontuurikirjelduse
- Valige äsjaloodud .HC-fail ning eemaldage kõik laused, mis ei kirjelda kontuuri – v.a tooriku definitsioon BLK FORM
- Eemaldage programmeeritud raadiusekorrektsioonid, ettenihked ja lisafunktsioonid M; nüüd saab smarT.NC kasutada HC-faili

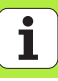

## DXF-failide töötlemine (tarkvaravariant)

#### Kasutamine

CAD-süsteemis loodud DXF-faili on võimalik otse TNC-s avada, sealt eraldada kontuuri ja töötlemispositsioonid ning need salvestada kui kodeerimata tekstidialoogiga programmid või punktifailid. Kontuuri selekteerimisel saadudkodeerimata tekstidialoogiga programme suudavad kasutada ka vanemad TNC-juhtsüsteemid, sest need kontuuriprogrammid sisaldavad ainult L- ja CC-/C-lauseid.

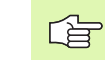

Töödeldavad DXF-failid peavad olema salvestatud TNC kõvakettale.

Enne TNC-sse lugemist jälgige, et DXF-faili nimi ei sisaldaks tühikukohti ega keelatud erimärke.

Avataval DXF-failil peab olema vähemalt üks kiht.

Juhtimisseade TNC toetab kõige levinumat DXFvormingut -R12 (vastab AC1009-le).

Kontuurina on valitavad järgmised DXF-elemendid:

- LINE (sirge)
- CIRCLE (täisring)
- ARC (ringi osa)

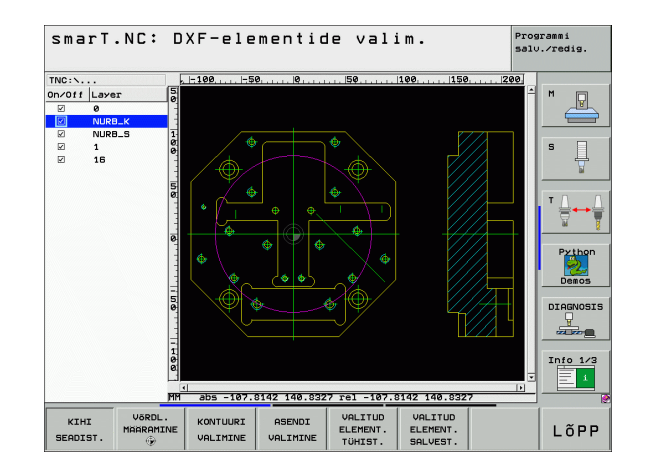

#### DXF-faili avamine

DXF-konverterit saab käivitada erineval viisil:

- failihalduse kaudu, kui soovite üksteise järel ekstraheerida mitu kontuuri- või positsioonifaili
- moodulite 125 (kontuurijada), 122 (kontuursüvend) ja 130 (kontuursüvend punktimustril) töötluse defineerimise ajal vormil, kui soovitakse sisestada töödeldavate kontuuride nimesid
- töötlemise defineerimise ajal, kui sisestate töötlemispositsioone punktifailide kaudu

| /   | 7 |
|-----|---|
| F 3 | F |
| 4   |   |

DXF-konverteri töö lõppedes salvestab TNC automaatselt Teie defineeritud tugipunkti ja lisaks ka praeguse suumimisoleku. Kui avate sama DXF-faili uuesti, laadib TNC need andmed (kehtib viimati valitud faili jaoks).

#### DXF-konverteri käivitamine failihalduse kaudu

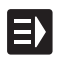

Valige töörežiim smarT.NC

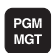

Valige failihaldur

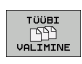

- Valiku tegemiseks näidatavate failitüüpide vahel valige funktsiooniklahvimenüü: vajutage funktsiooniklahvi TÜÜBI VALIMINE
- Kõigi DXF-failide kuvamine: vajutage funktsiooniklahvi KUVA DXF

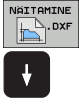

Valige soovitud DXF-fail, kinnitage klahviga ENT: smarT.NC käivitab DXF-konverteri ja kuvab ekraanil DXF-faili sisu. Vasakpoolses aknas näitab juhtimisseade TNC niinimetatud kihti (tasandit), parempoolses aknas joonist

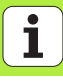

#### DXF-konverteri käivitamine vormilt

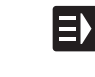

- Valige töörežiim smarT.NC
- Valige suvaline töötlemissamm, millele on vajalikud kontuuriprogrammid või punktifailid
- Valige sisestusväli, milles tuleb määratleda kontuuriprogrammi nimi või punktifaili nimi
- DXF-konverteri käivitamine: vajutage funktsiooniklahvi KUVA DXF: smarT.NC kuvab akna olemasolevate -DXFfailidega. Vajadusel valige kataloog, kuhu on salvestatud avatav DXF-fail. Valige kuvatud DXF-failide hulgast üks fail ja vajutage selle kasutuselevõtuks klahvi ENT või nuppu OK: juhtimisseade TNC käivitab DXF-konverteri, millega saab valida soovitud kontuuri või soovitud positsioonid ja kontuurinime või punktifaili nime otse vormi salvestada (vt "DXF-failide töötlemine (tarkvaravariant)", lk 176.)

| smarT.NC: programmeerimine   |                     | P             | Programmi<br>salv.∕redig. |  |
|------------------------------|---------------------|---------------|---------------------------|--|
| TNC:\SMARTNC\123_DRILL.HU    | Ülevaade Töörii     | st Freesipar. | •                         |  |
| v 0 Programm: 123_DRILL mm   | т                   | 0             |                           |  |
| ▶ 1 🚰 700 Programmi seaded   |                     |               |                           |  |
| 🕫 🛪 🔚 125 Kontuuri tõmbamine |                     |               |                           |  |
| * Tööriistaandmed            | F 其                 | 150           |                           |  |
| * Freesimisparameetrid       | F                   | 500           | ¥                         |  |
| * Globaalsed andmed          | Koordinaadi pind    | +0            | T D D                     |  |
|                              | Sügavus             | -20           | : : :;                    |  |
|                              | ülemööt küljel      | +0            | <u> </u>                  |  |
|                              | Freesimisviis (M03) | e 🔮 e 🌺 e 🥻   | Python                    |  |
| ٥                            | Raadiuse korrektuur | e 🎦 c 💽 c 🖡   | Demos                     |  |
|                              | Lähenemisviis       | • 💽 c 💽 c 🕨   | DIAGNOSI                  |  |
|                              | Lähenemisraadius    | 5             |                           |  |
| нс нс                        | Keskpunktinurk      | 90            |                           |  |
|                              | Kontuurinimi        | 10            | Info 1/3                  |  |
|                              |                     |               | 1                         |  |
| ٥                            |                     |               |                           |  |
|                              | NAITAMINE           | UUS VALIMIN   |                           |  |
|                              | DXF                 |               |                           |  |

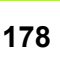

#### Põhiseaded

Kolmandal funktsiooniklahviribal saab kasutada erinevaid seadevõimalusi:

#### Seade

Joonlaud kuvada/mitte kuvada: TNC kuvab joonise vasakul ja ülemisel serval joonlauad. Joonlaual näidatavad väärtused on esitatud joonise nullpunkti suhtes.

**Funktsiooniklahy** 

JOONLAUAD

OFF ON

OLEKII-RIDA

OFF ON

Olekurida kuvada/mitte kuvada: TNC kuvab joonise alaservas olekurea. Olekureal on kasutamiseks alljärgnevad andmed:

- Aktiveeritud mõõtühik (MM või INCH)
- Hiire hetkepositsiooni X- ja Y-koordinaadid
- Režiimis KONTUURI VALIMINE näitab TNC. kas valitud kontuur on avatud (open contour) või suletud (closed contour)

Mõõtühik MM/INCH: DXF-faili mõõtühiku valimine. Seda mõõtühikut kasutab juhtimisseade TNC ka kontuuriprogrammis

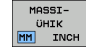

TOLERAN

SEADIST

Tolerantsi seadmine. Tolerants määrab kindlaks, kui kaugel tohivad kõrvutiasetsevad kontuurielemendid teineteisest paikneda. Tolerantsi abil saab tasandada joonise koostamisel tekkinud ebatäpsusi. Põhiseadistus sõltub kogu DXF-faili ulatusest

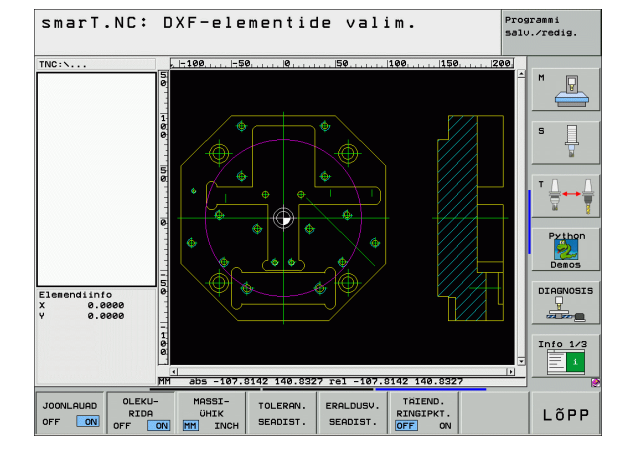

# DXF-failide töötlemine (tarkvaravariant)

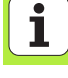

| Seade                                                                                                    | Funktsiooniklahv               |
|----------------------------------------------------------------------------------------------------|--------------------------------|
| Resolutsiooni seadmine. Resolutsiooniga<br>määratakse kindlaks, mitu kümnendkohta peab<br>juhtimisseade TNC kontuuriprogrammis<br>arvestama. Põhiseadistus: 4 kümnendkohta<br>(vastab resolutsioonile 0,1 µm)                                                              | ERALDUSV.<br>SEADIST.          |
| Punktide kasutuselevõtu režiim ringide ja<br>ringiosade puhul. See režiim määrab kindlaks,<br>kas töötlemispositsioonide valimisel<br>hiireklõpsuga TNC peaks võtma ringi<br>keskpunkti vahetult kasutusse (VÄLJAS), või<br>kuvatakse seejärel ülejäänud ringipunktid      | TAIEND.<br>RINGIPKT.<br>OFF ON |
| <ul> <li>VÄLJAS<br/>ülejäänud ringipunkte ei kuvata, ringi<br/>keskpunkt võetakse vahetult kasutusse,<br/>kui klõpsate mõnda ringi või ringiosa</li> <li>SEES<br/>ülejäänud ringipunktid kuvatakse,<br/>soovitud ringipunkt võetakse kasutusse<br/>uue klõpsuga</li> </ul> |                                |
| Õige mõõtühiku seadmisel tuleb olla täh                                                                                                    | elepanelik, sest               |

DXF-failide töötlemine (tarkvaravariant)

J J

DXF-failis ei ole selle kohta teavet.

1
### Kihtide seadmine

DXF-failid sisaldavad reeglina mitut kihti (tasandit), mille abil konstruktor saab joonist organiseerida. Kihttehnoloogia abil rühmitab konstruktor erinevat liiki elemente, näiteks töödeldava detaili tegelikku kontuuri, mõõtmeid, abijooni ja ehituslikke jooni, viirutusi ja tekste.

Hoidmaks kontuuri valimisel ekraanil võimalikult vähe üleliigset teavet, saab kõiki üleliigseid DXF-failis sisalduvaid kihte peita.

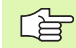

Töödeldaval DXF-failil peab olema vähemalt üks kiht.

Mingit kontuuri saab valida ka siis, kui konstruktor on selle salvestanud erinevatele kihtidele.

KIHI SEADIST

- Kui kihi seaderežiim ei ole veel aktiveeritud, siis tuleb see valida: juhtimisseade TNC näitab vasakpoolses aknas kõiki aktiveeritud DXF-failis olevaid kihte
- Kihi peitmine: valige vasakpoolse hiirenupuga soovitud kiht ning kihi peitmiseks märkige vastav märkeruut
- Kihi esiletõstmine: valige vasakpoolse hiirenupuga soovitud kiht ning kihi esiletõstmiseks märkige vastav märkeruut

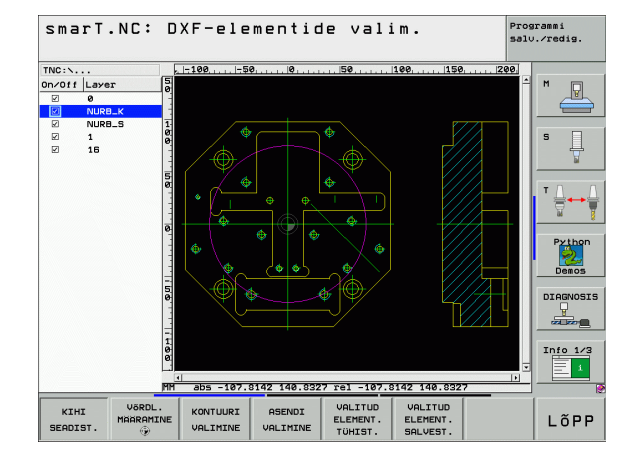

DXF-failide töötlemine (tarkvaravariant)

### Tugipunkti määramine

DXF-faili joonise nullpunkt ei paikne alati nii, et seda saaks otse kasutada töödeldava detaili tugipunktina. Juhtimisseade TNC kasutab seetõttu funktsiooni, mis võimaldab mingi elemendi klõpsamise teel joonise nullpunkti mõnda otstarbekamasse kohta nihutada.

Tugipunkti saab defineerida järgmistesse kohtadesse:

- Sirgjoone algus-, lõpp- või keskpunkti
- Kaare algus- või lõpp-punkti
- Vastavatel juhtudel täisringi kvadrantide üleminekupunktidesse või ringjoone keskpunkti
- Järgmistesse lõikepunktidesse:
  - Sirge sirge, ka juhul, kui lõikepunkt asetseb vastava sirge pikendusel
  - Sirge kaar
  - Sirge täisring
  - Täisring/ringjoone osa täisring/ringjoone osa
- G

Tugipunkti kindlaksmääramiseks tuleb kasutada TNCklaviatuuri puuteplaati või USB-liidese kaudu ühendatud hiirt.

Tugipunkti saab muuta veel ka siis, kui kontuur on juba valitud. Juhtimisseade TNC arvutab kontuuri tegelikud andmed alles siis, kui valitud kontuur salvestatakse kontuuriprogrammi.

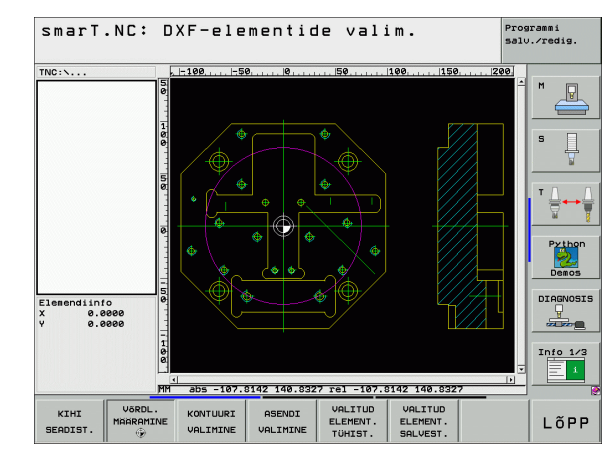

182

### Üksiku elemendi tugipunkti valimine

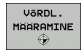

- Režiimi valimine tugipunkti määramiseks
- Klõpsake vasaku hiirenupuga soovitud elementi, millele soovite seada tugipunkti: juhtimisseade TNC näitab tärniga valitavaid tugipunkte, mis asetsevad valitud elemendil
- Klõpsake tärni, millele vastavat tugipunkti soovite valida: TNC asetab valitud kohta tugipunkti sümboli. Vajadusel kasutage elemendi suurendamiseks suumifunktsiooni

### Tugipunkti määramine kahe elemendi lõikepunkti

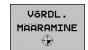

- Režiimi valimine tugipunkti määramiseks
- Klõpsake vasaku hiirenupuga esimest elementi (sirge, täisring või kaar): juhtimisseade TNC näitab tärniga valitavaid tugipunkte, mis asetsevad valitud elemendil
- Klõpsake vasaku hiirenupuga teist elementi (sirge, täisring või kaar): juhtimisseade TNC asetab lõikepunkti tugipunkti sümboli

| r br |  |
|------|--|
| 70   |  |

Juhtimisseade TNC arvutab kahe elemendi lõikepunkti ka siis, kui see asetseb ühe elemendi pikendusel.

Kui juhtimisseadmel TNC on võimalik arvutada mitu lõikepunkti, valib juhtimisseade lõikepunkti, mis asetseb kõige lähemal teisel elemendil hiirega klõpsatud kohale.

Kui juhtimisseade TNC ei saa ühtegi lõikepunkti arvutada, tuuakse märgistatud element uuesti esile.

### Elemendiinfo

Juhtimisseade TNC kuvab ekraani vasakus allosas kauguse valitud tugipunkti ja joonise nullpunkti vahel.

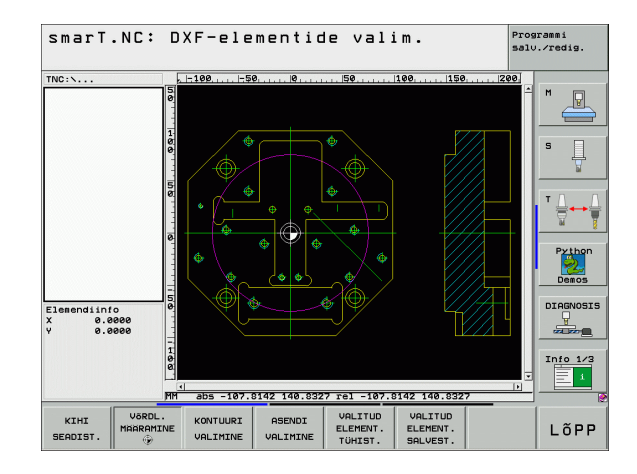

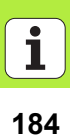

### Kontuuri valimine, kontuuriprogrammi salvestamine

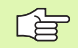

Kontuuri valimiseks tuleb kasutada TNC-klaviatuuri puuteplaati või USB-liidese kaudu ühendatud hiirt.

Kontuuri esimene element tuleb valida nii, et oleks võimalik kokkupõrketa lähenemine.

Kui kontuurielemendid asetsevad üksteisele väga lähedal, tuleb kasutada suumifunktsiooni

KONTUURI VALIMINE

- Kontuuri valimise režiimi valimine: juhtimisseade TNC lõpetab vasakpoolses aknas näidatava kihi kuvamise ning parempoolne aken on aktiveeritud kontuuri valimiseks
- Kontuurielemendi valimine: klõpsake vasaku hiirenupuga soovitud kontuurielementi. Juhtimisseade TNC näitab valitud kontuurielementi sinisena. Samaaegselt kuvab TNC valitud elemendi koos sümboliga (ringi või sirgega) vasakpoolses aknas

Järgmise kontuurielemendi valimine: klõpsake vasaku hiirenupuga soovitud kontuurielementi. Juhtimisseade TNC näitab valitud kontuurielementi sinisena. Kui valitud pöörlemissuunas on valitavad veel muud kontuurielemendid, näitab juhtimisseade TNC neid elemente rohelisena. Viimase rohelise elemendi klõpsamise teel kantakse kõik elemendid üle kontuuriprogrammi. Juhtimisseade TNC kuvab vasakus aknas kõik valitud kontuurielemendid. Veel rohelisena märgitud elemente näitab TNC ilma linnukeseta veerus NC. Selliseid elemente ei lülitata salvestades kontuuriprogrammi

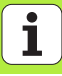

- Vajadusel võib juba valitud elementide märkimise jälle tühistada, klõpsates parempoolses aknas olevat elementi uuesti, kuid hoides lisaks CTRL-klahvi allavajutatuna
- Valitud kontuurielementide salvestamine kodeerimata tekstiga dialoogiprogrammi: juhtimisseade TNC näitab pealekuvatavat akent, kuhu saab sisestada suvalise failinime. Põhiseadistus: DXF-faili nimi
- Sisestuse kinnitamine: TNC salvestab kontuuriprogrammi kataloogi, kuhu on salvestatud ka DXF-fail
- Kui soovite valida veel kontuure: vajutage funktsiooniklahvi VALITUD ELEMENTIDE TÜHISTAMINE ja valige kirjeldatud viisil järgmine kontuur

TNC lisab kontuuriprogrammi kaks toorikudefinitsiooni (**BLK FORM**). Esimene definitsioon sisaldab kogu DXFfaili mõõtmeid, teine ja seega - kehtimahakkav definitsioon - hõlmab valitud kontuurielemente; sellega optimeeritakse tooriku suurust.

Juhtimisseade TNC salvestab ainult tegelikult valitud elemente (sinisega märgistatud elemente), seega vasakpoolses aknas linnukesega tähistatud elemente.

Kui DXF-konverter on kutsutud vormilt, suleb smarT.NC pärast funktsiooni VALITUD ELEMENTIDE SALVESTAMINE teostamist DXF-konverteri automaatselt. Määratletud kontuurinime kirjutab smarT.NC seejärel sisestusväljale, millelt on käivitatud DXF-konverter.

### VALITUD ELEMENT. SALVEST.

ENT

VALITUD

TÜHIST.

i

### Kontuurielementide jagamine, pikendamine, lühendamine

Kui valitavad kontuurielemendid joonisel üksteisega tömbilt külgnevad, tuleb vastav kontuurielement esmalt jagada. See funktsioon on teie käsutuses automaatselt, kui asute kontuuri valimise režiimis.

Selleks toimige järgmiselt:

- Tömbilt külgnev kontuurielement on valitud, seega sinisena märgitud
- Klõpsake jaotatavat kontuurielementi: TNC kuvab lõikepunkti tärni ja ringiga ning valitavad lõpp-punktid ainult tärniga
- Klõpsake lõikepunkti, hoides klahvi CTRL allavajutatuna: TNC jagab kontuurielemendi lõikepunktis kaheks ja lõpetab punktide kuvamise. Vajadusel pikendab või lühendab TNC tömbilt külgnevat kontuurielementi kuni mõlema elemendi lõikepunktini
- Klõpsake jaotatud kontuurielementi uuesti: TNC näitab uuesti lõike- ja lõpp-punkte
- Klõpsake soovitud lõpp-punkti: TNC märgib nüüd jaotatud elemendi siniseks

| ~ |
|---|
|   |
|   |

Kui pikendatav/lühendatav kontuurielement on sirge, siis pikendab/lühendab TNC kontuurielementi lineaarselt. Kui pikendatav/lühendatav kontuurielement on kaar, siis pikendab/lühendab TNC kaart ringjooneliselt.

Nende funktsioonide kasutamiseks peab vähemalt kaks kontuurielementi juba valitud olema, et suund oleks üheselt määratud.

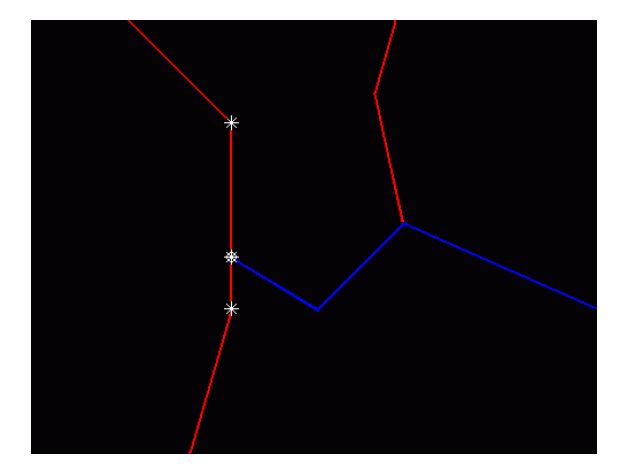

### Elemendiinfo

TNC kuvab ekraani vasakus alaosas kontuurielemendi mitmesuguseid andmeid, mida viimati valisite hiireklõpsuga vasak- või parempoolses aknas.

Sirge

sirge lõpp-punkt ja lisaks hallina ka sirge lähtepunkt

Ringjoon, ringjoone osa

ringjoone keskpunkt, ringjoone lõpp-punkt ja pöörlemissuund. Lisaks hallina ka ringjoone lähtepunkt ja raadius

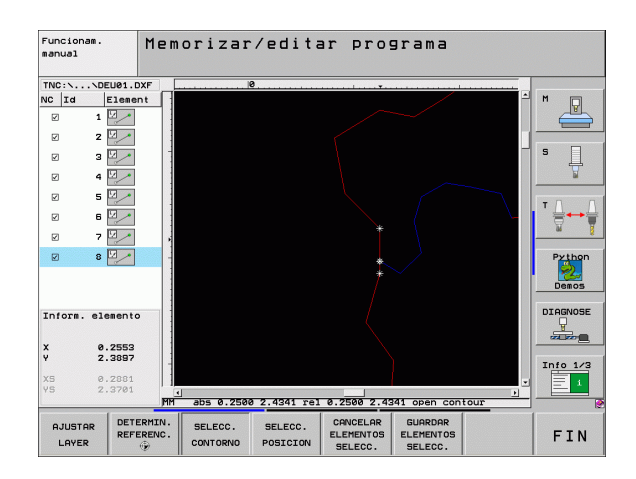

Т

### Töötlemispositsioonide valimine ja salvestamine

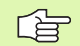

Töötlemispositsioonide valimiseks tuleb kasutada TNCklaviatuuril olevat puuteplaati või USB-pessa ühendatud hiirt.

Kui valitavad positsioonid on üksteisele liiga lähedal, tuleb kasutada suumimist.

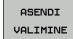

Töötlemispositsioonide valimisviisi valimine: TNC lõpetab vasakus aknas kuvatavate kihtide näitamise ja parempoolne aken on positsiooni valimiseks aktiivne

- Töötlemispositsiooni valimine: klõpsake vasaku hiirenupuga soovitud elementi:
  - Kui klõpsate ringjoont või ringjoone osa, võtab TNC ringjoone keskpunkti vahetult üle (seda saab ka muuta: vt põhiseadistuste tabelit)
  - Kui klõpsate muid elemente, näitab juhtimisseade TNC tärniga valitavaid töötlemispositsioone, mis asetsevad valitud elemendil. Klõpsake mõnda tärni: TNC võtab valitud asendi vasakusse aknasse (kuvatakse punktisümbol)
- Kui soovite määrata töötlemispositsiooni kahe elemendi lõikumisega, tuleb vasaku hiireklahviga klõpsata esimest elementi: TNC osutab tärniga valitavatele töötlemispositsioonidele

- Klõpsake vasaku hiirenupuga teist elementi (sirge, täisring või kaar): TNC võtab elementide lõikepunkti vasakusse aknasse (kuvatakse punktisümbol)
- VALITUD ELEMENT. SALVEST.

ENT

VALITUD

TÜHIST.

- Valitud töötlemispositsioonide salvestamine punktifaili: TNC avab esiletõstetud akna, kuhu saab sisestada suvalise failinime. Põhiseadistus: DXF-faili nimi
- Sisestuse kinnitamine: TNC salvestab kontuuriprogrammi kataloogi, kuhu on salvestatud ka DXF-fail
- Kui soovite valida veel töötlemispositsioone, et neid mõnda teise faili salvestada: vajutage funktsiooniklahvi VALITUD ELEMENTIDE TÜHISTAMINE ja valige nagu eelpool kirjeldatud

### Elemendiinfo

TNC kuvab ekraani vasakus alaosas töötlemispositsioonide koordinaadid, mida viimati valisite hiireklõpsuga vasak- või parempoolses aknas.

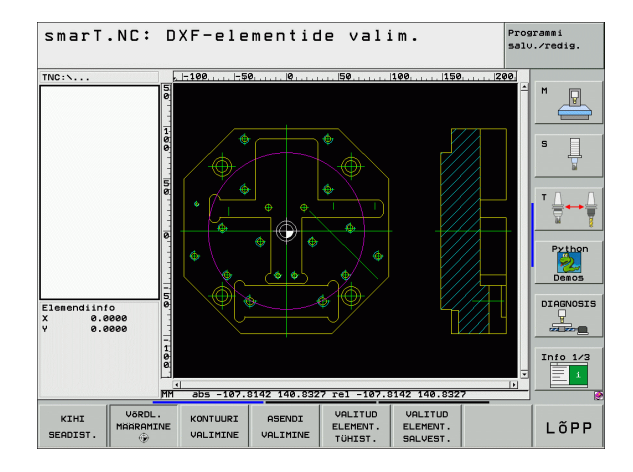

### Suumifunktsioon

Et kontuuri- või punktivalikul kergesti märgata ka väikesi detaile, on TNC-I võimas suumifunktsioon:

### **Funktsioon** Funktsiooniklahv Töödeldava detaili suurendamine. TNC suurendab põhimõttel, et antud hetkel näidatava vaate keskpunkt oleks alati suurendatud. Vajadusel saab pildiliigutusriba abil joonise aknas nii paigutada, et soovitud detail on funktsiooniklahvi vajutamisel otseselt nähtav. Töödeldava detaili vähendamine · Töödeldava detaili näitamine originaalsuuruses

Suumitava piirkonna nihutamine ülespoole

Suumitava piirkonna nihutamine allapoole

Suumitava piirkonna nihutamine vasakule

Suumitava piirkonna nihutamine paremale

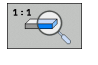

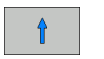

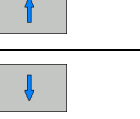

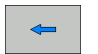

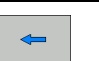

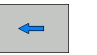

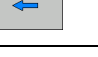

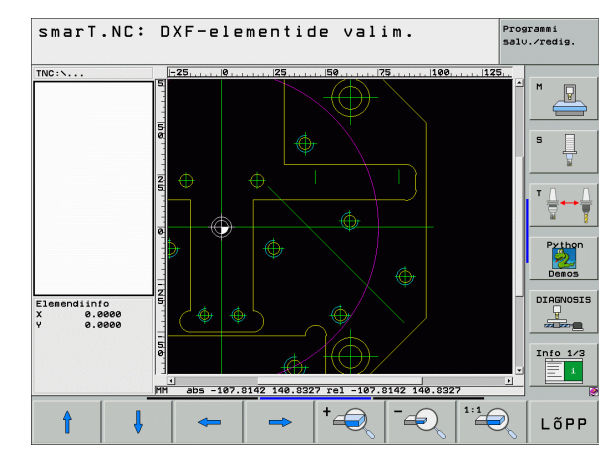

## DXF-failide töötlemine (tarkvaravariant)

Kui kasutada rullikuga hiirt, võib suurendamiseks ja vähendamiseks pöörata rullikut. Suumi keskkoht on kohas, kus hiirekursor parajasti asub.

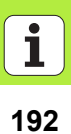

### **MOODUL**-programmi graafiline testimine ja programmi täitmine

### Programmeerimisgraafika

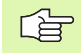

Programmeerimisgraafika on kasutatav ainult kontuuriprogrammi (.HC-faili) loomisel.

Programmi sisestamise ajal saab juhtimisseade TNC programmeeritud kontuuri kahemõõtmelise graafikuna näidata:

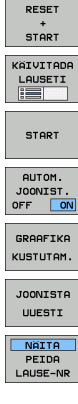

- Programmeerimisgraafika kompleksne loomine
- Programmeerimisgraafika loomine käsuplokkide kaupa
- Graafika alustamine ja täiendamine
- Automaatne kaasajoonistamine
- Graafika kustutamine
- Graafika uuestiioonistamine

- Käsuplokinumbrite näitamine ja peitmine

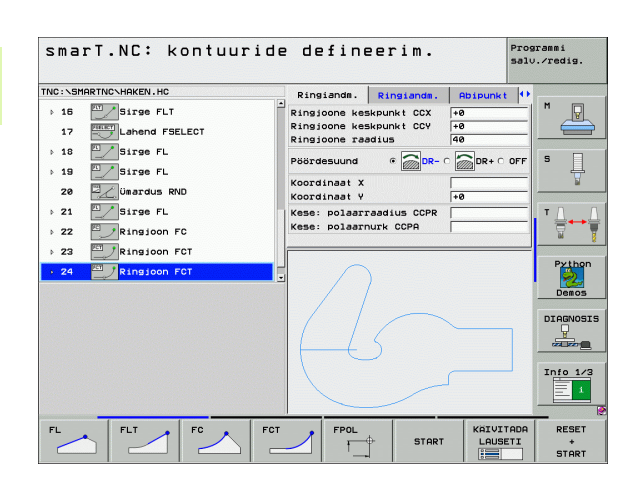

# MOODUL-programmi graafiline testimine ja programmi

### Testimisgraafika ja programmi graafika

Valige ekraanijaotus GRAAFIKA või ф. PROGRAMM+GRAAFIKA!

Alamrebiimides "Testimine" ja "Programmi rakendamine" saab juhtimisseade TNC töötlemist graafiliselt kujutada. Funktsiooniklahvidega saab valida järgmisi funktsioone:

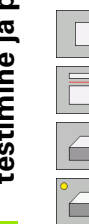

- ▶ pealtvaade
- kujutis 3 tasapinnas
- ▶ 3D-kujutis
- kõrge resolutsiooniga 3D-kujutis
- programmi testimine teatud lauseni

programmi testimine moodulite kaupa

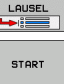

STOPP

- kogu programmi testimine
- KÄIVITADA LAUSETI :=
- RESET START
- BLK-FORMI NAITAMINE PEITMINE

NAITAMINE PEITMINE

TOOR.KUVA LÄHTES-TADA TÖÖR.-DE

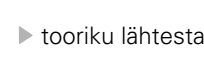

- tooriku lähtestamine ja kogu programmi testimine
- ▶ tooriku piirjoonte näitamine/mittenäitamine
- tooriku lähtestamine
- tööriista kuvamine/peitmine

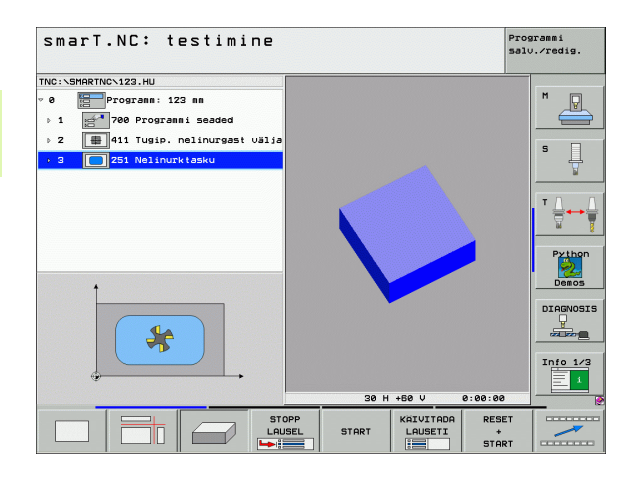

Ť

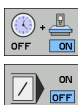

- töötlemisaja mõõtmise funktsiooni väljalülitamine/ sisselülitamine
- märgiga "/" tähistatud programmilausete arvessevõtmine või eiramine
- stopperifunktsiooni valimine

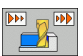

simulatsioonikiiruse seadmine

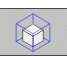

▶ vaate suurendamise funktsioonid

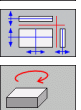

- Iõiketasapindade funktsioonid
- > pööramise ja suurendamise/vähendamise funktsioonid

### MOODUL-programmi graafiline testimine ja programmi

### Olekunäidud

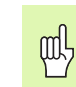

### Valige ekraanijaotus PROGRAMM+OLEK!

Ekraani alaosas on tööreþiimide programmikäigu all esitatud järgmine teave:

- tööriista asend
- ettenihe
- aktiivsed lisafunktsioonid

Funktsiooniklahvide abil või hiirega vastaval sakil klõpsates saab ekraaniaknas kuvada täiendavat olekuteavet:

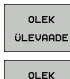

- sakk Ülevaade: kuvatakse tähtsaim olekuteave
- sakk POS: kuvatakse positsioonid
- ASNDINÄIT OLEK TÖÖRIIST OLEK

KOORD.

- sakk T00L: kuvatakse tööriistaandmed
- sakk TRANS: kuvatakse aktiivsed koordinaatide teisendused

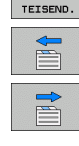

- sakkide vasakule lülitamine
- sakkide paremale lülitamine

| smarT.NC: täitmine                                                         |                  |                   |                   |          |       |            |            | Pros       | arammi<br>).∕redig.   |
|----------------------------------------------------------------------------|------------------|-------------------|-------------------|----------|-------|------------|------------|------------|-----------------------|
| TNC:\SMARTNC\123.HU                                                        | Ülevaa           | de                | PGM               | LBL      | CYC   | I M        | PC         | s I++      |                       |
| <ul> <li>Ø Programm: 123 mm</li> <li>▶ 1 2 700 Programmi seaded</li> </ul> | X<br>Y<br>Z      | +0.<br>+0.<br>+0. | 996<br>996<br>996 | **       | 2     | +0.<br>+0. | 888<br>888 |            |                       |
| ▶ 2 ∰ 411 Tugip. nelinurgast välja                                         | T : 5<br>L       | +1                | 20.00             | 00 R     | AWT   |            | +5.0       | 000        | s 🗌                   |
|                                                                            | DL-TAB<br>DL-PGM | _                 |                   | DR       | E-TAB |            |            |            |                       |
|                                                                            | P                |                   |                   | 2#<br>@  | I     | 1          |            |            | <sup>™</sup> <u> </u> |
|                                                                            |                  | LE                | IL                |          |       |            |            |            | Python                |
| 0% S-IST                                                                   | PGM CAL          |                   |                   |          | 10    | 00         | :00:       | 80         | Demos                 |
| 0% SINE LINET 1 14:04                                                      | Akt. pi          | ogr.              |                   |          |       |            |            |            | DIAGNOSIS             |
| X +179.522 Y +3<br>*a +0.000 *A                                            | +0.              | 71<br>00          | 82<br>0++6        | 23       | +     | 32         | 2.8<br>3.0 | 334<br>100 |                       |
| +C +0.000                                                                  |                  |                   |                   | _        |       |            |            |            | Info 1/3              |
| TEG. @: 15 T 5                                                             | Z S 25           | 500               |                   | 1<br>F 0 | 0.0   |            | 0<br>1 5   | / 9        |                       |
| OLEK OLEK OLEK OLEK KOO<br>ÜLEVAADE ASNDINAIT TÖÖRIIST TEIS                | EK<br>IRD.       |                   |                   | f        |       |            |            |            |                       |

### MOODUL-programmi täitmine

|--|

MOODUL-programme (\*.HU) saab täita tööreþiimis smarT.NC või tavalistes programmikäigu reþiimides "Üksikkäsk" või "Käsujada".

Tööreþiimi smarT.NC-töötlemine -valimisel deaktiveerib TNC automaatselt kõik üldised programmiseadistused, mis aktiveeriti tavalistes programmikäigu reþiimides "Üksikkäsk" või "Käsujada". Lisainfot selle kohta leiate kodeerimata tekstidialoogi kasutaja käsiraamatust.

Alamreþiimis "Programmi täitmine" saab MOODUL-programmi teostada järgmiselt:

MOODUL-programmi täitmine moodulite kaupa

- MOODUL-programmi täitmine kompleksselt
- Uksikute aktiivsete moodulite täitmine

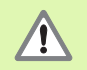

Järgige programmi täitmise juhiseid seadme juhendis ja kasutusjuhendis.

| smarT.NC: täitmine                                                                    |                  |          |                |          | Pros       | rammi<br>).∕redig. |
|---------------------------------------------------------------------------------------|------------------|----------|----------------|----------|------------|--------------------|
| TNC:\SMARTNC\123.HU                                                                   | Ülevaade         | PGM      |                | CMPO     | s I++      |                    |
| v 0 Progrann: 123 nn                                                                  | X +0.            | .000     | #a<br>#0       | +0.000   |            | M                  |
| ▶ 1 200 Programmi seaded                                                              | Z +0.            | .000     |                | DIST.    |            |                    |
| ▶ 2 ∰ 411 Tugip. nelinurgast välja                                                    | T : 5            |          | AWT            |          |            |                    |
|                                                                                       | L .              | 120.0000 | R              | +5.0     | 888        | S                  |
|                                                                                       | DL-TAB<br>DL-PGM |          | DR-TA<br>DR-PG | B<br>M   |            | 7                  |
|                                                                                       | P                |          | ₽#<br>₽<br>&   | ſ        |            | <b>™</b>           |
|                                                                                       | L                | BL       |                | 050      |            | Python             |
| 0% 5-IST                                                                              | PGM CALL         | .0L      |                | · 00:00: | 80         | Demos              |
| 0% SINm1 LIMIT 1 14:04                                                                | Akt. progr       | ••••     |                |          |            | DTORNOSTS          |
| X +179.522 Y +1                                                                       | 64.71            | 8 Z      |                | +32.8    | 34         |                    |
| *a +0.000 *A                                                                          | +0.00            | 0 + B    |                | +0.0     | 00         |                    |
| +C +0.000                                                                             |                  |          |                |          |            | Info 1/3           |
| 4g                                                                                    | 7 8 2599         | S 1      | 0.             | 000      | / 0        |                    |
| MOODULITE KÕIGI AKTIIV. PROGR<br>ÜKSHAAVAL ÜHIKUTE ÜKSUSTE JÄTKA<br>TAITMINE TAITMINE |                  | SAMINE   | NULLPUN        |          | ISTA<br>EL |                    |

### MOODUL-programmi graafiline testimine ja programmi

### Juhised

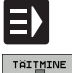

MOODULITE ÜKSHAAVAL TÄITMINE

KÕIGI ÜHIKUTE TÄITMINE

AKTIIV. ÜKSUSTE TÄITMINE

- ▶ valige tööreþiim smarT.NC
- valige alamre
  piim "Programmi t
  äitmine"
- valige funktsiooniklahv "ÜKSIKU MOODULI TÄITMINE" või
- ▶ valige funktsiooniklahv "KÕIGI MOODULITE TÄITMINE" või
- ▶ valige funktsiooniklahv "AKTIIVSE MOODULI TÄITMINE"

### Suvaline sisenemine programmi (käsuploki käivitamine, FCL 2-funktsioon)

Funktsiooniga "Käsuploki käivitamine" saab töötlemisprogrammi täitmist alustada vabalt valitavast reanumbrist Kuni selle reanumbrini kontrollib juhtimisseade TNC detaili töötlemist arvutuslikult ning kujutab seda graafiliselt (valida ekraanijaotus PROGRAMM + GRAAFIKA).

Kui uuesti käivitamise koht asetseb töötlemisetapil, millel on defineeritud mitu töötlemispositsiooni, saab soovitud sisenemiskoha valida punktiindeksi sisestamise teel. Punktiindeks vastab punkti asukohale sisestusvormil.

Eriti mugav on punktiindeksit valida, kui töötlemispositsioonid on defineeritud punktitabelis. smarT.NC näitab defineeritud töötlemisnäidist sellisel juhul automaatselt eelvaateaknas ning soovitud sisenemiskoha valimisele funktsiooniklahviga aitab kaasa graafiline tugi.

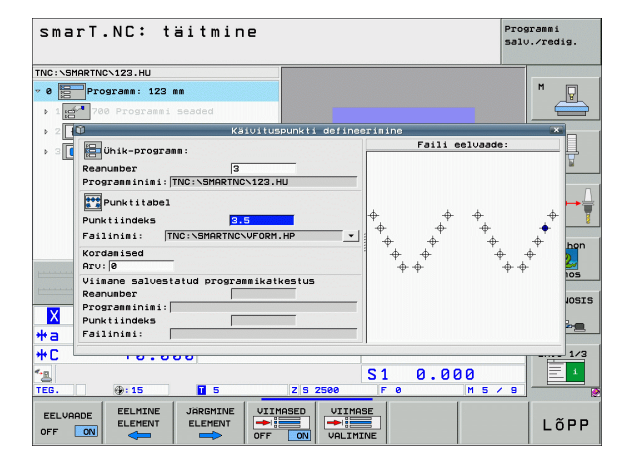

### MOODUL-programmi graafiline testimine ja programmi

### Käsuploki käivitamine punktitabelis (FCL 2-funktsioon)

- ▶ valige tööreþiim smarT.NC

JATKAMINE

JÄRGMINE ELEMENT

ASENDISSE

E)

- valige alamreþiim "Programmi täitmine"
   valige funktsioon "Käsuploki käivitamine"
- sisestage töötlemismooduli rea number, millelt tuleb programmikäiku alustada, ja kinnitage klahviga ENT: smarT.NC kuvab eelvaateaknas punktitabeli sisu
- valige soovitud töötlemispositsioon, millest soovite jätkata
- vajutage klahvi NC-Start: smarT.NC arvutab kõik programmi käivitamiseks vajalikud tegurid
- valige funktsioon liikumiseks lähtepunkti: smarT.NC näitab pealekuvatavas aknas jätkamiseks nõutavat seadme olekut
- vajutage klahvi NC-Start: smarT.NC viib seadme nõutavasse olekusse (näit. tööriistavahetus)
- vajutage klahvi NC-Start uuesti: smarT.NC tagab lähtepositsioonile lähenemise pealekuvatavas aknas näidatud järjekorras; alternatiivina saab funktsiooniklahvi abil iga telge eraldi lähtepositsioonile viia
- vajutage klahvi NC-Start: smarT.NC jätkab programmi käiku

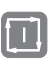

### Pealekuvatavas aknas on lisaks kasutusel veel järgmised funktsioonid:

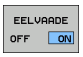

eelvaateakna avamine/sulgemine

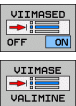

- viimati salvestatud programmikatkestuspunkti avamine/ sulgemine
- viimati salvestatud programmikatkestuspunkti rakendamine

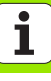

### HEIDENHAIN

**DR. JOHANNES HEIDENHAIN GmbH** Dr.-Johannes-Heidenhain-Straße 5 83301 Traunreut, Germany 2 +49 (8669) 31-0 FAX +49 (8669) 5061 E-Mail: info@heidenhain.de **Technical support** FAX +49 (8669) 32-1000 Measuring systems 2 +49 (8669) 31-3104 E-Mail: service.ms-support@heidenhain.de · +49 (8669) 31-31 01 TNC support E-Mail: service.nc-support@heidenhain.de **NC programming** 22 + 49 (8669) 31 - 31 03E-Mail: service.nc-pgm@heidenhain.de PLC programming 2 +49 (8669) 31-31 02 E-Mail: service.plc@heidenhain.de Lathe controls

E-Mail: service.lathe-support@heidenhain.de

www.heidenhain.de